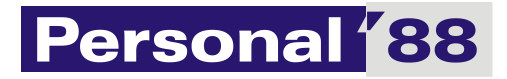

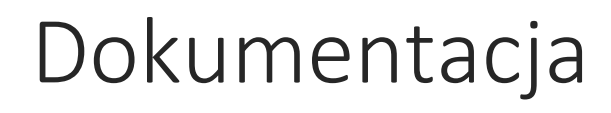

P88-FK.NET, wersja 2023.1

Personal'88 M.Bachanek, G. Rotecki Towarowa 4, Stargard <u>www.p88.pl</u> email: <u>sprzedaz@p88.pl</u> tel. 91 573 84

# Spis treści

| Wstęp                                                                | 7  |
|----------------------------------------------------------------------|----|
| Jak korzystać z formularzy wydruku                                   |    |
| Rozpoczynamy pracę z programem P88-FK.Net                            |    |
| Nadawanie uprawnień                                                  |    |
| Wgrywanie licencji                                                   |    |
| Alokacja licencji                                                    |    |
| Jednostka                                                            |    |
| Rok obrotowy                                                         |    |
| Okresy sprawozdawczy                                                 | 19 |
| Parametry pracy programu                                             | 19 |
| Słowniki                                                             | 20 |
| 1. Jednostki                                                         |    |
| 2. Lata obrotowe                                                     |    |
| 3. Okresy sprawozdawcze                                              |    |
| 4. Kontrahenci                                                       | 25 |
| 4.1 Kraje (wymagane)                                                 | 25 |
| 4.2 Typy klientów (wymagane)                                         |    |
| 4.3 Regiony (nie wymagane)                                           |    |
| 4.4 Statusy klientów (wymagane dla zgodności ze starym programem FK) |    |
| 4.5 Formy prawne (nie wymagane)                                      |    |
| 4.6 Segmenty rynku (nie wymagane)                                    |    |
| 4.7 Województwa (wymagane)                                           |    |
| 5. Urzędy i instytucje                                               |    |
| 6. Banki własne                                                      |    |
| 7. Sposoby zapłat                                                    |    |
| 8. Waluty                                                            |    |
| 8.1 Definicje                                                        |    |
| 8.2 Kursy                                                            |    |
| 9. Tabele odsetek                                                    |    |
| 10. Wykaz dni świątecznych                                           |    |
| 11. Stawki VAT                                                       |    |
| 12. Grupy VAT                                                        |    |
| 13. Grupy rejestrów VAT                                              |    |

|    | 14. | . Wykaz rejestrów                                 | 38 |  |  |  |  |  |  |
|----|-----|---------------------------------------------------|----|--|--|--|--|--|--|
|    | 15. | . Typy dowodów księgowych                         | 38 |  |  |  |  |  |  |
|    | 16. | Zespoły kont                                      | 39 |  |  |  |  |  |  |
|    | 17. | Rozrachunki                                       |    |  |  |  |  |  |  |
|    | 18. | . Jednostki miary                                 | 41 |  |  |  |  |  |  |
|    | 19. | W opracowywaniu                                   | 41 |  |  |  |  |  |  |
|    | 20. | W opracowywaniu                                   | 41 |  |  |  |  |  |  |
|    | 21. | W opracowywaniu                                   | 41 |  |  |  |  |  |  |
|    | 22. | . Ewidencja pozabilansowa kosztów                 | 41 |  |  |  |  |  |  |
|    | 23. | . Typy kosztów rozliczanych w czasie              | 43 |  |  |  |  |  |  |
|    | 24. | . Transakcje wewnątrzwspólnotowe                  | 44 |  |  |  |  |  |  |
|    | 25. | Kody CPV                                          | 44 |  |  |  |  |  |  |
|    | 26. | . Ewidencja kosztów na budynkach                  | 44 |  |  |  |  |  |  |
| Ka | rto | teki                                              | 45 |  |  |  |  |  |  |
|    | Pla | n kont                                            | 45 |  |  |  |  |  |  |
|    | 1.  | Rejestracja konta w planie kont                   | 45 |  |  |  |  |  |  |
|    | 2.  | Kasowanie, zmiana symbolu konta                   | 48 |  |  |  |  |  |  |
|    | 3.  | Kopiowanie kont                                   | 48 |  |  |  |  |  |  |
|    | 4.  | Wydruk planu kont                                 | 49 |  |  |  |  |  |  |
|    | Kar | rtoteka kontrahentów                              | 50 |  |  |  |  |  |  |
|    | 1.  | Dane podstawowe klienta                           | 51 |  |  |  |  |  |  |
|    | 2.  | Dane kontaktowe                                   | 55 |  |  |  |  |  |  |
|    | 3.  | Płatności                                         | 55 |  |  |  |  |  |  |
| 4  | 4.  | Dane handlowe                                     | 56 |  |  |  |  |  |  |
|    | 5.  | Historia klienta                                  | 57 |  |  |  |  |  |  |
|    | 6.  | Dokumenty dodatkowe                               | 58 |  |  |  |  |  |  |
| Re | jes | tracja danych                                     | 61 |  |  |  |  |  |  |
|    | 1.  | Schematy księgowań                                | 61 |  |  |  |  |  |  |
|    | 2.  | Paczki                                            | 63 |  |  |  |  |  |  |
|    | 3.  | Rejestrowanie dowodów księgowych                  | 66 |  |  |  |  |  |  |
|    | ١   | Wprowadzamy fakturę zakupu                        | 67 |  |  |  |  |  |  |
|    | ۱   | Wprowadzamy fakturę nabycia wewnątrzwspólnotowego | 71 |  |  |  |  |  |  |
|    | I   | mport dekretów z pliku Excel®                     | 73 |  |  |  |  |  |  |
|    | I   | mport wyciągu bankowego                           | 79 |  |  |  |  |  |  |

| 4.   | . Rejestracja dekretu                                              | 88  |
|------|--------------------------------------------------------------------|-----|
| 5.   | . Klonowanie dekretu i dekret przeciwstawny                        | 89  |
| 6.   | . Parametry dla JPK-V7 w rejestrze VAT                             |     |
|      | Rejestr zakupu                                                     |     |
|      | Rejestr sprzedaży                                                  |     |
| Ana  | lizy                                                               |     |
| А    | naliza należności i zobowiązań                                     |     |
|      | Łączenie transakcji                                                |     |
|      | Archiwum                                                           |     |
|      | Automatyczne przeksięgowania                                       |     |
|      | Przeksięgowanie na innego kontrahenta                              |     |
|      | Monit                                                              |     |
|      | Noty odsetkowe                                                     |     |
| U    | lga za złe długi                                                   |     |
|      | W podatku VAT – po stronie dłużnika (stan prawny na 01-01-2021)    |     |
|      | W podatku VAT – po stronie wierzyciela (stan prawny na 01-01-2021) | 107 |
| Prze | elewy do banku                                                     |     |
| 1.   | . Wystawianie przelewu                                             |     |
| 2.   | . Plik do banku                                                    | 115 |
| 3.   | . Definiowanie formatu pliku bankowego                             | 117 |
| Zest | awienia definiowalne                                               | 119 |
| V    | /stęp                                                              | 119 |
| P    | rojektowanie zestawień                                             | 119 |
| V    | /ydruk zestawienia                                                 | 121 |
| Zest | awienia                                                            | 124 |
| Trar | nsmisja sprzedaży i dokumentów magazynowych                        | 124 |
| D    | efiniowanie algorytmów transmisji sprzedaży                        | 124 |
|      | Definiowanie algorytmów dla faktur                                 | 125 |
|      | Definiowanie algorytmów dla faktur korekt                          | 133 |
|      | Definiowanie typu dowodu księgowego                                |     |
| D    | efiniowanie algorytmów transmisji dokumentów magazynowych          | 135 |
|      | Definiowanie algorytmów dla dokumentów magazynowych                | 136 |
|      | Definiowanie typu dowodu księgowego                                |     |
| W    | /ykonanie transmisji faktur i dokumentów magazynowych              |     |

| Transmisja sprzedaży                                            | 146 |
|-----------------------------------------------------------------|-----|
| Transmisja dokumentów magazynowych                              |     |
| Transmisja z innych aplikacji. Wtyczka                          | 150 |
| Sprawozdania finansowe jednostek innych niż budżetowe           | 154 |
| Wybór rodzaju sprawozdania finansowego                          | 154 |
| Konstrukcja formularza do sporządzenia sprawozdania finansowego | 155 |
| Sporządzanie sprawozdania finansowego                           | 156 |
| Wypełnianie sprawozdania "ręcznie"                              | 159 |
| Wypełnianie sprawozdania na podstawie danych z programu P88-FK  | 161 |
| Sprawozdanie skonsolidowane                                     | 168 |
| Sprawozdanie JPK-V7                                             | 168 |
| Algorytmy liczenia                                              | 169 |
| Generowanie sprawozdania JPK-V7                                 | 171 |
| Przygotowanie do wysyłki JPK-V7                                 | 173 |
| Zamknięcie roku obrotowego w FK                                 | 174 |
| Zamknięcie kont wynikowych                                      | 174 |
| Algorytmy zamknięcia kont wynikowych                            | 174 |
| Zamknięcia kont wynikowych                                      | 175 |
| Zamknięcie roku                                                 | 176 |
| Sprawozdania finansowe jednostek budżetowych                    | 179 |
| Definiowanie zawartości sprawozdań                              | 179 |
| Generowanie zestawień                                           | 180 |
| Karta dochodów budżetowych                                      | 180 |
| Karta wydatków budżetowych                                      | 181 |
| Wykonanie planu dochodów budżetowych                            | 181 |
| Wykonanie planu wydatków budżetowych                            | 181 |
| Generowanie sprawozdań                                          | 182 |
| 1. Sprawozdanie RB-27-S                                         | 182 |
| 2. Sprawozdanie RB- 27-ZZ                                       | 182 |
| 3. Sprawozdanie RB-28-S                                         | 182 |
| 4. Sprawozdanie RB-50                                           | 183 |
| Wykaz zbiorów danych tworzących księgi rachunkowe               | 184 |
| Dziennik                                                        | 186 |
| Księga główna                                                   |     |

| Zestawienie obrotów i sald kont księgi głównej        | 189 |
|-------------------------------------------------------|-----|
| Pomocnicze księgi rachunkowe                          | 190 |
| Rejestry VAT                                          | 190 |
| Struktura zbiorów danych tworzących księgi rachunkowe | 195 |
| Plan kont                                             | 195 |
| Wykaz paczek                                          | 197 |
| Dowody księgowe                                       | 197 |
| Rejestry VAT                                          | 199 |
| Rejestry WW                                           | 201 |
| Struktury pozostałych zbiorów                         | 203 |
| Parametry                                             | 203 |
| Tabela uprawnień                                      | 203 |
| Lata obrotowe                                         | 204 |
| Jednostki                                             | 205 |
| Tabele odsetek                                        | 207 |
| Dni świąteczne                                        | 208 |
| Banki własne                                          | 208 |
| Województwa                                           | 208 |
| Urzędy i instytucje                                   | 209 |
| Jednostki naturalne                                   | 210 |
| Grupy VAT                                             | 211 |
| Rejestry VAT                                          | 212 |
| Typy dowodów księgowych                               | 212 |
| Rozrachunki                                           | 213 |
| Obiekty ewidencyjne                                   | 214 |
| Automaty                                              | 214 |
| Transmisja z systemu "Obrót"                          | 215 |
| Algorytmy transmisji z systemu "Obrót"                | 216 |
| Transmisja z systemu "Kasa"                           | 218 |
| Monity                                                | 219 |
| Koszty                                                | 221 |
| Koszty rozliczane w czasie                            | 223 |
| Koszty pozabilansowe                                  | 225 |
| Rozliczenie miesiąca                                  | 226 |

## Wstęp

Program P88-FK.Net został napisany przy wykorzystaniu technologii .NET w wersji 4.0, dlatego do jego pracy niezbędna jest instalacja środowiska .NET oraz środowisko Windows oraz SQL Server w wersji 2008 lub nowszej.

Środowisko .NET co najmniej w tej wersji dostępne jest w systemach operacyjnych Windows 7 i Windows 8 i 10. We wcześniejszych wersjach systemów należy to środowisko zainstalować pobierając ze strony:

#### http://download.microsoft.com

wyszukując na tej stronie właściwej wersji do posiadanego systemu (wyszukujemy .NET 4)

Program integruje się z bazą danych SQL Server obsługującej pakiet **P88-Firma** autorstwa Personal'88 (www.p88.pl).

W programie starano się ujednolicić interfejs obsługi okien. Dlatego warto zapoznać się z oznaczeniami ikon i skrótami klawiszowymi używanymi w programie:

#### Pasek nawigacyjny

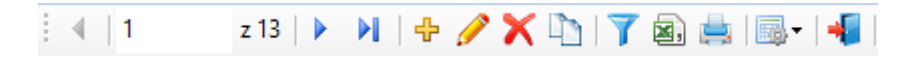

Pasek nawigacyjny znajduje się najczęściej w oknach wyświetlających dane w postaci list. Zastosowano tu następujące klawisze:

- III- skok do pierwszej pozycji w liście (tabeli)
- poprzednia pozycja
- następna pozycja
- ostatnia pozycja w tabeli
- 🕂 dodanie nowej pozycji (klawisz F2)
- 🥜 edycja pozycji (klawisz F3)
- ×- usunięcie pozycji (klawisz F8)
- 🛤 wywołanie funkcji drukowania (klawisz F5)
- 🍸 wywołanie funkcji filtrowania (kombinacja klawiszy Alt-F)
- 🔊 eksport do formatu CSV
- 🛃 zapisanie zmian (kombinacja klawiszy Alt-Z)
- możliwość ukrywania/pokazywania niektórych kolumn
- 📲 zamknięcie okna (klawisz F10, w niektórych oknach tzw. dialogowych również Esc)

#### Obsługa klawiaturą

W programie wykorzystywane są standardowe klawisze obsługi, takie jak lewy klawisz **Alt** i podkreślona litera – np. **Z**, jak przedstawiono na przykładowym klawiszu poniżej:

| 📲 <u>Z</u> amknij |
|-------------------|
|-------------------|

Do zamknięcia aplikacji można wykorzystać standardową kombinację klawiszy **Alt-F4**, do zamknięcia bieżącego okna – **Ctrl-F4**, do poruszania się zgodnie z ruchem wskazówek zegara pomiędzy polami/kontrolkami – klawisz **Tab**, zaś przeciwnie do ruchu wskazówek zegara – klawisze **Shift-Tab**.

Dodatkowo zastosowano mechanizm poruszania się po kolejnych polach poprzez naciśnięcie klawisza **Enter**.

Rozwijanie list takich jak przykładowa poniżej:

| Hand | del | • |
|------|-----|---|
|      |     |   |

można wykonać za pomocą kombinacji klawiszy Alt-Strzałka w dół w momencie, gdy pole to jest aktywne.

Dodatkowo do szeregu standardowych operacji zdefiniowano skróty klawiaturowe, do których należą:

F2 – wywołanie dodawania (związany z klawiszem 坾 )

Alt+F2 – wywołanie dodawania danych słownikowych (związane z polem, przy którym najczęściej znajduje sie klawisz +)

F3 – wywołanie edycji (związany z klawiszem 🥓 )

F8 – wywołanie kasowania (związany z klawiszem 🏹 )

F5 – wywołanie funkcji drukowania (związany z klawiszem 🛤)

F6 – odświeżanie zawartości list i generowania nowych danych dla pól (związane z klawiszem 😫 )

Alt-Z – zapisanie zmian (związane z klawiszem 🗾)

Alt-F – wywołanie funkcji filtrowania (związane z klawiszem 🗡)

Alt-S – wywołanie opcji wyszukiwania z poziomu pól słownikowych (związane z polami, przy których znajduje się również klawisz  $\bigcirc$ )

Esc lub F10 – zamknięcie bez zapisania danych (związane z klawiszem 👎 )

#### Okno filtrowania

W wielu oknach wyświetlających szereg danych w postaci tabeli zastosowano filtrowanie. Wygląd okna filtrowania został ujednolicony dla wszystkich tabel, różnica polega jedynie na dostępnych polach do filtrowania.

| Wpisz warunki filtrowania |          |   |                 |  |  |
|---------------------------|----------|---|-----------------|--|--|
| Pole                      | Operacja | 1 | Szukana wartość |  |  |
| ID Odbiorcy               | =        | ¥ |                 |  |  |
| NIP                       | Podobne  | ¥ |                 |  |  |
| Akronim                   | Podobne  | ¥ |                 |  |  |
| Nazwa                     | Podobne  | ¥ | Pers            |  |  |
| Ulica                     | Podobne  | ¥ |                 |  |  |
| Miasto                    | Podobne  | ¥ |                 |  |  |
| Kod poczt.                | Podobne  | ¥ |                 |  |  |
|                           |          |   |                 |  |  |
|                           |          |   |                 |  |  |
|                           |          |   |                 |  |  |
|                           |          |   |                 |  |  |
|                           |          |   |                 |  |  |
| Filtruj                   |          |   | Anuluj          |  |  |

Przykład okna filtrowania tabeli klientów:

Po naciśnięciu klawisza Filtruj tabela klientów zostanie wyfiltrowana wg kolumny (pola) Nazwa.

Odwołanie filtrowania – to ponowne wywołanie okna filtrowania i naciśnięcie klawisza filtruj bez wpisywania żadnych wartości w kolumnie Szukana wartość.

#### Okno wyszukiwania

Okno wyszukiwania jest podobne do okna filtrowania z tą różnicą, że zawiera dolną część pokazującą efekty wyszukiwania do wyboru.

Po wpisaniu kawałka nazwy np. w polu Nazwa w kolumnie szukana wartość i naciśnięciu klawisza Szukaj bądź Enter w dolnej części okna pojawią się wyniki wyszukiwania. Użytkownik może wybrać którąś z wyszukanych pozycji naciskając klawisz Enter na pozycji bądź klawisz Wybierz. Okno wyszukiwania się zamknie i program wstawi w odpowiednie miejsce wynik wyszukiwania.

|           |               |                     |          |     |                                   | Wyszukiwanie |            |          | ×        |
|-----------|---------------|---------------------|----------|-----|-----------------------------------|--------------|------------|----------|----------|
|           | Pole          |                     | Operacja |     | Szukana wartość                   |              |            |          | ^        |
| .9        | ID Klienta    |                     | =        | ~   |                                   |              |            |          |          |
| civar     | NIP (bez kr   | esek)               | Podobne  | ~   |                                   |              |            |          |          |
| l IZ      | Akronim       |                     | Podobne  | ~   |                                   |              |            |          |          |
| ŝ         | Nazwa         |                     | Podobne  | × 1 | persona                           |              |            |          |          |
|           | Ulica         |                     | Podobne  | ~   |                                   |              |            |          |          |
|           | Miasto        |                     | Podobne  | ~   |                                   |              |            |          | ~        |
|           | ID<br>Klienta | NIP (bez<br>kresek) | Akronir  | n   | Nazwa                             | <b>▲</b>     | Ulica      | Miasto   |          |
|           |               | 1 PL85400100        | 70 P88   |     | Personal'88                       |              | Towarowa 4 | Stargard |          |
| 1         | 18            | 9 8540011537        | P88      |     | Personal'88 M.Bachanek, G.Rotecki |              | Test       | Test     |          |
|           | 133           | 4                   |          |     | Serwis Personal 88                |              | Towarowa 4 | Stargard |          |
| 2. Wyniki |               |                     |          |     |                                   |              |            |          |          |
|           | Szukaj 🎢      | Wybierz             | <b>V</b> |     |                                   |              |            |          | Anuluj 🔞 |

# Jak korzystać z formularzy wydruku

Uruchamiając dowolne zestawienie wbudowane w programie uruchamia się następujący formularz (przykład – zestawienie obrotów i sald):

| 🔐 Wydruki 1.1. Obroty i s | alda kont księgi głównej                     |                           |
|---------------------------|----------------------------------------------|---------------------------|
| Szablon: fk_Ksiega        | G                                            | $\checkmark$              |
| Okres sprawozdawczy:      | Maj 2019 ~                                   |                           |
|                           |                                              |                           |
| Uwzględnić dokumenty:     | wszystkie ~                                  |                           |
| Konta:                    | wszystkie ~                                  |                           |
| Sprawozdawczość:          | bilansowa 🗸                                  |                           |
| Tylko konta (maski) 🔍     |                                              |                           |
| Bez kont (maski) 🔍        |                                              |                           |
| Konto od 🔍                |                                              |                           |
| Konto do 🔍                |                                              |                           |
| Poziom kont:              |                                              |                           |
| Pokazywać puste konta a   | analityczne:                                 |                           |
| Do daty księgowania:      |                                              |                           |
|                           |                                              |                           |
|                           |                                              |                           |
|                           |                                              | Data wydruku 16-05-2019 🗸 |
| Drukarka: HP LaserJe      | et Pro MFP M426-M427 PCL 6 (Kopia 1)         | ✓ Edytuj                  |
| Pokaż ta                  | belę z danymi przed wydrukiem Liczba kopii 1 |                           |
| 🛕 Podgląd                 | 🚔 Drukuj 🧏 Zapisz do PDF 😡 Wyślij poczta     | N 👻 Wyjdź                 |

Formularz składa się z kilku sekcji:

- 1. Szablonu wydruku (w górnej części formularza)
- 2. Parametrów wydruku (część środkowa)
- 3. Przyciski funkcyjne (na dole formularza)

#### Ad.1

Ilość szablonów dla tego samego zestawienia (w przykładzie uruchomiony został wydruk zestawienia obrotów i sald) jest dowolna. Szablony dostarczone razem z programem znajdują się w folderze <Wydruki\P88-FK>. Czasami do jednego zestawienia może być dołączonych kilka szablonów. W tym przypadku mamy jeden o nazwie fk\_KsiegaG.

Osoba posiadająca uprawnienia administratora systemu może edytować przyciskiem Edytuj dostarczone zestawienie (dla innych użytkowników ten przycisk nie jest widoczny). Jeśli zostaną naniesione zmiany "nowe" zestawienie należy zapisać w tej samej lokalizacji pod inna nazwą kierując się następująca zasadą - nazwa musi się zaczynać tak samo jako szablon dostarczony (w przykładzie fk\_KsiegaG) plus dodatkowe oznaczenie np.

Fk\_KsiegaGxxxx1 Fk\_KsiegaGxxxx2 itd. gdzie xxxx – dowolna treść

Dlaczego warto zapisywać zmienione szablony po inna nazwą, dlatego że szablon podstawowy jest nadpisywany przy każdej aktualizacji programu, a szablony własne są pomijane.

#### Ad.2

Każdy wbudowany wydruk może mieć wiele zdefiniowanych parametrów (filtrów). Zazwyczaj są to najczęściej używane filtry danych. Niektóre z nich są wymagane (nie można pozostawić puste pola) i te wymagane zazwyczaj program sam domyślnie wypełnia (z możliwością zmiany).

Ilość parametrów jest ograniczona. Czasami użytkownik potrzebuje zastosować swój własny (dodatkowy) filtr. Jak to zrobić ? Opisano w pkt.3

#### Ad.3

1. W celu dodatkowego wyfiltrowania danych lub zapisu danych do pliku CSV należy zaznaczyć parametr:

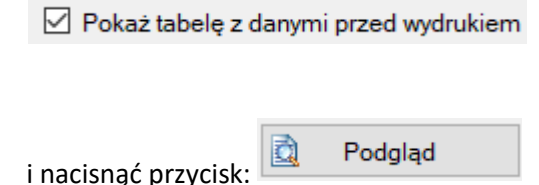

Program wyświetli dane, z których ma powstać wydruk. Jeśli chcemy te dane zapisać do pliku CSV wystarczy nacisnąć ikonkę .

Jeśli chcemy dodatkowo przefiltrować dane i tak przygotowany zestaw danych zapisać do pliku CSV lub wydrukować na drukarkę musimy wykonać następujące czynności:

• w kolumnie "Druk" zaznaczamy pozycje do wydruku lub zapisu do pliku CSV. Domyślnie program po uruchomieniu zestawienia zaznacza wszystkie pozycje do wydruku:

| Druk |
|------|
|      |
|      |

Pozycje można odznaczyć (zaznaczyć) myszką oraz korzystać z dodatkowych funkcji jakie ukażą się po kliknięciu w nazwę kolumny "Druk":

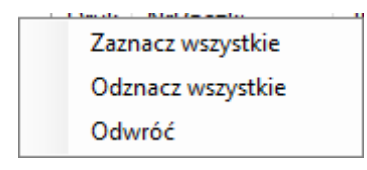

po wybraniu pozycji tabelę z danymi należy koniecznie przefiltrować - uruchamiamy ikonkę
 T

i wpisujemy literkę T lub t w polu "Druk"

| Wpisz warunki filtrowania |          |        |                 |
|---------------------------|----------|--------|-----------------|
| Pole                      | Operacja |        | Szukana wartość |
| Druk                      | =        | ~      | π               |
| NrPaczki                  | =        | ~      |                 |
| ЧК                        | =        | $\sim$ |                 |

- naciskamy przycisk:
- na ekranie powinny się znaleźć tylko pozycje zaznaczone w kolumnie "Druk".
- dopiero teraz można zapisać pozycje do pliku CSV <sup>IMD</sup> lub wykonać wydruk
   Drukuj zestaw danych

#### Ważne

Używając własnego sposobu filtrowania na wydruku wszelkie podsumowania ulegną automatycznej poprawie. W nowszej wersji programu P88-FK.Net wprowadzony zostanie dodatkowy ślad, który pozwoli odróżnić te same wydruki (dodatkowo filtrowane od tych, w których dane nie zostały zmienione).

| 2. | Przyc | isk <b>Drukuj</b> umożliwia bezpośredni wydruk na wybraną drukarkę |
|----|-------|--------------------------------------------------------------------|
| 3. | Przyc | isk Zapisz do PDF umożliwia zapisanie wydruku do pliku PDF         |
| 4. | Przyc | sisk Wyślij pocztą 💌 pozwoli wysłać wydruk jako załącznik poczty   |
|    |       | Wyślij pocztą                                                      |
|    | ~     | Edytuj szablon<br>Używaj domyśłnego klienta poczty                 |

Wybierając opcję "Wyślij pocztą" automatycznie uruchomi się Outlook a wydruk zostanie dołączony jako załącznik poczty. Należy podać jedynie adres odbiorcy.

## Rozpoczynamy pracę z programem P88-FK.Net

## Nadawanie uprawnień

Uprawnienia do pracy w programie nadaje osoba mająca uprawnienia administratora systemu.

Osoba ta definiuje przy pomocy programu DBConfig – konfigurację połączenia z bazą SQL (określa m.in. przyjazną dla użytkowników nazwę połączenia do programu FK).

Program wymaga zainstalowania oprogramowania bazy danych SQL Server w wersji 2008 lub nowszej. Firma Personal'88 zaleca korzystanie z wersji SQL Server Standard Runtime dostępnej dla aplikacji Personal'88.

Jeżeli program SQL Server jest zainstalowany i jest skonfigurowana baza danych pakietu P88Firma, wystarczy skonfigurować dostęp programu P88-brót do bazy, w przeciwnym razie przejdź do sekcji opisującej **instalację SQL Server i konfigurację bazy danych**.

Wraz z programem P88-FK.Net instaluje się program dbConfig, który służy do zdefiniowania ciągu połączenia do bazy danych. W programie tym musimy zdefiniować przyjazną nazwę połączenia (np. P88FIRMA) oraz parametry połączenia, tj. serwer (po jego nazwie bądź adresie IP i ewentualnie z nazwą instancji lub portem, na którym działa dana instancja bazy danych – np. SRVSQL\P88Firma, SRVSQL lub 10.0.0.10,1433), login do bazy danych – najlepiej SA (system administrator) i hasło dla loginu (hasło jest szyfrowane w pliku konfiguracyjnym) oraz bazę danych dla danego połączenia.

| Stworz nowe p        | Orączenie | _         |
|----------------------|-----------|-----------|
| Nazura polaczenia    |           | ączenie   |
|                      |           | płączenie |
| Parametry połaczenia | Zapisz    | czenie    |
| Serwer 🦉             | ✓ Zakończ | miany     |
| Login                |           |           |
|                      |           | icz       |
| Hasto                |           |           |
| Baza danych          |           |           |
| Testuj połączenie    |           |           |
|                      |           |           |

Po wpisaniu danych połączenia należy użyć klawisza **Testuj połączenie** i jeżeli test połączenia wypadnie prawidłowo – możemy zapisać to połączenie (zamknie się okno Stwórz nowe połączenie) i następnie zapisać zmiany w oknie Konfiguracji połączenia z bazą SQL.

Teraz już można przystąpić do konfiguracji programu P88-FK.Net – w tym celu uruchamiamy program P88-FK.Net – w oknie logowania wybieramy zdefiniowane wcześniej połączenie i jeżeli jest to jedyny system podłączony do bazy danych – program zapyta się o stworzenie konta administratora – poprzez podanie loginu administratora i hasła (wybrane dowolnie przez użytkownika), natomiast jeżeli jest to kolejny program z pakietu – należy zalogować się kontem administratora, np.

|                | Logowanie             |        |
|----------------|-----------------------|--------|
|                |                       |        |
| Połączenie:    | DEV                   | · // _ |
| Typ logowania: | wbudowane w aplikację | ·      |
| Użytkownik:    | ADMIN                 |        |
| Hasło:         | ••••                  |        |
|                | 🗌 zapamiętaj mnie     |        |
| Zaloguj        |                       | Anuluj |
|                |                       |        |

Następnym krokiem jest założenie jednostki, roku obrotowego i okresów sprawozdawczych.

Kolejny krok to wprowadzenie użytkowników do bazy i nadanie uprawnień. Należy uruchomić opcję menu *Administracja – Zarządzanie dostępem* i dodać użytkowników programu:

| 🐴 Użytkownicy - modyfikacja                                            |                                                                                              |                       |
|------------------------------------------------------------------------|----------------------------------------------------------------------------------------------|-----------------------|
| 1. Dane podstawowe 2. Dostęp do programów                              | 3. Uprawnienia w programach 🛛 4. Uprawnienia specjalne 🗌                                     |                       |
| Login:<br>Nazwa:<br>Hasło: ****<br>Login zint:<br>Kod RFID:<br>Rola    | (wiąże login z kontem z domeny)                                                              | 📄 Zapisz<br>📲 Zakończ |
| Godziny logowania<br>Od godziny:<br>Do godziny:<br>Iogowanie dozwolone | Dni logowania<br>P poniedziałek V wtorek<br>Środa V czwartek<br>piątek<br>Sobota V niedziela |                       |
| Dane kontaktowe<br>Telefon:<br><u>e</u> -Mail:                         | Telefon kom.:                                                                                |                       |

Minimalny zakres danych podstawowych:

- Login unikalna nazwa identyfikująca użytkownika np. JNOWAK
- Nazwa Imię i Nazwisko np. Jan Nowak
- Hasło indywidualne dla użytkownika

Zakładka - Dostęp do programów:

| 🐴 Użytkownicy - modyfikacja               |                        |                                 |  |  |
|-------------------------------------------|------------------------|---------------------------------|--|--|
| 1. Dane podstawowe                        | 2. Dostęp do programów | 3. Uprawnienia w program        |  |  |
| ⊡- Lista aplikacji<br><mark>P88-FK</mark> |                        | Lista dostępów<br>🗹 Personal 88 |  |  |

Należy wybrać program w lewym oknie, a w prawym zaznaczyć dostęp do określonej jednostki.

Zakładka – Uprawnienia w programach

| Aktualnie do programu FK można nadać | następujący zakres uprawnień: |
|--------------------------------------|-------------------------------|
|--------------------------------------|-------------------------------|

| 🐴 Użytkownicy - modyfikacja               |             |                                           |
|-------------------------------------------|-------------|-------------------------------------------|
| 1. Dane podstawowe 2. Dostęp do programów | 3. Uprawnie | nia w programach 4. Uprawnienia specjalne |
| E- Lista aplikacji                        | Typ uprawn  | ienia / rola                              |
|                                           | 👿 Pełny     | sprawozdania finans.                      |
|                                           | 😡 Pełny     | deklaracje podatkowe                      |
|                                           | 🗔 Pełny     | podatek dochodowy                         |
|                                           | 🗔 Pełny     | rejestracja danych                        |
|                                           | 😡 Pełny     | słowniki                                  |
|                                           | 😡 Pełny     | plan kont                                 |
|                                           | 😡 Pełny     | zestawienia                               |
|                                           | 😡 Pełny     | transmisje                                |
|                                           | 🧔 Pełny     | analizy                                   |
|                                           | 😡 Pełny     | budżet                                    |
|                                           | 灵 Pełny     | kontrahenci                               |

Uprawnień specjalnych (ostatnia zakładka) – na razie nie przewiduje się.

# Wgrywanie licencji

Licencję wgrywa użytkownik o uprawnieniach administratora programu FK. Należy uruchomić menu: *Pomoc – Obsługa licencji* 

| Obsługa licencji                                                                                                    | ×               |
|----------------------------------------------------------------------------------------------------|-----------------|
| Jeżeli licencja przyszła do Ciebie za pomocą poczty elektronicznej, masz możłiwość wklejenia kodu licer<br>do skopiowania z maila i Ctrl-V do wklejenia), albo możesz wczytać licencję z dostarczonego pliku | ncji (Ctrl-C -  |
| 📄 Wczytaj z pliku 🛃 Nobierz 🥠 Dekoduj licencję 🛛 🛩 Wpisz licencję                                                                                                    |                 |
| Kod licencji Zdekodowane parametry licencji                                                                                                    |                 |
|                                                                                                    |                 |
|                                                                                                    |                 |
|                                                                                                    |                 |
|                                                                                                    |                 |
|                                                                                                    |                 |
|                                                                                                    |                 |
|                                                                                                    |                 |
|                                                                                                    |                 |
|                                                                                                    | Þ               |
|                                                                                                    | <u>Z</u> amknij |

Licencję generuje upoważniona osoba w firmie Personal'88 i przesyła klientom. Licencję przesłaną w postaci pliku należy wgrać sobie na dysk i wczytać przy pomocy przycisku "Wczytaj z pliku".

# Alokacja licencji

Firma zakupuje określoną ilość licencji. Każdy użytkowni, który otrzymał uprawnienia do uruchomienia programu FK jednocześnie przypisuje jedną licencję do swojego komputera. Program zapamiętuje kto zajął licencję i nie udostępnia jej już innemu użytkownikowi.

Administrator ma uprawnienia do tego, żeby zabrać licencję użytkownikowi (uwolnić licencję). Służy do tego opcja menu: *Administracja – Alokacja licencji* 

| Zarządzanie / alok | acja licencji         |                   |                                 |                    |                | _ 🗆 × |
|--------------------|-----------------------|-------------------|---------------------------------|--------------------|----------------|-------|
| Alokacja lice      | encji                 |                   |                                 |                    |                |       |
|                    | z 6   🕨 🔰   🗙   🗟   📲 |                   |                                 |                    |                | 8     |
| Wybierz moduł:     | P88-FK                | F                 | Liczba licencji<br>Wykorzystano | 6                  |                |       |
| Nazwa kor          | nputera               | Data<br>przypisal | Data o<br>nia logo              | statniego<br>wania | V ID komputera |       |

Aby zabrać licencję użytkownikowi, należy ją zaznaczyć i usunąć z listy. Uwolniona licencja automatycznie zostanie przypisana użytkownikowi, który jako pierwszy się zaloguje.

## Jednostka

Rozpoczynając pracę z programem należy w pierwszej kolejności założyć jednostkę sprawozdawczą. Jednostkę zakłada osoba posiadająca uprawnienia administratora. Najczęściej odbywa się to podczas instalacji programu. Należy wybrać menu: *Administracja – Słowniki – 1. Jednostki* 

| Dodaw                               | anie /edycja jed                                                                                     | nostki                                                                                                    | ×      |
|-------------------------------------|----------------------------------------------------------------------------------------------------|----------------------------------------------------------------------------------------------------|--------|
| firmy                               | Gymbol jedn. 😂                                                                                       | 4 Nazwa JK: DEMO                                                                                                 |        |
| 3. Podatki   2. Parametry   1. Dane | Dane firmy<br>Nazwa:<br>Nazwa skrócol<br>Ulica:<br>Numer domu:<br>Miasto:<br>Kod:<br>Kraj: 🖶<br>NIP: | DEMO<br>na:<br>Towarowa<br>4 Numer lokalu:<br>Stargard<br>73-110 Poczta: Stargard<br>Polska<br>8540010070 Regon: | Zapisz |
|                                     | Telefon:<br>www:<br>e-Mail:<br>Bank:<br>Konto:                                                       | FAX:                                                                                                    |        |

Minimalny zakres danych do rejestracji (przykład):

#### Zakładka – dane firmy

- Symbol jednostki wartość numeryczna od 1
- Nazwa JK nazwa jednostki widoczna podczas wybierania do pracy

#### Zakres podstawowych danych firmy

- Nazwa nazwa zakładu
- Nazwa skrócona o ile jest
- Ulica
- Numer domu
- Numer lokalu
- Miasto
- Kod pocztowy
- Poczta
- Kraj
- NIP

## Rok obrotowy

Zgodnie z art.10 ust.1 pkt.1 na podstawie przyjętej polityki rachunkowości jednostki posiadają ustalony rok obrotowy i okresy sprawozdawcze.

Należy wejść w menu: *Administracja – Słowniki – 2.Lata obrotowe* i założyć rok obrotowy: W podanym przykładzie rokiem obrotowym jest rok kalendarzowy.

| Lata obrotowe dod | awanie/edycja                           | X        |
|-------------------|-----------------------------------------|----------|
| Symbol            | 2020                                    | 📔 Zapisz |
| Okres od          | 01-01-2020 💌 <sub>do</sub> 31-12-2020 💌 | Zakończ  |
| P88-Obrót P88-F   | K P88-Czynsze                           |          |
| Data blokady      | -                                       |          |

## Okresy sprawozdawczy

Okresy sprawozdawcze definiujemy w opcji meny: *Administracja – Słowniki – 3.Okresy sprawozdawcze.* 

| Okresy sprawozda         | Dkresy sprawozdawcze dodawanie/edycja 🛛 🔀             |          |  |  |  |
|--------------------------|-------------------------------------------------------|----------|--|--|--|
| Symbol                   | Styczeń 2020                                          | 📔 Zapisz |  |  |  |
| Okres od<br>Data blokady | <mark>01</mark> -01-2020 ▼ <sub>do</sub> 31-01-2020 ▼ | -        |  |  |  |

Proszę w polu "Symbol" wstawiać nazwę okresu i rok (ułatwia to później identyfikację okresu). Symbolu nie można zmieniać w trakcie pracy (po rozpoczęciu księgowań).

## Parametry pracy programu

Program posiada możliwość definiowania parametrów globalnych (dla wszystkich użytkowników) i indywidualnych (dla użytkownika).

Uruchom opcję: Program – Parametry

| Parametry programu                                                                            | ×         |
|-----------------------------------------------------------------------------------------------|-----------|
| 1. Globalne 2. Lokalne 3. Mailing Logito                                                      |           |
| Numeracja dowodów                                                                             |           |
| Numer dowodu księgowego: Typ-Nr paczki-Nr kolejny w ramach paczki                             |           |
| Rezerwacja numerów 🔽 * tylko dla numeracji w ramach typu Pokaż                                |           |
| - Koszty                                                                                      |           |
| 🗖 Przenosić 5 na 4 🗖 dla każdego dekretu osobno                                               |           |
| Konto rozliczenia kosztów rodzajowych                                                         |           |
| Rozliczać koszty na budynkach                                                                 |           |
| Rejestry VAT                                                                                  |           |
| 🔲 Uzupełnienie konta bankowego kontrahenta podczas wprowadzania faktur zakupu w rejestrze VAT | 💾 Zapisz  |
| 🗖 Wskaźnik VAT Grupa VAT nieodliczana 🦳                                                       | 📲 Zakończ |
| Vspółpracuje z P88-Sekretariat 🔲 Bejestrować VAT w podzielonej płatności (SP)                 |           |
| Sprawozdania                                                                                  |           |
| Typ sprawozdania finansowego: Dla jednostek małych                                            |           |
|                                                                                               |           |
| 🔲 Nie pokazywać pracowników zwolnionych w poprzednich latach                                  |           |
| Pokazwać pracowników ze wszystkich jednostek organizacyjnych                                  |           |
|                                                                                               |           |
|                                                                                               |           |
|                                                                                               |           |

Parametry globalne dotyczą:

- Sposobu numerowania dowodów księgowych np. PK-7-21 (typ-nr paczki-nr kolejny w paczce) lub np. 09-PK-21 (miesiąc-typ-nr kolejny w ramach miesiąca i typu)
- Rezerwację numerów dowodów rezerwacja jest aktywna tylko gdy wybrano sposób numerowania dowodów mc-typ-nr kolejny w miesiącu i typie dowodu
- Koszty jednostka może ujmować koszty w zespole 4 i 5
- Typ sprawozdania finansowego

Parametry lokalne – na razie nie używane

Mailing – ustawienia dla automatycznej wysyłki np. wezwań do zapłaty

Słowniki

Wybierz: Administracja -> Słowniki

| Administracja Okna                   |                                                                                                    |
|--------------------------------------|----------------------------------------------------------------------------------------------------|
| Słowniki   Inne Zarządzanie dostępem | 1. Jednostki     2. Lata obrotowe     3. Okresy sprawozdawcze                                                                                    |
| Alokacja licencji                    | 4. Kontrahenci                                                                                                    |
| Rejestracja wtyczek                  | 5. Urzędy i instytucje                                                                                                    |
|                                      | <ul> <li>6. Banki własne</li> <li>7. Sposoby zapłat</li> <li>8. Waluty</li> <li>9. Tabele odsetek</li> <li>10. Wykaz dni świątecznych</li> </ul> |
|                                      | 11. Stawki VAT<br>12. Grupy VAT<br>13. Grupy rejestrów VAT<br>14. Wykaz rejestrów VAT                                                            |
|                                      | 15. Typy dowodów księgowych<br>16. Zespoły kont<br>17. Rozrachunki                                                                               |
|                                      | 18. Jednostki miary<br>19. Jednostki naturine<br>20. Grupy obiektów jednostek naturalnych<br>21. Obiekty ewidencyjne                             |
|                                      | 22. Ewidencja pozabilansowa kosztów<br>23. Typy kosztów rozliczanych w czasie                                                                    |
|                                      | 24. Transakcje wewnątrzwspólnotowe +<br>25. Kody CPV                                                                                             |
|                                      | 26. Ewidencja kosztów na budynkach 🔹 🕨                                                                                                    |

## 1. Jednostki

Zakładanie jednostki omówiono wcześniej. Z lewej strony formularza mamy do dyspozycji trzy zakładki.

Zakładka nr 1 – dane podstawowej jednostki. Należy wypełnić przynajmniej taki zestaw danych:

| Doda                                      | wanie /edycja jedi                                                                                            | nostki                                                                                    | X                     |
|-------------------------------------------|----------------------------------------------------------------------------------------------------|-------------------------------------------------------------------------------------------|-----------------------|
| firmy                                     | Symbol jedn. 餐                                                                                                | 4 Nazwa JK: DEMO                                                                          |                       |
| 3. Podatki   2. Parametry   1. Dane firmy | Symbol jedn. 🧐<br>Dane firmy<br>Nazwa:<br>Nazwa skrócor<br>Ulica:<br>Ulica:<br>Numer domu:<br>Miasto:<br>Kod: | 4 Nazwa JK: DEMO DEMO a: Towarowa 4 Numer lokalu: Stargard 73-110 Poczta: Stargard Polska | 📄 Zapisz<br>📲 Zakończ |
|                                           | NIP:                                                                                                    | 8540010070 Regon:                                                                         |                       |
|                                           | Telefon:<br>www:<br>e-Mail:<br>Bank:<br>Konto:                                                                | FAX:                                                                                      |                       |

#### Zakładka nr 2 – Parametry

| Dod         | Dodawanie /edycja jednostki   |                                                                                  |  |  |  |
|-------------|-------------------------------|----------------------------------------------------------------------------------|--|--|--|
| e firmy     | Typ sprawozdania finansowego: | Podstawowe                                                                       |  |  |  |
| 1. Dan      |                               | Podstawowe<br>Dla jednostek małych<br>Dla jednostek mikro (art.3. ust.1 a okt.2) |  |  |  |
| . Parametry |                               | Dla jednostek mikro – pozostałe<br>Skonsolidowane<br>Dla jednostek budżetowych   |  |  |  |

Parametry określają typ sprawozdania finansowego zgodnie z Uor (Ustawą o rachunkowości) jaki dotyczy jednostki. Wybrane sprawozdanie ukaże się w opcji menu *Sprawozdania -> Sprawozdania finansowe*.

Zakładka nr 3 – Podatki

| oda                  | odawanie /edycja jednostki                                                                    |                                                                                                    |  |  |  |  |  |
|----------------------|-----------------------------------------------------------------------------------------------|----------------------------------------------------------------------------------------------------|--|--|--|--|--|
| try   1. Uane tirmy  | Urząd skarbowy<br>Typ określający urząd skarbowy:<br>Przypisany urząd skarbowy:               | US – Urzędy skarbowe 💌<br>Urząd Skarbowy w Stargardzie (kod: 3214), Stargard Szczeciński, Towarowa 💌 |  |  |  |  |  |
| 3. FOOATKI 2. Parame | Osoba fizyczna<br>Płatnik - osoba fizyczna<br>Nazwisko:<br>Imie:<br>Data urodzenia:<br>Pesel: |                                                                                                    |  |  |  |  |  |

Znaczenie pól:

• Typ określający urząd skarbowy – należy wybrać właściwy dla jednostki urząd skarbowy

Urzędy skarbowe i inne instytucje definiujemy także w słownikach, wybierz *Słowniki -> 5. Urzędy i instytucje* więc najpierw zdefiniuj swój urząd skarbowy, do którego będziesz przesyłać sprawozdania finansowe.

## 2. Lata obrotowe

Przykład:

| 📊 Lata   | 🖬 Lata obrotowe |        |                   |            |                    |                       |
|----------|-----------------|--------|-------------------|------------|--------------------|-----------------------|
| z 17   🕨 |                 |        | + 😼 🗙 🝸           | 🗟   📲      |                    |                       |
| Domyślny |                 | Symbol | Usuń<br>Od dnia ⊽ | Do dnia    | Data blok.<br>mag. | Data<br>blokady<br>FK |
| ۱.       |                 | 2020   | 01-01-2020        | 31-12-2020 | -                  | -                     |
|          |                 | 2019   | 01-01-2019        | 31-12-2019 | -                  | -                     |
|          |                 | 2018   | 01-01-2018        | 31-12-2018 | -                  | -                     |
|          |                 | 2017   | 01-01-2017        | 31-12-2017 | -                  | -                     |
|          |                 | 2016   | 01-01-2016        | 31-12-2016 | -                  | -                     |
|          |                 | 2015   | 01-01-2015        | 31-12-2015 | -                  | -                     |

Ustawa Uor definiuje pojęcie roku obrotowego jako:

#### Art.3 ust.1 pkt.9

roku obrotowym - rozumie się przez to rok kalendarzowy lub inny okres trwający 12 kolejnych pełnych miesięcy kalendarzowych, stosowany również do celów podatkowych.

Żeby rozpocząć pracę w programie musimy dodać rok obrotowy:

| Lata obrotowe dodawanie/edycja |                              |  |  |  |  |
|--------------------------------|------------------------------|--|--|--|--|
|                                |                              |  |  |  |  |
| Symbol                         | 2020                         |  |  |  |  |
| Okres od                       | 01-01-2020 💌 do 31-12-2020 💌 |  |  |  |  |
| P88-Obrót P88-FK               | P88-Czynsze                  |  |  |  |  |
| Data blokady                   | -                            |  |  |  |  |

Znaczenie pól:

- **Symbol** należy podać łatwo rozpoznawalny dla użytkowników wybierany do pracy symbol roku obrotowego
- Okres od do zgodnie z Uor dla potrzeb sprawozdawczych jednostki
- **Data blokady** można podać po zamknięciu roku obrotowego. Wypełnienie pola blokuje możliwość modyfikacji danych w danym roku obrotowym

## 3. Okresy sprawozdawcze

| 📷 Okr | 誧 Okresy sprawozdawcze (miesięczne)                             |             |            |                 |  |  |  |
|-------|-----------------------------------------------------------------|-------------|------------|-----------------|--|--|--|
| . ∎   | 🛿 🛛 🖣 4 🔹 z 204 🛛 🕨 🔰 🖶 📲 🌄 🗙 🛛 🍸 🗟 🖌 🎸 Wybierz okres sprawozda |             |            |                 |  |  |  |
|       | Symbol                                                          | Od dnia 🛛 🔻 | Do dnia    | Data<br>blokady |  |  |  |
|       | Grudzień 2020                                                   | 01-12-2020  | 31-12-2020 | -               |  |  |  |
|       | Listopad 2020                                                   | 01-11-2020  | 30-11-2020 | -               |  |  |  |
|       | Październik 2020                                                | 01-10-2020  | 31-10-2020 | -               |  |  |  |
| •     | Wrzesień 2020                                                   | 01-09-2020  | 30-09-2020 | -               |  |  |  |
|       | Sierpień 2020                                                   | 01-08-2020  | 31-08-2020 | -               |  |  |  |
|       | Lipiec 2020                                                     | 01-07-2020  | 31-07-2020 | -               |  |  |  |
|       | Czerwiec 2020                                                   | 01-06-2020  | 30-06-2020 | -               |  |  |  |
|       | Maj 2020                                                        | 01-05-2020  | 31-05-2020 | -               |  |  |  |
|       | Kwiecień 2020                                                   | 01-04-2020  | 30-04-2020 | -               |  |  |  |
|       | Marzec 2020                                                     | 01-03-2020  | 31-03-2020 | -               |  |  |  |
|       | Luty 2020                                                       | 01-02-2020  | 29-02-2020 | _               |  |  |  |
|       | Styczeń 2020                                                    | 01-01-2020  | 31-01-2020 | -               |  |  |  |

Przykład:

Ustawa Uor definiuje pojęcie okresu sprawozdawczego jako:

#### Art.3 ust.1 pkt.8

okresie sprawozdawczym - rozumie się przez to okres, za który sporządza się sprawozdanie finansowe w trybie przewidzianym ustawą lub inne sprawozdania sporządzone na podstawie ksiąg rachunkowych

Okresy sprawozdawcze najlepiej założyć na cały rok obrotowy.

Po dodaniu pozycji wypełniamy:

| Okresy sprawozda | Ikresy sprawozdawcze dodawanie/edycja |                       |  |  |  |
|------------------|---------------------------------------|-----------------------|--|--|--|
| Symbol           | Wrzesień 2020                         | 📔 Zapisz<br>🐳 Zakończ |  |  |  |
| Okres od         | 01-09-2020 💌 do 30-09-2020 💌          |                       |  |  |  |
| Data blokady     | -                                     |                       |  |  |  |

Znaczenie pól:

- **Symbol** należy podać łatwo rozpoznawalny dla użytkowników wybierany do pracy symbol okresu sprawozdawczego. Uwaga raz podany symbol nie uda się już poprawić, jeśli użytkownicy programu rozpoczną już rejestrację w tym okresie.
- Okres od do zgodnie z Uor dla potrzeb sprawozdawczych jednostki
- Data blokady można podać po zamknięciu rejestracji w okresie

## 4. Kontrahenci

Wybieramy: Słowniki -> 4. Kontrahenci

Do wypełnienia mamy następujące parametry:

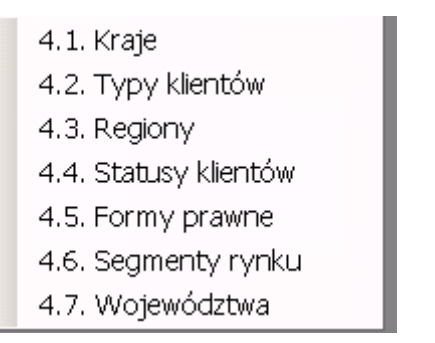

Zestaw parametrów, który będziemy definiować jest wykorzystywany przy robieniu różnych zestawień i analiz (nie tylko w programie FK). Niektóre z nich są wymagane inne nie.

### 4.1 Kraje (wymagane)

| 😚 Słov    | 🚭 Słownik krajów |                                |  |  |  |
|-----------|------------------|--------------------------------|--|--|--|
| III I I I |                  | z 12   🕨 🙌   📩 🕂 🧊 🗙   🍸 🗟   📲 |  |  |  |
|           | Symbol 🗡 (kod)   | Nazwa                          |  |  |  |
| ▶         | BE               | Belgia                         |  |  |  |
|           | CA               | Kanada                         |  |  |  |
|           | CAD              | Kanada                         |  |  |  |
| CZ        |                  | Czechy                         |  |  |  |
| DE        |                  | Niemcy                         |  |  |  |
| GB        |                  | Wielka Brytania                |  |  |  |
|           | IR               | Irlandia                       |  |  |  |
|           | IT               | Włochy                         |  |  |  |
|           | LU               | Luxemburg                      |  |  |  |
|           | NL               | Holandia                       |  |  |  |
|           | PL               | Polska                         |  |  |  |
| USA       |                  | Stany Zjednoczone Ameryki      |  |  |  |

Kraje warto pobrać sobie ze strony NBP przyciskiem: 📩

# 4.2 Typy klientów (wymagane)

Przykład:

| ŀ | 🖶 Słownik typów klientów |                |                            |  |  |  |
|---|--------------------------|----------------|----------------------------|--|--|--|
|   |                          | 4 1            | 23   🕨 🔰   🕂 🌄 🗙   🍸 🗟   📲 |  |  |  |
|   |                          | Typ<br>klienta | Nazwa                      |  |  |  |
| I | ▶                        | OD             | Odbiorca                   |  |  |  |
| l |                          | DO             | Dostawca                   |  |  |  |
|   |                          | MY             | Personal '88               |  |  |  |

Musi być zdefiniowany przynajmniej typ. Typy klientów są wykorzystywane w kartotece kontrahenta tutaj:

| Klienci - dodawanie/edycja |  |  |  |  |  |
|----------------------------|--|--|--|--|--|
|                            |  |  |  |  |  |
|                            |  |  |  |  |  |
|                            |  |  |  |  |  |
|                            |  |  |  |  |  |
|                            |  |  |  |  |  |
| ▼                          |  |  |  |  |  |
|                            |  |  |  |  |  |
|                            |  |  |  |  |  |
|                            |  |  |  |  |  |
|                            |  |  |  |  |  |
|                            |  |  |  |  |  |
|                            |  |  |  |  |  |

## 4.3 Regiony (nie wymagane)

| Przykła | Przykład: |         |         |         |  |  |  |
|---------|-----------|---------|---------|---------|--|--|--|
| 😚 Re    | 😵 Regiony |         |         |         |  |  |  |
|         | 4 1       | z 2 🛛 🕨 | 🕨   🕂 🍃 | ×   7 🗟 |  |  |  |
|         | Nazwa     |         |         |         |  |  |  |
| ▶       | - brak    |         |         |         |  |  |  |
|         | Krakowski |         |         |         |  |  |  |
|         |           |         |         |         |  |  |  |

Regiony w kartotece kontrahenta nie są obowiązkowe, a są wykorzystywane tutaj:

| Klienci - dodawanie/edy | ycja                                                               |   |
|-------------------------|--------------------------------------------------------------------|---|
| 1. Podstawowe 2. Kor    | ntakt 3. Płatności 4. Handlowe 5. Historia 6. Dokumenty 7. Notatki |   |
| Segment rynku           | ▼ Region                                                           | • |
| Przynależność han       | ndlowa                                                             |   |
| Grupa                   | Kanał                                                              |   |
| Obszar                  | Zrzeszenie                                                         | - |
| Logistyka               |                                                                    |   |
| Numer ILN               | ILN (activity code) Limit dni sprzed. towaru                       |   |
| Symb. ID u klienta      | 1 Trasa                                                            | • |

## 4.4 Statusy klientów (wymagane dla zgodności ze starym programem FK)

W starym programie FK parametr ten określał sposób dekretowania faktur sprzedaży – przykład:

|   | 🖶 Słownik statusów klienta |        |                              |  |  |  |
|---|----------------------------|--------|------------------------------|--|--|--|
|   |                            | 4 1    | z 13   🕨 🔰   🕂 🌄 🗙   🍸 🗟   📲 |  |  |  |
| l |                            | Symbol | Nazwa                        |  |  |  |
| l | ►                          | н      | Detal                        |  |  |  |
| l |                            | SZK    | Szkoły prywatne              |  |  |  |
| l |                            | SZP    | Szkoły państwowe             |  |  |  |
| l |                            | P1     | Przedsiębiorstwa             |  |  |  |
|   |                            | ZOZ    | Zakłady opieki zdrowotnej    |  |  |  |

4.5 Formy prawne (nie wymagane)

| ₩y | 🖹 Wykaz form prawnych wg klasyfikacji GUS |                                                                                                    |  |  |
|----|-------------------------------------------|----------------------------------------------------------------------------------------------------|--|--|
|    | 4 1                                       | z 95   🕨 🕅   🕂 🌄 🗙   🍸 🗟 🏩 🏝 🛛 📲                                                                   |  |  |
|    | Kod 🔺                                     | Nazwa                                                                                              |  |  |
| ▶  | 019                                       | spółki cywilne na podstawie Kodeksu cywilnego                                                      |  |  |
|    | 023                                       | spółki inne niż na podst. K.H. i K.C. lub formy prawne, do których stosuje się przepisy o spółkach |  |  |
|    | 044                                       | uczelnie                                                                                           |  |  |
|    | 049                                       | Fundusze                                                                                           |  |  |
|    | 050                                       | kościół katolicki                                                                                  |  |  |
|    | 051                                       | pozostałe kościoły albo związki wyznaniowe                                                         |  |  |
|    | 053                                       | europejskie ugrupowanie współpracy terytorialnej                                                   |  |  |
|    | 055                                       | stowarzyszenia niewpisane do KRS                                                                   |  |  |

Formy prawne warto pobrać z internetu przyciskiem: Wykorzystywane w kartotece kontrahenta tutaj:

| KI | ienci - dodawan  | ie/edycja                                                                           |
|----|------------------|-------------------------------------------------------------------------------------|
| 1  | I. Podstawowe    | 2. Kontakt 🛛 3. Płatności 🗍 4. Handlowe 🗍 5. Historia 🗍 6. Dokumenty 🗍 7. Notatki 🗍 |
|    | Dane podstaw     | vowe                                                                                |
|    | ID Odbiorcy:     | 1 ID Płatnika: 🔍                                                                    |
|    | <u>S</u> tatus 🐈 | Detal 🔽 Typ klienta 🐥 Personal '88 💽                                                |
|    | Akronim:         | Personal Rodzaj: klient-nabywca                                                     |
|    | Nazwa:           | Personal'88 M.Bachanek, G.Rotecki                                                   |
|    | Ulica:           | Towarowa 4                                                                          |
|    | Kod:             | 73-110 Miasto: Stargard Kraj: Polska                                                |
|    | NIP:             | PL854001007                                                                         |
|    | KRS:             | 🚺 VAT aktywny na 10-10-2019 🍸 VAT UE niezweryfikowany                               |
|    | Forma prawna     | Q 🚺 .                                                                               |
|    |                  | 🗖 podmiot powiązany ze sprzedawcą                                                   |

# 4.6 Segmenty rynku (nie wymagane)

Przykład:

| 👬 Słownik segmentów rynku   |    |               |  |  |  |  |
|-----------------------------|----|---------------|--|--|--|--|
| 🛿 🛛 🗶 🔤 🕹 🕹 🕹 🕹 🕹 🕹 🕹 🕹 🕹 🕹 |    |               |  |  |  |  |
| Symbol Nazwa                |    |               |  |  |  |  |
| ►                           | 01 | Klienci stali |  |  |  |  |
|                             | 02 | Pozostali     |  |  |  |  |
|                             |    |               |  |  |  |  |

Parametr może być wykorzystywane do np. analiz sprzedaży

## 4.7 Województwa (wymagane)

Przykład:

|                 | 😵 Słownik wojewodztw |                    |                                     |  |  |
|-----------------|----------------------|--------------------|-------------------------------------|--|--|
|                 |                      | 4 1                | z 3   🕨 🔰   🕂 🌄 🗙   🍸 🗟   🏩 🏝 -   📲 |  |  |
|                 |                      | Symbol _∧<br>(kod) | Nazwa                               |  |  |
|                 | ▶                    | 0                  | - nie dotyczy -                     |  |  |
|                 |                      | 1                  | zachodniopomorskie                  |  |  |
| 2 wielkopolskie |                      |                    | wielkopolskie                       |  |  |

Województwa warto pobrać z internetu przyciskiem: 🏝 🕇

# 5. Urzędy i instytucje

Przykład wypełnienia:

| 🛋 URZ | ĘDY I INST | TALICIE                |
|-------|------------|------------------------|
| Туру  | urzęd      | ów lub instytucji      |
|       | 4 1        | 22   🕨 🕅   🕂 📝 🗟 🚔   📲 |
|       | Symbol     | Nazwa                  |
| ▶     | US         | Urzędy skarbowe        |
|       | ZUS        | ZUS                    |
|       |            |                        |
|       |            |                        |
|       |            |                        |
|       |            |                        |
|       |            |                        |
|       |            |                        |
|       |            |                        |
|       |            |                        |

Wykaz urzędów lub instutucji: Urzędy skarbowe

|   | Nazwa                        | Ulica       | Nr<br>domu | Kod<br>pocztowy | Miasto               | Kraj |
|---|------------------------------|-------------|------------|-----------------|----------------------|------|
| ▶ | l Urząd Skarbowy w Kaliszu   | Wrocławska  | 12m4       | 62800           | Kalisz               |      |
|   | Urząd Skarbowy w Choszcznie  | 22 lipca 16 |            | 73200           | Choszczno            |      |
|   | Urząd Skarbowy w Stargardzie | Towarowa    | 15         | 73110           | Stargard Szczeciński |      |

Dla potrzeb programu FK należy dodać przynajmniej urząd skarbowy.

W górnej części formularza należy podać dowolny symbol i nazwę instytucji:

| ⊤Typ urzędu lul | Typ urzędu lub instytucji |  |  |  |  |
|-----------------|---------------------------|--|--|--|--|
| Symbol          | US                        |  |  |  |  |
| Nazwa           | Urzędy skarbowe           |  |  |  |  |
|                 |                           |  |  |  |  |
|                 |                           |  |  |  |  |

W dolnej dodajemy dane urzędu:

| Wykaz urzędów lub in | stytucji dodawanie/edycja pozycji  |             |
|----------------------|------------------------------------|-------------|
| Urzędy skarbo        | owe                                |             |
| Nazwa: Urząd         | Skarbowy w Stargardzie             |             |
| Ulica:               | Towarowa                           | Nr domu: 15 |
| Kod pocztowy:        | 73110 Miasto: Stargard Szczeciński |             |
| Kraj:                | Polska.                            |             |
| Województwo:         | zachodniopomorskie                 |             |
| Kod urzędu / ins     | stytucji: 3214                     |             |

Wypełniamy w miarę możliwości wszystkie pola (szczególnie kod urzędu skarbowego), do którego będą kierowane sprawozdania.

Żeby wybrać kraj i województwo – należy najpierw je zdefiniować (także w menu słowniki):

| Administracja                | Okna         |   |                                                                                                    |   |                                                                                                    |
|------------------------------|--------------|---|----------------------------------------------------------------------------------------------------|---|----------------------------------------------------------------------------------------------------|
| Słowniki<br>Inne<br>Zarządza | nie dostępem | ] | 1. Jednostki<br>2. Lata obrotowe<br>3. Okresy sprawozdawcze                                                                    |   |                                                                                                    |
| Alokacja licencji            |              |   | 4. Kontrahenci                                                                                                    | • | 4.1. Kraje<br>4.2. Tvov klieptów                                                                                           |
| Rejestracja wtyczek          |              |   | 5. Urzędy i instytucje<br>6. Banki własne<br>7. Sposoby zapłat<br>8. Waluty<br>9. Tabele odsetek<br>10. Wykaz dni światecznych | • | 4.2. Typy kientów<br>4.3. Regiony<br>4.4. Statusy klientów<br>4.5. Formy prawne<br>4.6. Segmenty rynku<br>4.7. Województwa |

6. Banki własne

Znaczenie pól dane podstawowe:

- Ustaw jako domyślny parametr wykorzystywane gdy mamy kilka rachunków i chcemy aby program podpowiadał domyślny
- Nazwa banku, nazwa konta dowolna treść identyfikująca rachunek
- Konto, Swift, CIF dane konta bankowego

Dane potrzebne do przesyłania pliku JPK:

- **Typ dowodu księgowego** należy podać symbol dowodu księgowego wykorzystywane do rejestracji wyciągów bankowych dla wybranego rachunku bankowego
- Konto księgowe z planu kont jednostki dla wybranego rachunku bankowego
- Sposób przenoszenia (SP) sposób przenoszenia danych do JPK
- Waluta gdy pole puste to rachunek obsługuje PLN

## 7. Sposoby zapłat

| 👬 Spa | 🖶 Sposoby zapłaty                  |  |  |  |  |  |
|-------|------------------------------------|--|--|--|--|--|
| Kar   | Kartoteka sposobów zapłat          |  |  |  |  |  |
|       | 🖣 1 🔰 z 10   🕨 🔰   🕂 🌄 🗙   🍸 🗟   📲 |  |  |  |  |  |
|       | Nazwa                              |  |  |  |  |  |
| •     | PRZEDPŁATA                         |  |  |  |  |  |
|       | DAROWIZNA                          |  |  |  |  |  |
|       | Gotówka                            |  |  |  |  |  |
|       | Kompensata                         |  |  |  |  |  |
|       | Płatność allegro                   |  |  |  |  |  |
|       | POBRANIE                           |  |  |  |  |  |
|       | Przelew                            |  |  |  |  |  |
|       |                                    |  |  |  |  |  |

Dowolna treść. Parametr wykorzystywane podczas rejestracji faktur. Należy uzgodnić z działem sprzedaży.

## 8. Waluty

## 8.1 Definicje

#### Przykład:

| 🐔 Wal | 🗧 Waluty        |                              |  |  |  |
|-------|-----------------|------------------------------|--|--|--|
| Kart  | Kartoteka walut |                              |  |  |  |
| . ∎   | 4 1             | z6   🕨 🕅   📩 🕂 🗒 🗙   🍸 🗟   📲 |  |  |  |
|       | Symbol 🛆        | Nazwa                        |  |  |  |
| Þ     | EUR             | euro                         |  |  |  |
|       | GBP             | funt szterling               |  |  |  |
|       | JPY             | jen japoński                 |  |  |  |
|       | L               | Funt angielski               |  |  |  |
|       | USD             | Dolar amerykański            |  |  |  |
|       | ZŁ              | Złoty polski                 |  |  |  |

Symbole walut można pobrać z internetu, ale lepiej założyć tylko potrzebne jednostce. Symbol waluty musi być zgodny z tabelami NBP.

### 8.2 Kursy

| 🕦 Kursy walut             | 🕞 Kursy walut                |             |            |                        |                |
|---------------------------|------------------------------|-------------|------------|------------------------|----------------|
| Kursy w miesią            | cu 💌 🥥 10-2020               | <b>D</b>    | 📩 Pob      | ierz kursy od początku | miesiąca       |
| i  4   4 1 z 15   ▶ ▶   + |                              |             |            |                        |                |
| Data<br>tabeli            | Nazwa waluty                 | Przelicznik | Kod waluty | Kurs                   | Numer tabeli   |
| 01-10-2020                | euro                         | 1,0000      | EUR        | 4,5153                 | 192/A/NBP/2020 |
| 01-10-2020                | funt szterling               | 1,0000      | GBP        | 4,9391                 | 192/A/NBP/2020 |
| 01-10-2020                | 01-10-2020 Dolar amerykański |             | USD        | 3,8513                 | 192/A/NBP/2020 |
| 05-10-2020 euro           |                              | 1,0000      | EUR        | 4,4944                 | 194/A/NBP/2020 |

Kursy walut pobierane są zawsze przy uruchomieniu programu (jeśli ustawiono parametr globalny w programie). W sytuacji gdy program w jakimś dniu nie był uruchomiony warto przy pomocy przycisku "Pobierz kursy od początku miesiąca" uzupełnić swoje dane w programie.

Program pobiera kursy walut z tabeli A z NBP.

Kursy można rejestrować ręcznie. Można także pobrać kurs z określonego dnia, w tym celu należy przełączyć funkcje pobierania przyciskiem:

| 🐌 Kursy walut  |                   |              |             |  |
|----------------|-------------------|--------------|-------------|--|
| Kursy z dnia   | • ① 01-10-2020    | 💌 😥 📩 Pobier | z kurs dnia |  |
|                | z 0   🕨 🕅   🕂 🌄 🕻 | <   🍸 🗟   📲  |             |  |
| Data<br>tabeli | Nazwa waluty      | Przelicznik  | Kod waluty  |  |

# 9. Tabele odsetek

Przykład:

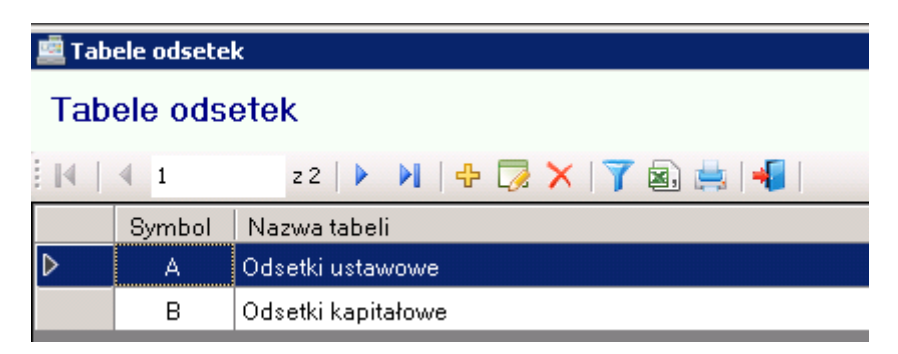

Tabele odsetek potrzebne są głównie do wystawiania not odsetkowych. Podajemy datę od kiedy obowiązuje dana stopa procentowa i wysokość odsetek.

| )़ Tabele odsete | k dodawanie/edycja       |       |     |
|------------------|--------------------------|-------|-----|
| —Tabela odsetek  |                          |       |     |
| Symbol           | A                        |       |     |
| Nazwa            | Odsetki ustawowe         |       |     |
|                  |                          |       |     |
| Aktualizo        | wał: SA                  | Dnia: | 22- |
| ∢   ∢ 1          | z 10   🕨 🕅 🕂   🌄 🗙   🍸 🗟 |       |     |

#### Stopy procentowe tabeli odsetek:

|   | Data obowiązywania od | Stopa procentowa |
|---|-----------------------|------------------|
| ► | 01-01-2016            | 7,00             |
|   | 23-12-2013            | 8,00             |
|   | 15-02-2008            | 13,00            |
|   | 15-10-2005            | 11,50            |
|   | 10-01-2005            | 13,50            |

# 10. Wykaz dni świątecznych

Parametr na razie nie jest wykorzystywany w programie FK

| 🐔 Wyk                  | 🖥 Wykaz dni świątecznych 📃 🗖 |                               |         |      |   |
|------------------------|------------------------------|-------------------------------|---------|------|---|
| Wykaz dni świątecznych |                              | Rok 2020                      | Dopisz  | Usuń |   |
|                        | 4 1                          | z 107   🕨 🔰   🕂 🌄 🗙           | 7 🗟   📲 |      |   |
|                        | Dzień 🔻                      | Nazwa                         |         |      | • |
| ۶.                     | 26-12-2020                   | Boże Narodzenie               |         |      |   |
|                        | 25-12-2020                   | Boże Narodzenie               |         |      |   |
|                        | 11-11-2020                   | Narodowe Święto Niepodległośc | ä       |      |   |
|                        | 01-11-2020                   | Święto Zmarłych               |         |      |   |
|                        | 15-08-2020                   | Wniebowzięcie NMP             |         |      |   |
|                        | 11-06-2020                   | 0 Boże Ciało                  |         |      |   |
|                        |                              | A                             |         |      |   |

# 11. Stawki VAT

| %wy | caz stawek VAT |              |                  |          | _ 🗆                             | × |
|-----|----------------|--------------|------------------|----------|---------------------------------|---|
|     | 4 1            | z 13   🕨     | 🕂 🏹              | X   7    | 🗟   📲                           |   |
|     | VAT 🛆          | Wym.<br>KWiU | Odwr.<br>obciąż. | Aktualny | Podpowiadać w<br>rejestrach VAT | H |
| •   |                |              |                  |          |                                 |   |
|     | 0              |              |                  |          |                                 |   |
|     | 16             |              |                  |          |                                 |   |
|     | 19             |              |                  |          |                                 |   |
|     | 22             |              |                  |          |                                 |   |
|     | 23             |              |                  |          |                                 |   |
|     | 3              |              |                  |          |                                 |   |
|     | 5              |              |                  |          |                                 |   |
|     | 6.5            |              |                  |          |                                 |   |
|     | 7              |              |                  |          |                                 |   |
|     | 8              |              |                  |          |                                 |   |
|     | NP             |              |                  |          |                                 | • |

Formularz edycji:

| Dodawanie / eo | dycja stawki VAT                   |
|----------------|------------------------------------|
| VAT (stawka)   | 23                                 |
|                | 🗖 🔟 ymagaj KWiU                    |
|                | 🗖 Stawka dla odwrotnego obciążenia |
|                | ✓ Aktualny                         |
|                | Podpowiadać w rejestrach VAT       |

#### Znaczenie pól:

- VAT (stawka) podajemy symbol stawki VAT, który jest jednocześnie liczbą do wyliczenia wartości VAT. Wpisanie symbolu literowego wyliczy zawsze VAT w wysokości 0 zł.
- Wymagane KWiU, stawka dla odwrotnego obciążenia na razi dla zgodności ze starym programem FK
- Aktualny parametr wskazuje że podany symbol VAT jest aktualny
- Podpowiadać w rejestrach VAT na razie nie jest obsługiwany w programie

# 12. Grupy VAT
| I | Grupy VAT                               |                                                                                       |                                                        |      |              |                    |  |
|---|-----------------------------------------|---------------------------------------------------------------------------------------|--------------------------------------------------------|------|--------------|--------------------|--|
| l | Grupy VAT dla typu rejestru: zakup kraj |                                                                                       |                                                        |      |              |                    |  |
|   |                                         | 4 1                                                                                   | z 7   🕨 🙌   🕂 🌄 🗙   🍸 🗟   📲                            |      |              |                    |  |
| l |                                         | Symbol         Nazwa           A         Opodatkowane służące sprzedaży opodatkowanej |                                                        | Suma | Rej.<br>pow. | Podatek<br>odl/nal |  |
| l | •                                       |                                                                                       |                                                        | •    |              |                    |  |
| l |                                         | В                                                                                     | Zakupy inwestycyjne                                    |      |              |                    |  |
| l |                                         | С                                                                                     | Za które nie przysługuje odliczenie podatku            |      |              |                    |  |
| l |                                         | D                                                                                     | Opodatkowane służące sprzedaży opodatkowanej i zwolnio |      |              |                    |  |
| l |                                         | E Związane ze sprzedażą niepodlegającą VAT                                            |                                                        |      |              |                    |  |
| I |                                         | F Zakup paliwa za który nie przysł.odlicz.VAT                                         |                                                        |      |              |                    |  |
|   |                                         | G                                                                                     | Odliczono 50 % VAT                                     | •    |              |                    |  |

Grupy VAT określa się dla każdego typu rejestru (pole na samej górze formularza). Grupy (szczególnie dla rejestrów zakupu) decydują o sposobie ujęcia faktury VAT w pozycji deklaracji VAT-7.

Grupę wybiera się podczas wprowadzania faktury VAT do rejestru VAT.

Dane do wypełnienia:

| Grupy VAT do | Grupy VAT dodawanie / edycja                 |  |   |         |  |  |  |
|--------------|----------------------------------------------|--|---|---------|--|--|--|
| Symbol grup  | y 💁                                          |  |   | Zapisz  |  |  |  |
| Nazwa        | Opodatkowane służące sprzedaży opodatkowanej |  | - | Zakończ |  |  |  |
|              | 🔽 Suma (podsumować w rejestrze VAT)          |  |   |         |  |  |  |
|              | 🔲 wstawiać w rejestrze powiązanym (RejP)     |  |   |         |  |  |  |
|              | 🔽 podatek odliczony / naliczony              |  |   |         |  |  |  |

Znaczenie pól:

- Symbol grupy dowolna litera
- Nazwa dowolna treść
- Suma (podsumować w rejestrze VAT) grupa zostanie podsumowana na wydruku rejestru
- Wstawiać w rejestrze powiązanym należy ustawić gdy rejestrem powiązanym jest rejestr, który także ma zdefiniowaną taką grupę. Więcej o rejestrach powiązanych będzie w części dotyczącej rejestracji faktur nabyć WNT
- **Podatek odliczony/naliczony** parametr ustawiamy tylko gdy grupa należy do tej klasy podatków

13. Grupy rejestrów VAT

Przykład:

| 🚊 Wyl | Wykaz rejestrów VAT |                                       |                             |                                |  |  |  |  |
|-------|---------------------|---------------------------------------|-----------------------------|--------------------------------|--|--|--|--|
| Gru   | rupy rejestrów VAT  |                                       |                             |                                |  |  |  |  |
|       | ◀ 1                 | 29   🕨 📕   🕂 🌄 🗙   🍸 🗟 🚔   📲          |                             | 8                              |  |  |  |  |
|       | Grupa               | Nazwa grupy                           | Typ rejestrów w grupie      | Prowadzi<br>rozliczenie<br>VAT |  |  |  |  |
| ▶     | 1                   | Sprzedaż krajowa.                     | sprzedaż                    |                                |  |  |  |  |
|       | 2                   | Zakup - kraj                          | zakup kraj                  |                                |  |  |  |  |
|       | 3                   | Import                                | import                      |                                |  |  |  |  |
|       | 4                   | Wewnątrzwspólnotowe świadczenie usług | sprzedaż usług UE           |                                |  |  |  |  |
|       | 5                   | Nabycia wewnątrzwspólnotowe - towarów | nabycia wewnątrzwspólnotowe | V                              |  |  |  |  |
|       | 6                   | Faktury RR                            | faktury RR                  |                                |  |  |  |  |
|       | 7                   | Dostawy wewnątrzwspólnotowe towarów   | dostawy wewnątrzwspólnotowe |                                |  |  |  |  |
|       | 8                   | Sprzedaż usług do UE                  | sprzedaż usług UE           |                                |  |  |  |  |
|       | 9                   | Import usłua                          | import usłua                |                                |  |  |  |  |

Dla potrzeb sprawozdawczości VAT należy zdefiniować rejestry VAT. Rejestry trafiają w określone pozycje deklaracji VAT-7 jako kombinacja trzech parametrów: stawki VAT, Grupy VAT i numeru rejestru VAT. Dodatkowo przynależność rejestru do określonej grupy decyduje o sposobie jego obsługi podczas wprowadzania faktury do rejestru.

Mamy 8 grup funkcjonalnych jak w załączonym przykładzie. W każdej grupie funkcjonalnej można założyć dowolna ilość rejestrów szczegółowych.

Przykład:

|                | 🔲 Dodawanie/edycja rejestrów VAT 📃 🗖 🗙 |           |                           |                                        |    |    |     |               |           |
|----------------|----------------------------------------|-----------|---------------------------|----------------------------------------|----|----|-----|---------------|-----------|
| <sup>3</sup> [ | Grupa                                  | rejestrów | VAT                       |                                        |    |    |     |               | 🛄 Zapiez  |
| 1              | Symt                                   | bol       | 2                         |                                        |    |    |     |               |           |
| d              |                                        |           |                           |                                        | -  |    |     |               | 📲 Zakończ |
| ٦              | Nazv                                   | va        | JZakup - kraj             |                                        |    |    |     |               |           |
| -              | Тур                                    |           | zakup kraj                | •                                      | ]  |    |     |               |           |
| -              |                                        |           | Prowadzi rozliczenie VAT  |                                        |    |    |     |               |           |
| -              |                                        |           |                           |                                        |    |    |     |               |           |
| -              |                                        | Aktualizo | wał: SA Dnia:             | 1 8 2004                               |    | _  |     |               |           |
| ł              |                                        |           |                           |                                        |    |    |     |               |           |
| -              |                                        | 1         | 23   🕨 🙌 😓   🍞 🔀          |                                        |    |    |     |               |           |
| l              | Wykaz rejestrów VAT w grupie:          |           |                           |                                        |    |    |     |               |           |
|                |                                        | Rejestr   | Nazwa rejestru            | Okres spr. dla VAT<br>wg. daty zapłaty | SA | 00 | Zal | Stawka<br>VAT | Grupy VAT |
| -              | ▶                                      | 2         | Zakup - kraj              |                                        |    |    |     | 23            | G,C       |
| t              |                                        | 5         | Zakup środków trwałych    |                                        |    |    |     |               |           |
|                |                                        | 16        | Odwrotne obciążenie-zakup |                                        |    | ~  |     |               |           |

W grupie funkcjonalnej nr 2 zdefiniowano trzy rejestry. Każdy z nich trafi w odpowiednią pozycję deklaracji VAT-7.

Parametry dodatkowe dla rejestru – przykład:

| Wykaz rejestrów VAT | dodawanie/edycja pozycji                              | ×         |
|---------------------|-------------------------------------------------------|-----------|
|                     |                                                       | 💾 Zapisz  |
| Numer rejestru VAT  | C Okres sprawozdawczy dla VAT wg daty zapłaty         | 📲 Zakończ |
| Nazwa rejestru      | Zakup - kraj                                          |           |
| Grupa rejestrów     | Zakup - kraj 💌                                        |           |
|                     | 🗖 Samofinansowanie 🛛 🗖 Odwrotne obciążenie 🗖 Zaliczka |           |
|                     |                                                       |           |
| Dane do rozksięgo   | owania                                                |           |
| Stawka VAT 2        | 3                                                     |           |
| Grupy VAT G         | C (rozdzielone przecinkami                            |           |

Znaczenie pól:

- Numer rejestru dowolna liczba
- Okres sprawozdawczy dla VAT wg daty zapłaty nie wykorzystywany
- Nazwa rejestru dowolna treść
- Grupa rejestrów predefiniowana grupa funkcjonalna
- Samofinansowanie nie wykorzystywane
- Odwrotne obciążenie dla zgodności ze starym programem FK
- Zaliczka nie wykorzystywane

Dane do rozksięgowania:

- Stawka VAT podczas wprowadzania faktury do rejestru w podanej stawce rozksięguje netto i VAT po 50%
- Grupy VAT VAT po 50% zostanie wpisany do podanych grup

### 14. Wykaz rejestrów

Ujęcie rejestrów VAT w postaci listy. Dotyczy pkt. 13, w którym omówiono grupy rejestrów VAT. Znaczenie parametrów opisano w pkt.13

### 15. Typy dowodów księgowych

#### Przykład:

| 📅 Тур | Typy dowodów księgowych                      |                                                      |                                  |                       |                                       |  |  |  |
|-------|----------------------------------------------|------------------------------------------------------|----------------------------------|-----------------------|---------------------------------------|--|--|--|
| №     | i   4   4   1 z 12   ▶ ▶     🕂 🎲 🗙   🍸 🖳   📲 |                                                      |                                  |                       |                                       |  |  |  |
|       | Тур ⊿                                        | Nazwa                                                | Rejestr VAT                      | Szablon księgowań     | Dowody<br>generowane<br>sutomatycznie |  |  |  |
| •     | BO                                           | Bilans otwarcia                                      |                                  |                       |                                       |  |  |  |
|       | PD                                           | Pozostałe dokumenty                                  | 1 - Sprzedaż fakturowana - infor | 20 - Sprzedaż         |                                       |  |  |  |
|       | Pk                                           | Polecenie księgowania                                |                                  |                       |                                       |  |  |  |
|       | Rka                                          | Raport kasowy - dekret automatyczny                  |                                  | 1 – Zakup prrzez kasę |                                       |  |  |  |
|       | Rkr                                          | Raport kasowy - dekret ręczny                        |                                  |                       |                                       |  |  |  |
|       | Sp                                           | Dokumenty objęte automatyczną transmisją z P88-Obrót | 1 - Sprzedaż fakturowana - infor |                       |                                       |  |  |  |
|       | SPK                                          | Sprzedaż kraj                                        |                                  |                       |                                       |  |  |  |
|       | Wb                                           | Wyciągi bankowe                                      |                                  |                       |                                       |  |  |  |

Typy dowodów księgowych określają grupy dokumentów księgowych (najczęściej przybierają nazwy segregatorów, w których są przechowywane).

Przykład:

| Typy dowodów ksie | ięgowych                                            |   | ×       |
|-------------------|-----------------------------------------------------|---|---------|
| Typ dowodu SF     |                                                     |   | Zapisz  |
| Nazwa Do          | okumenty objęte automatyczną transmisją z P88-Obrót |   | Zakończ |
|                   |                                                     |   |         |
| Rejestr VAT       | 1 - Sprzedaż fakturowana - informatyka              | • |         |
| Szablon księgowa  | vań                                                 | • |         |
|                   | Dowody generowane automatycznie                     |   |         |

Znaczenie pól:

- Typ dowodu dowolny symbol 3 znaki
- Nazwa dowolna treść
- Rejestr VAT pole nie jest już wykorzystywane
- Szablon księgowań pole nie jest już wykorzystywane
- Dowody generowane automatycznie dla potrzeb wewnętrznej statystyki

### 16. Zespoły kont

Przykład:

| Zespoły kont księgowych |                                                           |
|-------------------------|-----------------------------------------------------------|
| Zespoły kont księgowych | Ilość znaków konta syntetycznego 📑 Zapisz 📑 Zapisz        |
| Maska kont zespołu      | Nazwa zespołu                                             |
| Zespół 0                | AKTYWA TRWAŁE                                             |
| Zespół 1                | ŚRODKI PIENIĘŻNE I RACHUNKI BANKOWE                       |
| Zespół 2                | ROZRACHUNKI I ROSZCZENIA                                  |
| Zespół 3                | MATERIAŁY I TOWARY                                        |
| Zespół 4                | KOSZTY WEDŁUG RODZAJÓW I ICH ROZLICZENIE                  |
| Zespół 5                | KOSZTY W UKŁADZIE KALKULACYJNYM I ICH ROZLICZENIE         |
| Zespół 6                | PRODUKTY I ROZLICZENIA MIĘDZYOKRESOWE                     |
| Zespół 7                | PRZYCHODY I KOSZTY ZWIĄZANE Z ICH OSIĄGNIĘCIEM            |
| Zespół 8                | KAPITAŁY (FUNDUSZE) WŁASNE, FUNDUSZE SPECJALNE, REZERWY I |
| Zespół 9                | BUDŻET I FUNDUSZE SPECJALNEGO PRZEZNACZENIA               |

Znaczenie pól:

• Ilość znaków konta syntetycznego – do wyboru 2 lub 3

- Maska kont zespołu określa budowę konta podczas jego zakładania, dolne podkreślenia określają ilość znaków w konstrukcji symbolu
- Nazwa zespołu dowolna treść jest jednocześnie przenoszona do zestawienia obrotów i sald

# 17. Rozrachunki

Przykład:

| Rozrachunki |                                         |        |                                            |          |  |
|-------------|-----------------------------------------|--------|--------------------------------------------|----------|--|
| Тур         | rozrachunków Wszystkie                  |        | <b>•</b>                                   |          |  |
|             | 🖣 1 🔹 z 15   🕨 🔰   🕂 🌄 🗙   🍸 🔅          | a)   📲 |                                            |          |  |
|             | Typ rozrachunków                        | ROR    | Nazwa                                      | Domyślne |  |
| Þ           | 1-Środki pieniężne w drodze             | В      | Przekazanie środków do banku               |          |  |
|             | 1-Środki pieniężne w drodze             | RE     | Reklamacja kupującego                      |          |  |
|             | 1-Środki pieniężne w drodze             | S      | Sprzedaż gotówkowa                         |          |  |
|             | 1-Środki pieniężne w drodze             | U      | Utarg sklepowy                             |          |  |
|             | 1-Środki pieniężne w drodze             | Z      | Zasilenie konta                            |          |  |
|             | 2-Rozrachunki z odbiorcami              | Nk     | Należności od odbiorców krajowych          |          |  |
|             | 2-Rozrachunki z odbiorcami              | Nz     | Należności od odbiorców zagranicznych      |          |  |
|             | 3-Rozrachunki z dostawcami              | Zk     | Zobowiązanie wobec dostawców krajowych     |          |  |
|             | 3-Rozrachunki z dostawcami              | Zz     | Zobowiązanie wpbec dostawców zagranicznych |          |  |
|             | 5-Rozrachunki z pracownikami            | ZI     | Z tytułu zaliczki                          |          |  |
|             | 6-Rozliczenie zakupu                    | DO     | Z tytułu dostaw                            |          |  |
|             | 6-Rozliczenie zakupu                    | RZ     | Rozliczenie zakupu                         |          |  |
|             | 7-Rozrachunki z urzędami i instytucjami | 1      | Urząd skarbowy                             |          |  |
|             | 7-Rozrachunki z urzędami i instytucjami | 2      | ZUS                                        |          |  |
|             | 8-Pozostałe                             | PP     | Pozostałe rozrachunki                      |          |  |

Podczas wdrażania programu FK definiuje się podstawowe typy rozrachunków. Te zdefiniowane typy rozrachunków przypisuje się do konta księgowego podczas rejestracji zakładowego planu kont.

Typy rozrachunków są predefiniowane i wybiera się je podczas zakładania rozrachunków w tym polu:

| Rozrachunki dodaw | anie / edycja            | ×                         |
|-------------------|--------------------------|---------------------------|
| Typ rozrachunków  | Rozrachunki z odbiorcami | <br>📔 Zapisz<br>📲 Zakończ |
| ROR               |                          |                           |
| Nazwa             |                          |                           |
|                   | 🗖 Domyślne               |                           |

Znaczenie pól:

- **Typ rozrachunków** predefiniowany typ
- **ROR** dowolny symbol
- Nazwa dowolna treść

# 18. Jednostki miary

Przykład:

| 📐 Jed | nostki mia | ry                 |          |                    |  |
|-------|------------|--------------------|----------|--------------------|--|
| Kart  | oteka je   | ednostek miary     |          |                    |  |
|       | 4 1        | z 17   🕨 🔰   🕂 🌄 🕻 | ×   🍸 🗟  | ) 🕌                |  |
|       | JM ≜       | Nazwa              | Precyzja | Symbol<br>międzyn. |  |
| ▶     | -          | Brak jednostki     | 0        |                    |  |
|       | godz       | Godzina            | 2        |                    |  |
|       | kg         | Kilogramów         | 3        |                    |  |
|       | km         | Kilometr           | 0        |                    |  |
|       | kpl        | Komplet            | 1        |                    |  |
|       | kWh        | kWh                | 0        |                    |  |
|       | I          | Litrów             | 0        |                    |  |
|       | m          | Metrów             | 2        |                    |  |
|       | M2         | M2                 | 1        |                    |  |

Jednostki miary należy skonsultować z działem handlowym. W programie FK są wykorzystywane podczas definiowania jednostek naturalnych (opisane w dalszej części dokumentacji)

- 19. W opracowywaniu
- 20. W opracowywaniu
- 21. W opracowywaniu
- 22. Ewidencja pozabilansowa kosztów

Przykład:

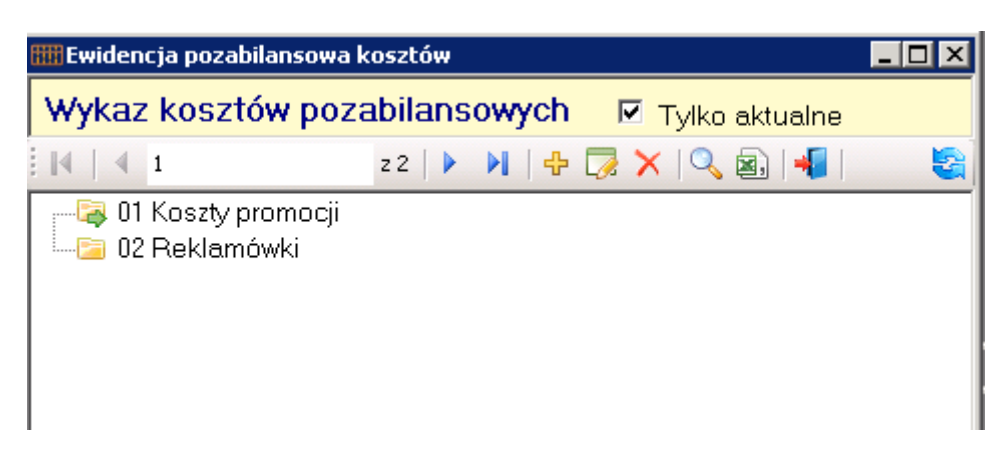

Program umożliwia ewidencję kosztów dla wewnętrznych potrzeb jednostki. Gdy jednostka nie chce aby były one widoczne w planie kont i zestawieniach ksiąg rachunkowych, to ten formularz pozwala zdefiniować takie (dodatkowe) koszty. Takie dodatkowe koszty mogą uzupełnić np. konto z planu kont "Pozostałe koszty rodzajowe". Jak to działa ? W planie kont jest taki parametr "ewidencja pozabilansowa kosztów".

| Dodaw | anie / edycja konta l | księgowego                                                                                                    |            |
|-------|-----------------------|----------------------------------------------------------------------------------------------------|------------|
|       |                       |                                                                                                    |            |
|       | Konto                 | 550-409-10 <u>-</u>                                                                                                    |            |
|       | Nazwa                 | Pozostałe koszty                                                                                                    |            |
|       | Rozrachunki           | bez rozrachunków 💽                                                                                                    |            |
|       | ⊂Parametry związa     | zane z ewidencją księgową                                                                                                  |            |
|       | Typ konta             | 🔿 syntetyka 💉 analityka                                                                                                    |            |
|       | Sprawozdawo           | vczość bilansowa 💌                                                                                                    | ]          |
|       | Jedn. natur. (*       | (typ)                                                                                                    | ]          |
|       | ewidencja poz:<br>a   | waluta 🗆 🗖 rozchód wg FIFO 🗖 z k<br>obiekty ewidencyjne 🗖<br>zlecenia 🗖<br>zabilansowa kosztów 🗖<br>analityka produktowa 🗖 | redy<br>Ob |

Jeśli ustawimy ten parametr, to po zaksięgowaniu jakiejś kwoty na tak wyróżnione konto będzie można ta kwotę dodatkowo przypisać do zdefiniowanych kosztów pozabilansowych.

#### Przykład:

Konto 550-409-10 ma w planie kont zaznaczony parametr "ewidencja pozabilansowa kosztów". Zaksięgowano 1000 zł.

| Dek<br>☑ Po | <b>rety c</b><br>ozosta | <b>lowodu księgowego</b><br>ń na pozycji | 550-409-10 -    | Pozostałe koszt    | у               |   |    |                   |
|-------------|-------------------------|------------------------------------------|-----------------|--------------------|-----------------|---|----|-------------------|
|             | 4 1                     | z3   🕨 🔰 🖶 🗔 🎽                           | ( 🗗 - 🐚   🍸 🔊 : | 🚣   Stany i obroty | / <u>k</u> onta |   |    |                   |
|             | Lp                      | Konto                                    | Wn              | Ma                 | Vat w SP        | к | OE | Treść dekretu     |
| Þ           | 1                       | 550-409-10                               | 1 000,00        |                    |                 |   |    | Gazetki reklamowe |
|             | 2                       | 409-10                                   | 1 000,00        |                    |                 |   |    | Gazetki reklamowe |
|             | 3                       | 490                                      |                 | 1 000,00           |                 |   |    | Gazetki reklamowe |

Należy kliknąć dwa razy w pustą kratkę w kolumnie "K" w tym wierszu gdzie jest konto 550-409-10. Rozwinie się formularz do rejestracji pozabilansowych kosztów. W górnej części formularza program wyświetla kwotę do przypisania i symbol konta, z którego kwotę wywołano:

| 🔏 Ewidencja pozabi                   | ansowa kosztów                      |
|--------------------------------------|-------------------------------------|
| kwota: 1 000,00<br>treść dekretu: 55 | )-409-10                            |
|                                      | 📃 z 0   🕨 🕅   🕂 🍃 🗙   📾   🚳 - 🚔   📲 |
| Jednostka                            | ID<br>Kontrahenta                   |
|                                      |                                     |
|                                      |                                     |
|                                      |                                     |
|                                      |                                     |

Dodajemy nowa pozycję na formularzu F2 i rozksięgowujemy 1000 zł przykładowo: 800 zł na koszty promocji i 200 zł na reklamówki:

| 🐴 Ewio         | lencja pozabilans | owa kosztów       |                                   |                  |                 |        |
|----------------|-------------------|-------------------|-----------------------------------|------------------|-----------------|--------|
| kwota<br>troáć | a: 1 000,00       | 10 10             |                                   |                  |                 |        |
| resc           | dekretu. 550-40   | 59-10             |                                   |                  |                 |        |
|                | 4 2               | z 2   🕨 🕅   '     | 🕂 🏹 🗙 🔯 🔜 - 🚔 🖣                   |                  |                 |        |
|                | Jednostka         | ID<br>Kontrahenta | Kontrahent                        | Symbol<br>kosztu | Nazwa kosztu    | Kwota  |
|                | 1                 | 1                 | Personal'88 M.Bachanek, G.Rotecki | 01               | Koszty promocji | 800,00 |
| •              | 1                 | 1                 | Personal'88 M.Bachanek, G.Rotecki | 02               | Reklamówki      | 200,00 |

Tak rejestrowane dane można wykorzystać w opcji Analizy – Ewidencja pozabilansowa kosztów

Typy kosztów rozliczanych w czasie

Przykład:

23.

| ₩T | ypy kosztóv | v rozliczanych w czasie      |
|----|-------------|------------------------------|
|    | 🖣 1         | z 16   🕨 🙌   🕂 🌄 🗙   🍸 🗟   📲 |
|    | Тур         | Nazwa                        |
| ►  | 1           | Ubezpieczenie budynku        |
|    | 10          | Subskrypcje                  |

To formularz do zdefiniowania tytułów rozliczeń, które wykorzystywane są do rozliczeń międzyokresowych kosztów w opcji: *Dokumenty -> Rozliczenie międzyokresowe* pole:

#### Rozliczenia międzyokresowe kosztów – dodawnie / edycja pozycji

| 1 - Personal 88               |               |           |               |                      |        |
|-------------------------------|---------------|-----------|---------------|----------------------|--------|
| Lp [183                       | Okres ks      | ięgowania | Wrzesień 2020 | )                    | ▼<br>▼ |
| Treść                         |               |           |               |                      |        |
| Kwota                         |               | ]         |               | llośc rat            |        |
| Okres pierwszej raty          | Wrzesień 2020 |           | •             | Kwota pierwszej raty |        |
| Kwota raty (koszt miesięczny) |               |           |               | Kwota ostatniej raty |        |

# 24. Transakcje wewnątrzwspólnotowe

| 25. туру көздөж төдісданусттік сдазіс  |                        |
|----------------------------------------|------------------------|
| 24. Transakcje wewnątrzwspólnotowe 💦 🕨 | Kod towaru             |
| 25. Kody CPV                           | Kod rodzaju transakcji |
| 26. Ewidencja kosztów na budynkach 🔹 🔸 | Kod rodzaju transportu |
|                                        | Kod warunków dostaw    |

Dla potrzeb deklaracji intrastat należy uzupełnić symbole

# 25. Kody CPV

Nie wykorzystywane w aplikacji

# 26. Ewidencja kosztów na budynkach

Dodatkowa dokumentacja dla jednostek samorządowych jest w oddzielnym opracowaniu.

# Kartoteki

### Plan kont

#### Przykład: z 683 | 🕨 🔰 | 🕂 🌄 🗙 | 🔍 🝙 拱 | 🗖 Kopiuj 📲 🖻 🗟 011 Środki Trwałe 🖮 🦲 011-00 Grunty - 🔄 011-00-1 Grunty w wieczystym użytkowaniu --- 🔁 011-00-2 Prawo wieczystego użytkowania gruntów-💴 📴 011-00-3 Grunty własne --- 🔁 011-01 Budynki i lokale --- 📴 011-02 Obiekty inżynierii wodnej i lądowej -Ea 011-03 Kotły i maszyny energetyczne --- 📴 011-04 Maszyny i urządzenia techniczne 🛛 📴 011-05 Specjalistyczne maszyny i urządzenia. - 🔄 011-06 Urządzenia techniczne 🔤 011-07 Środki transportu 🦾 🛅 011-08 Narzędzia, ruchomości, wyposażenie 🗄 들 012 Środki trwałe w budowie 🔤 016 Odpisy z tytułu utraty wart.środków trwałych 🗄 들 021 Wartości niematerialne i prawne

🗄 들 031 Długoterminowe inwestycje

# 1. Rejestracja konta w planie kont

| Konto          | 200-01-01                                       |                               | E                                                     | Zapi    |
|----------------|-------------------------------------------------|-------------------------------|-------------------------------------------------------|---------|
| Nazwa          | Rozrachunki z odbioro                           | ami krajowymi                 |                                                       | Zakoń   |
| Rozrachunki    | Rozrachunki z odbioro                           | ami                           | ·                                                     |         |
| Parametry zwią | zane z ewidencją księgową                       |                               |                                                       |         |
| Typ konta      | O syntetyka                                     | <ul> <li>analityka</li> </ul> | rejestracja na koncie 🗵                               |         |
| Sprawozdav     | vczość bilansowa                                |                               | •                                                     |         |
| Jedn. natur.   | (typ)                                           |                               |                                                       |         |
|                | waluta 🗆<br>obiekty ewidencyjne 🗖               | 🗖 rozchód wg FIFC             | n z kredytem                                          |         |
| ewidencja po   | zabilansowa kosztów 🗖<br>analityka produktowa 🗖 |                               | Obroty i salda kont księgi główne<br>zliczać obrotami | 9j<br>• |
| Parametry zwią | zane z zamknięciem roku –                       |                               |                                                       |         |
| Symbol ko      | nta następnego roku 📔                           |                               | (tylko jeżeli inne)                                   |         |
| rozrachur      | nki na BO przenosić salda                       | ami 🗖 (nie dotyczy należnoś   | ci i zobowiązań)                                      |         |

Znaczenie pól i parametrów:

• Symbol konta – symbol konta księgowego w układzie struktury zadeklarowanej w słowniku zespołu kont

- Nazwa dowolna treść opisująca konto
- Rozrachunki opcjonalnie (patrz opis słownika rozrachunków)
- Syntetyka/analityka wskaźnik rodzaju konta
- Rejestracja na koncie gdy puste nie można rejestrować na koncie
- Sprawozdawczość bilansowa/pozabilansowa (wybierz)
- Jednostki naturalne wybranie określonego typu umożliwia rejestrację (poza kwotami) wartości wyrażonych w jednostkach naturalnych np. zużycie paliwa (patrz słownik jednostek naturalnych)
- Waluta pole puste wskazuje, że księgowanie odbywać się będzie w walucie narodowej; możliwość wyboru innej waluty wskazuje że oprócz waluty narodowej trzeba będzie podać symbol, wartość, kurs i numer tabeli w walucie obcej
- Rozchód wg FIFO program przechowuje przychody walut w dodatkowej kartotece, z której rozchód prowadzony jest wg zasady pierwsze przyszło – pierwsze wyszło dzięki czemu podczas rozchodu waluty z konta księgowego nie wystąpią różnice kursowe
- Z kredytem dopuszcza możliwość księgowania FIFO dla kont kredytowych
- Obiekty ewidencyjne współpracuje ze słownikiem obiektów ewidencyjnych; wartość domyślna pusta
- Zlecenia wskaźnik ustawiony będzie wymuszał podczas księgowania wpisania numeru zlecenia (np. zlecenia produkcyjnego)
- Ewidencja pozabilansowa kosztów parametr współpracuje z opcją *Słowniki-Ewidencja pozabilansowa kosztów*
- Analityka produktowa umożliwia automatyczne zakładanie kont produktowych (transmisja z nowego programu P88-Obrót.Net)
- Obroty i salda kont księgi głównej obrotami lub saldami (szczegółowo opisany poniżej)
- Symbol konta następnego roku możliwość automatycznej zamiany symbolu konta w następnym roku obrotowym
- Rozrachunki na BO przenosić saldami parametr ustawiony umożliwia przenoszenie na nowy rok jednym zapisem tylko salda np. pracownika z tytułu pobranych zaliczek (a nie wszystkich nierozliczonych zaliczek)

### Obroty i salda kont księgi głównej – opis działania parametru (także na bilans jednostki)

Parametr przyjmuje dwie wartości:

- Zliczać obrotami
- o Zliczać saldami

<u>Dla kont rozrachunkowych</u>, parametr umożliwia odmienne wyliczenie salda Wn i Salda Ma konta.

#### Przykład:

Konto 200-01-01 (należności od odbiorców krajowych) ma zaksięgowanych dwóch kontrahentów A i B.

| Dar | ne d | la A | Dar | ne d | lla B |   |
|-----|------|------|-----|------|-------|---|
|     |      |      |     |      |       | - |
| 10  | Ι    | 5    | 10  | Ι    | 11    |   |
|     | Ι    |      |     | Ι    |       |   |

Saldo dla A: 10-5 = 5Saldo dla B: 10-11 = -1

Saldo na wydruku zestawienia obrotów i sald w zależności od użycia parametru:

|                   | Saldo Wn | Saldo Ma |
|-------------------|----------|----------|
| Zliczać obrotami: | 5        | 1        |
| Zliczać saldami   | 4        | -        |

Definiując algorytmy do wyliczania bilansu należy wybrać <u>dla kont rozrachunkowych</u> odpowiednio:

o Jeśli w planie kont zaznaczono parametr "Zliczać obrotami" algorytm:

-SaldoSaldWn(200-01-01) - w aktywach -SaldoSaldMa(200-01-01) - w pasywach

o Jeśli w planie kont zaznaczono parametr "Zliczać saldami" algorytm:

-SaldoWn(200-01-01) - w aktywach

-SaldoMa(200-01-01) - w pasywach

<u>Dla pozostałych kont</u>, parametr działa tylko przy koncie syntetycznym i sumuje salda z kont analitycznych.

#### Przykład:

Konto 220 (Rozrachunki publiczno-prawne) ma dane zebrane na trzech kontach analitycznych:

| 220-01                       | 220-02                 | 220-03    |
|------------------------------|------------------------|-----------|
| 10 I 5<br>I                  | 10 I 11<br>I           | I 10<br>I |
| Saldo dla A:<br>Saldo dla B: | 10-5 = 5<br>10-11 = -1 |           |

Saldo na wydruku zestawienia obrotów i sald w zależności od użycia parametru:

|                   |                                   | Saldo Wn | Saldo Ma      |
|-------------------|-----------------------------------|----------|---------------|
| Zliczać obrotami: | 220<br>220-01<br>220-02<br>220-03 | 5<br>5   | 11<br>1<br>10 |
| Zliczać saldami   | 220<br>220-01                     | -<br>5   | 6             |
|                   | 220-02                            |          | 1             |

220-03 10

Definiując algorytmy do wyliczania bilansu należy wybrać odpowiednio:

o Jeśli w planie kont zaznaczono parametr "Zliczać obrotami" algorytm:

-SaldoSaldWnA(220) - w aktywach -SaldoSaldMaA(220) - w pasywach

o Jeśli w planie kont zaznaczono parametr "Zliczać saldami" algorytm:

-SaldoWn(220) - w aktywach

-SaldoMa(220) - w pasywach

### 2. Kasowanie, zmiana symbolu konta

Nie można usunąć lub zmienić symbol konta, na którym są księgowania.

Kasowanie konta syntetycznego usuwa także wszystkie jego analityki. Przykład:

401 Zużycie materiałów i energii
 401-01 Zużycie materiałów podstaw. surowce, mat. pomocnicze
 401-02 Opakowania bezpośrednie produkcyjne i wysyłkowe
 401-03 Części zapasowe do maszyn
 401-04 Materiały gospodarcze i biurowe
 401-05 Paliwa stałe, ciekłe i gazowe 75% KUP
 401-05-3 ZS 278GL
 401-05-4 ZS 279GL
 401-05-5 ZS 387KK Mazda

- --- 🔁 401-05-6 ZST48101
- 🔤 401-05-8 ZST32288 Ciężarowy Hyundai
- 📖 🔁 401-05-90 Paliwa stałe, ciekłe i gazowe 25% NKUP
- --- 🔁 401-06 Zakup ksiżek, wydawnictw, druków

Usunięcie konta 401 spowoduje usunięcie wszystkich kont rozpoczynających się na 401.

### 3. Kopiowanie kont

Program umożliwia import zakładowego planu kont z innej jednostki. Przykład:

| Jednostka (JK): 5                  |                      | 🗎 K                               |
|------------------------------------|----------------------|-----------------------------------|
| Rok obrotowy: 2020                 |                      | 📲 Rezyg                           |
| Skąd skopiować                     |                      |                                   |
| Jednostka (JK) 1 - Personal 88     |                      | <b>_</b>                          |
| Rok obrotowy 2020 (od 01-01        | -2020 do 31-12-2020) | <b>•</b>                          |
| lakia konta ekoniować              |                      |                                   |
| Początek kont do skopiowania       | 401                  | (Puste -> wszystkie konta)        |
| Zastąpić                           | 501-401              | (Puste -> symbol konta bez zmian) |
| Po skopiowaniu zmienić nazwę konta |                      |                                   |
| Tekst                              | materiałów           |                                   |
| ( offer                            |                      |                                   |

W przykładzie program skopiuje z jednostki 1-Personal 88 wszystkie konta rozpoczynające się na 401 do jednostki i wpisze te konta do konta 501-401. Dodatkowo w treści kont kopiowanych zastąpi wyraz "materiałów" na ""paliw".

# 4. Wydruk planu kont

Formularz wydruku:

| 🔒 Wydruk planu kont     |                                               |                          |                          |
|-------------------------|-----------------------------------------------|--------------------------|--------------------------|
| Szablon: [k_PlanKor     | nt                                            |                          |                          |
| Sprawozdawczość:        | bilansowa                                     | -                        |                          |
| Konta:                  | wszystkie                                     | -                        |                          |
| Konta (waluta):         | wszystkie                                     | -                        |                          |
| Konta (OE,JN):          | wszystkie                                     | •                        |                          |
| Konta (SF):             | wszystkie                                     | -                        |                          |
| Tylko konta (maski) 🔍   |                                               |                          |                          |
| Poziom kont:            |                                               |                          |                          |
| Pokazać sposób ujęcia v | v sprawozdaniach 🔲                            |                          |                          |
|                         |                                               |                          |                          |
|                         |                                               |                          |                          |
|                         |                                               |                          |                          |
|                         |                                               |                          |                          |
|                         |                                               |                          |                          |
|                         |                                               |                          |                          |
|                         |                                               |                          | D                        |
| Drukarka: HP LaserJe    | t Professional P1102 (przekierowana sesja: 5) | •                        | Data wydruku  10-10-2020 |
| ,<br>Pokaż ta           | belę z danymi przed wydrukiem                 | Liczba <u>k</u> opii 1 🗮 |                          |
| <u> P</u> odgląd        | 🚊 🛛 Drukuj 🛛 🔁 Zapisz do PDF                  | 🔛 Wyślij pocztą 🛛 🔻      | 📲 🛛 Wyjdź                |

Znaczeni pół:

- Szablon szablon wydruku
- Sprawozdawczość bilansowa lub pozabilansowa
- Konta wszystkie lub tylko syntetyczne
- Konta (waluta) wszystkie lub tylko te które w planie kont zaznaczono jako walutowe
- Konta OE, JN drukuje konta które mają wybrany parametr OE lub JN albo OE+JN
- Konta (SF) drukuje konta ujęte w sprawozdaniach finansowych lub nie ujęte
- Tylko konta (maski) konta do wydruku można wpisać po przecinku, dodatkowo symbol "\*" gwiazdki pomija sprawdzanie ciągu

Przykład: 4\*,5\*,7\* - wydrukuje wszystkie konta rozpoczynające się na 4, 5, 7 (czyli wszystkie konta wynikowe

- Poziom kont określa do której kreski drukować konta. Symbole kont mają człony oddzielone kreską np. 401-01-001-002. Jeśli w polu wstawimy 1 wydrukują się tylko konta do pierwszej kreski (czyli 3-znakowe konta syntetyczne)
- Pokazać sposób ujęcia w sprawozdaniach finansowych parametr dla szablonu wydruku "fk\_PlanKontSF". Pokazuje w której pozycji sprawozdania finansowego ujęte zostało konto

#### Przykład:

konta wą maski: 2\*, konta do poziomu: 1

#### Plan kont rok obrotowy: 2020

legenda: W-waluta, O-obiekty ewidencyjne, Z-zlecenia, K-mozna księgować, R-rozrachunki, J- jednostki natturalne Bilans RZiS\_K RZiS\_P RPP\_P RPP\_B ZZK Bilans\_M RZiS\_M Symbol konta WOZKRJ Nazwa konta 2 - ROZRACHUNKI I ROSZCZENIA 200 Rozrachunki z odbiorcami i dostawcami 206 v v Odpisy aktual. należn od odbiorców krajowych 63. 209 Należności dochodzone na drodze sądowej V V 67, 220 Rozrachunki publiczno - prawne 65,139, 231 Rozrachunki z tytułu wynagrodzeń  $\mathbf{v}$ 66,140, 234 Pozostałe rozrachunki z pracownikami 66,141, 242 v Rozliczenie niedoborów szkód i nadwyżek 66, 249 Inne rozrachunki i rozliczenia 66,141, 260 Zobowiazania z tytułu pożyczek 270 Rozliczenia ze wspólnikami 290 Zobowiązania warunkowe

# Kartoteka kontrahentów

#### Wywołanie: *Kartoteki->Kontrahenci*

Kartoteka zawiera wszystkich klientów i kontrahentów zapisanych w bazie danych. Nowego kontrahenta dodajemy przy pomocy przycisku

Dane formularza są zgromadzone w siedmiu zakładkach umiejscowionych na górze formularza głównego. Po otwarciu kartoteki widoczne są dane podstawowe kontrahenta.

Założony klient nie może zostać usunięty, jeżeli został powiązany z jakimkolwiek dokumentem czy to w systemie P88-FK, P88-Obrót czy P88-Sekretariat.

| 1  | Dane | nodstawowe | Ы | ionta |
|----|------|------------|---|-------|
| т. | Dane | pousiawowe | N | ienta |

| Klienci - dodawar | nie/edycja                                                              | ×             |
|-------------------|-------------------------------------------------------------------------|---------------|
| 1. Podstawowe     | 2. Kontakt 3. Płatności 4. Handlowe 5. Historia 6. Dokumenty 7. Notatki |               |
| Dane podstav      | wowe                                                                    |               |
| ID Odbiorcy:      | 0 (0 - wolny numer) ID Płatnika: 🔍                                      |               |
| <u>S</u> tatus 🐈  | Pozostali 🗸 Typ klienta 🐈 Odbiorca 🗸                                    |               |
| Akronim:          | Rodzaj: klient - nabywca 🗸                                              | Spr. w KAS    |
| Nazwa:            |                                                                         | V Spr. w VIES |
|                   |                                                                         | 🚣 Weź z GUS   |
| Ulica:            |                                                                         | 💾 Zapisz      |
| Kod:              | Miasto: Kraj: Polska V                                                  | Zakończ       |
| NIP:              | podatnik UE 🗌 met. kasowa REGON:                                        |               |
| KRS:              | VAT niezweryfikowany VAT UE niezweryfikowany                            |               |
| Forma prawna      | a 🔍 📃                                                                   |               |
|                   | podmiot powiązany ze sprzedawcą                                         |               |
| Dane uzupełn      | niające (np. do faktur RR)                                              |               |
| Typ dok. toż.:    | ∨         Nr dokumentu:         Data wyst.:         -         ■▼        |               |
| PESEL:            | wydany przez:                                                           |               |
| Aktualizował:     | SerwisP88 Data aktualizacji: 01-10-2020 08:19:53                        |               |

#### Znaczenie pół:

**ID Odbiorcy** - kolejny numer kontrahenta nadawany automatycznie przez program (odbiorca staje się jednocześnie płatnikiem o ile nie zostanie wypełnione ID płatnika)

ID Płatnika- nie należy wypełniać jeśli odbiorca jest jednocześnie płatnikiem, natomiast wpisanie<br/>określonego istniejącego już w kartotece numeru, wskazuje ten numer kontrahenta

jako płatnika

#### Przykład:

| Klien    | ci - dodawanie/e | edycja                                    |   |
|----------|------------------|-------------------------------------------|---|
| owe      | Dane podstaw     | wowe                                      |   |
| stawo    | ID Odbiorcy:     | 159 ID Platnika: 🔍 1                      |   |
| Pod      | <u>S</u> tatus 🐈 | Przedsiębiorstwa 🗸 Typ klienta 🖶 Odbiorca | ~ |
| 4        | Akronim:         | Personal Rodzaj: klient - nabywca         | ~ |
| . Kontal | Nazwa:           | Personal'88 M.Bachanek, G.Rotecki         |   |
| ści 2    | Ulica:           | Lechonia 4                                |   |
| fatho    | Kod:             | 73-110 Miasto: Stargard Kraj: Polska      | ~ |
| с<br>С   | NIP:             | 8540010070 REGON: PESEL:                  |   |

W powyższym przykładzie odbiorca o numerze 159, którego adres jest na ul. Lechonia 4 ma przypisanego płatnika o numerze 1. Oznacza to, że na fakturze nabywcą będzie kontrahent nr 1, ale odbiorcą faktury kontrahent nr 159.

Przykład fakturowania:

| Dane podstawowe dokumentu |                                 |              |  |  |  |  |  |  |
|---------------------------|---------------------------------|--------------|--|--|--|--|--|--|
| <u>N</u> r dokum.         | 0623/18                         | z dnia       |  |  |  |  |  |  |
| <u>N</u> abywca 🔍 🖶       | 1 Personal'88 M.Bachane         | k, G.Rotecki |  |  |  |  |  |  |
|                           | VAT aktywny na dzień 02-10-2017 |              |  |  |  |  |  |  |
| <u>O</u> dbiorca 🔍 🖶      | 159 Personal'88 M.Bachane       | k, G.Rotecki |  |  |  |  |  |  |

Po wpisaniu numeru nabywcy (1) naciskając ikonkę lupy w polu "Odbiorca" program ukaże wszystkich odbiorców przypisanych do płatnika nr 1 (w wyszukiwarce naciśnij Enter nie podając żadnych parametrów szukania).

Znaczenie pozostałych pól formularza:

| Status        | <ul> <li>pole określa sposób przenoszenia danych (np. faktur) do systemu P88-FK</li> </ul>                                                                                                    |
|---------------|----------------------------------------------------------------------------------------------------|
| Typ klienta   | - pole wykorzystywane do filtrowania danych                                                                                                    |
| Akronim       | <ul> <li>skrót nazwy klienta - pole wykorzystywane do filtrowania danych</li> </ul>                                                                                                    |
| Rodzaj        | <ul> <li>pole wykorzystywane do filtrowania danych</li> </ul>                                                                                                    |
| Nazwa         | - nazwa klienta na dokumentach (np. fakturach)                                                                                                    |
| Dane adresowe | e- ulica (dodatkowo należy podać numer domu, lokalu), kod, miasto                                                                                                    |
| Kraj          | - nazwa kraju                                                                                                    |
| NIP           | - identyfikator podatkowy                                                                                                    |
| Podatnik UE   | - określa, czy dany podatnik jest podatnikiem unijnym, obecnie ważniejszym elementem jest raczej weryfikacja podatnika w bazie VIES. Pozostawione do wykorzystania w przyszłości                                            |
| Met. kasowa   | <ul> <li>pozwala przypisać kontrahentowi status małego podatnika, który korzysta z metody<br/>kasowej, dzięki temu przy dekretowaniu następnej faktury dla potrzeb JPKV7 program<br/>podpowie to w rejestrze VAT</li> </ul> |
| REGON         | - identyfikator statystyczny                                                                                                    |
| KRS           | - nadany numer KRS (informacyjnie)                                                                                                    |
|               |                                                                                                    |

Forma prawna - forma prawna wg. klasyfikacji GUS po naciśnięciu ikony 🕓 wyświetli się lista do wyboru

**Podmiot powiązany ze sprzedawcą** - pozwala zaznaczyć, czy dany podmiot jest powiązany kapitałowo ze sprzedawcą, szczególnie ważne przy wystawianiu faktur, wówczas podczas transmisji sprzedaży w rejestrze VAT zaznacza się znacznik określający powiązanie podmiotów

Na uwagę zasługują trzy klawisze znajdujące się z prawej strony:

### Sprawdź w KAS

Powoduje wywołanie funkcji sprawdzania statusu podatnika VAT na białej liście. Program łączy się ze stroną MF i wywołując ją w pamięci sprawdza, czy podatnik jest aktywnym podatnikiem VAT, jak przedstawiono poniżej:

| 🤯 Sprawdzanie statusu podatnika VAT | na białej liście v. 2019.12.2 | .2.52                                                 | ×                              |
|-------------------------------------|-------------------------------|-------------------------------------------------------|--------------------------------|
| Podaj NIP <b>8540010070</b>         | dane na dzień: 01-10          | 0-2020                                                | Sprawdź status 🥝<br>Zakończ 📲  |
|                                     | Klient: PERSONAI<br>TOWAROV   | L'88 M. BACHANEK, G. ROTECKI<br>WA 4, 73-110 STARGARD |                                |
|                                     | Wg sta                        | anu na dzień 01-10-2020                               |                                |
|                                     |                               |                                                       |                                |
|                                     | Ref                           | fID = 95d53-8933h21                                   |                                |
| Copyright gReG.NET + Personal'88    | 2019                          |                                                       | Licencja wbudowana w aplikację |

### Sprawdź w VIES

Funkcja sprawdzająca podatnika unijnego VAT w bazie VIES.

Sprawdzenie statusu kontrahenta unijnego v. 2019.12.2.52

|                      | Sprawdź status NIP w bazie VIES   |                               |
|----------------------|-----------------------------------|-------------------------------|
|                      | Sprawdzono                        |                               |
| Kod kraju            | PL                                |                               |
| Podaj nr NIP         | 8540010070                        |                               |
|                      | PERSONAL'88 M. BACHANEK, G. ROTEC | скі                           |
|                      | TOWAROWA 4, 73-110 STARGARD       |                               |
|                      | Aktywny na dzień 01-10-2020       |                               |
| Sprawdź              |                                   | 📲 Zakończ                     |
| Copyright gReG.NET + | Personal'88 2017                  | Licencja wbudowana w aplikacj |

### Weź z GUS

Funkcja pozwala na pobranie danych o kontrahencie z bazy GUS. Pobieranie danych dobrze działa dla małych firm jednoosobowych, spółek, w których wspólnicy nie posiadają innych firm itp.

W niektórych sytuacjach – np. spółka cywilna i wspólnik posiadający dodatkowo własną działalność dane z GUS zawierają obie pozycje co jest nieco mylące.

#### Poniżej przedstawiono jak zwrócono dane dla naszej firmy:

| Pobieranie danych kontrahenta z GUS |                                                                          |
|-------------------------------------|--------------------------------------------------------------------------|
| Wyszukaj firmę w inte               | ernetowej bazie podmiotów GUS                                            |
| : Wyszukuję                         | dane w bazie GUS                                                         |
| Podaj numer NIP lub REGON 8540      | 010070                                                                   |
| Przepisz kod z obrazka aaaa         | Uwaga ×<br>2<br>2<br>2<br>2<br>2<br>2<br>2<br>2<br>2<br>2<br>2<br>2<br>2 |
|                                     | <u>T</u> ak <u>N</u> ie                                                  |
| 差 Pobierz                           | 📲 Zakończ                                                                |

Dane uzupełniające (np. do faktur RR):

| Typ.dok.toż     | <ul> <li>wybrać z listy wg. typ dokumentu tożsamości</li> </ul> |
|-----------------|-----------------------------------------------------------------|
| Numer dokumentu | - wprowadzić numer wybranego dokumentu tożsamości               |
| Data wyst.      | - data wystawienia dokumentu tożsamości                         |
| PESEL           | <ul> <li>identyfikator dla osoby fizycznej</li> </ul>           |
| Wydany przez    | <ul> <li>nazwa organu wydającego dokument</li> </ul>            |

Na dole okna głównego pojawia się nazwa użytkownika, który wprowadzał kontrahenta, lub w późniejszym czasie modyfikował zmiany adresowe/NIP oraz data tej aktualizacji danych.

# 2. Dane kontaktowe

| KI | ienci - dodawan                                                  | ie/edyc                                | ja                            |                      |             |             |           |                 |         |  |   |
|----|------------------------------------------------------------------|----------------------------------------|-------------------------------|----------------------|-------------|-------------|-----------|-----------------|---------|--|---|
| 1  | . Podstawowe                                                     | 2. Kon                                 | takt                          | 3. Płatności         | 4. Handlowe | 5. Historia | 6. Dokume | enty 7.         | Notatki |  |   |
|    | Dane do konta<br>Nazwisko i imi<br>Telefon: 91 5<br>EMAIL: biure | aktu har<br>ię: [<br>i73 88 8<br>o@p88 | ndlowe<br>Twój p<br>34<br>.pl | ego<br>orzedstawicie | Fax:        | ww          | W: www.p  | Tel ko<br>88.pl | om:     |  |   |
|    | Kontakt dla fak                                                  | dur                                    |                               |                      |             |             |           |                 |         |  |   |
|    | Nazwisko i im                                                    | ię:                                    |                               |                      |             |             |           | Telefo          | n:      |  |   |
|    | Adres e-mail:                                                    |                                        | grzeg                         | jorz@p88.pl          |             |             |           | Język           | :       |  | ~ |
|    |                                                                  |                                        |                               |                      |             |             |           |                 |         |  |   |
|    | Kontakt dla na                                                   | leżnośc                                | ci                            |                      |             |             |           |                 |         |  |   |
|    | Nazwisko i im                                                    | ię:                                    |                               |                      |             |             |           | Telefo          | n:      |  |   |
|    | Adres e-mail:                                                    |                                        | mirek                         | @p88.pl              |             |             |           | ]               |         |  |   |
|    |                                                                  |                                        |                               |                      |             |             |           |                 |         |  |   |

Dane do kontaktu Handlowego Kontakt dla faktur Wymagane pole adres e-mail. Kontakt dla należności Wymagane pole adres e-mail. - dane kontrahenta do informacji użytkownika

- dane niezbędne do wysyłki drogą elektroniczną faktur.

- dane niezbędne do wysyłki drogą elektroniczną monitów.

# 3. Płatności

Uzupełnienie danych spowoduje podpowiadanie ich podczas generowania dokumentów dla kontrahenta.

| lienci                           | - dodav                   | wanie/           | 'edycja               |                                                                                                    |  |  |  |
|----------------------------------|---------------------------|------------------|-----------------------|----------------------------------------------------------------------------------------------------|--|--|--|
| 1. Pod                           | lstawov                   | ve 2             | . Kontakt 3. Płatnośc | 4. Handlowe 5. Historia 6. Dokumenty 7. Notatki                                                                                                    |  |  |  |
| For                              | ma płat                   | tności           | Przelew               | ✓ Ilość dni 10 dzień m-ca Waluta ✓                                                                                                    |  |  |  |
| Płatność do banku 🗸 Skonto dni 🗸 |                           |                  |                       |                                                                                                    |  |  |  |
| Kor                              | nto wirtu                 | Jalne            |                       |                                                                                                    |  |  |  |
| List                             | ta bank<br>    ∢<br>  Dom | ówik<br>1<br>Spr | ont klienta<br>z 1    | Image: Ward with the second second secon |  |  |  |
| •                                | <b>v</b>                  | <b>V</b>         | Bank ING              | 73 1050 1520 1000 0090 7008 5296 INGPLN 25-09-2019                                                                                                    |  |  |  |
|                                  |                           |                  |                       |                                                                                                    |  |  |  |

Znaczenie pól formularza:

Forma płatności - pole do wyboru ze słownika

**Ilość dni –** termin zapłaty w ilościach dni jakie będą podpowiadane podczas generowania faktury

**Dzień miesiąca** – związane z konkretną umową z klientem przy księgowaniu zakupów np. w programie Sekretariat. Klient może mieć podpisaną umowę, że zawsze płaci wszystko co przypada przed tym dniem dokładnie w tym dniu niezależnie od terminu zapłaty. Co przypada po tym dniu – w następnym miesiącu. Przy księgowaniu zakupów w programie Sekretariat – program podpowiada zawsze wtedy termin płatności na wskazany dzień miesiąca.

Waluta - pole do wyboru ze słownika, domyślna waluta klienta (dotyczy np. dokumentów sprzedaży)

Płatność do banku – domyślne konto bankowe, dla wystawiania faktur dla danego klienta

**Skonto %** - procent obniżki ceny w zamian za przyspieszenie płatności, tylko informacyjnie na fakturze

**Skonto dni** – ilość umówionych dni, przy których może nastąpić skonto – razem z Skonto % informacyjnie na fakturze

Konto wirtualne – konto w systemie bankowych związane z płatnościami masowymi, które przypisujemy klientowi. Konto fizycznie nie istniejące – system bankowy dba o przypisanie tego konta i jego weryfikację

#### Lista banków i kont klienta

Aby wprowadzić rachunek bankowy kontrahenta, należy użyć ikony Pojawi się okno, gdzie wprowadzamy dane:

| Dodawanie / edycja banku klienta                   | ×                     |
|----------------------------------------------------|-----------------------|
| Nazwa<br>Konto<br>SWIFT                            | 📔 Zapisz<br>📢 Zakończ |
| 🗌 ustaw jako domyślne                              |                       |
| Aktualizacja: 01-10-2020 09:34:55 przez: SerwisP88 |                       |

Zaznaczenie parametru "ustaw jako domyślne" spowoduje traktowanie tego rachunku bankowego jako głównego.

### 4. Dane handlowe

Informacje handlowe, wg podziałów obowiązujących wewnątrz firmy

| (lienci - dodawanie/edycja                                                            | ×             |
|---------------------------------------------------------------------------------------|---------------|
| 1. Podstawowe 2. Kontakt 3. Płatności 4. Handlowe 5. Historia 6. Dokumenty 7. Notatki |               |
| Segment rynku V Region V                                                              |               |
| Przynależność handlowa                                                                |               |
| Grupa V Kanał V                                                                       | 💙 Spr. w KAS  |
| Obszar V Zrzeszenie V                                                                 | Spr. w VIES   |
| Logistyka                                                                             | 🛃 Weź z GUS   |
| Numer ILN         ILN (activity code)         Limit dni sprzed. towaru                | Zapisz        |
| Symb. ID u klienta 1 Trasa 🗸                                                          |               |
|                                                                                       | Marcz Zakończ |

**Segment rynku** – pozwala przypisać klienta np. do cenników obowiązujących dla danego segmentu rynku

**Region oraz pola zawarte w grupie Przynależność handlowa** – pozwala przypisać klienta wg dowolnych ustalonych w firmie kryteriów po to, by np. wg tych kryteriów analizować potem sprzedaż **Pola zawarte w grupie Logistyka**, np. Numer ILN i ILN Activity Code związane są z wykorzystaniem systemu EDI (np. poprzez produkt ECOD Connector lub inne). Określają globalny numer identyfikacyjny podmiotu. Pole Symbol u klienta – pozwala np. drukować na fakturze bądź w systemie EDI wskazywać jaki mamy identyfikator w systemie informatycznym klienta. Pole Trasa pozwala przypisać klienta do określonej wg własnych reguł trasy – którą jedzie np. kierowca (pozwala to np. wydrukować należności wg trasy)

### 5. Historia klienta

Zachowywane są zmiany danych kontrahenta wraz z datą wprowadzenia zmian. Historia będzie zapisywana tylko dla pól z zakładki **Podstawowe**: Nazwa, ulica, kod, miasto, NIP

| odstawowe 2.<br>ta zmian danyc | Kontakt 3. Płatności 4. Hand<br>h    | lowe 5. Historia 6. Doku | umenty 7. N | lotatki  |              |   |
|--------------------------------|--------------------------------------|--------------------------|-------------|----------|--------------|---|
| Do dnia                        | Nazwa firmy                          | Ulica                    | Kod poczt.  | Miasto   | NIP          |   |
| 02-05-2017                     | Personal'88<br>M.Bachanek, G.Rotecki | Towarowa 4               | 73-110      | Stargard | PL8540010070 |   |
| 30-01-2017                     | Personal'88                          | Towarowa 4               | 73-110      | Stargard | PL8540010070 |   |
|                                |                                      |                          |             | -        |              |   |
|                                |                                      |                          |             |          |              |   |
|                                |                                      |                          |             |          |              | - |
|                                |                                      |                          |             |          |              |   |
|                                |                                      |                          |             |          |              |   |

Po wprowadzeniu zmiany w zakładce **Podstawowe**, w jednym z w w/w pól i użyciu klawisza *Zapisz*, pojawi się okno:

(lienci - dodawanie/edycja

| 6. Dokumenty                                                                    | 7. Notatki Zmiana danych             |  |  |  |  |  |  |  |
|---------------------------------------------------------------------------------|--------------------------------------|--|--|--|--|--|--|--|
| Nastąpiła                                                                       | Nastąpiła zmiana podstawowych danych |  |  |  |  |  |  |  |
| Dane przed z                                                                    | mianą                                |  |  |  |  |  |  |  |
| Nazwa:                                                                          | Testowo                              |  |  |  |  |  |  |  |
| Ulica:                                                                          | Towarowa 4a                          |  |  |  |  |  |  |  |
| Kod:                                                                            | 73-110 Miasto: Stargard              |  |  |  |  |  |  |  |
| NIP:                                                                            | 8540010070                           |  |  |  |  |  |  |  |
| Dane po zn                                                                      | nianie                               |  |  |  |  |  |  |  |
| Nazwa:                                                                          | Testowo                              |  |  |  |  |  |  |  |
| Ulica:                                                                          | Towarowa 4a                          |  |  |  |  |  |  |  |
| Kod:                                                                            | 73-110 Miasto: Stargard              |  |  |  |  |  |  |  |
| NIP:                                                                            | 8540010071                           |  |  |  |  |  |  |  |
| Czy zapisać zmianę danych w historii zmian danych firmy od dnia: 08-10-2020 🔲 🔻 |                                      |  |  |  |  |  |  |  |
| ✓ Tak, zapisz Sie - anului                                                      |                                      |  |  |  |  |  |  |  |

W powyższej ilustracji został zmieniony NIP. Program podpowiada datę bieżącą do zapisania zmian, jednak użytkownik, może tą datę zmienić. Należy potwierdzić zmiany używając klawisza *Tak, zapisz* lub zrezygnować z zapisania zmian używając klawisza *Nie-anuluj.* 

Po zatwierdzeniu zmian, w zakładce **Podstawowe** będzie widniała informacja, jaki użytkownik i kiedy wprowadził zmiany:

| Aktualizował: | SerwisP88 | Data aktualizacji: | 08-10-2020 08:19:03 |
|---------------|-----------|--------------------|---------------------|
|               |           |                    |                     |

### 6. Dokumenty dodatkowe

Przechowywanie dokumentów dotyczących kontrahenta, np. umowy

| Klienci - dodawar<br>1. Podstawowe | nie/edycja<br>2. Kontakt | 3. Płatności | 4. Handlowe | 5. Historia | 6. Dokumenty | 7. Notatki |      |
|------------------------------------|--------------------------|--------------|-------------|-------------|--------------|------------|------|
| Lista dokumer<br>∶∥∢ ∣ ∢ 1         | ntów firmy<br>z 1 │ ↓    | ▶ ▶   ♣      | 🗟 🗙   🍸     |             |              |            |      |
| Nazwa<br>KRS                       |                          |              |             |             |              |            | Dok. |

# Po naciśnięciu ikonki \_\_\_\_\_ pojawi się okno, gdzie można dodać dokument

| Dokumenty do  | dawanie / edycja           |        |           |          | ×                 |
|---------------|----------------------------|--------|-----------|----------|-------------------|
| Nazwa         | Umowa<br>Dodaj<br>dokument |        |           | <b>1</b> | Zapisz<br>Zakończ |
| Aktualizacja: | 08-10-2020 08:34:06        | przez: | SerwisP88 |          |                   |

Należy wprowadzić nazwę dowolną. Po kliknięciu na klawisz Dodaj dokument, można wybrać dokument znajdujący się komputerze lub rozpocząć skanowanie dokumentu. Dokumenty, które można dodać musza mieć format: PDF, JPEG, JPG, PNG.

Po wybraniu dokumentu nastąpi zmiana nazwy klawisza z *Dodaj dokument* na *Dokumenty oczekujące* na zapisanie

#### Dokumenty dodawanie / edycja

| Nazwa         | Umowa                                 |        |           |   | Za   |
|---------------|---------------------------------------|--------|-----------|---|------|
|               |                                       |        |           | - | Zako |
|               | Dokumenty<br>oczekują na<br>zapisanie |        |           |   |      |
| Aktualizacja: | 08-10-2020 08:34:06                   | przez: | SerwisP88 |   |      |

Po użyciu klawisza *Zapisz*, dokument zostanie zapisany w zakładce Dokumenty i możliwy do edytowania w każdym momencie.

#### 1. Notatki

Prowadzenie dowolnych notatek związanych z klientem, dane te wyświetlają się również bezpośrednio w należnościach klienta.

| Klienci - dodawar | nie/edycja |              |             |             |              |            |  |     | >           |
|-------------------|------------|--------------|-------------|-------------|--------------|------------|--|-----|-------------|
| 1. Podstawowe     | 2. Kontakt | 3. Płatności | 4. Handlowe | 5. Historia | 6. Dokumenty | 7. Notatki |  |     |             |
| Notatki na tem    | at klienta |              |             |             |              |            |  |     |             |
| : 💾 🗙             |            |              |             |             |              |            |  |     |             |
|                   |            |              |             |             |              |            |  |     |             |
|                   |            |              |             |             |              |            |  |     | Spr. w KAS  |
|                   |            |              |             |             |              |            |  | ج 🍾 | Spr. w VIES |
|                   |            |              |             |             |              |            |  |     | Weź z GUS   |
|                   |            |              |             |             |              |            |  |     | Zapisz      |
|                   |            |              |             |             |              |            |  | -   | Zakończ     |
|                   |            |              |             |             |              |            |  |     |             |
|                   |            |              |             |             |              |            |  |     |             |

# Rejestracja danych

### 1. Schematy księgowań

Schematy księgowań umożliwiają dekretowanie dokumentów (najczęściej faktur) na podstawie ułożonych dekretów.

Uruchom Program – Schematy księgowań

#### Przykład:

| Sch | Schematy ksiegowań |                                                  |             |                   |                     |         |  |  |
|-----|--------------------|--------------------------------------------------|-------------|-------------------|---------------------|---------|--|--|
| •   | ◀ 10 z 20   ▶      | N   🕂 🔀 🗙   🍸 🗟   📲                              |             |                   |                     |         |  |  |
|     | Symbol             | Nazwa                                            | Rejestr VAT | Rejestr powiązany | Bez rejestru<br>VAT | Sumować |  |  |
|     | 13                 | Import oprogramowania z poza UE                  | 201         | 18                |                     |         |  |  |
|     | 14                 | Import oprogramowa z UE                          | 15          | 602               |                     |         |  |  |
|     | 2                  | Zakup towarów                                    | 2           |                   |                     |         |  |  |
|     | 20                 | Sprzedaż                                         | 1           |                   |                     |         |  |  |
|     | 3                  | Zakup bez rejestru VAT                           |             |                   | •                   |         |  |  |
|     | 30                 | Nabycia w-w                                      | 601         | 6                 |                     |         |  |  |
| ⊳   | 4                  | Zakup - 50% VAT, KUP75%,NKUP25% materiały,usługi | 2           |                   |                     |         |  |  |

Symbole i nazwy schematów są dowolne. Schemat księgowań zakładamy przyciskiem F2:

| -Shemat księgowań |                                  |                                                   |
|-------------------|----------------------------------|---------------------------------------------------|
| Symbol            | 4                                |                                                   |
| Nazwa             | Zakup - 50% VAT, KUP75%, NKUP25% | 6 materiały,usługi                                |
| Rejestr VAT       | 2 - Zakup - kraj                 | •                                                 |
| Rejestr powiązany |                                  | •                                                 |
|                   | 🗖 Bez rejestru VAT               | 🗖 Sumować takie same pozycje (Konto,Strona,Treść) |

Znaczenie pól:

- Symbol dowolny
- Nazwa dowolna treść
- **Rejestr VAT** rejestr VAT jaki uruchomi schemat
- Rejestr powiązany rejestr powiązany jaki zostanie przypisany do rejestru VAT
- **Bez rejestru** nie wykorzystywane
- **Sumować takie same pozycje** jeśli w schemacie wystąpią takie same konta, strony zapisu i treść program obliczy sumę kwoty do zapisu i powstanie jeden dekret

Po zarejestrowaniu danych głównych schematu i zapisaniu ich w dolnej części formularza należy zdefiniować dekrety:

|   | Schematy księgowań do | dawanie/edycja pozycji                        |
|---|-----------------------|-----------------------------------------------|
|   | Zakup - 50% VAT, Kl   | JP75%,NKUP25% materiały,usługi                |
|   | –Pozycja schematu ksi | iegowań                                       |
|   | Lp                    | 1                                             |
|   | <u>K</u> onto 🔍       | 200-02-01                                     |
|   | Strona                | Ma                                            |
|   |                       | 🗖 Zaznaczyć konto                             |
|   | Algorytm              | BRUTTO - Brutto                               |
|   | Treśc dekretu         | zakup                                         |
|   | Rozrachunki (ROR)     | Zk - Zobowiązanie wobec dostawców krajowych 🔹 |
| 1 |                       |                                               |

Znaczenie pól:

- Lp dowolna liczba jednocześnie określa kolejność w dekrecie
- Konto z planu kont
- Strona strona zapisu Wn lub Ma
- Zaznaczyć konto jeśli ustawiono ten parametr, to gdy powstanie dekret będzie on wyróżniony innym kolorem
- Algorytm w programie są predefiniowane różne algorytmy działające na rejestrze VAT, po rozwinięciu listy mamy do wyboru różne warianty (w przykładzie podstawiana jest kwota brutto z rejestru VAT)
- Rozrachunki jeśli konto w planie kont prowadzi rozrachunki należy wybrać typ rozrachunku

Oto przykład schematu, który dane z rejestru zakupu księguje w taki sposób, że kwotę netto w 75% i 25% księguje na różne konta, VAT w 50% księguje na oddzielne konto, a drugą połówkę VAT księguje dokładnie tak jak wpisano w rejestrze (aby nie było problemów z zaokrągleniem).

|   | 0 1 1               |                                         |                                              |  |
|---|---------------------|-----------------------------------------|----------------------------------------------|--|
| ĺ | -Shemat księgowan - |                                         |                                              |  |
|   | Symbol              | 4                                       |                                              |  |
|   | Nazwa               | Zakup - 50% VAT, KUP75%,NKUP25% materia | ły,usługi                                    |  |
|   | Rejestr VAT         | 2 - Zakup - kraj                        | <u> </u>                                     |  |
|   | Rejestr powiązany   |                                         | -                                            |  |
|   |                     | 🗖 Bez rejestru VAT 👘 Sumo               | ować takie same pozycje (Konto,Strona,Treść) |  |
|   |                     |                                         |                                              |  |
|   | Aktualizował:       | MIREK                                   | Dnia: 08-04-2014 18:41:33                    |  |
| ļ |                     |                                         |                                              |  |
| 1 | I I I Z             | 7   🕨 🕅 🕂   🍞 🗙   🍸 🗟                   |                                              |  |

| Szczegóły schematu księgowań: |
|-------------------------------|
|                               |

|   | Lp | Zaznaczyć | Konto            | Nazwa konta                                | Strona | Algorytm | ROR |
|---|----|-----------|------------------|--------------------------------------------|--------|----------|-----|
| Þ | 1  |           | 200-02-01        | Rozrachunki z dostawcami krajowymi         | Ma     | BRUTTO   | Zk  |
|   | 2  |           | 220-01-01        | Podatek naliczony                          | Wn     | VAT_G_G  |     |
|   | 4  |           | 301              | Rozliczenie zakupu                         | Wn     | NETTO    | RZ  |
|   | 5  |           | 301              | Rozliczenie zakupu                         | Ma     | NETTO    | RZ  |
|   | 6  |           | 501-01-403-02    | Podatek VAT nalicz. nie podlegający zwroto | Wn     | VAT50    |     |
|   | 7  | •         | 550-401-07-2     | Koszty stanowiące KUP                      | Wn     | NETTO75  |     |
|   | 8  | •         | 501-01-401-05-90 | Paliwa stałe, ciekłe i gazowe 25% NKUP     | Wn     | NETTO25  |     |

Zdefiniowany schemat można przypisać do określonego dowodu księgowego jako schemat księgowań domyślny (słowniki – 15. Typy dowodów księgowych)

# 2. Paczki

Ustaw wartości domyślne dla jednostki i okresu sprawozdawczego:

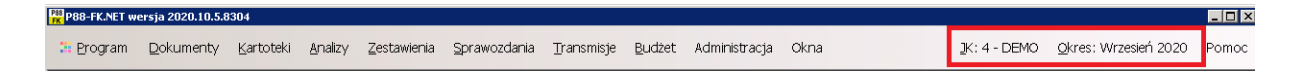

W prawym górnym rogu formularza głównego należy wybrać jednostkę do księgowania i okres sprawozdawczy.

#### Uruchom Dokumenty -> Dowody księgowe

|                                                                             |            |      |                                     |           |       |           |           |                  | 110             |   |
|-----------------------------------------------------------------------------|------------|------|-------------------------------------|-----------|-------|-----------|-----------|------------------|-----------------|---|
| ednostka DEMO Vizesień 2020 Vizesień 2020                                   |            |      |                                     |           |       |           |           | Jedr             |                 |   |
| 🖣 🕴 4 1 z 2   🕨 🕨 🕂 🔁 🔁 Z z 2   🖉 🗶 🖸 Z z z z z z z z z z z z z z z z z z z |            |      |                                     |           |       |           |           |                  |                 |   |
| Użytkownik                                                                  | Data zatw. | 5->4 | Opis paczki 5                       | la C      | Wn-Ma | Ma        | Wn        | Data<br>otwarcia | Numer<br>paczki |   |
| SerwisP88                                                                   |            |      | Transmisja z P88 - Obrót (mag: 92)  | 0,00 Tr   | 0,0   | 1 800,00  | 1 800,00  | 06-10-2020       | 7               | Þ |
| SerwisP88                                                                   |            |      | Transmisja z P88 - Obrót (mag: 92)  | 0,00 Tr   | 0,0   | 41 820,00 | 41 820,00 | 06-10-2020       | 6               |   |
|                                                                             |            |      |                                     |           |       |           |           |                  |                 |   |
|                                                                             |            |      |                                     |           |       |           |           |                  |                 |   |
|                                                                             |            |      |                                     |           |       |           |           |                  |                 |   |
|                                                                             |            |      |                                     |           |       |           |           |                  |                 |   |
|                                                                             |            |      |                                     |           |       |           |           |                  |                 |   |
|                                                                             |            |      | Transmisja z 1988 - Ubrot (mag: 92) | 0,00   Ir | 0,0   | 41 820,00 | 41 820,00 | 00-10-2020       |                 |   |

Pierwszy formularz z danymi to wykaz paczek.

W przykładzie mamy dwie paczki nr 6 i 7. Paczki zawierają zbiór dekretów (najlepiej jednego rodzaju) ale decyduje o tym użytkownik programu.

Układ kolumn formularza jest częściowo definiowalny. Przy pomocy ikonki można niektóre kolumny ukryć/dodać. W przykładzie poniżej wszystkie kolumny są aktywowane:

| 3 Pr | ogram ⊑                                             | <u>)</u> okumenty <u>K</u> a | artoteki <u>A</u> nalizy | <u>Z</u> estawienia <u>S</u> pra | wozdania <u>T</u> ra | nsmisj | e <u>B</u> udżet Administrac <u>i</u> | ja Okna   |      |      |
|------|-----------------------------------------------------|------------------------------|--------------------------|----------------------------------|----------------------|--------|---------------------------------------|-----------|------|------|
| Jedn | Jednostka DEMO 🔽 Okres sprawozdaczy Wrzesień 2020 💽 |                              |                          |                                  |                      |        |                                       |           |      |      |
|      | 4 1                                                 | z 2   🕨                      | N   🕂 🗔 🗙   <u>D</u> a   | <b>owody</b> Zatwier             | dź 🔍 - 🍸 🗟           | ) 🖪    | 🖮 🏝 📲 🛛 paczki:                       | wszystkie | -    |      |
|      | Numer<br>paczki                                     | Data<br>otwarcia             | Wn                       | Ma                               | Wn-Ma                | × ×    | Data otwarcia<br>Wo Ma                |           | 5->4 | Data |
| Þ    | 7                                                   | 06-10-2020                   | 1 800,00                 | 1 800,00                         | 0                    | ,00    | VVII-IVIA                             | 2)        |      |      |
|      | 6                                                   | 06-10-2020                   | 41 820,00                | 41 820,00                        | 0                    | ,00    | wh waluta                             | 2)        |      |      |
|      |                                                     |                              |                          |                                  |                      | ~      | Ma waluta                             |           |      |      |
|      |                                                     |                              |                          |                                  |                      | ~      | Wn - Ma-waluta                        |           |      |      |
|      |                                                     |                              |                          |                                  |                      | ~      | Wn pozab.                             |           |      |      |
|      |                                                     |                              |                          |                                  |                      | ~      | Ma pozab.                             |           |      |      |
|      |                                                     |                              |                          |                                  |                      | ~      | Wn - Ma pozab.                        |           |      |      |
|      |                                                     |                              |                          |                                  |                      | ~      | Użytkownik                            |           |      |      |

Znacznik z lewej strony – kolumna aktywa, brak znacznika – kolumna nie jest aktywna. Kolumny aktywujemy lewym przyciskiem myszki. Ta zasada dotyczy całego programu FK.

#### Znaczenie innych pól i przycisków:

• Jednostka – program wyświetla jednostkę wybraną wcześniej, ale można sobie wybierać dowolną z listy do której użytkownik ma nadane uprawnienia

- Okres sprawozdawczy program wyświetla wybrany wcześniej okres, ale można ustawiać dowolny (nawet z lat poprzednich)
- **Dowody** przycisk umożliwiający wyświetlenie zarejestrowanych dowodów paczki (dowody można także wyświetlić przyciskiem Enter)
- Zatwierdź przycisk zatwierdza paczkę jednocześnie blokuje możliwość księgowania i edycji dowodów paczki
- dodatkowy filtr dla paczek lub wyszukiwanie dekretów

Dodatkowy filtr dla paczek:

| Wyszukanie w dokumentach i dekretach | ×        |
|--------------------------------------|----------|
| Podaj dane do filtrowania paczek     |          |
| Numer dowodu (maska)                 | Wyszukaj |
| Konto (maska)                        | ,        |
| Kwota =                              |          |
| Treśc dekretu (maska)                |          |

Przy pomocy tego filtru możemy ograniczyć ilość wyświetlanych paczek do tych które spełniają kryteria filtra.

Przykładowo jeśli w numerze dowodu wpiszemy ZKa\* (symbol gwiazdki maskuje znaki następne w numerze dowodu jako nieistotne tj. nie ważne co będzie za symbolem Zka, program ma wyszukać paczki w których jakiś dowód księgowy rozpoczyna się na Zka)

Podobnie jest z symbolem konta księgowego, kwotą i treścią – program ogranicza wyświetlanie paczek do tych, w których dowody (lub dowód) spełnia kryteria filtrowania.

Maskować dane można symbolem gwiazdki w inny sposób. Przykładowo jeśli w treści dekretu formularza wpiszemy:

| Treśc dekretu (maska) | *paliwo* |
|-----------------------|----------|
|-----------------------|----------|

to, gwiazdka poprzedzająca maskuje także wszystkie znaki przed szukanym wyrazem "paliwo". Program wyszuka więc wszystkie paczki, w których jakiś dowód księgowy w treści ma w dowolnym miejscu wyraz "paliwo".

Ten sposób filtrowania danych jest bardzo ograniczony, bo filtruje tylko paczki. Dlatego jest dodatkowy filtr (a w zasadzie wyszukiwarka) dowodów.

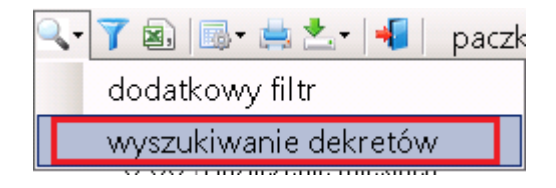

Formularz do wyszukiwania dekretów można uruchomić także z menu (*Analizy – wyszukiwanie dekretów*) i w innych różnych formularzach programu.

Formularz do wyszukiwania dekretów wygląda tak:

| -                                    | T        |                         | 1                | T          | 1   |        |
|--------------------------------------|----------|-------------------------|------------------|------------|-----|--------|
| Jednostka Personal 88                | T        | Okres (daty ksiegowan   | ia) od dnia 01-0 | 01-2020 💌  |     | ,      |
| Łącznie warunków<br>© i O lub        |          |                         | do dnia 30-0     | 09-2020 💌  |     | Szukaj |
| Numer paczki                         |          | Zlecenie (*?)           |                  |            |     |        |
| Numer dowodu (*?)                    |          | Obiekt ewidencyjny (*?) |                  |            |     |        |
| Maski kont (*?)                      |          | Obiekt JN (*?)          |                  |            |     |        |
| Treść dekretu (*?)                   |          | Cecha obiektu JN (*?)   |                  |            |     |        |
| Kwota (zł)                           |          | llość                   |                  |            |     |        |
| Kwota (waluta) Wal                   | luta     | ЈМ 🛛                    |                  |            |     |        |
| 2 0   > >   Dowód księgowy   🍸 🗟     | 3-   📲   |                         |                  |            |     |        |
| Nr paczki Nr dowodu Data Data księg. | Kwota Wn | Kwota Ma Konto          |                  | Treść dekr | etu | N      |
|                                      |          |                         |                  |            |     |        |

Wszystkie warunki wyszukiwania mogą działać łącznie lub (zależy od wybranego parametru). Większość poł można maskować. Wynik wyszukiwania ukaże się w dolnej części formularza.

Dane wyszukane można zapisać do pliku 🖄. Można także wejść w dowód księgowy przyciskiem "Dowody księgowe"

• Kolejny przycisk na formularzu paczek 🏋 ma inny zestaw filtrów:

| Wpisz warunki filtrowania |          |   |                 |
|---------------------------|----------|---|-----------------|
| Pole                      | Operacja |   | Szukana wartość |
| Nr paczki                 | =        | - |                 |
| Opis paczki               | Podobne  | • |                 |
| во                        | =        | • |                 |
| BZ                        | =        | T |                 |
| 5->4                      | =        | • |                 |
| Data zatw.                | =        | • |                 |
| Użytkownik                | Podobne  | - |                 |

• Paczki można zapisać do pliku CSV ikonka:

🔹 Ikonka 🗮 umożliwia wydruk danych z paczki

Kolejna ikonka umożliwia wykonanie transmisji danych (najczęściej używane transmisje):

wyciągi bankowe import z P88-Obrót import w formacie P88-Obrót XML

import w formacie P88-FK Dekrety XML

• Jeszcze jedna możliwość filtrowania jest po rozwinięciu pola "paczki"

| paczki:    | wszystkie 🔻     |
|------------|-----------------|
|            | wszystkie       |
|            | tylko moje      |
| Obrót (mag | niezatwierdzone |

- Paczki można kasować X. Ikonka kasuje paczkę, dowody księgowe i inne dodatkowe dane wprowadzone w dowodzie np. rejestry VAT w sposób bezpowrotny
- Nową paczkę zakład się przyciskiem F2 lub przy pomocy ikonki

| Paczka dowodów           | księgowych                                                                         | ×                                      |
|--------------------------|------------------------------------------------------------------------------------|----------------------------------------|
| 4 - DEMO<br>Wrzesień 202 | 20                                                                                 | 📑 Zapisz<br>📲 Zakończ                  |
| Nowa paczka              |                                                                                    |                                        |
| Opis paczki              |                                                                                    |                                        |
|                          | <ul> <li>Paczka dotyczy bilansu otwarcia (BO)</li> <li>Przenisić 5 na 4</li> </ul> | Paczka dotyczy bilansu zamknięcia (BZ) |

Należy podać opis paczki aby ułatwić sobie wyszukiwanie danych.

Znaczenie dodatkowych parametrów:

 - paczka dotyczy bilansu otwarcia (BO) – oznacza dokładnie tyle, ale parametr powoduje to, że dane z tej paczki są w zestawieniu obrotów i sald kont księgi głównej ujęte jako bilans otwarcia

 - paczka dotyczy bilansu zamknięcia (BZ) – parametr wykorzystywane przy drukowaniu sprawozdań finansowych zwłaszcza na koniec roku obrotowego

- **przenieść 5 na 4** – parametr ten zawsze się domyślnie ustawi gdy w parametrach globalnych wybraliśmy sposób ujmowania kosztów w zespołach 5 i 4, ale można go wyłączyć

Przy pomocy ikonki możemy edytować dane o paczce (nawet zatwierdzonej ale w ograniczonym zakresie)

# 3. Rejestrowanie dowodów księgowych

Aby zarejestrować dowód księgowy należy założyć paczkę (nie dotyczy transmisji z podsystemów np. wyciągów bankowych sprzedaży itd.)

Przykład:

| Paczka dowodów          | ı księgowych                                                                                                    | ×                                        |
|-------------------------|----------------------------------------------------------------------------------------------------|------------------------------------------|
| 4 - DEMO<br>Wrzesień 20 | 20                                                                                                    | 📔 Zapisz                                 |
| Nowa paczka             | L Contraction of the second second second second second second second second second second second second second |                                          |
| Opis paczki             | Zakup kraj                                                                                                    |                                          |
|                         | 🗖 Paczka dotyczy bilansu otwarcia (BO)                                                                          | 🗖 Paczka dotyczy bilansu zamknięcia (BZ) |
|                         | 🔽 Przenisić 5 na 4                                                                                              |                                          |

Do założonej paczki wchodzimy przyciskiem Enter z klawiatury lub przyciskiem **Dowody** z formularza paczek.

Gdy paczka nie ma żadnych danych ukaże się pusty formularz:

| 🖷 Paczka dowodów księgowych                                                                                         |                |               |            |    |                 |              |     |                     |        |  |
|----------------------------------------------------------------------------------------------------|----------------|---------------|------------|----|-----------------|--------------|-----|---------------------|--------|--|
| jednostka: 4 - DEMO okres sprawozdawczy: Wrzesień 2020 Pokazywać treść pierwszego dekretu przy dowodzie ksiegowym 🔽 |                |               |            |    |                 |              |     |                     |        |  |
| Dowody księgowe paczki: 8 - Zakup kraj                                                                              |                |               |            |    |                 |              |     |                     |        |  |
| I I I I I I I I I I I I I I I I I I I                                                                               |                |               |            |    |                 |              |     |                     |        |  |
| Lp Typ<br>dowodu Numer dowodu                                                                                       | Data<br>dowodu | Ma            | Wn - Ma Re | PW | Treść pierwszeg | o dekretu    |     |                     |        |  |
|                                                                                                    |                |               |            |    |                 |              |     |                     |        |  |
|                                                                                                    |                |               |            |    |                 |              |     |                     |        |  |
|                                                                                                    |                |               |            |    |                 |              |     |                     |        |  |
|                                                                                                    |                |               |            |    |                 |              |     |                     |        |  |
| <b>۱</b>                                                                                                    |                |               |            |    |                 |              |     |                     | Þ      |  |
| Dekrety dowodu:                                                                                                    |                |               |            |    |                 | Wn           |     | Ма                  | Saldo  |  |
| Pozostań na pozycji                                                                                                 |                |               |            |    | Γ               |              |     |                     |        |  |
|                                                                                                    |                |               |            |    |                 |              |     |                     |        |  |
| 14   4 🔍 zo   🕨 M 🕂 🗔 🗡                                                                                             | ( 🕞 - 🛅   🗟 🚣  | Stany i obrot | y konta    |    |                 |              |     |                     |        |  |
| Lp Konto                                                                                                    | OE Treść dekre | tu            |            |    |                 | Wr<br>waluta | L W | Ma<br>valuta Waluta | Kurs I |  |
|                                                                                                    |                |               |            |    |                 |              |     |                     |        |  |
|                                                                                                    |                |               |            |    |                 |              |     |                     |        |  |
|                                                                                                    |                |               |            |    |                 |              |     |                     |        |  |
|                                                                                                    |                |               |            |    |                 |              |     |                     |        |  |
|                                                                                                    |                |               |            |    |                 |              |     |                     |        |  |

Formularz składa się z dwóch formularzy:

- Górny który pokazuje wprowadzone dowody księgowe
- Dolny który pokazuje dekrety ustawionego dowodu w górnym formularzu

W górnym formularzu niektóre ikonki mają to samo działanie w całym programie i są opisane w pomocy – skróty klawiaturowe. Działanie ikon filtrujących lub wyszukujących zależy od formularza.

### Wprowadzamy fakturę zakupu

Gdy wchodzimy po raz pierwszy w pusty formularz program zawsze ustawia się na górnym formularzu więc możemy nacisnąć z klawiatury przycisk dodawania nowej pozycji F2 (albo ikonkę 🕂).

Ukaże się pusty nowy formularz, w którym wypełniamy dane – przykład wypełnienia pól:

| Nowy dowód księgowy          | ×                                           | ] |
|------------------------------|---------------------------------------------|---|
| jedn. <b>4 - DEMO</b>        | 💾 Zapisz                                    | I |
| okr.spr. Wrzesień 2020       |                                             | I |
| paczka <b>8 - Zakup kraj</b> |                                             |   |
| Data operacji                | 05-09-2020 🔽                                |   |
| Data sporządzenia dowodu     | <mark>05</mark> -09-2020 ▼                  | I |
| Księgować pod datą           | 15-09-2020 🔽                                |   |
| Typ dowodu księgowego        | Zka - Zakup towarów - dekret automatyczny 🗾 |   |
| Numer dowodu księgowego      | Zka-8-1                                     |   |
| Schemat księgowań            | Zakup towarów (2) 🔹                         |   |

Znaczenie pól:

- Data operacji data rejestruje moment powstania zdarzenia gospodarczego
- Data sporządzenia dowodu kiedy sporządzono dowód
- Księgować pod datą moment ujęcia dowodu w księgach rachunkowych jednostki, wiele zestawień jest wykonywanych wykorzystując zakres dat z tego pola
- **Typ dowodu księgowego** opisano w słownikach (wybieramy z listy, można wpisać pierwszy znak symbolu dowodu i dopiero wtedy rozwinąć listę co przyspieszy wybór)
- Numer dowodu księgowego podpowiada się sam (program podpowiada następny wolny numer dowodu)
- Schemat księgowań pole nie musi być wypełnione, jednak używanie zdefiniowanych schematów księgowań bardzo przyspiesza pracę (opisano w dalszej części dokumentacji)

W przykładzie użyto zdefiniowany schemat księgowań, który nakazuje programowi skok do rejestru VAT (rejestrujemy fakturę zakupu krajową):

| 🧱 Rejestr VAT                                                                    |                              |
|----------------------------------------------------------------------------------|------------------------------|
| 1. Pozycja rejestru VAT 2. Parametry dla JPK-VAT                                 |                              |
| VAT niezweryfikowany 🗌 podatnik UE VAT UE niezweryfikowany 🛃 🖌 Spr. w KAS        |                              |
| Rejestr 2 - Zakup - kraj                                                         | Usun 🗎 Zapisz                |
| Nr faktury / rachunku                                                            | 📲 Zakończ                    |
| Typ Faktura Vat                                                                  |                              |
| Kontrahent 🔍 🝦 📃 NIP                                                             |                              |
| ???                                                                              |                              |
| Data wystawienia 05-09-2020 🔹 Data wpływu 05-09-2020 💌 Podzielona płatność NIE 💌 |                              |
| Sposób zapłaty Przelew Termin zapłaty Dni 0                                      | Stawki VAT                   |
| Okres sprawozdawczy dla VAT Wrzesień 2020 🔹                                      | Netto Vat Brutto             |
| Waluta Kurs z dnia:                                                              |                              |
| Kwota waluty Kwota zł                                                            | 🔢 🕂 🖓 🗙 Rozksięguj 🕶         |
| Koszty manipulacyjne Cło                                                         | Stawk Grupa Netto Vat Brutto |
| Podatek importowy Akcyza                                                         |                              |
| Rejestr powiązany                                                                |                              |

Niektóre pola program wypełnił sam, inne oczekują na podanie danych. Ze schematu księgowań program podpowiedział pole "Rejestr".

Po szablonie najlepiej poruszać się przy pomocy klawiatury (przycisk Tab) bo jest to prostszy sposób, ale można także przy pomocy myszki.

W przypadku faktury krajowej należy podać do rejestru VAT:

- **Rejestr** wybieramy rejestr z listy (definiowanie rejestru opisano w słownikach)
- **Nr faktury** podajemy z dokumentu (faktury) •
- Parametr metoda kasowa zaznaczamy jeśli faktura tak ma zostać rozliczona podatkowo (jeśli kontrahent od którego kupujemy ma zaznaczony taki parametr w kartotece kontrahentów to ułatwi to rejestrację, bo program sam go wypełni pobierając informacje od wprowadzonego kontrahenta)
- **Typ** faktury wybieramy z listy
- Kontrahent kontrahenta wyszukujemy ikonką 🎴 lub ALT+S lub wpisując kawałek nazwy •

bezpośrednio w polu, jeśli nowy dodajemy ikonką

- Data wystawieni faktury •
- Data wpływu do jednostki •
- Podzielona płatność parametr dotyczący sposobu zapłaty (domyślnie NIE) •
- Sposób zapłaty wybieramy z listy (definiujemy w słownikach) •
- Termin zapłaty wpisujemy datę lub •
- Dni – podajemy ilość dni
- Okres sprawozdawczy dla VAT program podpowie na podstawie daty wpływu (o ile są • pozakładane okresy sprawozdawcze opisane w słowniku)
- Waluta dla PLN pole pozostawiamy puste
- Kwota zł kwota brutto faktury •

| Rejestr VAT            |                                                                                                    |
|------------------------|----------------------------------------------------------------------------------------------------|
| r. Pozycja rejestru vA | 2. Parametry dia JPK-VAT                                                                                                    |
| 💡 VAT niezweryfikowa   | any 🗆 podatnik UE 🦹 VAT UE niezweryfikowany 🚽 Spr. w KAS 🚽 Spr. w VIES                                                                                                    |
| Bejestr                | 2- Zakun - kraj 👘 🛃 🔄 Zapisz                                                                                                    |
| hisfeldure (medeumlus  |                                                                                                    |
| INFTAKTURY / rachunku  |                                                                                                    |
| Тур                    | Paktura Vat                                                                                                    |
| Kontrahent 🔍 🐈         | 2752 NIP: 8540010071                                                                                                    |
|                        | Kontrahent - metoda kasowa, 73-110 Stargard, Towarowa 4                                                                                                    |
| Data wystawienia       | 05-09-2020 🔽 Data wpływu 15-09-2020 🝸 Podzielona płatność NIE 🔽                                                                                                    |
| Sposób zapłaty         | Przelew 🔽 Termin zapłaty 25-09-2020 🔽 Dni 20 Stawki VAT                                                                                                    |
| Okres sprawozdawczy    | v dla VAT Wrzesień 2020  Vature Vature V |
| Waluta 🔹               | Kurs z dnia:                                                                                                    |
| Kwota waluty           | Kwota zł 1 230,00                                                                                                    |
| Koszty manipulacyjne   | Cio Cio Cio Cio Cio Cia Contra Contra Cia Cia Cia Cia Cia Cia Cia Cia Cia Ci                                                                                                    |
| Podatek importowy      | Akoza                                                                                                    |
| Bojectr nowiazany      |                                                                                                    |
| riojoon pomiązuny      |                                                                                                    |
| Dane dotyczące FA      | AKTURY KORYGOWANEJ                                                                                                    |
| Nr faktury / ra        | achunku 🔍 🗾                                                                                                    |
|                        |                                                                                                    |

Po wprowadzeniu powyższych danych naciskamy z klawiatury ALT+Z (ZAPISZ) albo przycisk ZAPISZ. Po naciśnięciu ZAPISZ program przenosi rejestrację do formularza ze stawkami VAT:

W zależności od ustawień:

- naciskamy F2 dodając nową pozycję do wypełnienia kwot w rozbiciu na stawki VAT albo

- program automatycznie wyświetli następny formularz do wypełnienia stawek VAT gdzie wpisujemy stawke VAT, kwote netto i VAT albo

- program automatycznie wyświetli formularz i sam podpowie domyślnie ustawiony VAT, kwotę netto i kwotę VAT

| Rejestr VAT doda | wanie / edycja stawek ¥AT                        |   | X       |
|------------------|--------------------------------------------------|---|---------|
| Stawka VAT       | 23 V(szustkie stawki (nokazuje tež nieaktualne)  |   | Zapisz  |
| Grupa VAT        | A - Opodatkowane służące sprzedaży opodatkowanej | - | Zakończ |
| Kwota netto      | 1 000,00                                         |   |         |
| Kwota VAT        | 230,00                                           |   |         |

Program porównuje zgodność wpisanych kwot w rozbiciu na VAT z podaną wcześniej kwotą brutto faktury i wyświetla różnicę. Nie powinno się doprowadzać do rozbieżności, NETTO + Kwota VAT (wg stawek VAT) muszą być równe podanej kwocie brutto.

Gdy kwoty są zgodne naciskamy Enter (bo kursor ustawiony jest na przycisku Zakończ) albo myszką przycisk Zakończ albo F10.

Program wyświetli kolejny formularz w którym uzupełniamy tylko treść dekretu. Dekrety w dolnej części formularza utworzyły się na podstawie schematu księgowań, ale jeszcze nie zostały zapisane do bazy danych (można je edytować ale lepiej to zrobić po zapisaniu do bazy) :

| ann                                                                        | Dokume                                       | ансу   | Nai co con Analiziy | 2. соцанна органногаанна панотно | jo bulazou | Administracija | OT NI KA          |                                             |                 |      |  |  |
|----------------------------------------------------------------------------|----------------------------------------------|--------|---------------------|----------------------------------|------------|----------------|-------------------|---------------------------------------------|-----------------|------|--|--|
| <u>a 🖓 C</u>                                                               | 🚰 Dekrety dowodu wg schematu ksiegowań 📃 📃 🗙 |        |                     |                                  |            |                |                   |                                             |                 |      |  |  |
| JK: 4 okres sprawozdawczy. Wnesień 2020 schemat ksigowań Zakup towarów (2) |                                              |        |                     |                                  |            |                |                   |                                             | 💾 Zaj           | pisz |  |  |
| p                                                                          | aczka: 8                                     | ;      |                     | dowód księdowy: Zka-8-1          |            |                |                   |                                             | 📲 Zako          | ńcz  |  |  |
| D                                                                          | odać na k                                    | ońcu t | reści w każdym dekr | ecie                             |            |                |                   | pozycje z brakującymi danymi (do uzup. = B) | nie zostną dopi | sane |  |  |
|                                                                            | 🔍 1                                          |        | z 5   🕨 🔰   🚍 🕻     | 🦻 🗙 📳 📲 🛛 🖓                      |            |                |                   |                                             |                 | 8    |  |  |
|                                                                            | Do<br>uzup.                                  | Lp     | Konto               | Nazwa konta                      | Wn         | Ma             | Zaznaczy<br>konto | Treść dekretu                               | Wn<br>waluta    | wal  |  |  |
| ►                                                                          |                                              | 1      | 200-02-01           | Rozrachunki z dostawcami kraj    |            | 1 230,00       |                   | 152/2020; K: 2752-Kontrahent - metod        |                 |      |  |  |
|                                                                            |                                              | 2      | 220-01-01           | Podatek naliczony                | 230,00     |                |                   | 152/2020; K: 2752-Kontrahent - metod        |                 |      |  |  |
|                                                                            |                                              | 3      | 301                 | Rozliczenie zakupu               | 1 000,00   |                |                   | 152/2020; K: 2752-Kontrahent - metod        |                 |      |  |  |
|                                                                            |                                              | 4      | 301                 | Rozliczenie zakupu               |            | 1 000,00       |                   | 152/2020; K: 2752-Kontrahent - metod        |                 |      |  |  |
|                                                                            |                                              | 5      | 331-02              | Serwis - Towarowa                | 1 000.00   |                | •                 | 152/2020: K: 2752-Kontrahent - metod        |                 |      |  |  |

Dane zapisujemy do bazy danych albo naciskając ALT+Z albo przyciskiem Zapisz (przycisk Zakończ odrzuciłby dekrety, ale nie dane wpisane do rejestru).

💻 Paczka dowodów księgo - 🗆 × jednostka: 4 - DEMO okres sprawozdawczy: Wrzesień 2020 Pokazywać treść pierwszego dekretu przy dowodzie ksiegowym 🔽 Dowody księgowe paczki: 8 - Zakup kraj z 1 | 🕨 🗏 🕂 🗔 🗙 🔍 🍸 🗟 🚔 🏝 - 📲 Lp Тур Data Data Data Numer dowodu Wn Ма Wn - Ma Rej P W Treść pierwszego dekretu 05-09-2020 05-09-2020 15-09-2020 0,00 R 1 Zka Zka-8-1 2 230,00 2 230,00 152/2020; K: 2752-Kontral Ma Saldo Dekrety dowodu: Zka-8-1 Wr 2 230,00 2 230,00 0,00 Pozostań na pozycji 331-02 - Serwis - Towarowa 0,00 0,00 0,00 4 5 z 5 | 🕨 🕨 💠 🗔 🗙 🗔 📭 🐚 📾 🚣 | Stany i obroty <u>k</u>onta | Lp Konto Wn Ma K OE Treść dekretu 1 200-02-01 1 230,00 152/2020; K: 2752-Kontrahent - metoda kasowa-dowolna treść 220-01-01 230.00 152/2020; K: 2752-Kontrahent - metoda kasowa-dowolna treść 2 3 301 1 000,00 152/2020; K: 2752-Kontrahent - metoda kasowa-dowolna treść 1 000,00 4 301 152/2020; K: 2752-Kontrahent - metoda kasowa-dowolna treść 1 000,00 5 331-02 152/2020; K: 2752-Kontrahent - metoda kasowa-dowolna treść

Program kończy rejestrację i wyświetla formularz z dowodami księgowymi:

Proszę zwrócić uwagę w przykładzie na zaznaczone elementy:

- W górnym formularzu jest zarejestrowany dowód księgowy
- W kolumnie Rej wpisana literka "R" co oznacza, że dowód powstał z rejestru VAT (albo ma dopisany rejestr VAT), gdy klikniemy dwa razy lewym przyciskiem myszki na literkę "R" możemy poprawiać rejestr VAT
- W dolnej części formularza są dekrety, które w przykładzie powstały na podstawie schematu księgowań, każdy dekret można edytować w dowolny sposób lub kasować, dopisywać inne dekrety do tego dowodu
- Po prawej stronie (w środkowej części formularza) program pokazuje czy dowód jest zbilansowany. Jeśli dowód będzie wykazywał saldo nie uda się zatwierdzić paczki z dowodami.

Aby przejść do edycji dekretów zaleca się nacisnąć przycisk Enter, ale nie jest to konieczne, bo dolny formularz ma także swój pasek nawigacyjny. Wystarczy zaznaczyć dekret myszką do edycji i nacisnąć F3.

Dlaczego zaleca do przechodzenia w tryb edycji klawiszem Enter. Bo wygodniej edytować dekrety:

1. Program otwiera nowy formularz, w którym pomiędzy dekretami można się poruszać przy pomocy strzałek z klawiatury góra/dół

| 🛄 Edycja | a dowodu księgowego      |                   |                |               |        |                                                            | _ 🗆 X   |
|----------|--------------------------|-------------------|----------------|---------------|--------|------------------------------------------------------------|---------|
| iedn.    | 4 - DEMO                 |                   |                |               |        |                                                            | 1       |
| okr.spr. | Wrzesień 2020            |                   |                |               |        |                                                            | Zapisz  |
| paczka   | 8 - Zakup kraj           |                   |                |               |        |                                                            | Zakończ |
|          | Data operacji            | 05-09-2020        | •              |               |        | 🚬 Wn Ma Saldo                                              | 200002  |
|          | Data sporządzenia dowodu | 05-09-2020        | •              |               |        | 2 230,00 2 230,00 0,00                                     |         |
|          | Księgować pod datą       | 15-09-2020        | •              |               |        | 0,00 0,00 0,00                                             |         |
|          | Typ dowodu księgowego    | Zka - Zakup towar | ów - dekret au | utom          | atyc:  | zny                                                        |         |
|          | Numer dowodu księgowego  | Zka-8-1           |                | _             | _      |                                                            |         |
|          | Schemat księgowań        |                   |                |               |        |                                                            |         |
|          | Aktualizował: MIREK      |                   | Dnia:          | 1             | 1-10-2 | 2020 14:45:47                                              |         |
| Dekre    | ∍ty dowodu księgowego    | 200-02-01 - Roz   | rachunki z do  | ostav         | wcan   | ii krajowymi                                               |         |
| Poz      | ostań na pozycji         |                   |                |               |        |                                                            |         |
| 14   4   | 1 z5 🕨 🖬 💠 🗔             | × 🕞 🖒 🍸 🗟 🚣       | Stany i obrot  | y <u>k</u> or | nta    |                                                            |         |
|          | Lp Konto                 | Wn                | Ma             | к             | OE     | Treść dekretu                                              | W       |
| Þ        | 1 200-02-01              |                   | 1 230,00       |               |        | 152/2020; K: 2752-Kontrahent - metoda kasowa-dowolna treść |         |
|          | 2 220-01-01              | 230,00            |                |               |        | 152/2020; K: 2752-Kontrahent - metoda kasowa-dowolna treść |         |
|          | 3 301                    | 1 000.00          |                |               |        | 152/2020: K: 2752-Kontrahent - metoda kasowa-dowolna treść |         |
|          | 4 301                    |                   | 1 000.00       |               |        | 152/2020: K: 2752-Kontrahent - metoda kasowa-dowolna treść |         |
|          | 5 331-02                 | 1 000 00          |                |               |        | 152/2020: K: 2752-Kontrahent - metoda kasowa-dowolna treść |         |

- 2. W dekret można wejść w tryb edycji klawiszem Enter lub F3
- 3. Formularz można opuścić poprzeć naciśnięcie klawisza Esc

### Wprowadzamy fakturę nabycia wewnątrzwspólnotowego

W przypadku nabyć WW w rejestrze VAT pojawia się dodatkowe pole "Rejestr powiązany". W sytuacji, w której w tym samym okresie podatek należny jednocześnie możemy odliczyć z danej transakcji zakupu warto wskazywać rejestr powiązany.
| 🔡 Rejestr VAT          |                                                                                                 |
|------------------------|-------------------------------------------------------------------------------------------------|
| 1. Pozycja rejestru VA | T 2. Parametry dla JPK-VAT                                                                      |
| ? VAT niezweryfikowa   | ny 🗆 podatnik UE 🧿 VAT UE nieaktywny na 23-09-2020 🔯 Spr. w KAST 🕜 Spr. w VIES                  |
| Rejestr                | 200 - Pozostałe nabycia wewnątrzwspóln.                                                         |
| Nr faktury / rachunku  | 2020/1234/UE 🖉 Metoda kasowa 📲 Zakończ                                                          |
| Тур                    | Faktura Vat                                                                                     |
| Kontrahent 🔍 🍦         | 262 NIP: DE821317139                                                                            |
|                        | Jednostka powiązana nr 1, D-27419 Berlin, Heidornweg 90                                         |
| Data wystawienia       | 01-10-2020 🔽 Data wpływu 01-10-2020 🝸 Podzielona płatność NIE 💌                                 |
| Sposób zapłaty         | Przelew Termin zapłaty 12-10-2020 J Dni 11 Stawki VAT                                           |
| Okres sprawozdawczy    | dla VAT Październik 2020   Cadużo III. 12 493,97 Netto Vat Brutto                               |
| Waluta EUR 💌           | Kurs z dnia: 30-09-2020 💽 🖶 tab:191/A/NBP/2020 kurs EUR: 4.5268 💽 54 321,60 12 493,97 66 815,57 |
| Kwota waluty           | 12 000,00 Kwota zł 54 321,60                                                                    |
| Koszty ubezpieczenia   | Koszty transportu Stawk Grupa Netto Vat Brutto 23 A 54 321.60 12 493.97 66 815.57               |
| Koszty opakowania      | Pozostałe koszty                                                                                |
| Rejestr powiązany      | 500 - Sprzedaż - nabycia wewnątrzwspólnotowe                                                    |

W przykładzie mamy zgodność momentu odliczenia podatku VAT, który jednocześnie został wykazany w obu rejestrach 200 i 500.

W sytuacji gdy trzeba opodatkować transakcję nabycia WW po stronie sprzedaży bez prawa do jednoczesnego odliczenia podatku VAT w tym samym okresie, wypełniamy tylko dane w rejestrze sprzedaży.

W przyszłości możemy skorzystać z wprowadzonych danych. W opcji menu:

| Do | kumenty                            | <u>K</u> artoteki | <u>A</u> nalizy | <u>Z</u> estawieni |  |  |
|----|------------------------------------|-------------------|-----------------|--------------------|--|--|
|    | Dowody księgowe                    |                   |                 |                    |  |  |
|    | Rejestry '                         | VAT               |                 |                    |  |  |
|    | Monity i n                         | ioty odsetko      | we              |                    |  |  |
|    | Różnice kursowe 🕨 🕨                |                   |                 |                    |  |  |
|    | Rozliczenia międzyokresowe kosztów |                   |                 |                    |  |  |
|    | Transakcje wewnątrzwspólnotowe     |                   |                 |                    |  |  |
|    | Dziennik                           |                   |                 |                    |  |  |

możemy odszukać rejestr faktury i wykonać kopiowane z rejestru w rejestr. Kopiowanie wykonuje się przy pomocy przycisku:

| 🔡 Rejestr VAT          |                                                                   |                   |
|------------------------|-------------------------------------------------------------------|-------------------|
| 1. Pozycja rejestru VA | T 2. Parametry dla JPK-VAT                                        |                   |
| ? VAT niezweryfikowa   | ny 🗆 podatnik UE 🜔 VAT UE nieaktywny na 23-09-2020 🛛 😿 Spr. w KAS |                   |
| Rejestr                | 500 - Sprzedaż - nabycia wewnątrzwspólnotowe                      | 🔄 🗙 Usuń 🗎 Zapisz |
| Nr faktury / rachunku  | 2020/1234/UE                                                      | 🖌 📲 Zakończ       |
| Тур                    | Faktura Vat                                                       |                   |
| Kontrahent 🔍 🐈         | 262 NIP: DE821317139                                              |                   |
|                        | Jednostka powiązana nr 1, D-27419 Berlin, Heidornweg 90           |                   |
| <b>D</b>               |                                                                   |                   |

Wskazując jednocześnie cel kopiowania:

| Kopiowanie pozycji do innego rejestru |                           | ×         |
|---------------------------------------|---------------------------|-----------|
| Kopiowanie pozycji z rejestru nr: 2   | 00                        |           |
|                                       |                           | 📑 Zapisz  |
|                                       |                           | 📲 Zakończ |
| Skopiować do rejestru 📗               |                           |           |
|                                       | 🗖 Skopiować szczegóły JPK |           |

# Import dekretów z pliku Excel®

Import ten wykonujemy przy pomocy ikonki:

| jedn                                             | jednostka: 4 - DEMO okres sprawozdawczy: Październik 2020 |               |                   |                |                  |               |               |               |
|--------------------------------------------------|-----------------------------------------------------------|---------------|-------------------|----------------|------------------|---------------|---------------|---------------|
| Dowody księgowe paczki: 9 - Import z pliku Excel |                                                           |               |                   |                |                  |               |               |               |
|                                                  | 4   4 1 z1   ▶ H   4 😺 X   🤇 7 🗟 🚔 🕹 •   📲                |               |                   |                |                  |               |               |               |
|                                                  | Lp                                                        | Typ<br>dowodu | Numer dowodu      | Data<br>dowodu | Data<br>operacji | Da<br>ksiego  | ata<br>owania | Wn            |
| Þ                                                | 1                                                         | Pk            | Pk-9-1            | 02-10-2020     | 02-10-2020       | 27-10         | -2020         | )             |
| -                                                |                                                           |               |                   |                |                  |               |               |               |
| Dek                                              | rety c                                                    | lowodu:       | Pk-9-1            |                | /                |               |               |               |
| P P                                              | 🗹 Pozostań na pozycji                                     |               |                   |                |                  |               |               |               |
|                                                  | ∢ 0                                                       | 2             | z 0   🕨 🕅 💠   🌄 🗙 | 🕞 - 🖒   🗟 🚣    | Stany i obroty   | <u>k</u> onta |               |               |
|                                                  | Lp                                                        | Konto         |                   | Wn             | Ма               | К             | OE            | Treść dekretu |

Przed wykonaniem importu należy założyć paczkę i dowód księgowy, do którego wykonany zostanie import danych. W powyższym przykładzie import zostanie wykonany do dowodu Pk-9-1.

Po naciśnięciu ikonki formularz (na razie pominiemy – proszę nacisnąć przycisk Wykonaj):

| Import dekretów z EXCELA lub pliku *.CSV                                       | ×                                 |
|--------------------------------------------------------------------------------|-----------------------------------|
| jedn. 4 - DEMO<br>okr.spr. Październik 2020<br>paczka 9 - Import z pliku Excel | 😭 Wykonaj)<br><b>«[</b> Rezygnuje |
| Pozycje zostaną dopisane do dowodu księgowego Pk-9-1                           |                                   |
|                                                                                |                                   |
|                                                                                |                                   |
|                                                                                |                                   |
|                                                                                |                                   |
| 🗖 Sprawdzać (dopisywać) kontrahenta                                            |                                   |
| Treść dekret (jeżeli nie ma w pliku)                                           |                                   |
|                                                                                |                                   |

Po naciśnięciu Wykonaj:

| Import dekretów      |         |   |
|----------------------|---------|---|
| j<br>Szablon importu | 🕂 🗔 🗙 📔 | T |

Znaczenie przycisków:

- definiowanie nowego szablonu importu
 - edycja szablonu zdefiniowanego
 - usuwanie szablonu

Znaczenie parametrów:

- ukryj kolumny pomijane – nie pokazuje kolumn arkusza, które są pominięte w transmisji (szczegóły zostaną opisane dalej)

#### 1. Definiowanie nowego szablonu

Podstawą definicji szablonu jest plik, z którego będą pobierane dane. Definiowanie szablonu ma sens tylko, gdy ten plik zawsze będzie tak samo wyglądał (w sensie układu kolumn i zawartości danych arkusza w pliku).

Przykład:

Jest w programie P88-FK takie zestawienie przy pomocy którego możemy naliczyć i wydrukować odsetki naliczone od należności. Dane można wyeksportować do pliku Excel<sup>®</sup>. Układ arkusza będzie wyglądał zawsze tak samo:

|                            | ם להי כיׂי<br>חווו או מיוו                                                                                                    | ÷                                               | 14/-4                                                                |                                                                                            |                                                                                          | Provenia                                                                               | M64-1                                        | D 0                                                          | Od                                                                  | setki - Exce                                         | el                                                                     |                                                                                |                                                                     | dill , i                                                                | Mirek Bachan                                                                                         | ek 🎴 |
|----------------------------|----------------------------------------------------------------------------------------------------|-------------------------------------------------|----------------------------------------------------------------------|--------------------------------------------------------------------------------------------|------------------------------------------------------------------------------------------|----------------------------------------------------------------------------------------|----------------------------------------------|--------------------------------------------------------------|---------------------------------------------------------------------|------------------------------------------------------|------------------------------------------------------------------------|--------------------------------------------------------------------------------|---------------------------------------------------------------------|-------------------------------------------------------------------------|----------------------------------------------------------------------------------------------------|------|
| <br>v                      | Pik       Narcędzia główne       Wstawianie       Układ strony       Formuły       Dane       Recentja       Widok       Pomoc       Powiedz mi, co chcesz zrobić         Image: Strategy of the picture       Image: Strategy of the picture |                                                 |                                                                      |                                                                                            |                                                                                          |                                                                                        |                                              |                                                              |                                                                     |                                                      |                                                                        |                                                                                |                                                                     |                                                                         |                                                                                                    |      |
| A                          | 1 -                                                                                                    | : ×                                             | √ f×                                                                 | Druk                                                                                       | 121                                                                                      | wyrownanie                                                                             |                                              | 12                                                           | LICZDA                                                              | 121                                                  | Style                                                                  |                                                                                | Komorki                                                             |                                                                         | Edytowanie                                                                                           | 1 PC |
|                            |                                                                                                    |                                                 |                                                                      |                                                                                            |                                                                                          |                                                                                        |                                              |                                                              |                                                                     |                                                      |                                                                        |                                                                                |                                                                     |                                                                         |                                                                                                    |      |
|                            |                                                                                                    |                                                 |                                                                      |                                                                                            |                                                                                          |                                                                                        |                                              |                                                              |                                                                     |                                                      |                                                                        |                                                                                |                                                                     |                                                                         |                                                                                                    |      |
| 4                          | A                                                                                                    | В                                               | С                                                                    | D                                                                                          | E                                                                                        | F                                                                                      | G                                            | Н                                                            | I                                                                   | J                                                    | К                                                                      | L                                                                              | м                                                                   | N                                                                       | 0                                                                                                    | Р    |
| 1                          | A<br>Druk                                                                                                    | B<br>IDKontra<br>henta                          | C<br>Faktura                                                         | D<br>DataWystawienia                                                                       | E<br>TerminZaplaty                                                                       | F<br>DataZaplaty                                                                       | G<br>DniZwloki                               | H<br>KwotaFakt                                               | <br>Zaplacono                                                       | J<br>Odsetki                                         | K<br>Nazwa                                                             | L                                                                              | M<br>Kod_Pocztowy                                                   | N<br>Miasto                                                             | 0<br>Ulica                                                                                           | Р    |
| 1 2                        | A<br>Druk<br>True                                                                                                    | B<br>IDKontra<br>henta                          | C<br>Faktura<br>0878/19                                              | D<br>DataWystawienia<br>17.12.2019                                                         | E<br>TerminZaplaty<br>31.12.2019                                                         | F<br>DataZaplaty<br>09.01.2020                                                         | G<br>DniZwloki<br>9                          | H<br>KwotaFakt<br>922,5                                      | Zaplacono<br>922,5                                                  | J<br>Odsetki<br>1,59                                 | K<br>Nazwa<br>Personal'88                                              | L<br>NIP<br>8540010070                                                         | M<br>Kod_Pocztowy<br>73-110                                         | N<br>Miasto<br>Stargard                                                 | O<br>Ulica<br>Ul. Towarowa 4                                                                         | Р    |
| 1 2 3                      | A<br>Druk<br>True<br>True                                                                                                    | B<br>IDKontra<br>henta<br>1<br>1                | C<br>Faktura<br>0878/19<br>0950/19                                   | D<br>DataWystawienia<br>17.12.2019<br>23.12.2019                                           | E<br>TerminZaplaty<br>31.12.2019<br>06.01.2020                                           | F<br>DataZaplaty<br>09.01.2020<br>09.01.2020                                           | G<br>DniZwloki<br>9<br>3                     | H<br>KwotaFakt<br>922,5<br>913,28                            | <br>Zaplacono<br>922,5<br>913,28                                    | J<br>Odsetki<br>1,59<br>0,35                         | K<br>Nazwa<br>Personal'88<br>Personal'88                               | L<br>NIP<br>8540010070<br>8540010070                                           | M<br>Kod_Pocztowy<br>73-110<br>73-110                               | N<br>Miasto<br>Stargard<br>Stargard                                     | Ulica<br>Ul. Towarowa 4<br>Ul. Towarowa 4                                                            | P    |
| 1<br>2<br>3<br>4           | A<br>Druk<br>True<br>True<br>True                                                                                                    | B<br>IDKontra<br>henta<br>1<br>1<br>1           | C<br>Faktura<br>0878/19<br>0950/19<br>050/20/L                       | D<br>DataWystawienia<br>17.12.2019<br>23.12.2019<br>11.02.2020                             | E<br>TerminZaplaty<br>31.12.2019<br>06.01.2020<br>25.02.2020                             | F<br>DataZaplaty<br>09.01.2020<br>09.01.2020<br>26.02.2020                             | G<br>DniZwloki<br>9<br>3<br>1                | H<br>KwotaFakt<br>922,5<br>913,28<br>147,6                   | <br>Zaplacono<br>922,5<br>913,28<br>147,6                           | J<br>Odsetki<br>1,59<br>0,35<br>0,03                 | K<br>Nazwa<br>Personal'88<br>Personal'88<br>Personal'88                | L<br>NIP<br>8540010070<br>8540010070<br>8540010070                             | M<br>Kod_Pocztowy<br>73-110<br>73-110<br>73-110                     | N<br>Miasto<br>Stargard<br>Stargard<br>Stargard                         | O<br>Ulica<br>Ul. Towarowa 4<br>Ul. Towarowa 4<br>Ul. Towarowa 4                                     | P    |
| 1<br>2<br>3<br>4<br>5      | A<br>Druk<br>True<br>True<br>True<br>True                                                                                                    | B<br>IDKontra<br>henta<br>1<br>1<br>1<br>1      | C<br>Faktura<br>0878/19<br>0950/19<br>050/20/L<br>0284/20            | D<br>DataWystawienia<br>17.12.2019<br>23.12.2019<br>11.02.2020<br>20.04.2020               | E<br>TerminZaplaty<br>31.12.2019<br>06.01.2020<br>25.02.2020<br>04.05.2020               | F<br>DataZaplaty<br>09.01.2020<br>09.01.2020<br>26.02.2020<br>05.05.2020               | G<br>DniZwloki<br>9<br>3<br>1<br>1           | H<br>KwotaFakt<br>922,5<br>913,28<br>147,6<br>922,5          | l<br>Zaplacono<br>922,5<br>913,28<br>147,6<br>922,5                 | J<br>Odsetki<br>1,59<br>0,35<br>0,03<br>0,18         | K<br>Nazwa<br>Personal'88<br>Personal'88<br>Personal'88                | L<br>NIP<br>8540010070<br>8540010070<br>8540010070<br>8540010070               | M<br>Kod_Pocztowy<br>73-110<br>73-110<br>73-110<br>73-110           | N<br>Miasto<br>Stargard<br>Stargard<br>Stargard<br>Stargard             | O<br>Ulica<br>Ul. Towarowa 4<br>Ul. Towarowa 4<br>Ul. Towarowa 4<br>Ul. Towarowa 4                   | P    |
| 1<br>2<br>3<br>4<br>5<br>6 | A<br>Druk<br>True<br>True<br>True<br>True<br>True                                                                                                    | B<br>IDKontra<br>henta<br>1<br>1<br>1<br>1<br>1 | C<br>Faktura<br>0878/19<br>0950/19<br>050/20/L<br>0284/20<br>0457/20 | D<br>DataWystawienia<br>17.12.2019<br>23.12.2019<br>11.02.2020<br>20.04.2020<br>26.05.2020 | E<br>TerminZaplaty<br>31.12.2019<br>06.01.2020<br>25.02.2020<br>04.05.2020<br>09.06.2020 | F<br>DataZaplaty<br>09.01.2020<br>09.01.2020<br>26.02.2020<br>05.05.2020<br>10.06.2020 | G<br>DniZwloki<br>9<br>3<br>1<br>1<br>1<br>1 | H<br>KwotaFakt<br>922,5<br>913,28<br>147,6<br>922,5<br>922,5 | l<br><b>Zaplacono</b><br>922,5<br>913,28<br>147,6<br>922,5<br>922,5 | J<br>Odsetki<br>1,59<br>0,35<br>0,03<br>0,18<br>0,18 | K<br>Nazwa<br>Personal'88<br>Personal'88<br>Personal'88<br>Personal'88 | L<br>NIP<br>8540010070<br>8540010070<br>8540010070<br>8540010070<br>8540010070 | M<br>Kod_Pocztowy<br>73-110<br>73-110<br>73-110<br>73-110<br>73-110 | N<br>Miasto<br>Stargard<br>Stargard<br>Stargard<br>Stargard<br>Stargard | O<br>Ulica<br>Ul. Towarowa 4<br>Ul. Towarowa 4<br>Ul. Towarowa 4<br>Ul. Towarowa 4<br>Ul. Towarowa 4 | P    |

Chcemy zdefiniować szablon przy pomocy którego zaksięgujemy wyliczone odsetki. W pierwszej kolejności musimy ocenić jakie dane będą nam potrzebne, jakie nie są potrzebne, a jakich brakuje.

Żeby zaksięgować odsetki z wydruku potrzebujemy zawartość kolumn:

B – ID kontrahenta C – Ne faktury J – Kwotę odsetek

Reszta kolumn jest zbędna, natomiast potrzebujemy jeszcze:

- symbol konta księgowego i stronę zapisu Wn/Ma

- datę wystawienie noty odsetkowej
- termin zapłaty
- sposób zapłaty

Dodajmy do pliku brakujące kolumny na końcu wpisując potrzebne dane:

| N      | 0              | Р         | Q          | R               | S                 |
|--------|----------------|-----------|------------|-----------------|-------------------|
| Viasto | Ulica          | Konto Wn  | Data wyst  | Termin<br>zapł. | Sposób<br>zapłaty |
| gard   | Ul. Towarowa 4 | 200-01-01 | 20.10.2020 | 15.11.2020      | Przelew           |
| gard   | Ul. Towarowa 4 | 200-01-01 | 20.10.2020 | 15.11.2020      | Przelew           |
| gard   | Ul. Towarowa 4 | 200-01-01 | 20.10.2020 | 15.11.2020      | Przelew           |
| gard   | Ul. Towarowa 4 | 200-01-01 | 20.10.2020 | 15.11.2020      | Przelew           |
| gard   | Ul. Towarowa 4 | 200-01-01 | 20.10.2020 | 15.11.2020      | Przelew           |
| gard   | Ul. Towarowa 4 | 200-01-01 | 20.10.2020 | 15.11.2020      | Przelew           |

Uwaga – sposób zapłaty należy wpisać słownie tak jak zdefiniowano w FK (słowniki/sposoby zapłat).

Budowę szablonu rozpoczynamy przyciskiem 📫

| 📰 Dodawanie / edycja szablonów                                                                                                    |               |
|----------------------------------------------------------------------------------------------------|---------------|
| Wersja szablonu i Nazwa Nazwa Parametry opisujące plik CSV<br>Format daty DD-MM-RRRR V Kodowanie wy ustawień komputera V Separator pól ; Ogranicznik pól Ilość linii pocz. do pominięcia Ilość linii końc. do pominięcia I<br>Aktualizował: MIREK Dnia: [27-10-2020 16:04                                                                                                    | Tapisz Zapisz |
| Dostępne obsługiwane pola:<br>Data operacji<br>Konto Wn<br>Konto Ma<br>Kwota Wn<br>Kwota Ma<br>Kwota Waluty Wn<br>Kwota Waluty Wn<br>Kwota Waluty Ma<br>Tresc<br>Faktura<br>Data wystawienia<br>Data wystawienia<br>Data wystawienia<br>Data wystawienia<br>Data sprzedaży<br>Sposób zapłaty<br>Dobiekt ewidencyjny<br>ROR<br>Dowolne pole użytkownika (dla zgodności szablonu):<br>Dodaj dowolne pole 📦 |               |

Formularz składa się z trzech obszarów (opisując od góry)

• Nazwa szablonu (dowolna treść)

- Parametry dla pliku CSV czyli tekstowego (pomijamy gdy będzie to plik XLS)
- Zestaw danych arkusza możliwy do zdefiniowania

Nadajmy nazwę szablonu i pomińmy parametry pliku CSV, bo nasz plik jest w formacie XLS. Pierwsza kolumna "Druk" nie jest nam potrzebna. Kolumnę pomijaną wpisujemy w dolnej części formularza (treść nie ma znaczenia, ale wygodniej jest wpisać nazwę pomijanej kolumny) i naciskamy przycisk "Dodaj dowolne pole"

| Data operacji<br>Konto Wn<br>Konto Ma<br>Kwota Wn<br>Kwota Ma<br>Kwota |                    |
|------------------------------------------------------------------------|--------------------|
| Kwota Waluty Wn<br>Kwota Waluty Ma                                     |                    |
| Tresc<br>Faktura                                                       |                    |
| Data wystawienia<br>Data wpływu                                        | 🧮 🞑 Usuń wybrane   |
| Data sprzedaży<br>Sposób zapłaty                                       |                    |
| Termin zapłaty<br>Data zapłaty                                         |                    |
| Obiekt ewidencyjny<br>BOB                                              | -                  |
| Dowolne pole użytkownika (dla zgodności szablonu):                     |                    |
|                                                                        | Dodaj dowolne pole |
|                                                                        |                    |

Wpisana treść przeniesie się na prawą stronę ze specjalnym znacznikiem ~:

| Dostępne obsługiwane pola:                                                                                                    | Kolejność kolumn w pliku/arkuszu:                    |
|----------------------------------------------------------------------------------------------------|------------------------------------------------------|
| Data operacji       ▲         Konto Wn       ↓         Konto Ma       ↓         Kwota Wn       ↓         Kwota Ma       ↓         Kwota Ma       ↓         Kwota Waluty Wn       ↓         Kwota Waluty Ma       ↓         Tresc       ↓         Faktura       ↓         Data wystawienia       ↓         Data sprzedaży       ↓         Sposób zapłaty       ↓         Termin zapłaty       ↓         Obiekt ewidencyjny       ♥ | ✓Druk       Dodaj wybrane       C       Usuń wybrane |
| Dowolne pole użytkownika (dla zgodności szablonu):<br>Druk                                                                                                    | Dodaj dowolne pole 🔛                                 |

Następna kolumna pliku to ID kontrahenta, który jest nam potrzebny w dekrecie. Wyszukujemy z listy po lewej stronie parametr, który odpowiada za ID kontrahenta i naciskamy przycisk "Dodaj wybrane":

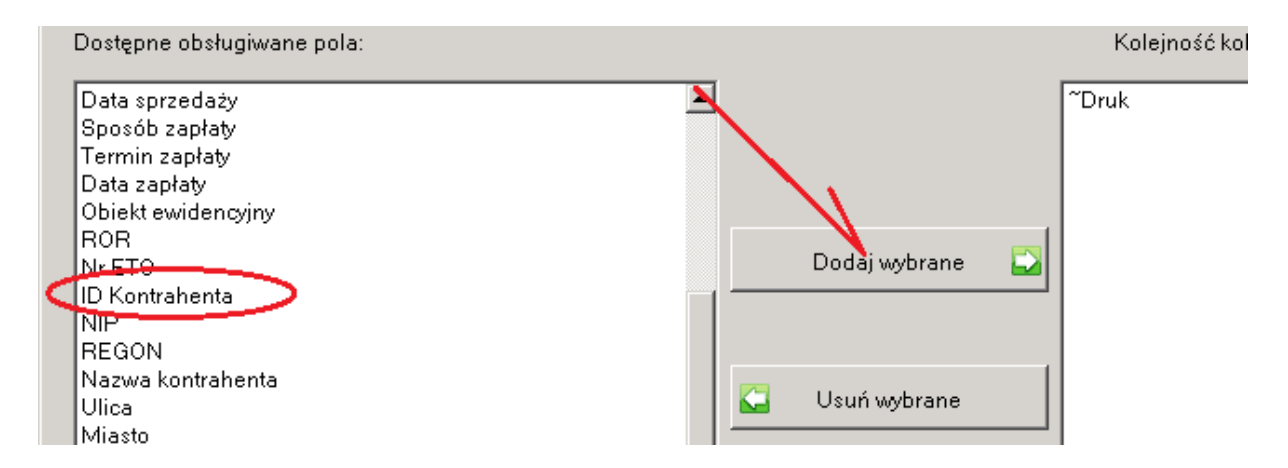

Parametr przeniesie się na prawą stronę szablonu. W ten sam sposób dodajmy kolejne kolumny pliku:

| Dostępne obsługiwane pola:                         |                      | Kolejność kolumn w pliku/arkuszu: |
|----------------------------------------------------|----------------------|-----------------------------------|
| Data operacji                                      | [                    | ~Druk                             |
| Konto Ma                                           |                      | ID Kontrahenta                    |
| Kwota Wn                                           |                      | Faktura                           |
| Kwota Ma                                           |                      | ~Data_wyst                        |
| Kwota Waluty Wn                                    |                      | ~Data_zap                         |
| Kwota Waluty Ma                                    |                      | Termin_zap                        |
| Tresc                                              | Dodaj wybrane 🔛      | ~Dni_zwl                          |
| Data wpływu                                        |                      | └   ~Kwota_fak                    |
| Data sprzedaży                                     |                      | ~Zapłacono                        |
| Data zapłaty                                       |                      | Kwota                             |
| Obiekt ewidencyjny                                 | 🔼 Handarahaana       | ~Nazwa_kontr                      |
| ROR                                                | Sun wybrane          | ~NIP                              |
| Nr ETO                                             |                      | ~Kod_pocz                         |
| NIP                                                |                      | ~Miasto                           |
| REGON                                              |                      | ~Ulica                            |
| Nazwa kontrahenta                                  |                      | Konto Wn                          |
| Ulica                                              |                      | Data wystawienia                  |
| Miasto                                             |                      | Termin zapłaty                    |
| Dowolne pole użytkownika (dla zgodności szablonu): |                      | Sposób zapłaty                    |
|                                                    | Dodaj dowolne pole 🔛 |                                   |

Jeśli jakiś parametr chcemy wycofać, wskazujemy go z prawej strony i naciskamy przycisk:

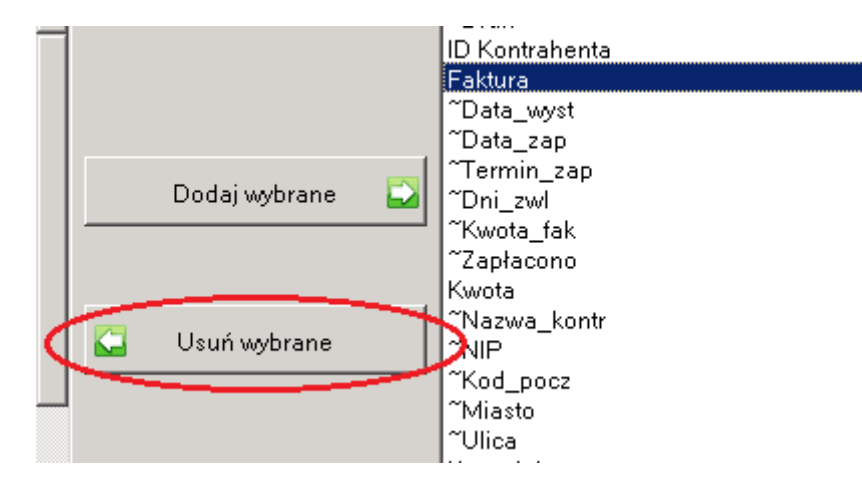

Zdefiniowany szablon zachowujemy przyciskiem Zapisz.

### Wykonanie księgowań z pliku XLS:

1. Otwieramy plik XLS i zaznaczamy wszystkie kolumny (bez nazw):

| Druk | IDKontra<br>henta Faktura | DataWystawienia | TerminZaplaty | DataZaplaty | DniZwloki | KwotaFakt | Zaplacono | Odsetki | Nazwa       | NIP        | Kod_Pocztowy | Miasto   | Ulica          | Konto Wn  | Data wyst  | Termiı<br>zapł. |
|------|---------------------------|-----------------|---------------|-------------|-----------|-----------|-----------|---------|-------------|------------|--------------|----------|----------------|-----------|------------|-----------------|
| True | 1 0878/19                 | 17.12.2019      | 31.12.2019    | 09.01.2020  | 9         | 922,5     | 922,5     | 1,59    | Personal'88 | 8540010070 | 73-110       | Stargard | UI. Towarowa 4 | 200-01-01 | 20.10.2020 | 15.11.20        |
| True | 1 0950/19                 | 23.12.2019      | 06.01.2020    | 09.01.2020  | 3         | 913,28    | 913,28    | 0,35    | Personal'88 | 8540010070 | 73-110       | Stargard | UI. Towarowa 4 | 200-01-01 | 20.10.2020 | 15.11.20        |
| True | 1 050/20/                 | . 11.02.2020    | 25.02.2020    | 26.02.2020  | 1         | 147,6     | 147,6     | 0,03    | Personal'88 | 8540010070 | 73-110       | Stargard | UI. Towarowa 4 | 200-01-01 | 20.10.2020 | 15.11.20        |
| True | 1 0284/20                 | 20.04.2020      | 04.05.2020    | 05.05.2020  | 1         | 922,5     | 922,5     | 0,18    | Personal'88 | 8540010070 | 73-110       | Stargard | UI. Towarowa 4 | 200-01-01 | 20.10.2020 | 15.11.20        |
| True | 1 0457/20                 | 26.05.2020      | 09.06.2020    | 10.06.2020  | 1         | 922,5     | 922,5     | 0,18    | Personal'88 | 8540010070 | 73-110       | Stargard | UI. Towarowa 4 | 200-01-01 | 20.10.2020 | 15.11.20        |
| True | 1 0455/20                 | 18.06.2020      | 02.07.2020    | 03.07.2020  | 1         | 369       | 369       | 0.07    | Personal'88 | 8540010070 | 73-110       | Stargard | UI, Towarowa 4 | 200-01-01 | 20.10.2020 | 15.11.20        |

2. Wybieramy zdefiniowany szablon i naciskamy ikonkę "Wklej z arkusza":

| Imp                                                                      | ort dekretów  |          |       |           |               |               |               |  |
|--------------------------------------------------------------------------|---------------|----------|-------|-----------|---------------|---------------|---------------|--|
| Szapion importu 🚽 🗟 🚺 - Odsetki 🔹 🔹 Zapiszi<br>V ukryj kolumny pornijane |               |          |       |           |               |               |               |  |
| : 📭                                                                      |               |          |       |           |               |               |               |  |
|                                                                          | IDKontrahenta | Faktura  | Kwota | KontoWn   | DataWystawier | TerminZaplaty | SposobZaplaty |  |
| ⊳                                                                        | 1             | 0878/19  | 1,59  | 200-01-01 | 2020-10-20    | 2020-11-15    | Przelew       |  |
|                                                                          | 1             | 0950/19  | 0,35  | 200-01-01 | 2020-10-20    | 2020-11-15    | Przelew       |  |
|                                                                          | 1             | 050/20/L | 0,03  | 200-01-01 | 2020-10-20    | 2020-11-15    | Przelew       |  |
|                                                                          | 1             | 0284/20  | 0,18  | 200-01-01 | 2020-10-20    | 2020-11-15    | Przelew       |  |
|                                                                          | 1             | 0457/20  | 0,18  | 200-01-01 | 2020-10-20    | 2020-11-15    | Przelew       |  |
|                                                                          | 1             | 0455/20  | 0,07  | 200-01-01 | 2020-10-20    | 2020-11-15    | Przelew       |  |

Dane z arkusza powinny się przenieść do formularza. Ponieważ parametr "ukryj kolumny pomijane" jest na formularzu ustawiony kolumny te nie są więc pokazywane.

3. Po naciśnięciu przycisku Zapisz powinny powstać dekrety:

| 4 1 | z6   🕨 🕨 🕂 🗔 🗲 | < 🕞 🖒 🔊 🛃 🖌 | Stany i obroty <u>k</u> o | nta |    |               |
|-----|----------------|-------------|---------------------------|-----|----|---------------|
| Lp  | Konto          | Wn          | Ма                        | к   | OE | Treść dekretu |
| 1   | 200-01-01      | 1,59        |                           |     |    |               |
| 2   | 200-01-01      | 0,35        |                           |     |    |               |
| 3   | 200-01-01      | 0,03        |                           |     |    |               |
| 4   | 200-01-01      | 0,18        |                           |     |    |               |
| 5   | 200-01-01      | 0,18        |                           |     |    |               |
| 6   | 200-01-01      | 0,07        |                           |     |    |               |

Brakuje treści dekretu. Treść dekretu także można sobie zdefiniować jako kolejna kolumnę w pliku XLS i obsłużyć parametrem:

| Data operacji   | •                                                                                                    |
|-----------------|----------------------------------------------------------------------------------------------------|
| Konto Ma        |                                                                                                    |
| Kwota Wn        |                                                                                                    |
| Kwota Ma        |                                                                                                    |
| Kwota Waluty Wn |                                                                                                    |
| Kweta Waluty Ma |                                                                                                    |
| Tresc           |                                                                                                    |
| Data wpływu     |                                                                                                    |
| Data sprzedaży  |                                                                                                    |
|                 | Data operacji<br>Konto Ma<br>Kwota Wn<br>Kwota Waluty Wn<br>Kwota Waluty Ma<br>Tresc<br>Data wpływu<br>Data sprzedaży |

Można także (o czym wspominano na początku) wpisać w tym miejscu:

| к | I |                                      |
|---|---|--------------------------------------|
|   |   | 🗖 Sprawdzać (dopisywać) kontrahenta  |
|   |   | Treść dekret (jeżeli nie ma w pliku) |
|   |   |                                      |

Parametr "Sprawdzać (dopisywać) kontrahenta umożliwia dopisywanie nowych kontrahentów do kartoteki (o ile zostaną w pliku podane wszystkie niezbędne dane klienta (nazwa, adres, NIP)

# Import wyciągu bankowego

Banki udostępniają wiele różnych formatów plików wyciągu bankowego. Program P88-FK.Net wykorzystuje głównie format pliku MT-940. Zapewne Twój bank udostępnia taki format pliku. Zanim zaczniemy, ściągnij z banku plik wyciągu w formacie MT-940 i zapisz w dowolnej lokalizacji na swoim komputerze.

# Uruchom Dokumenty -> Dowody księgowe - >załóż paczkę dla wyciągu-> wejdź w dowody księgowe tej paczki

jednostka: 4 - DEMO okres sprawozdawczy: Li

#### Dowody księgowe paczki: 1 - Wyciąg bankowy z 0 | 🕨 🕅 | 🕂 🌄 🗙 | 🔍 🍸 🗟 🛊 Тур Data Data Numer dowodu Lp dowodu dowodu operacji Wybierz ikonkę **the start of the start of th** paczki: wszystkie Ŧ wyciągi bankowe import z P88-Obrót z import w formacie P88-Obrót XML

Program wyświetli formularz importu:

| Transmisja wyciągów bankowych                                           |                                                                                                    | ×                                                  |
|-------------------------------------------------------------------------|----------------------------------------------------------------------------------------------------|----------------------------------------------------|
| Sposób przenoszenia danych z pliku Plik do wczytania 🤇                  | •                                                                                                    | Uykonaj i<br>zamknij                               |
| Do istniejącej paczki (puste - nowa paczka)                             | •<br>•                                                                                                    | 4 Rezygnuje                                        |
| Typ dowodów<br>Księgować pod datą 25-11-2021<br>Data dowodów 25-11-2021 | <ul> <li>Połączyć w należnościach</li> <li>Nie łączyć korekt z fakturą korygowaną</li> <li>Przenieść 5 -&gt; 4</li> </ul> | Sposoby<br>przenoszenia<br>Algorytmy<br>transmisji |

Jeśli jest to pierwsza próba importu wyciągu bankowego, to musisz na początek wykonać dwa kroki:

- 1. Zdefiniować sposób przenoszenia pliku
- 2. Zdefiniować algorytmy transmisji

Niestety każdy bank ma inny format pliku MT-940 dlatego sposobów przenoszenia trzeba zdefiniować tyle ile masz banków.

## Wybierz przycisk "Sposoby przenoszenia".

Powinien wyskoczyć taki formularz:

| 😚 Transmisja wyciągów ba | 🖥 Transmisja wyciągów bankowych - wykaz sposobów przenoszenia danych z pliku 📃 🔀 |         |                |       |  |  |  |  |
|--------------------------|----------------------------------------------------------------------------------|---------|----------------|-------|--|--|--|--|
| I I I I I I              | z0   🕨 🕨   🕂 ಢ 🔀 🖌 📾 🚉 🏝 - 🞼                                                     |         |                |       |  |  |  |  |
| Nazwa                    | Тур                                                                              | Wtyczka | Waluta Polskie | znaki |  |  |  |  |
|                          |                                                                                  |         |                |       |  |  |  |  |
|                          |                                                                                  |         |                |       |  |  |  |  |
|                          |                                                                                  |         |                |       |  |  |  |  |
|                          |                                                                                  |         |                |       |  |  |  |  |
|                          |                                                                                  |         |                |       |  |  |  |  |
|                          |                                                                                  |         |                |       |  |  |  |  |

Wybierz ikonkę:

| 😵 Transmisja wyciągów bankowych - wykaz sposobów przenoszenia, danych z pli |                |       |     |              |  |  |  |
|-----------------------------------------------------------------------------|----------------|-------|-----|--------------|--|--|--|
| I4   4 0                                                                    | z0   🕨 🕨   🕂 🌄 | × 🗟 🖪 | ≛   | -            |  |  |  |
| Nazwa                                                                       |                | Ту    | p 💊 |              |  |  |  |
|                                                                             |                |       |     |              |  |  |  |
|                                                                             |                |       |     | $\mathbf{N}$ |  |  |  |
|                                                                             |                |       |     |              |  |  |  |

Będziesz mieć dwie opcje do wyboru:

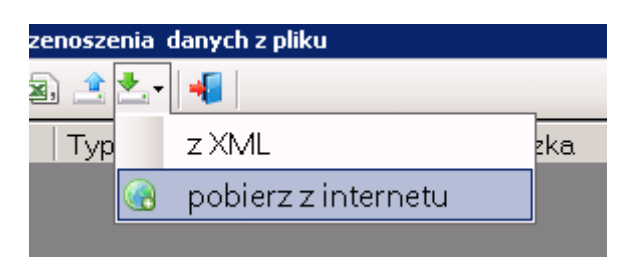

- 1. z XML
- 2. pobierz z internetu

Możesz pobrać definicję dla wyciągu z pliku XML lub z internetu. Jeśli znasz kogoś kto ma program FK firmy Personal'88 i taki sam bank jak Twój, to poproś go żeby wyeksportował plik XML i wczytaj go.

Możesz także pobrać definicję z internetu. Firma Personal'88 zdefiniowała formaty plików dla niektórych banków. Wybierając tę opcję program przeniesie się na serwer Personal'88 i pokaże zdefiniowane formaty plików do pobierania wyciągów bankowych (musisz mieć dojście do internetu). Na dzień 31-10-2021 powinien ukazać następujące formaty:

| ng Lista dostępnych plików | v                                  | ×         |
|----------------------------|------------------------------------|-----------|
| Wersja                     | Nazwa pliku                        |           |
| 2019-11-22                 | Wyciąg MT-940 mBank                | - Zanisz  |
| 2019-11-22                 | Wyciąg MT-940 ING Bank Śląski      |           |
| 2020-09-23                 | Wyciąg MT-940 BNP Paribas          | 📲 Zakończ |
| 2021-05-12                 | Wyciąg MT-940 BNP Paribas EUR      |           |
| 2020-09-23                 | Wyciąg MT-940 Bank Spółdzielczy    |           |
| 2020-09-29                 | Wyciąg MT-940 PKO Biznes           |           |
| 2020-12-14                 | Wyciąg MT-940 PEKAO SA Biznes      |           |
| 2021-03-02                 | Mikołowski Bank Spółdzielczy MT940 |           |
| 2021-03-02                 | BGK MT940                          |           |
| 2021-03-02                 | Santander (WBK) MT940              |           |
| 2021-03-02                 | Santander MT940                    |           |

Jeśli znalazłeś pasujący do Twojego banku format ustaw się na nim i naciśnij przycisk "Zapisz". Dla przykładu wybierzmy ING Bank Śląski.

Program przeniesie definicję pliku na Twój komputer:

| 😚 Transmisja wyciągów bankowych - wykaz sposobów przenoszenia 🛛 danych z pliku |                 |                    |               |      |  |
|--------------------------------------------------------------------------------|-----------------|--------------------|---------------|------|--|
|                                                                                | 4 1             | z1   🕨 🕅   🕂 🗔 🗙 🗟 | ) 🖄 📥 - 🛛 📲 📔 |      |  |
|                                                                                | Nazwa           |                    | Тур           | Wtyc |  |
| ▶                                                                              | ING BANK ŚLĄSKI |                    | MT940         |      |  |
|                                                                                |                 |                    |               |      |  |

Możesz zobaczyć jak zdefiniowano plik. Naciśnij F3 lub ikonkę 厚

| 🧱 Transmisja wyciągów bankowych - wykaz sposobów przenoszenia 🛛 danych z pliku 🛛 dodawanie/edycja pozycji |           |
|----------------------------------------------------------------------------------------------------|-----------|
| Sposób                                                                                                    | 🛄 Zaniez  |
| Nazwa ING BANK ŚLĄSKI                                                                                     |           |
| Тур МТ940                                                                                                 | 📲 Zakończ |
| Wtyczka                                                                                                   |           |
| Waluta.                                                                                                   |           |
| Kodownie polskich znaków 852  Rozszerzenie nazwy pliku                                                    |           |
| Data wyciągu                                                                                              |           |
| w jakim polu C :20: C :60F: Od znaku 7 Format MMDD                                                        |           |
| Parametry                                                                                                 |           |
| OPIS OPEACJI Bez operacji z rachunku bankowego (maska)                                                    |           |
| 1. Bez seperatorów subpól 🗌 (jeżeli zaznaczone nie uwzglęnia 2.)                                          |           |
| 2. Z seperatorami subpól Separator subpól "                                                               |           |
| Pole :86: Kontrahent Rachunek kontrahenta Opis operacji                                                   |           |
| ~32 ~38 ~20                                                                                               |           |
| ~33 ~ ~ ~ ~ ~ ~ ~ ~ ~ ~ ~ ~ ~ ~ ~ ~ ~ ~                                                                   |           |
| ~ <del>6</del> 2                                                                                          |           |
|                                                                                                    |           |
| ) b3                                                                                                    |           |
| Płatność własną kartą                                                                                     |           |
| lle następnych subpól jako opis konrahenta                                                                |           |
| KWOTA OPERACJI                                                                                            |           |
| Pole :61: Typ - od znaku 15 znaki liczymy w całej linii wraz z symbolem :61:                              |           |
| Typ - ile znaków 1 Kwota - od znaku 16                                                                    |           |
| Aktualizował MIREK Dnia: 25-11-2021 18:43:41                                                              |           |

Definiowanie formatu pliku bankowego nie jest łatwe. Jeśli nie znalazłeś gotowego formatu dla swojego banku skorzystaj z pomocy pracownika firmy Personal'88.

Zamknij formularz. Wróćmy do głównego formularza transmisji wyciągów.

### Wybierz przycisk "Algorytmy transmisji".

Jeśli nie masz zdefiniowanych algorytmów będziesz mieć pusty formularz. Poniżej ukazujemy kilkanaście zdefiniowanych algorytmów w celu omówienia ich działania:

| <u>В</u> Р | rogram | <u>D</u> okumenty <u>K</u> artotek | i <u>A</u> nalizy | <u>Z</u> estawienia | <u>S</u> praw | ozdania | <u>T</u> ransmisje | <u>B</u> udżet | t Admin |
|------------|--------|------------------------------------|-------------------|---------------------|---------------|---------|--------------------|----------------|---------|
|            | ∢ 1    | z 18   🕨 🕨                         | + 🍃 🗅             | × 7 🗈               | = -   -       |         |                    |                |         |
|            | Lp     | Sposób                             | Konto             |                     | Strona        | ROR     | Тур                |                | Rachun  |
| •          | 1      |                                    | 131-02            |                     | Wn            |         | Debet(obciąż       | enie)          | PL98105 |
|            | 2      |                                    | 131-02            |                     | Ma            |         | Kredyt(uznan       | ie)            | PL98105 |
|            | 3      |                                    | 132-01            |                     | Wn            |         | Debet(obciąż       | enie)          | PL41105 |
|            | 4      |                                    | 550-402-06        | 1                   | Wn            |         | Kredyt(uznan       | ie)            | 5593871 |
|            | 5      |                                    | 220-02-08         |                     | Wn            |         | Kredyt(uznan       | ie)            | 7360000 |
|            | 6      |                                    | 220-02-07         |                     | Wn            |         | Kredyt(uznan       | ie)            | 8210101 |
|            | 7      |                                    | 231               |                     | Wn            |         | Debet(obciąż       | enie)          | 4011402 |
|            | 8      |                                    | 231               |                     | Wn            |         | Debet(obciąż       | enie)          | 2014700 |
|            | 9      |                                    | 231               |                     | Wn            |         | Debet(obciąż       | enie)          | 9311402 |
|            | 10     |                                    | 231               |                     | Wn            |         | Debet(obciąż       | enie)          | 0424900 |
|            | 11     |                                    | 270-01            |                     | Wn            |         | Debet(obciąż       | enie)          | 1415001 |
|            | 12     |                                    | 270-03            |                     | Wn            |         | Debet(obciąż       | enie)          | 1224900 |
|            | 13     | ING BANK ŚLĄSKI                    | 220-02-08         |                     | Wn            |         | Debet(obciąż       | enie)          | 7360000 |
|            | 14     |                                    | 231               |                     | Wn            |         | Debet(obciąż       | enie)          | 2111602 |
|            | 15     |                                    | 231               |                     | Wn            |         | Debet(obciąż       | enie)          | 7511402 |
|            | 16     |                                    | 260-02            |                     | Wn            |         | Debet(obciąż       | enie)          | 9710500 |
|            | 89     |                                    | 200-01-01         |                     | Ma            | Nk      | Kredyt(uznan       | ie)            |         |
|            | 90     |                                    | 200-02-01         |                     | Wn            | Zk      | Debet(obciąż       | enie)          |         |

Kolumna **Lp** spełnia bardzo ważną funkcję ponieważ wyznacza kolejność poszukiwania algorytmu do każdej transakcji wyciągu. Czyli gdy nie pasuje algorytm w lp=1, to sprawdza dla lp=2, a gdy nie pasuje sprawdź dla lp=3 itd. aż do końca (w przykładzie koniec to lp=90). Jeśli transakcja pasuje do danej pozycji lp program księguje transakcję z pliku i kończy dalsze poszukiwanie algorytmu. Wyjaśnimy to później na przykładzie.

Rozpocznijmy od najprostszego algorytmu – księgowanie zapłaconych faktur zobowiązań. W przykładzie jest to dla Ip. =90. Oto przykładowa definicja algorytmu:

| Algorytmy transmisja wyciągów bankowych - dodawanie/edycja pozycji                                                                                                    | ×                     |
|----------------------------------------------------------------------------------------------------|-----------------------|
| Lp     Image: Constraint of the second second | 📑 Zapisz<br>📲 Zakończ |
| Opis operacji zawiera (maska) Opis kontrahenta zawiera (maska)                                                                                                    |                       |
|                                                                                                    |                       |
| Konto Q 200-02-01 Strona Wn ~                                                                                                    |                       |
| ROR     Zk - Zobowiązanie wobec dostawców krajowych                                                                                                    |                       |
| Kontrahent Q ???                                                                                                    |                       |

Znaczenie pól formularza:

| Lp.                       | - liczba porządkowa                                                    |
|---------------------------|------------------------------------------------------------------------|
| Tylko sposób przenoszenia | - omówiono wcześniej                                                   |
| Тур                       | - typ operacji bankowej (do wybory z listy)                            |
| Rachunek kontrahenta      | - konto bankowe kontrahenta                                            |
| Kod transakcji wg SWIFT   | - SWIFT transakcji                                                     |
| Kod transakcji wg GVC     | - GVC dla transakcji                                                   |
| Opis operacji (maska)     | <ul> <li>gdy w treści transakcji pojawi się kluczowe słowo</li> </ul>  |
| Opis kontrahenta          | <ul> <li>gdy w nazwie kontrahenta pojawi się kluczowe słowo</li> </ul> |
| i/lub                     | <ul> <li>możliwość łączenia drugiego warunku dla pola</li> </ul>       |
| konto                     | - symbol konta z planu konta                                           |
| Wn/Ma                     | - strona zapisu                                                        |
| ROR                       | - typ rozrachunku dla wybranego konta                                  |
| Kontrahent                | <ul> <li>dekret tylko dla tego wybranego kontrahenta</li> </ul>        |

W przykładzie zdefiniowano:

Lp - 90 Typ - debet Konto - 200-02-01 Strona - Wn ROR = zobowiązania wobec dostawców

Jak zadziała taki algorytm ? Program pobierze transakcję z pliku bankowego. Jeśli ta transakcja będzie oznaczona jako *debet* i nie będzie pasować do definicji dla lp=1,2,3,4 itd. aż do 89, a będzie pasować do lp=90, to program zaksięguje ją i pobierze kolejną transakcję z pliku bankowego.

Omówmy to na jakimś przykładowym pliku bankowym.

Plik najlepiej otworzyć korzystając z notatnika:

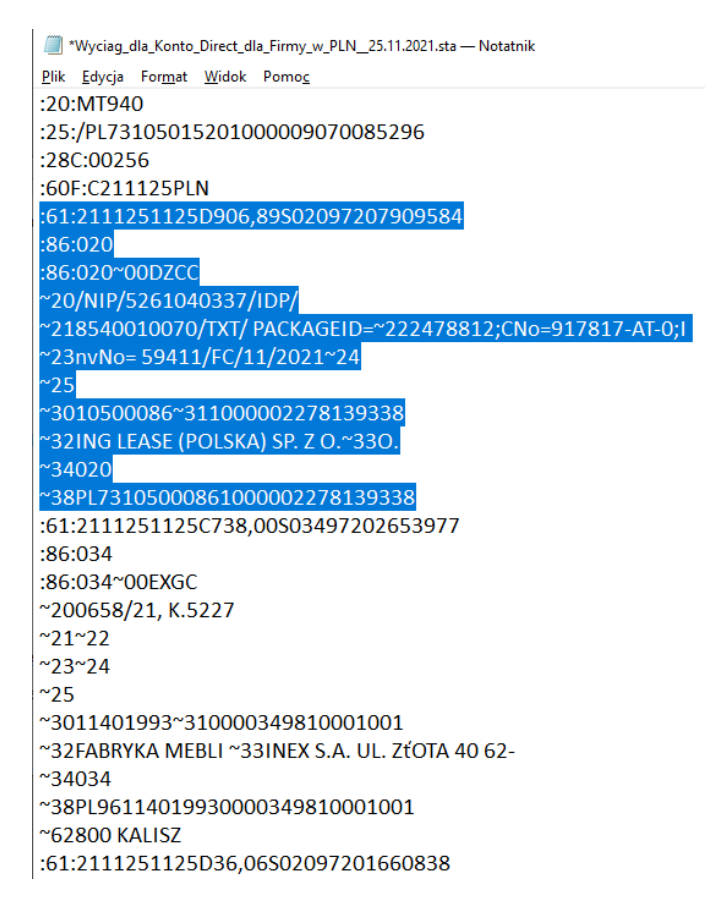

Proszę zwrócić uwagę, że każda transakcja zaczyna się w linii :61: Niebieskim kolorem wyróżniono pierwszą transakcję z pliku. Kwota transakcji jest ukryta w wierszu :61: i zaczyna się od pozycji 16 (906,89 zł). W pozycji 15 jest literka "D" czyli transakcja jest debetowa.

Przypomnijmy sobie opisany wcześniej sposób przenoszenia danych z pliku dla banku ING:

| Tansmisja wyciągów bankowych - wykaz sposobów przenoszenia danych z pliku dodawanie/edycja pozycji   Sposób Image: Constraint of the sposobo sposobo                                                                                                    |
|----------------------------------------------------------------------------------------------------|
| Sposób<br>Nazwa NG BANK ŚLĄSKI<br>Typ MT940<br>Włyczka<br>Waluta<br>Waluta<br>Codownie polskich znaków 852<br>Rozszerzenie nazwy pliku<br>Data wyciągu<br>w jakim polu<br>: 20: • :60F: Od znaku 7 Format YYMMDD<br>Parametry<br>OPIS OPEACJI<br>Bez operacji z rachunku bankowego (maska)<br>1. Bez seperatorów subpól<br>: 2 seperator subpól<br>: 2 seperator subpól<br>: 2 seperator subpól<br>: 2 seperator subpól<br>: 33<br>: 21<br>: 62<br>: 63<br>: 64<br>: 64<br>: 63<br>: 14<br>: 720<br>: 720<br>: |
| Nazwa ING BANK ŚLĄSKI   Typ MT940   Wtyczka                                                                                                    |
| Typ MT940   Wtyczka   Waluta   Kodownie polskich znaków   852   Rozszerzenie nazwy pliku     Data wyciągu   wjakim polu   :20:   • 60F:   Od znaku   7   Format   YMMDD   Parametry   OPIS OPEACJI   Bez operacji z rachunku bankowego (maska)     1. Bez seperatorów subpól   (jeżeli zaznaczone nie uwzglęnia 2.)   2. Z seperatorami subpól   Separator subpól   (jeżeli zaznaczone nie uwzglęnia 2.)   2. Z seperatoráw subpól   *33   *20   *33   *21   *62   *63   Płatność własną kartą                                                                                                    |
| Włyczka   Waluta   Kodownie polskich znaków   852   Rozszerzenie nazwy pliku   Data wyciągu   w jakim polu   :20:   :60F:   Od znaku   7   Format   YYMMDD   Parametry   OPIS OPEACJI   Bez operacji z rachunku bankowego (maska)     1. Bez seperatorów subpól                                                                                                    |
| Waluta   Kodownie polskich znaków   852   Rozszerzenie nazwy pliku     Data wyciągu   w jakim polu   :20: •:60F:   Od znaku   7   Format   YMMDD   Parametry   OPIS OPEACJI   Bez operacji z rachunku bankowego (maska)     1. Bez seperatorów subpól   (jeżeli zaznaczone nie uwzglęnia 2.)   2. Z seperatorami subpól   Separator subpól   (jeżeli zaznaczone nie uwzglęnia 2.)   2. Z seperatorami subpól   Separator subpól   · (jeżeli zaznaczone nie uwzglęnia 2.)   2. Z seperatorami subpól   Separator subpól   · (jeżeli zaznaczone nie uwzglęnia 2.)   · (jeżeli zaznaczone nie uwzglęnia 2.)   · (jeżeli zaznaczone nie uwzglęnia 2.)   Pole :88: Kontrahent Rachunek kontrahenta Opis operacji   · · · · · · · · · · · · · · · · · · ·                                                                                                    |
| Kodownie polskich znaków 852 Rozszerzenie nazwy pliku     Data wyciągu     w jakim polu     20: 0:60F:        Parametry     OPIS OPEACJI        Bez operacji z rachunku bankowego (maska)     1. Bez seperatorów subpól     (jeżeli zaznaczone nie uwzglęnia 2.)        2. Z seperatorami subpól     Separator subpól     (jeżeli zaznaczone nie uwzglęnia 2.)        Pole: 86:     Kontrahent     Rachunek kontrahenta        Opis operacji     ~33   ~21   ~62   ~63   ~63   Platność własną kartą                                                                                                    |
| Data wyciągu     w jakim polu        :20:   • :20:   • :20:   • :20:   • :20:   • :20:   • :20:   • :20:   • :20:   • :20:   • :20:   • :20:   • :20:   • :20:   • :20:   • :20:   • :20:   • :20:   • :20:   • :20:   • :20:   • :20:   • :20:   • :20:   • :20:   • :20:   • :20:   • :20:   • :20:   • :20:   • :20:   • :20:   • :20:   • :20:   • :20:   • :20:   • :20:   • :20:   • :20:   • :20:   • :20:   • :20:   • :20:   • :20:   • :20:   • :20:   • :20:   • :20:   • :20:   • :20:   • :20:   • :20:   • :20:   • :20:   • :20:   • :20:   • :20:   • :20:   • :20:   • :20:   • :20:   • :20:   • :20:   • :20:   • :20:   • :20:   • :20:   • :20:   • :20:   • :20:   • :20:   • :20:                                                                                                    |
| w jakim polu :20: :60F: Od znaku 7 Format YYMMDD   Parametry   OPIS OPEACJI Bez operacji z rachunku bankowego (maska)     1. Bez seperatorów subpól (jeżeli zaznaczone nie uwzglęnia 2.)   2. Z seperatorami subpól Separator subpól   Pole :86: Kontrahent   Rachunek kontrahenta Opis operacji   ~33  ~33 ~20   ~62 ~33   ~63 ~21   ~63 ~21   ~63 ~21                                                                                                    |
| Parametry       OPIS OPEAC.II       Bez operacji z rachunku bankowego (maska)         1. Bez seperatorów subpól                                                                                                    |
| OPIS OPEACJI       Bez operacji z rachunku bankowego (maska)         1. Bez seperatorów subpól                                                                                                    |
| 1. Bez seperatorów subpól   (jeżeli zaznaczone nie uwzglęnia 2.)   2. Z seperatorami subpól   Separator subpól   Pole :86:   Kontrahent   Rachunek kontrahenta   Opis operacji   ~32   ~33   ~62   ~62   ~63   Platność własną kartą                                                                                                    |
| 2. Z seperatorami subpól       Separator subpól       ```         Pole: 86:       Kontrahent       Rachunek kontrahenta       Opis operacji         ``32       ``38       ``20         ``33       ``21       ``21         ``62       ``63       ``10         ``63       ``10       ``10         Platność własną kartą       ``10                                                                                                    |
| Pole :86: Kontrahent Rachunek kontrahenta Opis operacji          ~32       ~38       ~20         ~33       ~21         ~62                                                                                                    |
| ~32       ~38       ~20         ~33       ~21         ~62                                                                                                    |
| ~33       ~21         ~62                                                                                                    |
| ~62       ~63       Płatność własną kartą                                                                                                    |
| ~63       Płatność własną kartą                                                                                                    |
| Płatność własną kartą                                                                                                    |
| Płatność własną kartą                                                                                                    |
|                                                                                                    |
| lle następnych subpól jako opis konrahenta                                                                                                    |
| KWOTA OPERACJI                                                                                                    |
| Pole :61: Typ - od znaku 15 znaki liczymy w całej linii wraz z symbolem :61:                                                                                                    |
| Tun ile enelying 1 Kunte edenely 16                                                                                                    |

Sposób przenoszenia definiuje położenia danych w pliku. Wracając do przykładu – dane kontrahenta każdej transakcji są w pliku wyróżnione znakami ~32 i ~33, a rachunek bankowy kontrahenta jest w pozycji ~38 itd. W drugiej transakcji dane kontrahenta są także w pozycji ~62. Definiowanie sposobu przenoszenia danych z pliku opiera się więc na dokładnej analizie danych zawartych w pliku (ich lokalizacji).

Wracając do algorytmów transmisji – dlaczego program wybierze algorytm z lp=90 ? Otóż dlatego że żaden wcześniejszy nie pasuje. Każdy algorytm w lp od 1 do 16 ma zdefiniowany rachunek bankowy. W pierwszej transakcji w przykładowym pliku jest rachunek bankowy "PL73105000861000002278139338" i nie pasuje do zdefiniowanych algorytmów. Program nie wykona także algorytmu z lp=89 dlatego że transakcja w pliku jest debetowa, a nie kredytowa. Jedynym pasującym algorytmem jest ten zdefiniowany w lp=90, bo nie ma określonego rachunku kontrahenta (pole jest puste), a puste pole oznacza, że dla dowolnego rachunku bankowego z pliku ma być wybrany ten algorytm (jako domyślny). Z tego wynika ważna wskazówka – jeśli chcemy żeby wykonał się algorytm dla konkretnego rachunku bankowego, dla transakcji która w nazwie zawiera jakieś słowo kluczowe itd., to ten algorytm musi być powyżej wierszy 89 i 90. Numeracja wierszy jest oczywiście dowolna. Wiersze nie muszą być numerowana po kolei 1,2,3,4 itd. Może to być 1,5,8,10,20 itd. Ważne jest zachowanie kolejności. Algorytmu najmniej uszczegóławiające (jak w tym przykładzie 89,90) muszą zamykać listę algorytmów.

Mamy zdefiniowane sposoby przenoszenia danych oraz algorytmy, teraz możemy wykonać transmisję wyciągu bankowego. Wracamy do formularza głównego transmisji.

Wybieramy zdefiniowany sposób przenoszenia dla banku ING Bank Śląski oraz wskazujemy plik wyciągu pobrany z banku:

| Transmisja wyciągów bankowych                                   |                                                                                                    | <b></b>                 |
|-----------------------------------------------------------------|----------------------------------------------------------------------------------------------------|-------------------------|
| Sposób przenoszenia danych z pliku<br><u>P</u> lik do wczytania | ING BANK ŚLĄSKI ~<br>C:\Users\Mirek\Downloads\Wyciag_dla_Konto_Direct_dla_Firmy_w_PLN_                                      | Wykonaj i<br>zamknij    |
| Do istniejącej paczki (puste - nowa pac<br>Tylko z rachunku     | czka) v                                                                                                    | 📄 Wykonaj               |
| Typ dowodów WBI - Wyciągi banko                                 | we ING ~                                                                                                    | Sposoby<br>przenoszenia |
| Księgować pod datą 26-11-2021<br>Data dowodów 26-11-2021        | <ul> <li>Połączyć w należnościach</li> <li>Nie łączyć korekt z fakturą korygowaną</li> <li>✓ Przenieść 5 -&gt; 4</li> </ul> | Algorytmy<br>transmisji |

Znaczenie pozostałych pól formularza:

**Do istniejącej paczki** - można dopisywać kolejne transmisje do konkretnej paczki, gdy pole nie jest wypełnione domyślna paczką jest ta w której aktualnie wykonujemy transmisję

**Tylko z rachunku** - jeśli plik z banku zawiera kilka rachunków, transmisję można wykonać dla wybranego rachunku w tym polu

Transmisje wykonuje się przyciskiem "Wykonaj i zamknij" lub "Wykonaj".

Jeśli wszystkie transakcje z pliku zostaną zaksięgowane, program zakończy transmisję. Jeśli jednak jakaś transakcja z pliku bankowego nie może się zadekretować (nie pasuje algorytm) lub rachunek bankowy kontrahenta z pliku nie pasuje do żadnego kontrahenta w naszej bazie, program wyświetli formularz wszystkich przeczytanych transakcji z pliku bankowego, a transakcje z którymi jest problem będą wyróżnione kolorem – przykład:

| 4  | 🚳 Transmisja wyciągów bankowych – uzupełnianie danych |            |    |           |        |        |     |                        |  |
|----|-------------------------------------------------------|------------|----|-----------|--------|--------|-----|------------------------|--|
|    | N S z 5 D H G · × Y 🖓 🗟 🖹 Zapisz 📲                    |            |    |           |        |        |     |                        |  |
| 1  | Info                                                  | Lp<br>wyc. | Lp | Konto     | Strona | Kwota  | Vat | Faktura                |  |
| L  | brak konta                                            | 1          | 0  |           | Ma     | 0,00   |     |                        |  |
| L  | brak kontrahenta                                      | 1          | 1  | 200-02-01 | Wn     | 906,89 |     | /NIP/5261040337/IDP/85 |  |
|    |                                                       | 1          | 2  | 200-01-01 | Ma     | 738,00 |     | 0658/21, K.5227        |  |
| ٩_ |                                                       | 1          | 3  | 200-02-01 | Wn     | 36,06  |     | 5999*ING PZA PayU wAll |  |

Program wyświetlił wszystkie transakcje z pliku bankowego. Dwie pierwsze transakcje nie będą zaksięgowane jeśli naciśniemy ikonkę "Zapisz". Pierwszą nie zajmujemy się, bo jest zbędna, natomiast warto dla drugie pozycji wyszukać kontrahenta z naszej bazy danych i przypisać go do tej transakcji. W tym celu trzeba zaznaczyć ta pozycję i wybrać ikonkę edycji:

| 3 | 🚳 Transmisja wyciągów bankowych – uzupełnianie danych |      |                       |                                       |       |        |  |  |
|---|-------------------------------------------------------|------|-----------------------|---------------------------------------|-------|--------|--|--|
| I | ◀ 2                                                   | z 5  |                       | 🌄 - 🗙   🍸 🗟  💾 <u>Z</u> ap            | isz 阔 |        |  |  |
|   | Info                                                  | Lp   |                       | Przypisz kontrahenta/pracownika/urząd |       |        |  |  |
|   |                                                       | wyc. |                       | Dodai jednorazowo konto               |       |        |  |  |
|   | brak konta                                            | 1    | <b>0</b> <sup>1</sup> |                                       | IVIA  | 0,00   |  |  |
| • | brak kontrahenta                                      | 1    | 1                     | 200-02-01                             | Wn    | 906,89 |  |  |
|   |                                                       | -    | ~                     | 000 04 04                             |       | 700.00 |  |  |

Wybieramy opcję "Przypisz kontrahenta":

| Transmisja wyciągów bankowych - Uzupełnianie kontrahenta                                    | ×                                  |
|---------------------------------------------------------------------------------------------|------------------------------------|
| Ip: 1<br>kontr: ING LEASE (POLSKA) SP. Z 0.0.                                               | Zapisz i<br>zapamiętaj<br>rachunek |
| oper: /NIP/5261040337/IDP/8540010070/TXT/ PACKAGEID= rachunek: PL73105000861000002278139338 | Przypisz<br>jednorazowo            |
| Kontrahent 🔍 🚔 🔤                                                                            | 🐔 Zakończ                          |

Program podpowie o jakiego klienta chodzi. Należy odszukać go w naszej bazie danych i nacisnąć przycisk "Zapisz i zapamiętaj rachunek" (program w kartotece kontrahenta dopisze jego konto bankowe pobrane z pliku) lub "Przypisz jednorazowo" (program tymczasowo przypisze kontrahenta z naszej bazy danych).

Księgowanie danych z pliku bankowego wykona się po naciśnięciu ikonki "Zapisz".

# 4. Rejestracja dekretu

Żeby wprowadzić dekret należy wykonać poprzednio opisane czynności to znaczy:

- Założyć paczkę
- Dodać (albo wskazać) dowód księgowy

Dekret księgowy zawiera następujący zestaw danych – przykład:

| 🔡 Dekret dawanie/edycja pozycji                                                     |                          |                          |
|-------------------------------------------------------------------------------------|--------------------------|--------------------------|
| Wrzesień 2020 paczka:8 dowód:Zka-8-1                                                | 🔽 Zmieniać treść dekretu | A Zapisz                 |
| Dane podstawowe                                                                     |                          | 🚽 🔏 Zakończ              |
| Konto 🔍 🖶 200-02-01                                                                 | Strona Ma 💌              |                          |
| Rozrachunki z dostawcami krajowymi                                                  |                          |                          |
| Waluta 🛛 🖌 Kurs z dnia:                                                             | ▼                        |                          |
| Kwota waluty                                                                        |                          |                          |
| Kwota zł 1 230,00                                                                   |                          |                          |
|                                                                                     |                          |                          |
| JN Obiekt                                                                           |                          |                          |
| Cecha Vilość                                                                        |                          |                          |
|                                                                                     | ,                        |                          |
|                                                                                     |                          |                          |
|                                                                                     |                          |                          |
| RUR  2K - Zobowiązanie wobec dostawcow krajowych                                    |                          |                          |
| Kontrahent 🔍 🍦  2752 NIP:8540010071 , Kontrahent - metoda kasowa ,Stargard ,Towarow | va. 4                    |                          |
| Rach bankowy 🍄                                                                      |                          |                          |
| Nr faktury / dok. 152/2020 Pokaż                                                    |                          |                          |
| Data wystawienia 05-09-2020 🔽                                                       |                          |                          |
| Sposób zapłaty Przelew Termin zapłaty 25-09-2020                                    | ▼ Dni 20                 |                          |
| Data zapłaty                                                                        |                          |                          |
|                                                                                     |                          | Plan kont                |
| Treść dekretu  152/2020; K: 2752-Kontrahent - metoda kasowa-dowolna treść           |                          |                          |
| r Dodatkowe dane                                                                    |                          | Obroty konta             |
| Zlecenie Q.                                                                         |                          |                          |
|                                                                                     |                          | Wyszukiwanie<br>dekretów |
| Aktualizował: SA Dnia: 11-10-2020 14:45:59                                          |                          |                          |

Znaczenie pól (pomiędzy polami przechodzimy klawiszem Tab):

- Konto symbol konta z planu kont, w polu można podać początkowe cyfry + Enter i program podpowie wszystkie konta rozpoczynające się od podanego symbolu (lub włączyć wyszukiwanie ALT+S), istnieje możliwość dopisania konta do planu kont
- Strona zapisu na koncie Wn lub Ma (można wybierać strzałkami z klawiatury)
- Waluta w przykładzie pole nie jest aktywne, bo podane konto nie obsługuje waluty, w polu wystarczy podać pierwszy znak np. E dla waluty EUR i program ustawi się alfabetycznie na pierwszej walucie której symbol zaczyna się na literę E, a dalej można wybierać strzałkami
- Kurs z dnia należy wybrać datę z kalendarza, jeśli w bazie jest zarejestrowany kurs w wybranym dniu to wyświetli się w polu obok tabela kursowa i kurs (Uwaga koniecznie należy przejść do pola z numerem tabeli, żeby program odświeżył informację w tym polu). Przyciskiem plusa można dodać kolejny kurs w wybranym dniu (np. kurs z innego banku). W słownikach opisano także jak załadować kursy NBP z całego miesiąca)
- Kwota waluty podajemy kwotę w walucie, program sam obliczy kwotę w zł
- **Kwota zł** kwota w walucie krajowej

- **Obiekt, cecha ilość** informacja ukaże się jeśli konto ma włączoną obsługę jednostek naturalnych
- **ROR** typ rozrachunku obsługiwanego przez konto
- Kontrahent kontrahenta wyszukujemy ikonką Iub ALT+S lub wpisując kawałek nazwy

bezpośrednio w polu + Enter, jeśli nowy dodajemy ikonką

- Rachunek bankowy kontrahent może mieć zapisanych w swojej kartotece kilka rachunków • bankowych (należy wybrać ten który dotyczy księgowanej faktury). Więcej na te temat w dokumentacji przy omawianiu kartoteki kontrahentów. Wybrane konto bankowe zostanie wykorzystane podczas przygotowywania pliku przelewu (także opisano w dokumentacji)
- Nr faktury wpisujemy podczas wprowadzania faktury, ale podczas rejestracji zapłat warto • skorzystać z przycisku "Pokaż" i wybrać fakturę lub faktury) do zapłaty
- Data wystawienia faktury
- Sposób zapłaty wybieramy z listy
- Termin, dni podajemy co pasuje pola się przeliczają przemiennie
- Data zapłaty data •
- **Treść** – dowolna treść opisująca dekret
- **Zlecenie** wybieramy z listy jeśli konto ma zaznaczony parametr

Dane zachowujemy przyciskiem Zapisz albo ALT+Z

# 5. Klonowanie dekretu i dekret przeciwstawny

Klonowanie dekretu jest odmianą dodawania. Ikonka do klonowania:

| Dekrety dowodu księgowego 501-01-401-05-8 - ZST32288 Ciężarowy Hyun |              |                    |                    |               |    |          |  |
|---------------------------------------------------------------------|--------------|--------------------|--------------------|---------------|----|----------|--|
| I Pozosta                                                           | ń na pozycji |                    |                    |               |    |          |  |
| • • 5                                                               | z7   🕨 M 🖶   |                    | 🛓   Stany i obroty | / <u>k</u> on | ta |          |  |
| Lp                                                                  | Konto        | Klonuj dekret (Alt | :V) Ma             | К             | OE | Treść de |  |

Należy wskazać dekret do sklonowania i nacisnąć ikonkę albo Alt + V. Program dodaje nowy dekret i wypełnia pola ze wskazanej do klonowania pozycji.

Dekret przeciwstawny - jest inną formą dodawania dekretu. Ikonka do dekretu jest tutaj:

| Dekrety dowod    | u księgowego |     | 501-01-401-05-8 - ZST32288 Ciężarow        |
|------------------|--------------|-----|--------------------------------------------|
| Pozostań na poz  | zycji        | N   |                                            |
| <b> </b> ◀   ◀ 5 | z7 🕨 🕨 🕂     | 🗟 🗙 | 📼 - 🞦 🍞 🗟 差   Stany i obroty <u>k</u> onta |

Dekret przeciwstawny "dostawi się" (doda automatycznie) gdy cokolwiek zaksięgujemy. Dekret przeciwstawny należy najpierw zdefiniować. Definicja dekretu przeciwstawnego działa tak długo jak długo jesteśmy w dekretach danej paczki.

Wywołanie ikonki dekretu przeciwstawnego umożliwia wybór jednej z trzech opcji do wyboru:

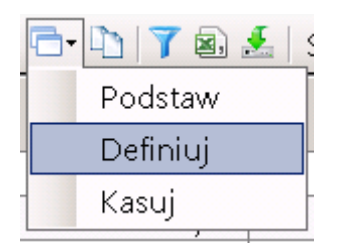

• **Definiuj** – umożliwia zbudowanie dekretu przeciwstawnego. Najprościej jest w definicji podać tylko symbol konta dekretu przeciwstawnego przykładowo:

| 层 Dane do dekretu                  | przeciwstawnego |
|------------------------------------|-----------------|
| <ul> <li>Dane podstawov</li> </ul> | we              |
| Konto 🔍                            | 131-01 Strona 💌 |
|                                    | Bank ING        |
| Waluta                             | Kurs z dnia:    |
| <br>JN Тур                         |                 |
| Obiekt                             | ¥               |
| Cecha                              | ✓ Ilość         |
| OE 🔍                               |                 |
| - Rozrachunki                      |                 |
| ROR                                | ×               |
| Kontrahent 🔍                       |                 |
| <u>P</u> racownik 🔍                |                 |
| <u>U</u> rząd 🔍                    |                 |
| Nr faktury / dok.                  |                 |
| Data wystawienia                   |                 |
| Sposób zapłaty                     | Termin zapłaty  |
| Data zapłaty                       |                 |
| Treść dekretu                      |                 |
| Dodatkowe dani                     | e               |
| Zlecenie 🔍                         |                 |

Nie podajemy strony zapisu, jeśli ma powstać zapis po przeciwnej stronie. Program wyświetla w tym miejscu, że jest zdefiniowany dekret przeciwstawny:

| Dekrety dowodu księgowego |                                              |  |  |  |  |  |  |  |
|---------------------------|----------------------------------------------|--|--|--|--|--|--|--|
| 🗹 Pozostań na pozycji     | konto przeciwstawne: 131-01                  |  |  |  |  |  |  |  |
| l4   4 0 z 0   ▶ № 🕂 🖓 🗙  | 🖻 • 🗅   🍸 🗟 🚣   Stany i obroty <u>k</u> onta |  |  |  |  |  |  |  |
| Lp Konto                  | Wn Ma K OE Treść dekretu                     |  |  |  |  |  |  |  |

Jeśli teraz zaksięgujemy cokolwiek, to program automatycznie doksięguje konto 131-01 – przykład:

| ∎ | 4 2 | z 4   🕨 🔰 🖶   🗔 🗡 | < 🗖 - 🐚 🔰 🗟 : | / <u>k</u> oi | nta |    |                                                     |
|---|-----|-------------------|---------------|---------------|-----|----|-----------------------------------------------------|
|   | Lp  | Konto             | Wn            | Ma            | к   | OE | Treść dekretu                                       |
|   | 1   | 550-409-01        | 2,00          |               |     |    | wyc. z dnia 01-10-2020 nr 230/20 - prowizja bankowa |
| • | 2   | 131-01            |               | 2,00          |     |    | wyc. z dnia 01-10-2020 nr 230/20 - prowizja bankowa |
|   | 3   | 409-01            | 2,00          |               |     |    | wyc. z dnia 01-10-2020 nr 230/20 - prowizja bankowa |
|   | 4   | 490               |               | 2,00          |     |    | automatyczne zamknięcie kręgu kosztów               |

Zaznaczona pozycja nr 2 została doksięgowana do poz.1. Treść pobrana została z dekretu nr 1, bo w definicji nie określono żadnej treści.

- Podstaw inna (szybsza) forma definiowania. Wskazujemy które konto ma być dekretem przeciwstawnym i naciskamy opcję Podstaw. Opcja przydatna jest, gdy opuszczono rejestrację paczki i po czasie wraca się do kontynuacji księgowań. Wskazujemy konto dekretu i program zapamiętuje definicję dekretu przeciwstawnego.
- Kasuj kasuje definicję i dalsze księgowanie odbywa się w sposób tradycyjny.

# 6. Parametry dla JPK-V7 w rejestrze VAT

# Rejestr zakupu

Te parametry zostały umieszczone w drugiej zakładce rejestru VAT. Przywołajmy przykład opisywany wcześnie gdzie była rejestrowana faktura zakupu krajowa. Tam była także mowa o tym, że gdy kontrahent ma w kartotece zaznaczony parametr "metoda kasowa", to taki sam parametr automatycznie ustawi się w rejestrze – przykład:

| 🔡 Rejestr VAT           |                                                                      |                   |                   |                         | _ 🗆 ×              |
|-------------------------|----------------------------------------------------------------------|-------------------|-------------------|-------------------------|--------------------|
| 1. Pozycja rejestru VAT | 2. Parametry dla JPK-VAT                                             |                   |                   |                         |                    |
| 👔 VAT niezweryfikowany  | 🗆 podatnik UE 🦹 VAT UE niezweryfikowany 🛛 🖌 Spr. w KAS 🖉 Spr. w VIES |                   |                   |                         | . 1                |
| Rejestr                 | 2 - Zakup - kraj 🔹                                                   |                   |                   | <u>U</u> sun <u></u> Za | apisz              |
| Nr faktury / rachunku   | 52/2020 🔽 🔽 Metoda kasowa                                            |                   |                   | 된 Zak                   | ończ               |
| Тур                     | Faktura Vat 🔹                                                        |                   |                   |                         |                    |
| Kontrahent 🔍 🐈          | 2752 NIP: 8540010071                                                 |                   |                   |                         |                    |
|                         | Kontrahent - metoda kasowa, 73-110 Stargard, Towarowa 4              |                   |                   |                         |                    |
| Data wystawienia        | 15-09-2020 💌 Data wpływu 05-09-2020 💌 Podzielona płatność NE 💌       |                   |                   |                         |                    |
| Sposób zapłaty          | Przelew 🔹 Termin zapłaty 25-09-2020 🔹 Dni 20                         | Sta               | wki VAT           |                         |                    |
| Okres sprawozdawczy d   | a VAT Wrzesień 2020 🔹                                                | Netto             | Vat               | Brutto                  |                    |
| Waluta 🗾                | iurs z dnia:                                                         | 1 000,00          | 230,00            | 1 230,00                |                    |
| Kwota waluty            | Kwota zł 1 230,00                                                    | 🕂 🕂 🧒 🗙 Rozksięgu | uj <del>•</del>   |                         | 8                  |
| Koszty manipulacyjne    | Cio                                                                  | Stawk Grupa       | Netto<br>1 000 00 | Vat 230.00              | Brutto<br>1.230.00 |

Parametr faktycznie ustawił się w formularzu, ale także dodatkowo w drugiej zakładce, gdzie są zgrupowane specjalne parametry dla pliku JPK-V7:

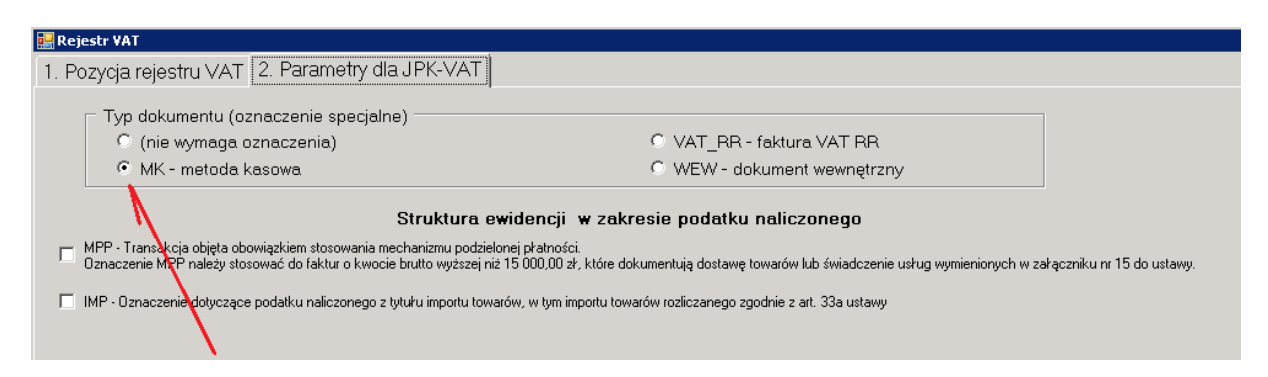

Parametr można zdjąć z pliku (zmiany zapisujemy przyciskiem Zapisz). Nie zmieni się jednak wybrana metoda w zakładce nr 1. Oznacza to, że faktura nadal będzie rozliczana kasowo, ale informacje do pliku JPK-V7 nie przeniesie się.

Pozostałe parametry także mogą wypełniać się w sposób automatyczny:

• VAT\_RR - podczas transmisji faktur RR z programu P88-Obrót.Net

 MPP – mechanizm podzielonej płatności jeśli na pierwszej zakładce wybrano, parametr "Podzielona płatność" – TAK i transakcja jest powyżej 15.000 zł brutto (jeśli na pierwszej zakładce wybrano TAK ale transakcja nie przekracza 15 000 zł, to w zakładce drugiej MPP nie ustawi się). Przy poprawianiu kwot i parametrów w rejestrze – proszę zawsze sprawdzać w zakładce nr 2 czy odpowiedni parametr uległ zmianie)

# Rejestr sprzedaży

Podobnie jak w rejestrze zakupu w rejestrze sprzedaży dodano zakładkę nr 2 do obsługi pliku JPK-V7. Posłużymy się tu przykładem transmisji sprzedaży faktury omawianej podczas układania algorytmów sprzedaży. Przypomnijmy sobie – faktura sprzedaży wystawiona w P88-Obrót.Net miała trzy indeksy, a każdy należał do innego parametry GTU.

| 1                                               | ≝ D                                              | odawan | nie/edyo | :ja dokumentu sprzedaży | ,                         |               |         |           |            |                |          |            |
|-------------------------------------------------|--------------------------------------------------|--------|----------|-------------------------|---------------------------|---------------|---------|-----------|------------|----------------|----------|------------|
|                                                 | Ma                                               | agazyn | : 0092   | 2 -> rok obrotowy: 20   | 20 -> Faktura kraj (FV    | A) liczona od | netto   |           |            |                |          |            |
|                                                 | Dan                                              | e pods | tawowe   | e dokumentu             |                           |               |         |           |            |                | <u>^</u> | <b>7</b> : |
| <u>N</u> r dokum. 🍇 FVA/0001/0092/20 z          |                                                  |        |          |                         |                           | dnia 30-      | 09-2020 | data da   | ost. 20-09 | -2020 💷 🗖      |          | Zapisz     |
| Nabywca 🔍 🐥 1 Personal'88 M.Bachanek, G.Rotecki |                                                  |        |          |                         |                           |               |         |           |            | -              | Zakończ  |            |
|                                                 | UAT aktywny na dzień 10-10-2019                  |        |          |                         |                           |               |         |           |            |                |          |            |
|                                                 | Odbiorca 🔍 🕂 1 Personal'88 M.Bachanek, G.Rotecki |        |          |                         |                           |               |         |           |            |                |          |            |
|                                                 |                                                  |        | _        |                         | anal'99 M Pashanak G I    | Detecki       |         |           |            |                | , v      | viecei 🔽   |
|                                                 | Adr.                                             | dost.  | ۳ 🗸      |                         | sonal 88 Mi.Bachanek, G.f | Rotecki       |         |           |            |                | v Ľ      | nęcej 🔹    |
|                                                 | M                                                | 🖣 3    |          | z 3   🕨 🕅   🕂 🕇         | 灵 🗙   🍸 🗟 📥 • 👁           | >   🗄 🕶 光 🗸   |         |           |            |                |          |            |
|                                                 |                                                  |        |          | Podsur                  | nowanie dokumentu         | ILC           | ŚĆ      | NETTO     | )          | VAT            | BRU      | тто        |
|                                                 | Szc                                              | zegóły | doku     | mentu: PODZIE           | ELONA PŁATNOŚĆ            | 3.            | 000     | 34 000.00 | 7 82       | 20.00          | 41 82    | 0.00 ZŁ    |
| ſ                                               |                                                  | LP     | wк       | Indeks                  | Nazwa                     | llość         | JM      | Cena      | Upust      | Cena po<br>up. | VAT      | Wartość    |
|                                                 |                                                  | 1      | 1        | U0165                   | Usługa - GTU_12           | 1,000         | szt     | 15 000,00 | 0,00       | 15 000,00      | 23       | 15 000,0   |
|                                                 |                                                  | 2      | 1        | U0166                   | Towar GTU_06              | 1,000         | szt     | 1 000,00  | 0,00       | 1 000,00       | 23       | 1 000,0    |
|                                                 |                                                  | 3      | 1        | U0167                   | Wyrób gotowy GTU_08       | 1,000         | kg      | 18 000,00 | 0,00       | 18 000,00      | 23       | 18 000,0   |

Dodatkowo faktura była do zapłaty w podzielonej płatności.

Po transmisji sprzedaży te parametry automatycznie przeniosły się do rejestru VAT:

| izycja rejestru VAT 2. Parametry dla JPK-VAT                                                                                                    |                                                                                                    |  |  |  |  |
|----------------------------------------------------------------------------------------------------|----------------------------------------------------------------------------------------------------|--|--|--|--|
| Typ dokumentu (oznaczenie specjalne)                                                                                                    | Carlos Zania                                                                                                    |  |  |  |  |
| <ul> <li>(nie wymaga oznaczenia)</li> <li>C WEW - c</li> </ul>                                                                                                    | Jokument wewnętrzny                                                                                                    |  |  |  |  |
| C RO - dokument zbiorczy - sprzedaż z kas rejestrujących C FP - fakt                                                                                                    | ura do paragonu                                                                                                    |  |  |  |  |
| Struktura ewidencji 🛛 w zakresie podatk                                                                                                    | u naležnego                                                                                                    |  |  |  |  |
| Oznaczenia dostaw towarów i świadczenia usług                                                                                                    | Procedury                                                                                                    |  |  |  |  |
| GTU_01 - Dostawa napojów alkoholowych - alkoholu etylowego, piwa, wina, napojów fermentowanych i<br>wyrobów pośrednich w rozumieniu przezisów o podalku akcurzowym                                                                                                    | 🔲 SW - Dostawa w ramach sprzedaży wysyłkowej z terytorium kraju, o której mowa w art. 23 ustawy.                                                                                                    |  |  |  |  |
| GTU_02 - Dostawa towarów, o których mowa w art. 103 ust. 5aa ustawy.                                                                                                    | 🔲 EE - Świadczenie usług telekomunikacyjnych, nadawczych i elektronicznych, o których mowa w art. 28k ustawy.                                                                                                    |  |  |  |  |
| 3TU_03 · Dostawa oleju opałowego w rozumieniu przepisów o podatku akcyzowym oraz olejów smarowych,<br>pozostałych olejów o kodach CN od 2710 19 71 do 2710 19 99, z wyłączeniem wyrobów o kodzie CN 2710 19                                                                                                    | TP - Istniejące powiązania między nabywcą a dokonującym dostawy towarów lub usługodawcą, o których<br>mowa w art. 32 ust. 2 płk 1 ustawy.                                                                         |  |  |  |  |
| sb toleje bater, paratina cierkaj oraz smarów plastycznych zaliczanych do kodu CN 2710 19 93, olejów<br>marowych o kodzie CN 2710 29 09, preparatów smarowych objętych pozycją CN 3403, z wyłączeniem smarów<br>jastycznych objętych tą pozycją.                                                                                                    | TT_WNT · Wewnątrzwspółnotowe nabycie towarów dokonane przez drugiego w kolejności podatnika<br>☐ VAT w ramach transakcji trójstronnej w proceduze uproszczonej, o której mowa w dziale XII rozdziale 8<br>ustawy. |  |  |  |  |
| 3TU_04 - Dostawa wyrobów tytoniowych, suszu tytoniowego, płymu do papierosów elektronicznych i<br>syrobów nowatorskich, w rozumieniu przepisów o podatku akcyzowym.                                                                                                    | TI_D - Dostawa towarów poza terytorium kraju dokonana przez długiego w kolejności podatnika VAT w<br>ramach transakcji trójstronnej w procedurze uproszczonej, o której mowa w dziale XII rozdziale 8 ustawy.     |  |  |  |  |
| TU_05 · Dostawa odpadów · wyłącznie określonych w poz. 79·91 załącznika nr 15 do ustawy.                                                                                                    |                                                                                                    |  |  |  |  |
| TU 06 - Dostawa urzadzeń elektronicznych oraz cześci i materiałów do nich, wykacznie określonych w                                                                                                    | MH_1 - Swładczenie usrug turystyki opodatkowane na zasadach marzy zgodnie z art. 119 ustawy.                                                                                                    |  |  |  |  |
| oz. 7-9, 59-63, 65, 66, 69 i 94-96 załącznika nr 15 do ustawy.                                                                                                    | MR_UZ - Dostawa towarów używanych, dzieł sztuki, przedmiotów kolekcjonerskich i antyków, opodatkowana na zasadach marży zgodnie z at. 120 ustawy.                                                                 |  |  |  |  |
| iTU_07 - Dostawa pojazdów oraz części samochodowych o kodach wyłącznie CN 8701 - 8708 oraz CN 870810                                                                                                    | ).<br>I 42 Méreo de la completa de la completa de la completa de la completa de la completa de la completa de la comp                                                                                             |  |  |  |  |
| iTU_08 - Dostawa metali szlachetnych oraz nieszlachetnych - wyłącznie określonych w poz. 1-3<br>ałącznika nr 12 do ustawy oraz w poz. 12-25, 33-40, 45, 46, 56 i 78 załącznika nr 15 do ustawy.                                                                                                    | Fig. 42 - wewnerzwspoinorowa dostawa rowarow następująca po imporcie (ych rowarow w ramach<br>procedury celnej 42 (import).                                                                                       |  |  |  |  |
| FTU_09 - Dostawa leków oraz wyrobów medycznych - produktów leczniczych, środków spożywczych pecjalnego przeznaczenia żywieniowego oraz wyrobów medycznych, objętych obowiązkiem zgłoszenia, w kómo mouje w na 73 su w 11 ustawu z dośi 5 września 2011 r. Przewa framosutkrzen [0 z 11 z 2011]                                                                                                    | L_63 - Wewnątrzwspólnotowa dostawa towarów następująca po imporcie tych towarów w ramach procedury celnej 63 (import).                                                                                            |  |  |  |  |
| 019 r. poz. 499, z późn. zm.)<br>ITU 10 - Dostawa budynków, budowili i gruntów.                                                                                                    | B_SPV - Transfer boru jednego przeznaczenia dokonany przez podatnika działającego we własnym<br>imieniu, opodatkowany zgodnie z art. 8a ust. 1 ustawy.                                                            |  |  |  |  |
| TU_11 - Świadczenie usług w zakresie przenoszenia uprawnień do emisji gazów cieptamianych, o<br>tórych mowa w ustawie z dnia 12 czerwca 2015 r. o systemie handlu uprawnieniami do emisji gazów<br>iadarciawche (br. U. 1. 2018 r. czer. 2010 i czes z czer 2019 r. poz. 2015 f. 1135 2015 2015 2015 2015 2015 2015 2015 201                                                                                                    | B_SPV_DOSTAWA - Dostawa towarów oraz świadczenie usług, których dotyczy bon jednego<br>przeznaczenia na rzecz podatnika, który wyemitował bon zgodnie z art. 8a ust. 4 ustawy.                                    |  |  |  |  |
| parama synthetic zenie udrug o charakterze niemateriałnym - wykacnie doradczych, księgowych,<br>cawrych, zarządczych, skoleniowych, materingowych (im centralwych (head offices), reklamowych,<br>adwar wych u czej m nietkować w zakrania badła w dw wanch i zarze zwaniowach badła offices), reklamowych,<br>adwar wych u czej m nietkować w zakrania badła w dw wanch i zarze zwaniowach badła offices), reklamowych,<br>adwar wych u czej m nietkować w zakrania badła w dw wanch i zarze zwaniowach badła offices), reklamowych,<br>adwar wych u czej m nietkować w zakrania badła w dw wanch i zarze zwaniowach badła offices), reklamowych,<br>adwar w dw u czej m nietkować w zakrania badła w dw wanch i zarze zwaniowach badła offices), reklamowych,<br>adwar w dw u czej w zakrania badła w dw w dw i zarze zwaniowach badła offices), reklamowych,<br>adwar w dw u czej w zakrania badła w zakrania badła w dw w dw i zakrania badła w dw w dw i zakrania badła w dw w dw i zakrania badła w dw w dw i zakrania badła w dw w dw i zakrania badła w dw w dw i zakrania badła w dw w dw i zakrania badła w dw w jednowi zakrania badła do do dw jednowi zakrania badła w dw w dw i zakrania badła w dw w dw i zakrania badła w dw w dw i zakrania badła w dw w jednowi zakrania badła w dw w dw i zakrania badła w dw w jednowi zakrania badła w dw w jednowi zakrania badła w dw w dw jednowi zakrania badła w dw w jednowi zakrania badła w dw jednowi zakrania badła w dw jednowi zakrania badła w jednowi zakrania badła w dw jednowi zakrania badła w jednowi zakrania badła w jednowi zakrania w jednowi zakrania badła w jednowi zakrania badła w jednowi zakra | B_MPV_PROWIZJA - Świadczenie usług pośrednictwa oraz innych usług dotyczących transferu bonu<br>różnego przezwaczenia, opodałkowane zgodnie z art. 8b ust. 2 ustawy.                                              |  |  |  |  |
| TII 13 . Świadczenie usług transportowych i gospodatki magazypowej . Sekcja H PKW/II 2015 wystył                                                                                                    | MPP - Transakcja objęta obowiązkiem stosowania mechanizmu podzielonej płatności.<br>—                                                                                                    |  |  |  |  |
| x 49,4, ex 52.1                                                                                                    | Oznaczenie MPP należy stosować do faktur o kwocie brutto wyższej niż 15 000,00 zł, które dokumentują dostawę towarów lub świadczenie usług wymienionych w załączniku nr 15 do ustawy.                             |  |  |  |  |
| 🔲 Korekta podstawy opodatkowania oraz podatku należnego,                                                                                                    | októrej mowa w art. 89a ust. 1 i 4 ustawy                                                                                                    |  |  |  |  |

W przypadku transmisji sprzedaży parametry powinny się automatycznie przenosić do rejestru JPK-V7. W przypadku parametru MPP, parametr ustawia towar (produkt) zaznaczony w programie P88-Obrót.Net jako "Towar wrażliwy". Według stanu prawnego na dzień 01-10-2020 r. chodzi o towar z załącznika nr 15 do ustawy o VAT. Tak więc w przypadku parametru MPP, parametr ustawi się gdy faktura sprzedaży będzie spełniać łącznie dwa warunki:

- 1. Faktura jest od 15.000 zł brutto w górę
- 2. Faktura zawiera przynajmniej jeden towar (produkt) zaznaczony "jako wrażliwy"

# **Analizy** Analiza należności i zobowiązań Łączenie transakcji

## Wybierz Analizy – Należności i zobowiązania

### Formularz – przykład:

| 😑 Należ | ności i zobowiąza                                                                                                    | nia                               |                  |                   |                   |                     |                     |                                  |                          |            |  |  |
|---------|----------------------------------------------------------------------------------------------------|-----------------------------------|------------------|-------------------|-------------------|---------------------|---------------------|----------------------------------|--------------------------|------------|--|--|
| Jed     | nostka DEMO                                                                                                    | - Re                              | ok obrotowy 2020 | •                 |                   |                     |                     |                                  | Tabela odsetek za zwłoke | •          |  |  |
|         | 🗖 Tylko                                                                                                    | dokumenty zatwierdzone            |                  |                   |                   |                     |                     | Zawsze liczyć 🗖 🛛 T              | abela odsetek ustawowych | •          |  |  |
| Poz     | zycje                                                                                                    |                                   |                  |                   |                   |                     |                     |                                  |                          |            |  |  |
|         | • Wszystkie C Kartoteka robocza (bez archiwum) C Archiwum (rok bieżący) C Tylko niepokote (zł) C Tylko niepokote (zł) |                                   |                  |                   |                   |                     |                     |                                  |                          |            |  |  |
|         | Tylko kontrahenci mający kzięgowania na koncie o podanej masce 🔍 📃                                                    |                                   |                  |                   |                   |                     |                     |                                  |                          |            |  |  |
| IN I    | 4 2                                                                                                    | z 2   🕨 🗏 🔍 🍞 🗟 🚔 🕶 M   P   A   📲 |                  |                   |                   |                     | <b>S</b>            |                                  |                          |            |  |  |
|         | ID<br>Kontrahenta                                                                                                    | Nazwa kontrahenta                 | NIP              | Należności:<br>Wn | Należności:<br>Ma | Zobowiązania:<br>Wn | Zobowiązania:<br>Ma | Personal'88 M.Bach               | nanek, G.Rotecki         |            |  |  |
|         | 2752                                                                                                    | Kontrahent - metoda kasowa        | 8540010071       |                   |                   |                     | 1 230,00            |                                  |                          |            |  |  |
| •       | 1                                                                                                    | Personal'88 M.Bachanek, G.Rotecki | PL8540010070     | 41 820,00         |                   |                     |                     | NIP PI8540011                    | rowa 4<br>1070           |            |  |  |
|         |                                                                                                    |                                   |                  |                   |                   |                     |                     | Należności                       | Wn                       | Ma         |  |  |
|         |                                                                                                    |                                   |                  |                   |                   |                     |                     |                                  | 41 820,00                |            |  |  |
|         |                                                                                                    |                                   |                  |                   |                   |                     |                     | w tym przet.<br>Saldo należności | 41 820,00                |            |  |  |
|         |                                                                                                    |                                   |                  |                   |                   |                     |                     | Zobowiazapia                     | 11 020,00                | Ma         |  |  |
|         |                                                                                                    |                                   |                  |                   |                   |                     |                     | ZODOWIązania                     | 1111                     | IVIG.      |  |  |
|         |                                                                                                    |                                   |                  |                   |                   |                     |                     | w tym przet.                     |                          | 0,00       |  |  |
|         |                                                                                                    |                                   |                  |                   |                   |                     |                     | Saldo zobowiązań                 |                          |            |  |  |
|         |                                                                                                    |                                   |                  |                   |                   |                     |                     | Saldo sald                       | VVn<br>41 820,00         | Ma         |  |  |
|         |                                                                                                    |                                   |                  |                   |                   |                     |                     |                                  | Potwierdź Potwierd       | zenie sald |  |  |
|         |                                                                                                    |                                   |                  |                   |                   |                     |                     |                                  |                          |            |  |  |
|         |                                                                                                    |                                   |                  |                   |                   |                     |                     | Uwagi                            |                          |            |  |  |

To nie jedyne, ale jedno z najważniejszych miejsc aby dokonać analizy transakcji z kontrahentem. Formularz pokazuje wszystkich klientów którzy zostali zaksięgowani na konto z aktywnym parametrem "Rozrachunki z odbiorcami", "Rozrachunki z dostawcami", "Zaliczki na poczet dostaw". Tutaj można sprawdzić saldo z kontrahentem, jakie transakcje składają się na to saldo, połączyć faktury z zapłatami, potwierdzić saldo, przeksięgować dokumenty itd.

Przykład dla transakcji zaksięgowanej:

| z 5   🕨 🕨 🖶 🗔 > | < 🖻 • 🗅   🗟 🚣 | Stany i obroty <u>k</u> o |
|-----------------|---------------|---------------------------|
| Konto           | Wn            | Ma                        |
| 200-01-01       | 41 820,00     |                           |
| 220-01-02       |               | 7 820,00                  |
| 730-01-1        |               | 1 000,00                  |
| 700-01-3        |               | 15 000,00                 |
| 700-02-1        |               | 18 000,00                 |

Konto 200-01-01 prowadzi rozrachunki z odbiorcami. Kontrahent jest więc na liście formularza.

Informacje z prawej strony formularza zawierają informacje o stanie należności i zobowiązań z klientem:

| Personal'88 M.Bachanek, G.Rotecki            |                  |            |  |  |  |  |  |  |  |  |
|----------------------------------------------|------------------|------------|--|--|--|--|--|--|--|--|
| 73-110 Stargard, Towarow<br>NIP: PL854001007 | va 4<br>O        |            |  |  |  |  |  |  |  |  |
| Należności                                   | Wn               | Ma         |  |  |  |  |  |  |  |  |
|                                              | 41 820,00        |            |  |  |  |  |  |  |  |  |
| w tym przet.                                 | 41 820,00        |            |  |  |  |  |  |  |  |  |
| Saldo należności                             | 41 820,00        |            |  |  |  |  |  |  |  |  |
| Zobowiązania                                 | ₩n               | Ma         |  |  |  |  |  |  |  |  |
| w tym przet.                                 |                  | 0,00       |  |  |  |  |  |  |  |  |
| Saldo zobowiązań                             |                  |            |  |  |  |  |  |  |  |  |
| Saldo sald                                   | VVn<br>41 820,00 | Ma         |  |  |  |  |  |  |  |  |
| Po                                           | twierdź Potwierd | zenie sald |  |  |  |  |  |  |  |  |
| Uwagi                                        |                  |            |  |  |  |  |  |  |  |  |

Szczegółowe informacje uzyskamy po naciśnięciu przycisku Enter:

| P88 P88-FK.NET #          | versja :                                                                                                    | 2020.10.13.8415 - [Należności i zobo     |                        | 192.168.1.11 _ 0     |                        |                    |         |          |             |     |           |  |
|---------------------------|----------------------------------------------------------------------------------------------------|------------------------------------------|------------------------|----------------------|------------------------|--------------------|---------|----------|-------------|-----|-----------|--|
| <u> 4</u>                 |                                                                                                    |                                          |                        |                      |                        |                    |         |          |             | _   |           |  |
| 🙁 Program                 | Doł                                                                                                    | umenty <u>K</u> artoteki <u>A</u> nalizy | Zestawienia <u>S</u> p | prawozdania <u>1</u> | [ransmisje <u>B</u> uc | lżet Administracja | Okna    |          |             |     |           |  |
| Jednostka                 | DEN                                                                                                    | 10                                       |                        | - Rok obro           | towy 2020              |                    |         |          |             |     |           |  |
| - Denusia                 | Tylko dokumenty zatwierdzone                                                                                                    |                                          |                        |                      |                        |                    |         |          |             |     |           |  |
| <ul> <li>Wszys</li> </ul> | Pozycje<br>© Wszystkie C Kartoteka robocza (bez archiwum) C Archiwum (rok bieżący) C Tylko niepokryte (zł) C Tylko niepokryte (waluta) |                                          |                        |                      |                        |                    |         |          |             |     |           |  |
| <u>K</u> ontrahent        | Q                                                                                                    | 1                                        |                        | NIP: P               | L8540010070            |                    |         |          |             |     |           |  |
|                           |                                                                                                    | Personal'88 M.Bachanek, G.I              | Rotecki, 73-110 S      | Stargard, Towa       | rowa 4                 |                    |         |          |             |     |           |  |
| 4   4 1                   |                                                                                                    | z 3   🕨 🔰 🔍 🗟 🚔 •                        | O   F   R   M          | Iylko konto          | o   📲                  |                    |         |          |             |     |           |  |
| Z                         | Z N                                                                                                    | Faktura                                  | Data wyst.             | Termin zapł.         | Data zapł.             | Wn (zł)            | Ma (zł) | Vat (zł) | Vat SP (zł) | PP  | Konto     |  |
| ► E                       |                                                                                                    | FVA/0001/0092/20                         | 30-09-2020             | 05-10-2020           |                        | 41 820,00          |         | 7 820,00 |             | TAK | 200-01-01 |  |
|                           |                                                                                                    | saldo należności                         |                        |                      |                        | 41 820,00          | 0,00    | 7 820,00 |             |     |           |  |
|                           |                                                                                                    | SALDO NALEŻNOŚCI                         |                        |                      |                        | 41 820,00          | 0,00    |          |             |     |           |  |

Formularz pokazuje transakcje z klientem. Ilość transakcji ogranicza parametr:

| - Pazucia                                                               |                        |                       |                             |
|-------------------------------------------------------------------------|------------------------|-----------------------|-----------------------------|
| <ul> <li>Wszystkie</li> <li>Kartoteka robocza (bez archiwum)</li> </ul> | Archiwum (rok bieżący) | Tylko niepokryte (zł) | O Tylko niepokryte (waluta) |
|                                                                         |                        |                       |                             |

Wprowadźmy częściową zapłatę na 20.000 zł. Jeśli podczas księgowania np. wyciągu bankowego nie podamy numery faktury, zapłata nie połączy się z fakturą. W bilansie kontrahent byłby wykazany w aktywach w kwocie 41.820 zł i w pasywach w kwocie 20.000 zł.

| Kontrahent 🔍 |     | 2 | 1<br>Personal'88 M.Bachanek, G.F | Rotecki, 73-110   | NIP: P<br>Stargard, Towa | NIP: PL8540010070<br>rgard, Towarowa 4 |            |           |           |  |  |  |
|--------------|-----|---|----------------------------------|-------------------|--------------------------|----------------------------------------|------------|-----------|-----------|--|--|--|
| <b>I</b> ∢   | 4 1 |   |                                  | z 5   🕨 🕅 🔍 🗟 🚔 🕇 | OFRN                     | 1   <u>T</u> ylko konto                | 5 📕        |           |           |  |  |  |
|              |     | Z | N                                | Faktura           | Data wyst.               | Termin zapł.                           | Data zapł. | Wn (zł)   | Ma (zł)   |  |  |  |
|              |     |   |                                  | ZAPŁATA           |                          |                                        | 20-09-2020 |           | 20 000,00 |  |  |  |
|              |     |   |                                  | saldo należności  |                          |                                        |            | 0,00      | 20 000,00 |  |  |  |
|              |     |   |                                  | FVA/0001/0092/20  | 30-09-2020               | 05-10-2020                             |            | 41 820,00 |           |  |  |  |
|              |     |   |                                  | saldo należności  |                          |                                        |            | 41 820,00 | 0,00      |  |  |  |
|              |     |   |                                  | SALDO NALEŻNOŚCI  |                          |                                        |            | 21 820,00 | 0,00      |  |  |  |
|              |     |   |                                  |                   |                          |                                        |            |           |           |  |  |  |

Transakcje można połączyć, bez potrzeby wykonania dodatkowych księgowań. Pod prawym przyciskiem myszki jest wiele różnych funkcji m.in. ta:

|   | 1 |   |   | z 5     |       | Q 🛃                                   | 🚔 🕶                             | 0       | F       | R       | М       | Iylko konto   |  |  |  |  |
|---|---|---|---|---------|-------|---------------------------------------|---------------------------------|---------|---------|---------|---------|---------------|--|--|--|--|
|   |   | Ζ | Ν | Faktura |       |                                       |                                 |         | Datav   | wyst.   |         | Termin zapł.  |  |  |  |  |
| • |   |   |   | ZAPŁ    | ATA   | Dołącz :                              | aznaczo                         | ne po   | zycje   | do akt  | :ualneg | jo połączenia |  |  |  |  |
|   |   |   |   | saldo   | należ | Połącz z                              | aznaczo                         | ne po   | zycje   |         |         |               |  |  |  |  |
|   |   |   |   | FVAC    | 001/  | Odłacz :                              |                                 |         |         |         |         |               |  |  |  |  |
|   |   |   |   | saldo   | należ | Zazpacz                               | MSZVST                          | kie no: | zvcie   |         |         | _             |  |  |  |  |
|   |   |   |   | SALD    | O NA  | Cofnij z                              | aznaczer                        | nie ws  | zystkie | ch poz  | ycji    |               |  |  |  |  |
|   |   |   |   |         |       | Cofnij z archiwum aktualne połączenie |                                 |         |         |         |         |               |  |  |  |  |
|   |   |   |   |         |       | Przenies                              | i do arch                       | niwum   | aktual  | lne pol | łączen  | ie            |  |  |  |  |
|   |   |   |   |         |       | Przenies                              | Przenieś do archiwum uzgodnione |         |         |         |         |               |  |  |  |  |
|   |   |   |   |         |       | Połącz a                              | automaty                        | ycznie  | (faktu  | urami)  |         |               |  |  |  |  |
|   |   |   |   |         |       | Połącz a                              | automaty                        | ycznie  | (kwot   | ami)    |         |               |  |  |  |  |
|   |   |   |   |         |       | Rozłącz                               | automai                         | tycznie | e wszy  | /stkie  | niepok  | ryte pozycje  |  |  |  |  |
|   |   |   |   |         |       | Automa                                | tyczne p                        | orzeksi | ęgowa   | ania    |         |               |  |  |  |  |
|   |   |   |   |         |       | Przeksię                              | gowanie                         | e na in | nego l  | kontra  | henta   |               |  |  |  |  |
|   |   |   |   |         |       | Przeksię                              | gowanie                         | e na in | ne kor  | nto     |         |               |  |  |  |  |
|   |   |   |   |         |       | Popraw                                | a niektór                       | rych d  | anych   |         |         |               |  |  |  |  |
|   |   |   |   |         |       | Dowód                                 | księgowy                        | /       |         |         |         |               |  |  |  |  |
|   |   |   |   |         |       | Nowa ko                               | ompensa                         | ata     |         |         |         |               |  |  |  |  |
|   |   |   |   |         |       | Kompensaty                            |                                 |         |         |         |         |               |  |  |  |  |
|   |   |   |   |         |       | Faktoring                             |                                 |         |         |         |         |               |  |  |  |  |
|   |   |   |   |         |       | Znaczni                               | k: Zapła                        | cone a  | odsetki | 1       |         |               |  |  |  |  |
|   |   |   |   |         |       | Z: zazna                              | acz / odz                       | znacz   | (przet  | ermino  | owane   | )             |  |  |  |  |

Żeby połączyć pozycje, trzeba je uprzednio wskazać. Można to zrobić myszką (dwa razy klik na pozycji) albo spacją z klawiatury:

| Kontrahent Q |        | 2 | 1<br>Personal'88 M.Bachanek, G. | Rotecki, 73-110             | NIP: P<br>Stargard, Towa | L8540010070<br>rowa 4   |            |           |           |          |             |     |           |
|--------------|--------|---|---------------------------------|-----------------------------|--------------------------|-------------------------|------------|-----------|-----------|----------|-------------|-----|-----------|
| ∎            | 4 4    |   |                                 | z 5   🕨 🎽 🔍 🗟 🛤 🗸           | OFRN                     | 1   <u>T</u> ylko konto | > 📲        |           |           |          |             |     |           |
|              | Z N    |   | Ν                               | Faktura                     | Data wyst.               | Termin zapł.            | Data zapł. | Wn (zł)   | Ma (zł)   | Vat (zł) | Vat SP (zł) | PP  | Konto     |
|              | $\vee$ |   |                                 | FVA/0001/0092/20            | 30-09-2020               | 05-10-2020              |            | 41 820,00 |           | 7 820,00 |             | TAK | 200-01-01 |
|              |        |   |                                 | saldo należności            |                          |                         |            | 41 820,00 | 0,00      | 7 820,00 |             |     |           |
|              | $\vee$ |   |                                 | ZAPŁATA                     |                          |                         | 16-10-2020 |           | 20 000,00 |          |             |     | 200-01-01 |
| ►            |        |   |                                 | saldo należności            |                          |                         |            | 0,00      | 20 000,00 | 0,00     |             |     |           |
|              |        |   |                                 | SALDO NALE saldo należności |                          |                         |            | 21 820,00 | 0,00      |          |             |     |           |

Po zaznaczeniu obu transakcji – prawy przycisk myszki i wybieramy "Połącz zaznaczone pozycje":

| <u>K</u> ont | <u>K</u> ontrahent 🔍 |  |  | 1                           |                 | NIP: P                  | L8540010070      |           |           |          |             |     |           |
|--------------|----------------------|--|--|-----------------------------|-----------------|-------------------------|------------------|-----------|-----------|----------|-------------|-----|-----------|
|              |                      |  |  | Personal'88 M.Bachanek, G.I | Rotecki, 73-110 | Stargard, Towa          | rowa 4           |           |           |          |             |     |           |
|              | ∢   ∢ 1              |  |  | z 4   🕨 🕅 🔍 🗟 🚔 🗸           | 0   F   R   N   | 1   <u>I</u> ylko konto | 5   <del>4</del> |           |           |          |             |     |           |
|              | Z N                  |  |  | Faktura                     | Data wyst.      | Termin zapł.            | Data zapł.       | ₩n (zł)   | Ma (zł)   | Vat (zł) | Vat SP (zł) | PP  | Konto     |
| •            |                      |  |  | FVA/0001/0092/20            | 30-09-2020      | 05-10-2020              |                  | 41 820,00 |           | 7 820,00 |             | TAK | 200-01-01 |
|              |                      |  |  | ZAPŁATA                     |                 |                         | 16-10-2020       |           | 20 000,00 |          |             |     | 200-01-01 |
|              |                      |  |  | saldo należności            |                 |                         |                  | 21 820,00 | 0,00      | 7 820,00 |             |     |           |
|              |                      |  |  | SALDO NALEŻNOŚCI            |                 |                         |                  | 21 820,00 | 0,00      |          |             |     |           |

Faktura jest połączona z zapłatą. Do zapłaty pozostało w przykładzie 21.820 zł. Taka też kwota byłaby wykazana w aktywach bilansu.

Pozycje można rozłączyć. Zaznaczamy obie transakcje:

| <u>K</u> ont     | trahei | ent 🔍 |                   | 1                          |                                                                | NIP: P       | L8540010070 |           |           |          |             |     |           |  |  |  |
|------------------|--------|-------|-------------------|----------------------------|----------------------------------------------------------------|--------------|-------------|-----------|-----------|----------|-------------|-----|-----------|--|--|--|
|                  |        |       |                   | Personal'88 M.Bachanek, G. | Personal'88 M.Bachanek, G.Rotecki, 73-110 Stargard, Towarowa 4 |              |             |           |           |          |             |     |           |  |  |  |
| <b> </b> ◀   ◀ 4 |        |       | z 4   🕨 🕅 🔍 🗟 🚔 🕇 | OFRN                       | 1   <u>T</u> ylko konti                                        | o   <b>4</b> |             |           |           |          |             |     |           |  |  |  |
|                  |        | Z     | N                 | Faktura                    | Data wyst.                                                     | Termin zapł. | Data zapł.  | Wn (zł)   | Ma (zł)   | Vat (zł) | Vat SP (zł) | PP  | Konto     |  |  |  |
|                  | V      |       |                   | FVA/0001/0092/20           | 30-09-2020                                                     | 05-10-2020   |             | 41 820,00 |           | 7 820,00 |             | TAK | 200-01-01 |  |  |  |
|                  | $\vee$ |       |                   | ZAPŁATA                    |                                                                |              | 16-10-2020  |           | 20 000,00 |          |             |     | 200-01-01 |  |  |  |
|                  |        |       |                   | saldo należności           |                                                                |              |             | 21 820,00 | 0,00      | 7 820,00 |             |     |           |  |  |  |
| Þ                |        |       |                   | SALDO NALEŻNOŚCI           |                                                                |              |             | 21 820,00 | 0,00      |          |             |     |           |  |  |  |

prawy przycisk myszki – wybieramy funkcję "Odłącz zaznaczone pozycje".

Funkcje dodatkowe do automatycznego łączenia transakcji:

| Dołącz zaznaczone pozycje do aktualnego połączenia |   |
|----------------------------------------------------|---|
| Połącz zaznaczone pozycje                          |   |
| Odłącz zaznaczone pozycje                          |   |
| Zaznacz wszystkie pozycje                          |   |
| Cofnij zaznaczenie wszystkich pozycji              |   |
| Cofnij z archiwum aktualne połączenie              |   |
| Przenieś do archiwum aktualne połączenie           |   |
| Przenieś do archiwum uzgodnione                    |   |
| Połącz automatycznie (fakturami)                   | T |
| Połącz automatycznie (kwotami)                     |   |
| Rozłącz automatycznie wszystkie niepokryte pozycje |   |
| Automatyczne przeksięgowania                       |   |
|                                                    |   |

- **Połącz automatycznie (fakturami)** program łączy fakturę i zapłatę po numerze faktury (numery muszą być identyczne)
- Połącz automatycznie (kwotami) program łączy fakturę i zapłatę po kwocie (kwoty muszą być identyczne)

# Archiwum

Uzgodnione transakcje należy przenosić do archiwum. Pod prawym przyciskiem myszki mamy do dyspozycji następujący zestaw funkcji:

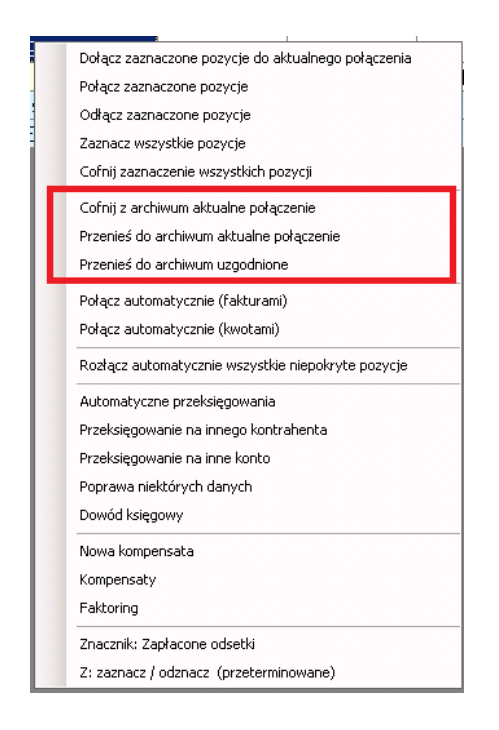

• **Cofnij z archiwum aktualne połączenie** – żeby wykonać tą operację trzeba się przełączyć w tryb "Wszystkie" lub "Archiwum" (zalecany)

| Jednostka DEMO                                                                           | Rok obrotowy 2020                                |                             |
|------------------------------------------------------------------------------------------|--------------------------------------------------|-----------------------------|
| Tylko dokumenty zatwierdzone                                                             |                                                  |                             |
| <ul> <li>Pozycje</li> <li>Wszystkie</li> <li>Kartoteka robocza (bez archiwum)</li> </ul> | O Archiwum (rok bieżący) O Tylko niepokryte (zł) | C Tylko niepokryte (waluta) |
| Kontrahent 9 1                                                                           | NID: DI 8540010070                               |                             |

Zaznaczyć pozycje w sposób opisany wcześniej i wybrać operację "Cofnij z archiwum ..."

- **Przenieś do archiwum aktualne połączenie** program przenosi do archiwum tylko pozycje nie wykazujące salda w PLN i ze zgodnym symbolem konta.
- **Przenieś do archiwum uzgodnione** nie ma potrzeby wskazywania pozycji. Jeśli transakcje nie wykazują salda w PLN i mają zgodne konta zostaną przeniesione do archiwum

# Automatyczne przeksięgowania

Program umożliwia automatyczne wyksięgowanie drobnych sald.

| Salda<br>v złotych C w walucie<br>Uwzględnić księgowania do c | aty 16-10-2020 T Tylko dokumeny zatwierdzone         | 📄 Zapisz<br>🐐 Zakończ |
|---------------------------------------------------------------|------------------------------------------------------|-----------------------|
| Kontrahent 🔍                                                  |                                                      |                       |
| Salda poniżej kwoty                                           |                                                      |                       |
| Konto Wn 🔍                                                    |                                                      |                       |
| Konto Ma 🔍 📃                                                  |                                                      |                       |
|                                                               |                                                      |                       |
| Okres sprawozdawczy paczki                                    | Wrzesień 2020 🔹                                      |                       |
| Do istniejącej paczki                                         | ×                                                    | (puste - nowa paczka) |
| Nazwa nowej paczki                                            |                                                      |                       |
| Typ dowodów                                                   |                                                      |                       |
| Data dowodów                                                  | 16-10-2020 🔹                                         |                       |
| Data operacji                                                 | 16-10-2020 🔽 Wszystkie różnice w jednym dokumencie 🗆 |                       |
| Księgować pod datą                                            | 30-09-2020 ▼ Przenieść 5 -> 4 🔽                      |                       |

Znaczenie parametrów:

- W złotych / walutach parametr do wyboru
- Uwzględnić księgowania do daty według daty księgowania (data księgowania była omawiana przy rejestracji dowodów księgowych)
- Tylko dokumenty zatwierdzone paczki zatwierdzone
- Salda poniżej kwoty złączona faktura i zapłata może wykazywać saldo (niekiedy są to drobne różnice groszowe). Można zdecydować od jakiej kwoty wykonać operację przeksiegoiwania
- Konto Wn/Ma drobne różnice sald zostaną przeksięgowane na wskazane konta
- Okres sprawozdawczy księgowanie zostanie wykonane w wybranym okresie
- **Do istniejącej paczki** można wskazać paczkę do której zostanie wykonane księgowanie (gdy pole jest puste to powstanie nowa paczka)
- Nazwa nowej paczki dowolna treść
- Typ dowodu proszę wybrać z listy typ dowodu księgowego do wykonania operacji przeksięgowania
- Data dowodu / operacji dowolna data
- Data księgowania musi być zgodna z wybranym okresem sprawozdawczym
- Wszystkie różnice w jednym dokumencie chodzi o jeden dowód księgowy
- Przenosić 5 na 4 parametr był omawiany wcześniej

# Przeksięgowanie na innego kontrahenta

Program umożliwia przeksięgowanie wskazanej transakcji (faktury lub zapłaty) na innego kontrahenta:

| Przeksiegowania                                                           |                                                        |                              |
|---------------------------------------------------------------------------|--------------------------------------------------------|------------------------------|
| Zaznaczone pozycje zost                                                   | aną przeksięgowane na podanego kontrahenta             | a Zapisz                     |
| Kontrahent 🔍 📗                                                            |                                                        |                              |
| Okres sprawozdawczy paczki<br>Do istniejącej paczki<br>Nazwa nowej paczki | Wrzesień 2020                                          | ▼<br>▼ (puste - nowa paczka) |
| Typ dowodów<br>Data dowodów<br>Data operacji<br>Księgować pod datą        | 16-10-2020 ▼<br>16-10-2020 ▼<br>30-09-2020 ▼ Przenieść | ≤5→4 I                       |

- W pierwszej kolejności należy zaznaczyć pozycje do przeksięgowania
- Następnie prawy przycisk myszki i wybieramy:

|                  | 4 2    |   |   | z 5   🕨 🕅 🔍 🗟 🚔 🔹 | O   F   R   M   <u>I</u> ylko konto   <del>4</del> |                            |                    |   |  |  |  |  |
|------------------|--------|---|---|-------------------|----------------------------------------------------|----------------------------|--------------------|---|--|--|--|--|
|                  |        | Ζ | Ν | Faktura           | Data wyst.                                         | Termin zapł.               | Data zapł.         |   |  |  |  |  |
|                  | $\vee$ |   | Ν | FVA/0001/0092/20  | 30-09-2020 05-10-2020                              |                            |                    |   |  |  |  |  |
| Þ                |        |   |   | saldo należności  | Dołącz zazna                                       | e<br>aczone pozycje do akt | ualnego połaczenia |   |  |  |  |  |
|                  |        |   |   | ZAPŁATA           | Połacz zazna                                       | czone pozycie              |                    |   |  |  |  |  |
| saldo należności |        |   |   |                   | Odłacz zazn                                        | aczone pozycje             |                    |   |  |  |  |  |
|                  |        |   |   | SALDO NALEŻNOŚCI  | Zaznacz wsz                                        | vstkie pozvcie             |                    | 1 |  |  |  |  |
|                  |        |   |   |                   | Cofnii zazna                                       | czenie wszystkich poz      | vcii               |   |  |  |  |  |
|                  |        |   |   |                   | Cofnii z archiwum aktualne połaczenie              |                            |                    |   |  |  |  |  |
|                  |        |   |   |                   | Cornij z archiwum aktualne połączenie              |                            |                    |   |  |  |  |  |
|                  |        |   |   |                   | Przenies do archiwum aktualne połączenie           |                            |                    |   |  |  |  |  |
|                  |        |   |   |                   | Przenieś do archiwum uzgodnione                    |                            |                    |   |  |  |  |  |
|                  |        |   |   |                   | Połącz autor                                       | natycznie (fakturami)      |                    |   |  |  |  |  |
|                  |        |   |   |                   | Połącz autor                                       | natycznie (kwotami)        |                    |   |  |  |  |  |
|                  |        |   |   |                   | Rozłącz auto                                       | omatycznie wszystkie       | niepokryte pozycje |   |  |  |  |  |
|                  |        |   |   |                   | Automatyczr                                        | ne przeksięgowania         |                    |   |  |  |  |  |
|                  |        |   |   |                   | Przeksięgow                                        | anie na innego kontra      | henta              |   |  |  |  |  |
|                  |        |   |   |                   | Przeksięgow                                        | anie na inne konto         |                    |   |  |  |  |  |

Znaczenie parametrów formularza:

| Przeksiegowania            |                                            |         | X                     |
|----------------------------|--------------------------------------------|---------|-----------------------|
| Zaznaczone pozycje zos     | aną przeksięgowane na podanego kontrahenta | a       | 📄 Zapisz              |
| Kontrahent 🔍 📗             |                                            |         |                       |
| Okres sprawozdawczy paczki | Wrzesień 2020                              | •       |                       |
| Do istniejącej paczki      |                                            | •       | (puste - nowa paczka) |
| Nazwa nowej paczki         |                                            |         |                       |
| Typ dowodów                |                                            | •       |                       |
| Data dowodów               | 16-10-2020 🔽                               |         |                       |
| Data operacji              | 16-10-2020 💌                               |         |                       |
| Księgować pod datą         | 30-09-2020                                 | ć5->4 🔽 |                       |

- Kontrahent należy wskazać kontrahenta (numer) na którego przeksięgować wybraną transakcję
- Okres sprawozdawczy księgowanie zostanie wykonane w wybranym okresie
- **Do istniejącej paczki** można wskazać paczkę do której zostanie wykonane księgowanie (gdy pole jest puste to powstanie nowa paczka)
- Nazwa nowej paczki dowolna treść
- Data dowodu / operacji dowolna data
- Data księgowania musi być zgodna z wybranym okresem sprawozdawczym
- Wszystkie różnice w jednym dokumencie chodzi o jeden dowód księgowy
- Przenosić 5 na 4 parametr był omawiany wcześniej

# Monit

W przykładzie opisanym wcześniej kontrahent zalega na kwotę 21.820 zł:

| Kon | trahe  | nt 🤇 | 2 | 1<br>Personal'88 M.Bachanek, G. | Rotecki, 73-110 | NIP: P<br>Stargard, Towa | L8540010070<br>rowa 4 |           |           |          |             |     |           |
|-----|--------|------|---|---------------------------------|-----------------|--------------------------|-----------------------|-----------|-----------|----------|-------------|-----|-----------|
|     | 4      |      |   | z4   🕨 🕅 🔍 🖼 🛤 🗸                | OFRN            | 4 ∣ <u>I</u> ylko kont   | o 🖊                   |           |           |          |             |     |           |
|     |        | Ζ    | N | Faktura                         | Data wyst.      | Termin zapł.             | Data zapł.            | Wn (zł)   | Ma (zł)   | Vat (zł) | Vat SP (zł) | PP  | Konto     |
|     |        |      |   | FVA/0001/0092/20                | 30-09-2020      | 05-10-2020               |                       | 41 820,00 |           | 7 820,00 |             | TAK | 200-01-01 |
|     | $\vee$ |      |   | ZAPŁATA                         |                 |                          | 16-10-2020            |           | 20 000,00 |          |             |     | 200-01-01 |
|     |        |      |   | saldo palożpości                |                 |                          |                       | 21 920 00 | 0.00      | 7 820 00 |             |     |           |
|     |        |      |   | Saluu Halezhosu                 |                 |                          |                       | 21 020,00 | 0,00      | 7 020,00 |             |     |           |

Klientowi można wysłać monit przypominający. Naciskamy "M"

| Kontrahent 🔍 |     | 2 | 1<br>Personal'88 M.Bachanek, G. | Rotecki, 73-110  | NIP: P                  | L8540010070<br>rowa 4 |            |           |         |          |             |           |           |
|--------------|-----|---|---------------------------------|------------------|-------------------------|-----------------------|------------|-----------|---------|----------|-------------|-----------|-----------|
|              |     |   | z 4   🕨 🕅   🔍 🗟   🚔 🗸           | OFRN             | 1   <u>I</u> ylko konto | o   📲                 |            |           |         |          |             |           |           |
|              | Z N |   | N                               | Faktura          | Data wyst.              | Termin zapł.          | Data zapł. | Wn (zł)   | Ma (zł) | Vat (zł) | Vat SP (zł) | PP        | Konto     |
|              | V   |   |                                 | FVA/0001/0092/20 | 30-09-2020              | 05-10-2020            |            | 41 820,00 |         | 7 820,00 |             | TAK       | 200-01-01 |
| V            |     |   | ZAPŁATA                         |                  |                         | 16-10-2020            |            | 20 000,00 |         |          |             | 200-01-01 |           |
|              |     |   |                                 | saldo należności |                         |                       |            | 21 820,00 | 0,00    | 7 820,00 |             |           |           |
|              |     |   | SALDO NALEŻNOŚCI                |                  |                         |                       | 21 820,00  | 0,00      | ·       |          |             |           |           |

| ling Wyl | kaz monitów                             |                 |                      |                  |              |         |             |
|----------|-----------------------------------------|-----------------|----------------------|------------------|--------------|---------|-------------|
| ∭у       | kaz monitów i not 👖                     | nonit           |                      | - E              | okaż bieżące | Э       | •           |
| [ ▶ ]    | 1 z 1   🕨 🕅   🕇                         | + 🗙 🝸 🗟 🐴       | 🗧 Rok obrotowy       | 2020             | -            |         |             |
|          | Typ Anul. ID<br>Klienta                 | Akronim         | Nazwa firmy          | Ulica            | Mi           | asto    | Dat<br>moni |
| ▶        | 1                                       | Personal        | Personal 48 M.Bachan | e Towarowa 4     | Sta          | rgard   | 16-10       |
| 1        |                                         |                 |                      |                  |              |         |             |
| SZCZE    | 2 2 1 2 2 2 2 2 2 2 2 2 2 2 2 2 2 2 2 2 |                 | Kilenta: I           |                  |              |         |             |
|          | Faktura                                 | Data<br>wystaw. | Termin<br>zapł.      | Kwota<br>faktury | Do zapłaty   | Odsetki |             |
| ⊳        | FVA/0001/0092/20                        | 30-09-202       | 20 05-10-2020        | 41 820,00        | 21 820,00    | 88,22   |             |

Formularz składa się z dwóch części. Górna to wykaz wystawionych monitów, ale trzeba się przełączyć na monity (strzałką wskazano przełącznik). Dolna to zawartość monitu.

Wystawiając monit program udostępnia szereg parametrów:

| Generowanie monitów/not z FK                           | 2                     |
|--------------------------------------------------------|-----------------------|
| Na dzień 16-10-2020 💌<br>Tabela odsetek ustawowych 🔽 🔽 | 📑 Zapisz<br>📲 Zakończ |
| Tabela odsetek za zwłokę                               |                       |
| Co analizować wszystko 💌                               |                       |
| Uwzględnić dokumenty wszystkie                         |                       |
| Wygeneruj dla klientów: Wszyscy                        |                       |
|                                                        |                       |
| Parametry opcjonalne                                   |                       |
| Odsetki od dnia F                                      |                       |
| Klienci 🔍 1                                            |                       |
| Maska konta 🔍 🛛                                        |                       |
| Waluta wszystkie waluty                                |                       |

Znaczenie parametrów:

- Na dzień program uwzględni transakcje niezapłacone do podanego dnia
- Tabela odsetek ustawowych wybierz tabelę do obliczeń (Słowniki 9. Tabele odsetek)
- Zawsze liczyć odsetki ustawowe (od 31 dnia) umożliwia liczenie odsetek w sposób opisany w ustawie art.5 ustawy o transakcjach handlowych

#### Uwaga:

USTAWA z dnia 19 czerwca 2020 r. o dopłatach do oprocentowania kredytów bankowych udzielanych przedsiębiorcom dotkniętym skutkami COVID-19 oraz o uproszczonym postępowaniu o zatwierdzenie układu w związku z wystąpieniem COVID-191)

Art. 55. W ustawie z dnia 8 marca 2013 r. o przeciwdziałaniu nadmiernym opóźnieniom w transakcjach handlowych (Dz. U. z 2020 r. poz. 935) art. 5 otrzymuje brzmienie: "Art. 5. Jeżeli strony transakcji handlowej, z wyłączeniem podmiotu publicznego będącego podmiotem leczniczym, przewidziały w umowie termin zapłaty dłuższy niż 30 dni, wierzyciel, który nie jest dużym przedsiębiorcą, może żądać odsetek ustawowych po upływie 30 dni, liczonych od dnia spełnienia swojego świadczenia i doręczenia dłużnikowi faktury lub rachunku, potwierdzających dostawę towaru lub wykonanie usługi, do dnia zapłaty, ale nie dłużej niż do dnia wymagalności świadczenia pieniężnego."

- **Tabela odsetek za zwłokę** dowolna inna tabela odsetek inna niż ustawowe (np. umówione z klientem)
- **Co analizować** bez archiwum / archiwum / wszystko
- Uwzględniać dokumenty wszystkie lub tylko zatwierdzone (paczki)
- Wygeneruj dla klientów wszyscy / tylko powiadomienia mailowe (dla kontrahentów, którzy mają wpisany adres e-mail do powiadomień) / tylko bez email (wydruk) – którzy nie mają podanego adresu e-mail

| Klienci - dodawanie/edycja                                                            |  |
|---------------------------------------------------------------------------------------|--|
| 1. Podstawowe 2. Kontakt 3. Płatności 4. Handlowe 5. Historia 6. Dokumenty 7. Notatki |  |
| Dane do kontaktu handlowego       Nazwisko i imię:       Talefon:       573 88 84     |  |
| EMAIL: personal@stargard.v.pl WWW: www.personal.v.pl                                  |  |
| Kontakt dla faktur       Nazwisko i imię:       Adres e-muil:       Język:            |  |
| Kontakt dla naležnošci<br>Nazwisko i imie: Telefon: Adres e-mail:                     |  |

W kartotece kontrahenta (zakładka 2. Kontakt) pole "Adres e-mail" – na tej adres zostaną wysłane monity.

### Parametry opcjonalne (dodatkowy filtr):

- Odsetki od dnia odsetki będą liczone od podanego dnia
- Kwota do zapłaty powyżej program pominie transakcje od podanej kwoty
- Klienci program domyślnie wstawia numer klienta, któremu wystawiamy monit, ale gdy pole będzie puste uwzględni wszystkich klientów
- Maska konta chodzi o konto z zakładowego planu kont
- Waluta gdy pole puste program domyślnie sprawdza PLN
- Wszystkie waluty PLN + waluty inne

#### Wzorce monitów

Drukując monit można wybrać monit według wzorca standardowego: fk\_MonitW Administrator programu ma możliwość definiowania dowolnych wzorców monitów. Więcej o konstrukcji szablonów napisano na str.10 dokumentacji.

## Noty odsetkowe

Noty odsetkowe wystawia się podobnie jak monity opisane wcześniej. Przed wystawieniem noty odsetkowej trzeba przełączyć parametr w lewym górnym rogu formularza:

| P88 P88-FK.NET w  | ersja 2020.10.13              | .8415 - [Wyka     | az monitów      | 1                   |                         |               |
|-------------------|-------------------------------|-------------------|-----------------|---------------------|-------------------------|---------------|
|                   |                               |                   |                 |                     |                         |               |
| 🙁 <u>P</u> rogram | <u>D</u> okumenty             | <u>K</u> artoteki | <u>A</u> nalizy | <u>Z</u> estawienia | <u>S</u> prawozdania    | ∐ransn        |
| Wykaz mor         | nitów i not 🛛 na              | ota odsetki       | owa             |                     | $\overline{\mathbf{D}}$ | <u>P</u> okaż |
| . ∢  0            | ]z0   ▶ ▶      <mark>4</mark> | - X T 4           |                 | KOK Obroto          | wy 2020                 | -             |
| Typ An            | ul. Klienta                   | Akronim           |                 |                     |                         | 1             |

Dalsze działanie jest podobne do opisanego przy omawianiu monitów.

# Ulga za złe długi

# W podatku VAT – po stronie dłużnika (stan prawny na 01-01-2021)

#### Wybierz Analizy – Analizy specjalne – Zobowiązania przeterminowane VAT

#### Formularz – przykład:

| 🙁 <u>P</u> rogr | am                                                                         | <u>D</u> okumenty  | <u>K</u> artoteki <u>A</u> n | alizy <u>Z</u> estawiei | nia <u>S</u> prawozda | ania | <u>T</u> ransmisje | <u>B</u> udżet | Administra | acja Okna    |
|-----------------|----------------------------------------------------------------------------|--------------------|------------------------------|-------------------------|-----------------------|------|--------------------|----------------|------------|--------------|
| Jednost         | tka                                                                        | Personal 88        |                              |                         |                       |      | •                  |                |            |              |
| Korekta         | -   K                                                                      | orekta +           |                              |                         |                       |      |                    |                |            |              |
| Stan            | na d:                                                                      | zień               | 30-04-202                    | 1 🔽                     |                       |      |                    |                |            |              |
| Mask            | i kon                                                                      | t 🔍                |                              |                         |                       |      |                    |                |            |              |
| Uwzg            | lędni                                                                      | ć dokumenty        | wszystkie                    |                         |                       |      |                    |                | •          |              |
| Kolejr          | ność                                                                       |                    | ID kontrahen                 | ta, data wystawie       | enia                  |      |                    |                | •          |              |
| Przet           | Przeterminowane dni 90 (od początku okesu sprawozdawczego do podanej daty) |                    |                              |                         |                       |      |                    |                |            |              |
|                 | 🗄 🛯 🔹 1 🔹 z 1   🕨 🕅   R   Pobierz dane   Utwórz paczkę dokumentów   🔄   📲  |                    |                              |                         |                       |      |                    |                |            |              |
|                 |                                                                            | Kwota<br>przeterm. | Dni.<br>przeterm.            | Data<br>wystawienia     | Termin<br>zapłaty     | Nz   | Faktura            | ID<br>Kon      | trahenta   | Nazwa kontra |
|                 | $\vee$                                                                     | 1 230,00           | 100                          | 15-01-2021              | 20-01-2021            | *    | 1/2021             |                | 1          | Personal'88  |

Znaczenie pól:

- Stan na dzień na jaki dzień przeprowadzić analizę
- Maski kont chodzi o konta rozrachunkowe zobowiązań (puste pole wybiera wszystkie konta)
- Uwzględnić dokumenty parametr do wyboru
- Kolejność parametr do wyboru
- Przeterminowane dni od którego dnia upływu terminu zapłaty, program ma sprawdzać przeterminowane faktury

W przykładzie program "wyłapał" jedna fakturę przeterminowaną, która mieści się w podanym zakresie.

Zgodnie z ustawą o podatku VAT:

**Art. 89b.** 1. W przypadku nieuregulowania należności wynikającej z faktury dokumentującej dostawę towarów lub świadczenie usług na terytorium kraju w terminie 90 dni od dnia upływu terminu jej płatności określonego w umowie lub na fakturze, dłużnik jest obowiązany do korekty odliczonej kwoty podatku wynikającej z tej faktury, w rozliczeniu za okres, w którym upłynął 90 dzień od dnia upływu terminu płatności określonego w umowie lub na fakturze.

W przykładzie termin zapłaty faktury 90 dni, upłynął w kwietniu. Należy więc dokonać korekty odliczonego podatku VAT. Program może sam wykonać księgowanie. Należy nacisnąć przycisk "Utwórz paczkę dokumentów":

Program wyświetli następujący formularz – przykład:

| Korekta - Korekta + Pac | zka dekretów                                 |   |
|-------------------------|----------------------------------------------|---|
| Korekta - paczka dekr   | retów (+rejestry VAT) z przeterminowanym VAT |   |
|                         | zaznaczone pozycje wykazu                    |   |
| Konto Wn 🔍              | 220-01-01                                    |   |
| Konto Ma 🔍              | 220-01-05                                    |   |
| Typ dowodu              | PK - Polecenia księgowania                   | • |
| Data dowodów            | 27-04-2021 💌                                 |   |
| Data operacji           | 27-04-2021 💌                                 |   |
| Księgować pod datą      | 27-04-2021 💌                                 |   |
| Numer rejestru VAT      | 102 - Korekta VAT Art. 89b ust.1             | • |
| Grupa VAT               | H - Korekta VAT art.89b                      | - |

Znaczenie pół:

- Konto Wn symbol konta podatku naliczonego
- Konto Ma symbol konta przeciwstawnego (konto powinno być zaznaczone w planie kont jako rozrachunkowe typ "Rozliczenie zakupu"
- Typ dowodu parametr do wyboru
- Data operacji i księgowania dowolne daty z okresu sprawozdawczego
- Numer rejestru VAT specjalny rejestr zakupu krajowy tylko dla korekt związanych z ustawą
- Grupa VAT specjalna grupa VAT dla korekt z art. 89 b

Zasada działania:

- Program księguje podatek VAT na wskazane konta zapisem czerwonym
- Dodatkowo tworzy zapis czerwony we wskazanym rejestrze VAT

Przykład:

|   | 4 2 | z 2   🕨 🕨 🕂 🗔 🔪 | < 🗅 🖒 🔊 🛃 | Stany i obroty <u>k</u> o | onta     |   |    |               |
|---|-----|-----------------|-----------|---------------------------|----------|---|----|---------------|
|   | Lp  | Konto           | Wn        | Ma                        | Vat w SP | к | OE | Treść dekreti |
|   | 1   | 220-01-01       | -230,00   |                           |          |   |    | 1/2021; K: 1- |
| Þ | 2   | 220-01-10       |           | -230,00                   |          |   |    | 1/2021; K: 1- |

#### i w rejestrze VAT:

| Rejestr               | 2 - Zakup - kraj                                                | 🗖 🗶 Usuń 🗎 Zapisz                |
|-----------------------|-----------------------------------------------------------------|----------------------------------|
| Nr faktury / rachunku | 1/2021 🗖 Metoda kasowa                                          |                                  |
| Тур                   | Faktura Vat                                                     |                                  |
| Kontrahent 🔍 🖕        | 1 NIP: 8540010070                                               |                                  |
|                       | Personal'88 M.Bachanek, G.Rotecki, 73-110 Stargard, Towarowa 4  |                                  |
| Data wystawienia      | 15-01-2021 💌 Data wpływu 15-01-2021 💌 Podzielona płatność NIE 💌 |                                  |
| Sposób zapłaty        | Przelew Termin zapłaty 20-01-2021 J Dni 5                       |                                  |
| Okres sprawozdawczy   | dla VAT Kwiecień 2021                                           | Stawki VAT                       |
| Waluta 💽              | Kurs z dnia:                                                    | Netto Vat Brutto                 |
| Kwota waluty          | Kwota zł -1 230,00                                              | -1 000,00 -230,00 -1 230,00      |
| Koszty manipulacyjne  | Cło                                                             | Stawk Grupa Netto Vat Brutto     |
| Podatek importowy     | Akcyza                                                          | 23 A -1 000,00 -230,00 -1 230,00 |

**Uwaga** – program działa prawidłowo tylko gdy faktura źródłowa jest związana w dekrecie z rejestrem zakupu. Czyli w przykładzie faktura nr 1/2021 musi być zaksięgowana w tym samym dowodzie księgowym razem z rejestrem zakupu – przykład księgowania:

| Dow | Dowody księgowe paczki: 76 - Test |               |                  |                |                  |                     |          |          |         |     |   |   |
|-----|-----------------------------------|---------------|------------------|----------------|------------------|---------------------|----------|----------|---------|-----|---|---|
|     | 4 1                               |               | z1   🕨 🕅   🕂 🌄 🗙 | 🔍 🍸 🗟 🚔        | 📩 - 🛛 📲 📔        |                     |          |          |         |     |   |   |
|     | Lp                                | Typ<br>dowodu | Numer dowodu     | Data<br>dowodu | Data<br>operacji | Data<br>ksiegowania | Wn       | Ma       | Wn - Ma | Rej | Ρ | w |
| ►   | 1                                 | Pk            | Pk-76-1          | 27-04-2021     | 27-04-2021       | 27-04-2021          | 2 230,00 | 2 230,00 | 0,00    | R   |   |   |
| 4   |                                   |               |                  |                |                  |                     |          |          |         |     |   |   |

Jeśli faktura, zostanie zapłacona lub częściowo zapłacona w następnym okresie sprawozdawczym, program to sprawdzi, po naciśnięciu przycisku "Korekta +" – przykład:

| Jednostka               | Personal 88    |                 |                    |                   |                     | •                 |    |         |                   |                                 |
|-------------------------|----------------|-----------------|--------------------|-------------------|---------------------|-------------------|----|---------|-------------------|---------------------------------|
| Korekta - [             | Korekta +      |                 |                    |                   |                     |                   |    |         |                   |                                 |
| Stan na                 | . dzień        | 31-05-202       | 1 -                |                   |                     |                   |    |         |                   |                                 |
| Maski ko                | ont 🔍          | 200-02-01       |                    |                   |                     |                   |    |         |                   |                                 |
| Uwzglęc                 | dnić dokumenty | wszystkie       |                    |                   |                     |                   | -  | ]       |                   |                                 |
| Kolejnoś                | ść             | ID kontraher    | ıta, data wystawie | enia              |                     |                   | -  | ]       |                   |                                 |
| Przeterr                | minowane dni o | id: 90          |                    |                   |                     |                   |    |         |                   |                                 |
|                         | z 1   🕨        | ▶    Pobierz da | ne 🛛 Utwórz paczi  | kę dokumentów     | 3                   |                   |    |         |                   |                                 |
|                         | Zapłacono      | Data zapł.      | Kwota<br>przeterm. | Dni.<br>przeterm. | Data<br>wystawienia | Termin<br>zapłaty | Nz | Faktura | ID<br>Kontrahenta | Nazwa kontrahenta               |
| $\triangleright$ $\vee$ | 500,00         | 10-05-2021      | 730,00             | 131               | 15-01-2021          | 20-01-2021        | *  | 1/2021  | 1                 | Personal'88 M.Bachanek, G.Rotec |

Należy więc w każdym okresie sprawozdawczym najpierw wybrać zakładkę "**Korekta –**, i wykonać opisane wcześniej czynności, a potem sprawdzić czy zostały zapłacone faktury, dla których uprzednio skorygowano podatek naliczony naciskając zakładkę "**Korekta** +"

W podanym przykładzie 10 maja 2021 zapłacono częściowo 500 zł za fakturę, której w poprzednim miesiącu skorygowano w całości VAT naliczony. Po naciśnięciu przycisku **"Utwórz paczkę dokumentów"** program wyświetli formularz - przykład:

| Korekta - Korekta + Pac | zka dekretów                                              |
|-------------------------|-----------------------------------------------------------|
| Korekta + paczka dek    | retów (+rejestry VAT) z zapłat za przeterminowane faktury |
|                         | zaznaczone pozycje wykazu                                 |
| Konto Wn 🔍              | 220-01-01                                                 |
| Konto Ma 🔍              | 220-01-05                                                 |
| Typ dowodu              | Pk - Polecenie księgowania                                |
| Data dowodów            | 31-05-2021 💌                                              |
| Data operacji           | 31-05-2021 💌                                              |
| Księgować pod datą      | 31-05-2021                                                |
| Numer rejestru VAT      | 2 - Zakup - kraj 💌                                        |
| Grupa VAT               | A - Opodatkowane służące sprzedaży opodatkowanej 🔹        |

Po naciśnięciu przycisku "Utwórz paczkę" program odliczy VAT proporcjonalnie do dokonanej zapłaty (w przykładzie wpłacono 500 zł):

| 🔡 Rejestr VAT          |                                                                                                    |         |
|------------------------|----------------------------------------------------------------------------------------------------|---------|
| 1. Pozycja rejestru VA | AT 2. Parametry dla JPK-VAT                                                                                                 |         |
| 🚹 VAT aktywny na 10-1  | ⊢10-2019 🗖 podatnik UE 🦹 VAT UE niezweryfikowany 🚽 Spr. w KAS 🐓 Spr. w VIES 🗖 przenosić podzieloną płatność na MPP (od 15 C | 000)    |
| Rejestr                | 2 - Zakup - kraj 🔽 🔄 🗶 Usuń 📑                                                                                               | Zapisz  |
| Nr faktury / rachunku  | 1/2021 🗖 Metoda kasowa                                                                                                    |         |
| Тур                    | Faktura Vat                                                                                                    | Zakoncz |
| Kontrahent 🔍 🝦         | 1 NIP: 8540010070                                                                                                    |         |
|                        | Personal'88 M.Bachanek, G.Rotecki, 73-110 Stargard, Towarowa 4                                                              |         |
| Data wystawienia       | 15-01-2021 🔽 Data wpływu 15-01-2021 🔽 Podzielona płatność NIE 🖌                                                             |         |
| Sposób zapłaty         | Przelew Termin zapłaty 20-01-2021 T Dni 5                                                                                   |         |
| Okres sprawozdawczy o  | y dla VAT Maj 2021 Stawki VAT                                                                                               |         |
| Waluta 💌               | Kurs z dnia: Kurs z dnia: Kurs z dnia:                                                                                      | Brutto  |
| Kwota waluty           | Kwota zł 500,00                                                                                                    | JU,UU   |
| Koszty manipulacyjne   | Cio Cio Stawk Grupa Netto Vat                                                                                               | Brutto  |
| Podatek importowy      | Akcyza 23 A 406,50 93,50                                                                                                    | 500,00  |

#### oraz wykona księgowanie na wskazane konta:

| Dekrety dowodu: Pk-82 | -1                                                              |  |  |  |  |  |  |
|-----------------------|-----------------------------------------------------------------|--|--|--|--|--|--|
| 🗹 Pozostań na pozycji | 220-01-05 - Podatek naliczony do odliczenia w przyszłym okresie |  |  |  |  |  |  |
|                       |                                                                 |  |  |  |  |  |  |
| l   4 2 z 2   ▶       | 🗏 🕂 🗔 🗙 🖻 🖒 📾 🚣   Stany i obroty <u>k</u> onta                  |  |  |  |  |  |  |
|                       |                                                                 |  |  |  |  |  |  |

|   | Lp | Konto     | Wn    | Ma    | Vat w SP | к | OE | Treść dekretu                                  |
|---|----|-----------|-------|-------|----------|---|----|------------------------------------------------|
|   | 1  | 220-01-01 | 93,50 |       |          |   |    | 1/2021; K: 1-Personal'88 M.Bachanek, G.Rotecki |
| ▶ | 2  | 220-01-05 |       | 93,50 |          |   |    | 1/2021; K: 1-Personal'88 M.Bachanek, G.Rotecki |

# W podatku VAT – po stronie wierzyciela (stan prawny na 01-01-2021)

Wybierz Analizy – Analizy specjalne – Należności przeterminowane VAT

Formularz – przykład:

| Je                                                                         | dnostka             | Personal 88        |                   |                                    |                   |    | ~         |                   |                                      |                    |  |  |  |
|----------------------------------------------------------------------------|---------------------|--------------------|-------------------|------------------------------------|-------------------|----|-----------|-------------------|--------------------------------------|--------------------|--|--|--|
| Kor                                                                        | Korekta - Korekta + |                    |                   |                                    |                   |    |           |                   |                                      |                    |  |  |  |
| :                                                                          | Stan na             | dzień              | 30-04-202         | 1 ~                                |                   |    |           |                   |                                      |                    |  |  |  |
| Maski kont 🔍                                                               |                     |                    |                   |                                    |                   |    |           |                   | ]                                    |                    |  |  |  |
|                                                                            | Jwzglęc             | lnić dokumenty     | wszystkie         | wszystkie v                        |                   |    |           |                   |                                      |                    |  |  |  |
|                                                                            | Kolejno             | ść                 | ID kontrahen      | ID kontrahenta, data wystawienia v |                   |    |           |                   |                                      |                    |  |  |  |
| Przeterminowane dni 90 (od początku okesu sprawozdawczego do podanej daty) |                     |                    |                   |                                    |                   |    |           |                   |                                      |                    |  |  |  |
| z 1   🕨 👌 z 1   🕨 🕅    Pobierz dane    Utwórz paczkę dokumentów   🙉   📲    |                     |                    |                   |                                    |                   |    |           |                   |                                      |                    |  |  |  |
|                                                                            |                     | Kwota<br>przeterm. | Dni.<br>przeterm. | Data<br>wystawienia                | Termin<br>zapłaty | Nz | Faktura   | ID<br>Kontrahenta | Nazwa kontrahenta                    | NIP<br>kontrahenta |  |  |  |
| •                                                                          | V                   | 1 230,00           | 113               | 01-01-2021                         | 07-01-2021        |    | 1/01/2021 |                   | Personal'88 M.Bachanek, G.Rotecki, 7 | 854-001-0          |  |  |  |

Znaczenie pól:

• Stan na dzień – na jaki dzień przeprowadzić analizę
- Maski kont chodzi o konta rozrachunkowe należności (puste pole wybiera wszystkie konta)
- Uwzględnić dokumenty parametr do wyboru
- Kolejność parametr do wyboru
- **Przeterminowane dni** od którego dnia upływu terminu zapłaty, program ma sprawdzać przeterminowane faktury

W przykładzie program "wyłapał" jedna fakturę przeterminowaną, która mieści się w podanym zakresie.

Zgodnie z ustawą o podatku VAT:

**Art. 89a.** 1. Podatnik może skorygować podstawę opodatkowania oraz podatek należny z tytułu dostawy towarów lub świadczenia usług na terytorium kraju w przypadku wierzytelności, których nieściągalność została uprawdopodobniona. Korekta dotyczy również podstawy opodatkowania i kwoty podatku przypadającej na część kwoty wierzytelności, której nieściągalność została uprawdopodobniona

W przykładzie termin zapłaty faktury 90 dni, upłynął w kwietniu. Można więc dokonać korekty należnego podatku VAT. Program może sam wykonać księgowanie. Należy nacisnąć przycisk "Utwórz paczkę dokumentów":

| Jednostka Personal 88                                            | ~                                        |  |  |  |  |  |  |  |  |  |  |
|------------------------------------------------------------------|------------------------------------------|--|--|--|--|--|--|--|--|--|--|
| Korekta - Korekta + Pac                                          | zka dekretów                             |  |  |  |  |  |  |  |  |  |  |
| Korekta - paczka dekretów (+rejestry VAT) z przeterminowanym VAT |                                          |  |  |  |  |  |  |  |  |  |  |
| zaznaczone pozycje wykazu                                        |                                          |  |  |  |  |  |  |  |  |  |  |
| Konto Wn 🔍                                                       | 220-01-10                                |  |  |  |  |  |  |  |  |  |  |
| Konto Ma 🔍                                                       | 20-01-02                                 |  |  |  |  |  |  |  |  |  |  |
| Typ dowodu                                                       | Pk - Polecenie księgowania ~             |  |  |  |  |  |  |  |  |  |  |
| Data dowodów                                                     | 30-04-2021                               |  |  |  |  |  |  |  |  |  |  |
| Data operacji                                                    | 30-04-2021                               |  |  |  |  |  |  |  |  |  |  |
| Księgować pod datą                                               | 30-04-2021                               |  |  |  |  |  |  |  |  |  |  |
| Numer rejestru VAT                                               | 1 - Sprzedaż fakturowana - informatyka v |  |  |  |  |  |  |  |  |  |  |
| Grupa VAT                                                        | A - Sprzedaż opodatkowana ~              |  |  |  |  |  |  |  |  |  |  |

Program wyświetli następujący formularz – przykład:

Znaczenie pół:

- Konto Wa symbol konta przeciwstawnego (konto powinno być zaznaczone w planie kont jako rozrachunkowe typ "Rozliczenie zakupu"
- Konto Ma symbol konta podatku należnego
- **Typ dowodu** parametr do wyboru
- Data operacji i księgowania dowolne daty z okresu sprawozdawczego
- Numer rejestru VAT specjalny rejestr sprzedaży krajowy tylko dla korekt związanych z ustawą

• Grupa VAT – specjalna grupa VAT dla korekt z art. 89 a

Zasada działania:

- Program księguje podatek VAT na wskazane konta zapisem czerwonym
- Dodatkowo tworzy zapis czerwony we wskazanym rejestrze VAT

| Dek<br>⊠ Po | rety o<br>ozosta                                           | <b>dowodu: Pk-101-1</b><br>ń na pozycji <b>220-01-02</b> | - Podatek należn | у       |          |   |    |                                                        |  |  |  |
|-------------|------------------------------------------------------------|----------------------------------------------------------|------------------|---------|----------|---|----|--------------------------------------------------------|--|--|--|
| №           | 🛚 🖣 4 - 2 z 2   🕨 🗏 🕂 🔂 🗶 🔂 🛣 Stany i obroty <u>k</u> onta |                                                          |                  |         |          |   |    |                                                        |  |  |  |
|             | Lp                                                         | Konto                                                    | Wn               | Ma      | Vat w SP | к | OE | Treść dekretu                                          |  |  |  |
|             | 1                                                          | 220-01-10                                                | -230,00          |         |          |   |    | 1/01/2021; K: 1-Personal'88 M.Bachanek, G.Rotecki test |  |  |  |
| •           | 2                                                          | 220-01-02                                                |                  | -230,00 |          |   |    | 1/01/2021; K: 1-Personal'88 M.Bachanek, G.Rotecki test |  |  |  |

i w rejestrze VAT:

| Nr faktury / rachunku | 1/01/2021 🗌 Metoda kasowa                                                |                      |                     |
|-----------------------|--------------------------------------------------------------------------|----------------------|---------------------|
| Тур                   | Faktura Vat ~                                                            |                      |                     |
| Kontrahent 🔍 🖕        | 1 NIP: 8540010070                                                        |                      |                     |
|                       | Personal'88 M.Bachanek, G.Rotecki, 73-110 Stargard, Towarowa 4           |                      |                     |
| Data wystawienia      | 01-01-2021 🛛 Data dostawy /usługi 01-01-2021 🖉 Podzielona płatność NIE 🗸 |                      |                     |
| Sposób zapłaty        | Przelew V Termin zapłaty 07-01-2021 Dni 6                                |                      |                     |
| Okres sprawozdawczy   | dla VAT Kwiecień 2021 ~                                                  | Stawki VAT           |                     |
| Waluta ~              | Kurs z dnia:                                                             | Netto Vat            | Brutto<br>-1 230.00 |
| Kwota waluty          | Kwota zł -1 230,00                                                       | 🕂 🖶 🔀 🗙 Rozksięguj 🗸 | ·,                  |
| Koszty manipulacyjne  | Cło                                                                      | Stawki Grupa Netto   | Vat Brutto          |
| Podatek importowy     | Akcyza                                                                   | 23 A -1 000,00       | -230,00 -1 230,00   |

**Uwaga** – program działa prawidłowo tylko gdy faktura źródłowa jest związana w dekrecie z rejestrem sprzedaży. Czyli w przykładzie faktura nr 1/01/2021 musi być zaksięgowana w tym samym dowodzie księgowym razem z rejestrem sprzedaży – przykład księgowania:

| Dov | vody l | księgow       | e paczki: 101 - Kor | ekta podatku   | VAT              |                     |   |      |                    |                |      |     |               |                    |
|-----|--------|---------------|---------------------|----------------|------------------|---------------------|---|------|--------------------|----------------|------|-----|---------------|--------------------|
|     | ∢ 1    |               | z 1   🕨 🕅   🖶 🌄 🕽   | x 🔍 🍸 🗟 📥      | 📥 •   📲          |                     |   |      |                    |                |      |     |               |                    |
|     | Lp     | Typ<br>dowodu | Numer dowodu        | Data<br>dowodu | Data<br>operacji | Data<br>ksiegowania |   | Wn   | Ma                 | Wn - Ma        | Rej  | Ρ   | w             | Treść pierwszego c |
| •   | 1      | Pk            | Pk-101-1            | 30-04-2021     | 30-04-2021       | 30-04-2021          |   | -230 | ,00 -230,00        | 0,00           | R    |     |               | 1/01/2021; K: 1-P  |
|     |        |               |                     |                |                  |                     |   |      |                    |                |      |     |               |                    |
| <   |        |               |                     |                |                  |                     |   |      |                    |                |      |     |               |                    |
|     |        |               |                     |                |                  |                     |   |      |                    |                |      |     |               |                    |
| Dek | rety o | dowodu        | : Pk-101-1          |                |                  |                     |   |      |                    |                |      |     |               |                    |
| P   | ozosta | ń na pozy     | cji 220-01-02 -     | Podatek należn | y                |                     |   |      |                    |                |      |     |               |                    |
|     |        |               |                     |                |                  |                     |   |      |                    |                |      |     |               |                    |
|     |        |               |                     |                |                  |                     |   |      |                    |                |      |     |               |                    |
|     | ▲ 2    |               | z 2   🕨 🕅 🖶   🏹 🗙   | 🗇 - 🗓 😫 🚣      | Stany i obroty   | <u>k</u> onta       |   |      |                    |                |      |     |               |                    |
|     | Lp     | Konto         |                     | Wn             | Ma               | Vat w SP            | к | OE   | Treść dekretu      |                |      |     |               |                    |
|     | 1      | 220-01-       | 10                  | -230,00        |                  |                     |   |      | 1/01/2021; K: 1-Pe | ersonal'88 M.E | Bach | ane | <b>k, G</b> . | Rotecki test       |
| •   | 2      | 220-01-       | 02                  |                | -230,0           | 0                   |   |      | 1/01/2021; K: 1-Pe | rsonal'88 M.E  | Bach | ane | k, G.         | Rotecki test       |

Jeśli faktura, zostanie zapłacona lub częściowo zapłacona w następnym okresie sprawozdawczym, program to sprawdzi, po naciśnięciu przycisku "Korekta +" – przykład:

| Ko   | rekta - [                                  | Korekta +      |                 |                    |                   |                     |                   |    |           |                   |                                      |  |  |
|------|--------------------------------------------|----------------|-----------------|--------------------|-------------------|---------------------|-------------------|----|-----------|-------------------|--------------------------------------|--|--|
|      | Stan na                                    | dzień          | 31-05-2021 🗸    |                    |                   |                     |                   |    |           |                   |                                      |  |  |
|      | Maski kont 🔍                               |                |                 |                    |                   |                     |                   |    |           |                   |                                      |  |  |
|      | Uwzględnić dokumenty wszystkie v           |                |                 |                    |                   |                     |                   |    |           |                   |                                      |  |  |
|      | Kolejność ID kontrahenta, data wystawienia |                |                 |                    |                   |                     |                   |    |           |                   |                                      |  |  |
|      | Przeterr                                   | minowane dni o | d: 90           |                    |                   |                     |                   |    |           |                   |                                      |  |  |
| : 14 | [] ∢ ]1                                    | z 1   🕨        | ▶    Pobierz da | ne 🕴 Utwórz pacz   | kę dokumentów     | 8                   |                   |    |           |                   |                                      |  |  |
|      |                                            | Zapłacono      | Data zapł.      | Kwota<br>przeterm. | Dni.<br>przeterm. | Data<br>wystawienia | Termin<br>zapłaty | Nz | Faktura   | ID<br>Kontrahenta | Nazwa kontrahenta                    |  |  |
| ►    | V                                          | 500,00         | 02-05-2021      | 730,00             | 144               | 01-01-2021          | 07-01-2021        | *  | 1/01/2021 | 1                 | Personal'88 M.Bachanek, G.Rotecki, 7 |  |  |

Należy więc w każdym okresie sprawozdawczym najpierw wybrać zakładkę "**Korekta –**, i wykonać opisane wcześniej czynności, a potem sprawdzić czy zostały zapłacone faktury, dla których uprzednio skorygowano podatek należny naciskając zakładkę "**Korekta +**"

W podanym przykładzie 02 maja 2021 zapłacono częściowo 500 zł za fakturę, której w poprzednim miesiącu skorygowano w całości VAT należny. Po naciśnięciu przycisku **"Utwórz paczkę dokumentów"** program wyświetli formularz - przykład:

| Korekta - Korekta + Pac                                                       | zka dekretów                             |  |  |  |  |  |  |  |  |  |  |
|-------------------------------------------------------------------------------|------------------------------------------|--|--|--|--|--|--|--|--|--|--|
| Korekta + paczka dekretów (+rejestry VAT) z zapłat za przeterminowane faktury |                                          |  |  |  |  |  |  |  |  |  |  |
|                                                                               | zaznaczone pozycje wykazu                |  |  |  |  |  |  |  |  |  |  |
| Konto Wn 🔍                                                                    | 220-01-10                                |  |  |  |  |  |  |  |  |  |  |
| Konto Ma 🔍                                                                    | 220-01-02                                |  |  |  |  |  |  |  |  |  |  |
| Typ dowodu                                                                    | Pk - Polecenie księgowania ~             |  |  |  |  |  |  |  |  |  |  |
| Data dowodów                                                                  | 31-05-2021                               |  |  |  |  |  |  |  |  |  |  |
| Data operacji                                                                 | 31-05-2021                               |  |  |  |  |  |  |  |  |  |  |
| Księgować pod datą                                                            | 31-05-2021                               |  |  |  |  |  |  |  |  |  |  |
| Numer rejestru VAT                                                            | 1 - Sprzedaż fakturowana - informatyka ~ |  |  |  |  |  |  |  |  |  |  |
| Grupa VAT                                                                     | A - Sprzedaż opodatkowana ~              |  |  |  |  |  |  |  |  |  |  |

Po naciśnięciu przycisku "Utwórz paczkę" program obliczy VAT proporcjonalnie do dokonanej zapłaty (w przykładzie wpłacono 500 zł):

| Nr faktury / rachunku | 1/01/2021                                                      |                                   | Metoda kasowa               |     |              |                      |            |         |  |  |  |
|-----------------------|----------------------------------------------------------------|-----------------------------------|-----------------------------|-----|--------------|----------------------|------------|---------|--|--|--|
| Тур                   | Faktura Vat                                                    |                                   | ~                           |     |              |                      | *          | Zakoncz |  |  |  |
| Kontrahent 🔍 🖕        | 1                                                              | NIP                               | 8540010070                  |     |              |                      |            |         |  |  |  |
|                       | Personal'88 M.Bachanek, G.Rotecki, 73-110 Stargard, Towarowa 4 |                                   |                             |     |              |                      |            |         |  |  |  |
| Data wystawienia      | 01-01-2021 Data dostawy /us                                    | sługi 01-01-202                   | 1 💵 Podzielona płatność NIE | ~   |              |                      |            |         |  |  |  |
| Sposób zapłaty        | Przelew                                                        | <ul> <li>Termin zapłat</li> </ul> | ty 07-01-2021 💷 Dni 6       |     |              |                      |            |         |  |  |  |
| Okres sprawozdawczy   | dla VAT Maj 2021                                               |                                   | ~                           |     | :            | Stawki VAT           |            |         |  |  |  |
| Waluta ~              | Kurs z dnia: 💷 🕂                                               |                                   |                             | ~   | Nette        | <u>va</u> <u>Va</u>  | <u>t [</u> | Brutto  |  |  |  |
| Kwota waluty          | Ки                                                             | vota zł                           | 500,00                      | 814 | 🕂 🧖 🗙 Roz    | księguj <del>-</del> | ,          | 0,00    |  |  |  |
| Koszty manipulacyjne  | Cło                                                            | 0                                 |                             |     | Stawki Grupa | Netto                | Vat        | Brutto  |  |  |  |
| Podatek importowy     | Ak                                                             | cyza                              |                             |     | 23 A         | 406,50               | 93,50      | 500,00  |  |  |  |

oraz wykona księgowanie na wskazane konta:

| 🛿 🖣 2 z 2 🕨 🖻 💠 🕞 🛣 🔂 🖍 🔂 2 stany i obroty <u>k</u> onta |    |           |       |       |          |   |    |                                               |  |  |
|----------------------------------------------------------|----|-----------|-------|-------|----------|---|----|-----------------------------------------------|--|--|
|                                                          | Lp | Konto     | Wn    | Ма    | Vat w SP | к | OE | Treść dekretu                                 |  |  |
|                                                          | 1  | 220-01-10 | 93,50 |       |          |   |    | 1/01/2021; K: 1-Personal'88 M.Bachanek, G.Rot |  |  |
| ۶.                                                       | 2  | 220-01-02 |       | 93,50 |          |   |    | 1/01/2021; K: 1-Personal'88 M.Bachanek, G.Rot |  |  |

# Przelewy do banku

### 1. Wystawianie przelewu

Źródłem danych do wykonania przelewów są informacje z kartoteki należności i zobowiązań zarejestrowanych w programie P88-FK.

Uruchom:

| Ana | alizy                      | <u>Z</u> estawienia                | <u>S</u> prawozdania | <u>T</u> ransmisje <u>B</u> udżet |  |  |  |  |  |  |  |
|-----|----------------------------|------------------------------------|----------------------|-----------------------------------|--|--|--|--|--|--|--|
|     | Nale<br>Pozo               | zności i zobowi<br>ostałe rozrachu | ązania<br>Inki       |                                   |  |  |  |  |  |  |  |
|     | Analiza wpływów i wydatków |                                    |                      |                                   |  |  |  |  |  |  |  |
|     | Star                       | n waluty na kor                    | ntach z FIFO         |                                   |  |  |  |  |  |  |  |
|     | Kon                        | trola zgodnośc                     | i rejestrów z dow    | odami księgowymi                  |  |  |  |  |  |  |  |
|     | Ewic                       | lencja pozabila                    | nsowa kosztów        |                                   |  |  |  |  |  |  |  |
|     | Ewic                       | lencja kosztów                     | na budynkach         |                                   |  |  |  |  |  |  |  |
|     | Wys                        | szukiwanie dekr                    | retów                |                                   |  |  |  |  |  |  |  |

Pierwszy formularz – dane w okresach miesięcznych w ramach roku obrotowego

### **Opis formularza – górna część** (filtrująca dane)

| 💼 Analiza wpływ | rów i wydatków                                                 |                   |        |              |
|-----------------|----------------------------------------------------------------|-------------------|--------|--------------|
| Jednostka       | Personal 88 V Rok obrotowy 2018                                | ~                 | Waluta | ~            |
|                 | Pozycje                                                        |                   |        | (puste - zł) |
|                 | ○ wszystkie ○ tylko z walutą ● tylko bez waluty □ Tylko dokume | enty zatwierdzone |        |              |
| Konto           |                                                                |                   |        |              |
| Kontrahent      |                                                                |                   |        |              |

- jednostka – jednostka, z której należy pobrać dane

- rok obrotowy rok obrotowy, z którego należy pobrać dane
- waluta filtr ograniczający rodzaj waluty (puste wszystkie waluty)
- pozycje filtr ograniczający dla waluty
- tylko dokumenty zatwierdzone tylko zatwierdzone paczki w FK
- konto tylko faktury zaksięgowane na podanym koncie rozrachunkowym
- kontrahent tylko faktury wskazanego kontrahenta

Wymienione parametry można ze sobą łączyć.

#### Opis formularza – dolna część (dane)

| ∃∥∢   ∢ 1 | z 15   🕨 🔰 🛛 🙀 |                             |                               |              |                               | Dalej 😂                         |
|-----------|----------------|-----------------------------|-------------------------------|--------------|-------------------------------|---------------------------------|
| Nz Okres  | Należności     | Należności -<br>VAT rejestr | Należności -<br>VAT zapłacony | Zobowiązania | Zobowiązania<br>- VAT rejestr | Zobowiązania -<br>VAT zapłacony |

#### Znaczenie kolumn:

Nz – symbol informujący, że dane mogą pochodzić z niezatwierdzonych paczek (gwiazdka)
Okres – okres sprawozdawczy, w którym występuje płatność faktury
Należności – faktury wystawione do kontrahentów
Należności VAT rejestr – kwota VAT wynikająca z rejestrów VAT
Należności VAT zapłacony – kwota VAT zapłacona przelewami
Zobowiązania – faktury wystawione przez kontrahentów
Zobowiązania VAT rejestr – kwota VAT wynikająca z rejestrów VAT
Zobowiązania VAT zapłacony – kwota VAT apłacona przelewami

Ikona eksport zaznaczonych wierszy do pliku CSV. W pierwszej kolejności należy wybrać wiersze do eksportu. Wiersze zaznacza się z lewej strony kolumny "Nz". Przycisk Shift umożliwia zaznaczenie grupy wierszy.

#### Drugi formularz - dane do zapłaty dniami

Należy strzałkami (góra-dół) wybrać okres i nacisnąć przycisk <Enter>. Znaczenie kolumn takie same jak w pierwszym formularzu. Dane są ukazane dniami w ramach wybranego okresu.

#### Trzeci formularz – faktury do zapłaty w określonym dniu

Należy strzałkami (góra-dół) wybrać dzień i nacisnąć przycisk <Enter>. Znaczenie kolumn takie same jak w pierwszym formularzu.

#### Przykład:

| :∎ | ∢ 1 |    |    | z 3   🕨 🔰   🛃   📲 |            |               | Dzień/K    | Dzień/Kontrahent   Przelew   Przelewy   💱 |                               |              |                               |                                 |
|----|-----|----|----|-------------------|------------|---------------|------------|-------------------------------------------|-------------------------------|--------------|-------------------------------|---------------------------------|
|    | Р   | Nz | Uw | Faktura           | Data wyst. | Data<br>wp/wy | Należności | Należności -<br>VAT rejestr               | Należności -<br>VAT zapłacony | Zobowiązania | Zobowiązania -<br>VAT rejestr | Zobowiązania -<br>VAT zapłacony |
| •  |     | *  |    | 23444/S10/2018    | 22-06-2018 | 13-07-2018    | 0,00       |                                           |                               | 24,85        | 1,84                          |                                 |
|    |     |    |    | 162/18/L          | 29-06-2018 | 13-07-2018    | 400,00     | 74,80                                     |                               | 0,00         |                               |                                 |
|    |     | *  |    | IGSP/99433        | 21-06-2018 | 13-07-2018    | 0,00       |                                           |                               | 166,61       | 31,16                         |                                 |

Przykładowo w pierwszym i ostatnim wierszu znajdują się faktury do zapłaty, które zostały zapłacone mechanizmem podzielonej płatności w następujący sposób: pierwsza faktura w całości 24,85 zł w tym VAT 1,84 zł, druga faktura (częściowa zaplata) 66,61 zł w tym (cały) VAT 31,16 zł. Oba przelewy zaksięgowano w FK.

|   | € | ∢ 1 |    |    | z 2 🕨 🔰 📓 📲 |            |               |            |                             |                               |              | Dzień/Kontrah                 | ent Przelew Pr                  |
|---|---|-----|----|----|-------------|------------|---------------|------------|-----------------------------|-------------------------------|--------------|-------------------------------|---------------------------------|
|   |   | Р   | Nz | Uw | Faktura     | Data wyst. | Data<br>wp/wy | Należności | Należności -<br>VAT rejestr | Należności -<br>VAT zapłacony | Zobowiązania | Zobowiązania -<br>VAT rejestr | Zobowiązania -<br>VAT zapłacony |
| ۲ |   |     |    |    | 162/18/L    | 29-06-2018 | 13-07-2018    | 400,00     | 74,80                       |                               | 0,00         |                               |                                 |
|   |   |     | *  |    | IGSP/99433  | 21-06-2018 | 13-07-2018    | 0,00       |                             |                               | 100,00       | 31,16                         | 31,16                           |

Pierwsza pozycja została usunięta (jako całkowicie zapłacona). Druga pozycja nadal widnieje jako niezapłacona. Podatek VAT jest już zapłacony w całości więc wystawiając następny przelew nie wolno już płacić podatku VAT.

### Przygotowanie przelewów

W pierwszej kolejności należy dostać się do faktury, którą chcemy zapłacić. Proszę wybrać więc miesiąc i dzień i ustawić się na fakturze, którą chcemy zapłacić i nacisnąć przycisk Enter.

Przykład:

| ۵   | Anal              | liza w | pływo | ów i w | ydatków - szczegóły |            |               |            |                             |                               |                 |                               | - • ×                           |
|-----|-------------------|--------|-------|--------|---------------------|------------|---------------|------------|-----------------------------|-------------------------------|-----------------|-------------------------------|---------------------------------|
|     | Per               | sona   | al 88 |        |                     |            |               |            |                             |                               |                 | Dzień: 13-                    | 07-2018                         |
|     | wszystkie pozycje |        |       |        |                     |            |               |            |                             |                               |                 |                               |                                 |
|     |                   |        |       |        |                     |            |               |            |                             | •                             |                 |                               |                                 |
|     |                   |        |       |        |                     |            |               |            |                             |                               |                 |                               |                                 |
| ÷ Þ |                   | ∢ 1    |       |        | z 3 🕨 🔰 📓 📲         |            |               |            |                             |                               | Dzień/Kontrahen | t Przelew Prze                | elewy wystawione                |
|     |                   | Ρ      | Nz    | Uw     | Faktura             | Data wyst. | Data<br>wp/wy | Należności | Należności -<br>VAT rejestr | Należności -<br>VAT zapłacony | Zobowiązania    | Zobowiązania -<br>VAT rejestr | Zobowiązania -<br>VAT zapłacony |
| ►   |                   |        | *     |        | 23444/S10/2018      | 22-06-2018 | 13-07-2018    | 0,00       |                             |                               | 24,85           | 1,84                          |                                 |
|     |                   |        |       |        | 162/18/L            | 29-06-2018 | 13-07-2018    | 400,00     | 74,80                       |                               | 0,00            |                               |                                 |
|     |                   |        | *     |        | IGSP/99433          | 21-06-2018 | 13-07-2018    | 0,00       |                             |                               | 166,61          | 31,16                         |                                 |

Wybrano fakturę z poprzedniego przykładu. Po naciśnięciu Enter program wypełni wszystkie pola formularza i ustawi się w polu "Rachunek odbiorcy". Jeśli zarejestrowano rachunek odbiorcy (Kartoteka kontrahentów w FK zakładka nr 3) to ustawi się na domyślnym rachunku odbiorcy (przy kilku rachunkach można wybrać dowolny rachunek).

| Analiza wpływów i wydatków - p                                               | przelew                          | >                                | ( |
|------------------------------------------------------------------------------|----------------------------------|----------------------------------|---|
| Faktura 2<br>Data wystawienia 2<br>Kontrahent 1                              | 23444/S10/2<br>22-06-2018<br>199 | 018                              |   |
| Rachunek odbiorcy<br>Kwota przelwu<br>w tym VAT w podzielor<br>Data przelewu | nej płatności                    | 24,85<br>1,84<br>02-07-2018      |   |
| Rachunek zleceniodawa                                                        | cy 7310501                       | 520100009070085296 Bank ING SA ~ |   |

Wypełnione kwoty można poprawić. Podatek VAT to maksymalna wartość podatku jaką można wskazać w mechanizmie podzielonej płatności (można wpisać też zero, wtedy będzie to tradycyjny przelew). Przycisk "Zapisz" zapisuje przelew do schowka. Po zapisaniu przelewu naciskamy przycisk "Zakończ".

Proszę zwrócić uwagę na oznaczenie z lewej strony faktury:

|   | l Ana    | alíza wpływów i wydatków - szczegóły |       |    |                |            |               |            |                             |                               |                 |                               |                                 |
|---|----------|--------------------------------------|-------|----|----------------|------------|---------------|------------|-----------------------------|-------------------------------|-----------------|-------------------------------|---------------------------------|
|   | Pe       | rson                                 | al 88 |    |                |            |               |            |                             |                               |                 | Dzień: 13-                    | 07-2018                         |
|   | ws       | wszystkie pozycje                    |       |    |                |            |               |            |                             |                               |                 |                               |                                 |
|   | <b>N</b> | 4 2                                  | ./    |    | z 3   🕨 🕅 📓 📲  |            |               |            |                             |                               | Dzień/Kontrahen | t Przelew Prze                | lewy wystawione                 |
|   |          | Ρ                                    | Nz    | Uw | Faktura        | Data wyst. | Data<br>wp/wy | Należności | Należności -<br>VAT rejestr | Należności -<br>VAT zapłacony | Zobowiązania    | Zobowiązania -<br>VAT rejestr | Zobowiązania -<br>VAT zapłacony |
|   |          | Ρ                                    | *     |    | 23444/S10/2018 | 22-06-2018 | 13-07-2018    | 0,00       |                             |                               | 24,85           | 1,84                          |                                 |
| ► |          |                                      |       |    | 162/18/L       | 29-06-2018 | 13-07-2018    | 400,00     | 74,80                       |                               | 0,00            |                               |                                 |
|   |          |                                      | *     |    | IGSP/99433     | 21-06-2018 | 13-07-2018    | 0,00       |                             |                               | 166,61          | 31,16                         |                                 |

Pojawiła się literka "P", która informuje, że jest przygotowany przelew dla tej faktury. Teraz można wskazać kolejną fakturę:

| e | Analiz       | a wpły       | vówi  | wydatków - szczegóły |            |               |            |                             |                               |                 |                               | - • ×                           |
|---|--------------|--------------|-------|----------------------|------------|---------------|------------|-----------------------------|-------------------------------|-----------------|-------------------------------|---------------------------------|
|   | Perso        | onal 8       | 8     |                      |            |               |            |                             |                               |                 | Dzień: 13-                    | 07-2018                         |
|   | wszys        | stkie p      | ozycj | je                   |            |               |            |                             |                               |                 |                               |                                 |
|   |              |              |       |                      |            |               |            |                             |                               |                 |                               |                                 |
|   |              |              |       | 1                    |            |               |            |                             |                               |                 |                               |                                 |
| ÷ | <b>I</b>   4 | 3            |       | y 🖌 🕅 📓 📲 👘          |            |               |            |                             |                               | Dzień/Kontrahen | t Przelew Prze                | elewy wystawione                |
|   | F            |              | Ow    | Paktura              | Data wyst. | Data<br>wp/wy | Należności | Należności -<br>VAT rejestr | Należności -<br>VAT zapłacony | Zobowiązania    | Zobowiązania -<br>VAT rejestr | Zobowiązania -<br>VAT zapłacony |
|   | F            | > *          |       | 23444/S10/2018       | 22-06-2018 | 13-07-2018    | 0,00       |                             |                               | 24,85           | 1,84                          |                                 |
|   |              |              |       | 162/18/L             | 29-06-2018 | 13-07-2018    | 400,00     | 74,80                       |                               | 0,00            |                               |                                 |
|   | F            | • <b>₹</b> * |       | IGSP/99433           | 21-06-2018 | 13-07-2018    | 0,00       |                             |                               | 166,61          | 31,16                         |                                 |

Mamy więc do dwóch faktur przygotowane przelewy. Można wybierać faktury także z innych dni. Formularz należy wówczas zamknąć, wybrać inny okres i wskazać następne faktury.

Można też zobaczyć wszystkie niezapłacone faktury klienta do zapłaty w najbliższym terminie i wybrać je do zapłaty. Spójrzmy na ostatni przykład i ostatnią fakturę. To faktura jakiegoś naszego dostawcy. Chcielibyśmy tego samego dnia zapłacić inne jego faktury, dla których zbliża się termin zapłaty. Ustawiamy kursor na tej fakturze (jak w przykładzie) i klikamy na datę w prawym górnym rogu formularza:

| 💼 Ar | naliza v          | /pływ | ów i w | ydatków - szczegóły |            |               |            |                             |                               |                |                              |                                 |
|------|-------------------|-------|--------|---------------------|------------|---------------|------------|-----------------------------|-------------------------------|----------------|------------------------------|---------------------------------|
| P    | erson             | al 88 |        |                     |            |               |            |                             |                               |                | Dzień: 13-                   | 07-2018                         |
| w    | wszystkie pozycje |       |        |                     |            |               |            |                             |                               | 1              | F                            |                                 |
|      |                   |       |        |                     |            |               |            |                             |                               |                |                              |                                 |
|      |                   |       |        |                     |            |               |            |                             |                               |                |                              |                                 |
|      | 4 3               |       |        | z 3   🕨 🕅   🚘   📲   |            |               |            |                             |                               | Dzień/Kontrahe | nt   Pzelew   Prz            | elewy wystawione                |
|      | Р                 | Nz    | Uw     | Faktura             | Data wyst. | Data<br>wp/wy | Należności | Należności -<br>VAT rejestr | Należności -<br>VAT zapłacony | Zobowiązania   | obowiązania -<br>VAT rejestr | Zobowiązania -<br>VAT zapłacony |
|      | Р                 | *     |        | 23444/S10/2018      | 22-06-2018 | 13-07-2018    | 0,00       |                             |                               | 24,85          | 1,84                         |                                 |
|      |                   |       |        | 162/18/L            | 29-06-2018 | 13-07-2018    | 400,00     | 74,80                       |                               | 0,00           |                              |                                 |
| •    | Р                 | *     |        | IGSP/99433          | 21-06-2018 | 13-07-2018    | 0,00       |                             |                               | 166,61         | 31,16                        |                                 |

Program wyświetli wszystkie faktury do zapłaty tego klienta. W sposób opisany wcześniej można wybrać kolejne faktury do przelewu (tego samego klienta). Ponowne naciśnięcie w prawym górnym rogu wyświetlonego napisu, wróci do daty.

# 2. Plik do banku

Przygotowane przelewy (oznaczone literką "P") są zapamiętane. Można pozamykać wszystkie otwarte formularze i wybrać z menu opcję "Przelewy" lub na ostatnim formularzy nacisnąć przycisk "Przelewy wystawione":

| 🖻 A | naliza v | /pływ | ów i w | vydatków - szczegóły |            |               |            |                             |                               |                |                               | - • •                           |
|-----|----------|-------|--------|----------------------|------------|---------------|------------|-----------------------------|-------------------------------|----------------|-------------------------------|---------------------------------|
| F   | erson    | al 88 |        |                      |            |               |            |                             |                               |                | Dzień: 13-                    | 07-2018                         |
| v   | szystl   | ie po | ozycje | e                    |            |               |            |                             |                               |                |                               |                                 |
|     |          |       |        |                      |            |               |            |                             |                               |                |                               |                                 |
|     |          |       |        |                      |            |               |            |                             |                               |                |                               | 7                               |
| 14  | 4        |       |        | z 3   🕨 🕅   😹   📲    |            |               |            |                             |                               | Dzień/Kontrahe | nt Przelew Prz                | elewy wystawione                |
|     | Р        | Nz    | Uw     | Faktura              | Data wyst. | Data<br>wp/wy | Należności | Należności -<br>VAT rejestr | Należności -<br>VAT zapłacony | Zobowiązania   | Zobowiązania -<br>VAT rejestr | Zobowiązania -<br>VAT zapłacony |
|     | Р        | *     |        | 23444/S10/2018       | 22-06-2018 | 13-07-2018    | 0,00       |                             |                               | 24,85          | 1,84                          |                                 |
|     |          |       |        | 162/18/L             | 29-06-2018 | 13-07-2018    | 400,00     | 74,80                       |                               | 0,00           |                               |                                 |
|     | Ρ        | *     |        | IGSP/99433           | 21-06-2018 | 13-07-2018    | 0.00       |                             |                               | 166,61         | 31,16                         |                                 |

Otworzy się formularz z przygotowanymi przelewami do banku:

| 🏫 Prz | elewy   |                    |                  |                   |                     |             |                        |                   |                                       |
|-------|---------|--------------------|------------------|-------------------|---------------------|-------------|------------------------|-------------------|---------------------------------------|
| Je    | dnostka | Personal 88        |                  | ~                 | Pokazać<br>O wszyst | ko 🖲 be     | ez archiwum 🛛 archiwum |                   |                                       |
|       |         |                    |                  |                   | Format pliku        | ı przelewów | ELIXIR-0               |                   | ✓ <u>E</u> dycja                      |
| E 🛛 🛛 | ∢ 1     | z 2   🕨 🔰   🗧      | Þ 🗔 🗙 🝸 🕯        | 1) 📲              |                     |             |                        | <u> </u>          | lik   <u>A</u> rchiwum   🤮            |
|       | A 1     | Гур przelewu       | Data<br>przelewu | Rachunek odbiorcy |                     | Rachunek    | zleceniodawcy          | Kwota<br>przelewu | Kwota VAT -<br>podzielona<br>płatność |
| •     | 🗆 p     | odzielona płatność | 02-07-2018       |                   |                     | 73105015    | 5201000009070085296    | 24,85             | 1,84                                  |
|       | р       | odzielona płatność | 02-07-2018       | , L               |                     | 73105015    | 5201000009070085296    | 66,61             | 31,16                                 |

Oba przelewy można jeszcze poprawić lub usunąć pozycję. Do tego celu służą ikonki nad okienkiem z przelewami:

# + 🍃 🗙

 pierwsza (znak plusa) – dodaje następny przelew (ale jak opisano wcześniej bez informacji zwrotnej o podatku VAT do programu P88-FK więc nie jest zalecana przy częściowych zapłatach za fakturę)

- środkowa – służy do edycji przelewu

- ostatnia (krzyżyk) – usuwa przelew

Przelewy zapisujemy do pliku bankowego przy pomocy przycisku "Plik"

| n Przelewy |                   |                  |                   |                     |                        |            |                   | - • ×                                 |
|------------|-------------------|------------------|-------------------|---------------------|------------------------|------------|-------------------|---------------------------------------|
| Jednostka  | Personal 88       |                  |                   | Pokazać<br>O wszyst | ko 💿 bez archiwum      | O archiwum | $\mathbf{i}$      |                                       |
|            |                   |                  |                   | Format pliku        | przelewów ELIXIR-0     |            | N                 | ✓ <u>E</u> dycja                      |
| ∃∥∢   ∢ 1  | z 2   🕨 🕨   🚽     | F 🍃 🗙 🚺 🖥        | 1 📲               |                     |                        |            | 🚔 <u>P</u> I      | ik <u>A</u> rchiwum 🤤                 |
| A Ty       | p przelewu        | Data<br>przelewu | Rachunek odbiorcy |                     | Rachunek zleceniodawcy |            | Kwota<br>przelewu | Kwota VAT -<br>podzielona<br>płatność |
| po         | dzielona płatność | 02-07-2018       |                   |                     | 731050152010000090     | 70085296   | 24,85             | 1,84                                  |
| D poo      | dzielona płatność | 02-07-2018       |                   |                     | 731050152010000090     | 70085296   | 66,61             | 31,16                                 |

Wcześniej należy wybrać format dla pliku bankowego (proszę sprawdzić na stronie www swojego banku jaki format jest wymagany) i taki wybrać przed zapisem:

| n Przelewy              |                  |                   |                     |                        |          |                      |                                       |
|-------------------------|------------------|-------------------|---------------------|------------------------|----------|----------------------|---------------------------------------|
| Jednostka Personal 88   |                  | ~                 | Pokazać<br>O wszyst | ko 💿 bez archiwum 🔘    | archivam |                      |                                       |
|                         |                  |                   | Format pliku        | przelewów ELIXIR-0     |          |                      | ✓ <u>E</u> dycja                      |
| i I≪ I ≤ 2 I I          | 🕂 📝 🗙 📜 🖥        | li 📲              |                     |                        |          | <u>m</u> <u>P</u> li | k <u>A</u> rchiwum 🥁                  |
| A Typ przelewu          | Data<br>przelewu | Rachunek odbiorcy |                     | Rachunek zleceniodawcy |          | Kwota<br>przelewu    | Kwota VAT -<br>podzielona<br>płatność |
| ▶ □ podzielona płatność | 02-07-2018       |                   |                     | 731050152010000090700  | 85296    | 24,85                | 1,84                                  |
| podzielona płatność     | 02-07-2018       |                   |                     | 731050152010000090700  | 85296    | 66,61                | 31,16                                 |

Po naciśnięciu przycisku "Plik" należy podać nazwę dla pliku i wskazać lokalizację, w której ma powstać plik. Po zapisaniu danych do pliku przelewy są przenoszone do archiwum.

Tak przygotowany plik zaimportować w programie bankowym.

#### Uwaga!

Plik nie powstanie prawidłowo jeśli wcześniej nie zdefiniujemy formatu dla pliku (pkt.4 dokumentacji)

# 3. Definiowanie formatu pliku bankowego

Definiowane formatu pliku bankowego wykonujemy w opcji menu "Formaty przelewów". Aktualnie przygotowano jeden (najczęściej używany format) o nazwie ELIKSIR-0. Format zostanie przesłany wszystkim klientom i będzie można sobie go doczytać.

Jak dodać nowy format pliku bankowego ? W pierwszej koleności należy pobrać ze strony aktualizacja.p88.pl plik o nazwie Eliksir-O.zip i rozpakować na swoim lokalnym dysku.

Proszę wywołać z menu opcję Przelewy->Formaty przelewów i nacisnąć przycisk +

| 🚊 For | maty plikó | ow przelewów    | 1         |             |      |
|-------|------------|-----------------|-----------|-------------|------|
| For   | maty pl    | lików przelewów | Jednostka | Personal 88 |      |
| E I4  | ∢ 1        | z 1   🕨 🕅   🕂 📮 | ) 🗙 🔊 🖌   |             |      |
|       | Nazwa      | formatu         |           |             | Dowo |

Proszę wypełnić poniższe pola formularza:

### Przykład:

| 🚎 Dodawanie/edycja for | matu przelewów            |
|------------------------|---------------------------|
| Format przelewów       |                           |
| Nazwa                  | ELIXIR-0 ING              |
| Dowolny napis          | ELIXIR-0 ING              |
| Format daty            | yyyyMMdd                  |
| Polskie znaki          | wg ustawień komputera 🗸 🗸 |
| Rozszerzenie pliku     | txt                       |

Nazwa, dowolny napis - dowolna treść identyfikująca nowy schemat

*Format daty* – yyyyMMdd to najczęściej używany format (należy sprawdzić w instrukcji (banki udostępniają format pliku MT940)

**Polskie znaki** – wybieramy w zależności od potrzeb (na początek można wybrać wg ustawień komputera)

**Rozszerzenie pliku** – domyślnie może być txt

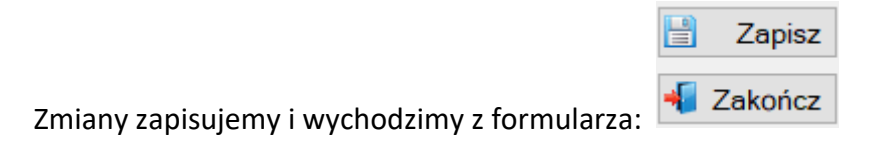

W górnej części formularza jest ikonka edycji: \_\_\_\_\_ którą trzeba nacisnąć.

Program otworzy formularz w trybie edycji, wybieramy przycisk "Wczytaj z pliku" (jak w załączonym przykładzie):

| Bodawanie/edycja for<br>Format przelewów | rmatu przele | wów           |                            |                           |      |                         |                  |      |          |                   | ×                    |
|------------------------------------------|--------------|---------------|----------------------------|---------------------------|------|-------------------------|------------------|------|----------|-------------------|----------------------|
| Nazwa                                    | ELIXIR-0 I   | NG            |                            |                           |      |                         |                  |      |          | 🗎 Zap             | isz                  |
| Dowolny napis                            | ELIXIR-0 I   | NG            |                            |                           |      |                         |                  |      |          | 📲 Zakor           | icz                  |
| Format daty                              | yyyyMMd      | d             |                            |                           |      |                         |                  |      |          |                   |                      |
| Polskie znaki                            | wg ustawi    | eń komput     | era                        | ~                         |      |                         |                  |      | <b>\</b> |                   |                      |
| Rozszerzenie pliku                       | txt          |               |                            |                           |      |                         |                  |      |          |                   |                      |
| Aktualizował                             | ADMIN        |               |                            |                           | Dnia | a: 05-07-20             | 018 18:09:40     |      |          |                   |                      |
|                                          | 0   • • •    | + 🗔 🕽         | ×   🍸 🗟                    |                           |      |                         |                  |      |          | <u>W</u> czytaj : | z pliku              |
| Szczegóły formatu                        |              |               |                            |                           |      |                         |                  |      |          |                   |                      |
| Typ wiersza                              |              | Lp<br>wiersza | Lp<br>pozycji w<br>wierszu | Ograniczone<br>stosowanie |      | Znaki<br>przed<br>polem | Znaki po<br>polu | Pole |          |                   | llo<br>znaki<br>z po |
|                                          |              |               |                            |                           |      |                         |                  |      |          |                   |                      |
|                                          |              |               |                            |                           |      |                         |                  |      |          |                   |                      |
|                                          |              |               |                            |                           |      |                         |                  |      |          |                   |                      |

Należy wskazać rozpakowany plik Eliksir-O.csv i otworzyć. Po wykonaniu operacji powinna się zapisać definicja pliku Eliksir-O. Definicja, którą udostępniamy jest zgodna z opublikowanym formatem pliku MT940 przez bank ING. Proszę sprawdzić, czy schemat jest zgodny z Waszym bankiem. Schemat można poprawiać dostosowując go do własnych potrzeb. W przypadku trudności z definiowaniem prosimy o kontakt.

Definicja pliku, którą przygotowaliśmy obsługuje tradycyjne przelewy i przelewy z podzieloną płatnością.

Przykładowy wiersz(split payment) zapisany w pliku:

110,20180704,7380,10501520,0,"73105015201000009070084496","31124069602028800001642973","Personal 88 M.Bachanek, G.Rotecki||Towarowa 4|Stargard","ADRESAT SP. Z O.O.||ULICA ADRESATA

<sup>17|</sup>Warszawa",0,12406888,"/VAT/13,80|/IDC/6342374592|/INV/2018/07/775475/SP/2|/TXT/split payment","","","53"

# Zestawienia definiowalne

### Wstęp

Budowanie własnych zestawień na podstawie zgromadzonych w bazie danych, to dość istotny element prezentacji danych. Ta funkcjonalność programu pozwala przekroczyć ograniczenia programu w zakresie wbudowanych zestawień i analiz. Pozwala realizować własne pomysły na budowanie zestawień nawet bardzo zaawansowanych.

Zaletą tej opcji programu jest nie tylko możliwość budowania zestawień w oparciu o bazę danych systemu FK, ale wykorzystywać inne (obce) bazy danych zainstalowane na serwerze. Można projektować wydruki nie tylko dotyczące FK, ale dowolne dotyczące płac, kadr, sprzedaży, wszystko zależy od tego jakie dane mamy do dyspozycji na serwerze.

Żeby zaprojektować zestawienie potrzebna jest chociażby minimalna wiedza dotycząca języka programowania Transact-SQL (T-SQL) oraz znajomość bazy danych.

Język programowania T-SQL zawiera szereg instrukcji (w tym także destrukcyjne), dlatego do projektowania zestawień ma dostęp tylko osoba, której nadano uprawnienia administratora systemu. Zdefiniowane zestawienia można zabezpieczać hasłem, w ten sposób ograniczamy możliwość dostępu do danych tylko dla określonych osób.

### Projektowanie zestawień

Zestawienia->Zestawienia definiowalne

| 🐨 Definiov | vanie zestawień | użytkown | ka      |       |      |           |                           | - • × |
|------------|-----------------|----------|---------|-------|------|-----------|---------------------------|-------|
|            | 1               | z 9   🕨  | N   🕂 🌄 | ×   7 | 2, 📥 | 1 📩 📩 - 🛛 | 📅 🤣 Wykonaj zapytanie 🛛 📲 |       |
| Н          | Nazwa           |          |         |       |      |           | Opcja                     |       |

Znaczenie niektórych ikonek wyjaśniono już wcześniej.

Nowe ikonki:

📑 - kopiuje zdefiniowane zestawienie do pliku XML

Ži - umożliwia skopiowanie zestawienia z pliku XML lub pobranie zestawienia bezpośrednio od firmy P88

🔟 - możliwość wykonania tabeli przestawnej na zestawie danych

Swykonaj zapytanie - uruchomienie zestawienia

Nowe zestawienie dodajemy przy pomocy ikonki 😤.

| 🖶 ZestDef_Lista | dodawanie/edycja |
|-----------------|------------------|
| Nazwa           |                  |
| Opcja (grupa)   |                  |
| Hasło           |                  |

Znaczenie pól:

Nazwa – dowolna nazwa zestawienia

Opcja (grupa) – na razie nie jest wykorzystane (można pominąć)

Hasło – opcjonalnie

Następnie należy zdefiniować kwerendę, która wydobędzie dane z bazy danych:

| Kwerenda |                                            |
|----------|--------------------------------------------|
| Edycja   | 🕶 🋗 Znajdź 👻 🥅 Widok 👻 🥪 Wykonaj zapytanie |
| 1        |                                            |
|          |                                            |
|          |                                            |
|          |                                            |

Ostatni krok to podanie parametrów dla kwerendy (opcjonalnie)

| Param | ietry     |       |      |   |        |
|-------|-----------|-------|------|---|--------|
|       | Nazwa SQL | Tytuł | Opis |   |        |
|       |           |       |      | ÷ | Dodaj  |
|       |           |       |      | A | Popraw |
|       |           |       |      | × | Usuń   |

Przykład:

| 🖳 Zest                                                                                                    | tDef_Lista dodawanie/edycja |                          |                    | —       |         |  |  |
|----------------------------------------------------------------------------------------------------|-----------------------------|--------------------------|--------------------|---------|---------|--|--|
| Nazwa       Wyszukiwanie dowodów księgowych       Image: Zapisz         Opcja (grupa)       Image: Zakończ         Hasło       Image: Zakończ         Kwerenda       Image: Zakończ         Image: Zakończ       Image: Zakończ         Kwerenda       Image: Zakończ         Image: Zakończ       Image: Zakończ         Image: Zakończ |                             |                          |                    |         |         |  |  |
|                                                                                                    |                             | 35202 d3 61 d.615–d3.612 |                    | albatak | s)-@non |  |  |
|                                                                                                    |                             |                          |                    |         |         |  |  |
|                                                                                                    |                             |                          |                    |         |         |  |  |
| <                                                                                                    |                             |                          |                    |         | >       |  |  |
| Parame                                                                                                    | etry                        |                          |                    |         |         |  |  |
|                                                                                                    | Nazwa SQL                   | Tytuł                    | Opis               |         |         |  |  |
| •                                                                                                    | @ROK                        | Rok                      | Z daty ksiegowania | 52      | Dodaj   |  |  |
|                                                                                                    |                             |                          |                    | Ø       | Popraw  |  |  |
|                                                                                                    |                             |                          |                    | ×       | Usuń    |  |  |

Powyższe zestawienie wyszukuje wszystkie dowody księgowe dla podanego roku (parametr) w którym zostały zaksięgowane.

Ważne:

Po zdefiniowaniu zestawienia i parametrów należy zapisać definicję przy pomocy przycisku

💾 Zapisz

# Wydruk zestawienia

Dane ze zdefiniowanego zestawienia można przesłać na kilka sposobów:

- 1. Tylko na ekran
- 2. Do pliku CSV (Excel)
- 3. Na drukarkę

#### Ad.1

Należy wskazać zestawienie z listy i nacisnąć przycisk 🥝 Wykonaj zapytanie

Jeśli zapytanie wymaga podania parametrów, należy je wypełnić i uruchomić zapytanie przyciskiem

💾 Zapisz

Program powinien wyświetlić dane w postaci tabeli. W górnej części ekranu znajdują się dodatkowe ikonki sterujące:

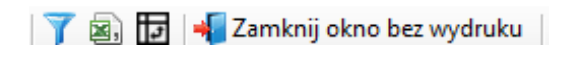

#### Ad.2

Wyświetlone dane można filtrować 🍸 i zapisać do pliku CSV 🔊 .

W kolumnie "Druk" zaznaczamy pozycje do wydruku lub zapisu do pliku CSV. Domyślnie program po uruchomieniu zestawienia zaznacza wszystkie pozycje do wydruku:

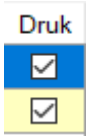

Pozycje można odznaczyć (zaznaczyć) myszką oraz korzystać z dodatkowych funkcji jakie ukażą się po kliknięciu w nazwę kolumny "Druk":

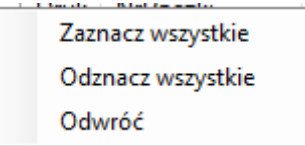

Po wybraniu pozycji tabelę z danymi należy koniecznie przefiltrować:

|   |             |        | V |
|---|-------------|--------|---|
| - | uruchamiamy | ikonkę |   |

- wpisujemy literkę T lub t w polu "Druk"

| Wpisz warunki filtrowania |          |        |                 |
|---------------------------|----------|--------|-----------------|
| Pole                      | Operacja |        | Szukana wartość |
| Druk                      | =        | $\sim$ | П               |
| NrPaczki                  | =        | $\sim$ |                 |
| .IK                       | =        | $\sim$ |                 |
|                           |          |        |                 |

- naciskamy przycisk:

Na ekranie powinny się znaleźć tylko pozycje zaznaczone w kolumnie "Druk".

Dopiero teraz można zapisać pozycje do pliku CSV.

Filtruj

#### Ad.3

Aby wydrukować zdefiniowane zestawienie należy nacisnąć ikonkę 📟

| 🔐 Wydruki |                                               |                   |                           |
|-----------|-----------------------------------------------|-------------------|---------------------------|
| Szablon:  | ZestDef_Wyszukiwanie dowodów księgowych       |                   | ~                         |
|           |                                               |                   |                           |
|           |                                               |                   |                           |
|           |                                               |                   |                           |
|           |                                               |                   |                           |
|           |                                               |                   |                           |
|           |                                               |                   |                           |
|           |                                               |                   |                           |
|           |                                               |                   |                           |
|           |                                               |                   |                           |
|           |                                               |                   | Data wydruku 16-05-2019 V |
| Drukarka: | HP LaserJet Pro MFP M426-M427 PCL 6 (Kopia 1) | ~                 | Edutui                    |
|           | 🗹 Pokaż tabelę z danymi przed wydrukiem       | Liczba kopii 🛛 🖨  | Edyluj                    |
| De Poo    | gląd 🚊 Drukuj 😕 Zapisz do PDF                 | 🚊 Wyślij pocztą 🔻 | 📲 Wyjdź                   |

W górnej części formularza program automatycznie założy nowy szablon wydruku o nazwie składającej się z dwóch członów:

ZestDef+\_+nazwa wydruku (podawana na etapie definiowania zestawienia)

Przed wydrukiem zestawienie należy zdefiniować przy pomocy przycisku (przycisk jest widoczny dla użytkownika o uprawnieniach administratora systemu).

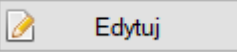

Budowa zestawienia niestety wymaga chociażby podstawowej wiedzy z obsługi programu:

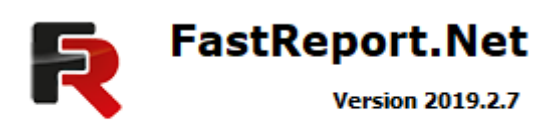

© 2008-2019 Fast Reports Inc.

Użytkownicy maja kilka dodatkowych możliwości przed wykonaniem wydruku:

1. Wyświetlić dane przed wydrukiem i je dodatkowo wyfiltrować

Pokaż tabelę z danymi przed wydrukiem naciskając przycisk

Filtrowanie danych opisano wcześniej. Nowością jest pojawienie się dodatkowej ikonki

Wyfiltrowane dane można więc nie tylko zapisać do pliku CSV, ale także wydrukować na drukarkę.

| 2. | . Wydrukować bez żadnej dodatkowej obróbki przyciskiem 🛤 Drukuj |                                                     |  |  |  |  |  |
|----|-----------------------------------------------------------------|-----------------------------------------------------|--|--|--|--|--|
|    | -                                                               |                                                     |  |  |  |  |  |
| 3. | Skiero                                                          | ować, wydruk do pliku PDF przyciskiem:              |  |  |  |  |  |
|    |                                                                 |                                                     |  |  |  |  |  |
|    |                                                                 |                                                     |  |  |  |  |  |
| 4. | Wysła                                                           | ać wydruk jako załącznik poczty 🔛 🤟 Wyślij pocztą 💷 |  |  |  |  |  |
|    |                                                                 |                                                     |  |  |  |  |  |
|    |                                                                 | Wyślij pocztą                                       |  |  |  |  |  |
|    |                                                                 | Edytuj szablon                                      |  |  |  |  |  |
|    | ~                                                               | Używaj domyśłnego klienta poczty                    |  |  |  |  |  |

Wybierając opcję "Wyślij pocztą" automatycznie uruchomi się Outlook a wydruk zostanie dołączony jako załącznik poczty. Należy podać jedynie adres odbiorcy.

# Zestawienia

## Transmisja sprzedaży i dokumentów magazynowych

### Definiowanie algorytmów transmisji sprzedaży

Algorytmy określają sposób ujęcia dokumentu w księgach rachunkowych. Każdy dokument objęty transmisją (faktura, Pz, Wz itd.) musi mieć własny algorytm, na podstawie którego program go zadekretuje i zapisze do ksiąg rachunkowych.

Proszę wybrać z menu opcję 1. Transmisja z P88-Obrót. Ukaże się formularz:

| Transmisja danych z syst   | emu P88-Obrót                                                                             |            |               |             |                               |                          | <b>EX</b>                |
|----------------------------|-------------------------------------------------------------------------------------------|------------|---------------|-------------|-------------------------------|--------------------------|--------------------------|
| Rodzaj transmisj<br>nowa C | ) powtórzenie                                                                             | Dodnia 3   | 30-09-2020    |             | Faktury wg daty<br>dostawy/us | sługi () wystawienia     | 🔛 Wykonaj<br>📲 Rezygnuje |
| Do istniejącej pacz        | ki (puste - nowa pa                                                                       | eczka)     | ] Każdy magaz | yn w osobr  | ej paczce                     | ~                        |                          |
| Z magazynu                 | 0 -Personal'88                                                                            |            |               |             | ~                             | (puste - wszystkie)      |                          |
| Uwzględnić                 | WSZYSTKO                                                                                  |            |               |             | ~                             | ]                        |                          |
| Kod dokumentów             |                                                                                           |            |               |             | ~                             |                          |                          |
| Typ faktur                 |                                                                                           |            |               |             | Y                             |                          |                          |
| Wpisuj w rejestry V        | AT Wartość prze                                                                           | eliczona p | po kursie     |             | ~                             |                          |                          |
| Wskaźnik waluty dla p      | Wskaźnik waluty dla pozycji bez waluty (tylko w zł) na kontach walutowych rozrachuków 🛛 🗸 |            |               |             |                               |                          |                          |
| Typ dowodów Sp             | - Dokumenty obj                                                                           | ięte auton | natyczną trar | ismisją z P | 88-Obl 🗸 (dla br              | akujących w algorytmach) |                          |
| Księgować pod dat          | 30-09-2020                                                                                |            |               | Połączy     | ć w należnościach             |                          | •                        |
| Data dowodów               | 30-09-2020                                                                                |            |               | Nie łącz    | yć korekt z fakturą           | korygowaną               | Algorytmy                |
|                            |                                                                                           |            |               | Przenie     | ść 5 -> 4                     |                          | transmisji               |
|                            |                                                                                           |            |               |             |                               |                          |                          |

#### Proszę nacisnąć przycisk "Algorytmy transmisji"

| Faktury Dokumenty magaz | zynowe   | Dowody księgowe - faktury | Dowody księgowe - dokumenty magazynowe |
|-------------------------|----------|---------------------------|----------------------------------------|
| ∃∥∢   ∢ 1               | z 48   🕽 | 🕨   🕂 🗔 🗙   🗖 - 🦷         | 7 🗟   📲                                |

Znaczenie zakładek formularza:

#### • Zakładka Faktury

Definiowane dekretów dla faktur

#### • Zakładka Dokumenty magazynowe

Definiowane dekretów dla dokumentów magazynowych

#### • Zakładka Dowody księgowe – Faktury

Definiowanie symboli dowodów księgowych dla faktur. Należy zdefiniować dla każdego magazynu i typu faktury w przeciwnym wypadku pobrany zostanie domyślny typ z pola "Typ dowodów" (z podstawowego formularza transmisji).

#### • Zakładka Dowody księgowe - Dokumenty magazynowe

Definiowanie symboli dowodów księgowych dla dokumentów magazynowych. Należy zdefiniować dla każdego magazynu i typu

#### Definiowanie algorytmów dla faktur

Przykład: Jest wystawiona następująca faktura:

| ۵ 🚎 ۵      | 📖 Dodawanie/edycja dokumentu sprzedaży 📃 💷 💌                               |      |                  |                          |             |          |             |            |                |          |          |
|------------|----------------------------------------------------------------------------|------|------------------|--------------------------|-------------|----------|-------------|------------|----------------|----------|----------|
| м          | Magazyn: 0092 -> rok obrotowy: 2020 -> Faktura kraj (FVA) liczona od netto |      |                  |                          |             |          |             |            |                |          |          |
| Da         | Dane podstawowe dokumentu                                                  |      |                  |                          |             |          |             |            |                | <u>^</u> | a Zaniaz |
| Nr         | dokum.                                                                     | 3    | FVA/0001/0092/20 | z                        | dnia 30     | -09-2020 | 💷 🗸 data da | ost. 20-09 | -2020 💷 🔻      |          |          |
| Na         | bvwca                                                                      | 0, 4 | l Per            | sonal'88 M.Bachanek, G.F | Rotecki     |          |             |            |                | +        | Zakończ  |
|            |                                                                            |      | VAT aktywny na   | dzień 10-10-2019         |             |          |             |            |                |          |          |
| Od         |                                                                            |      |                  |                          |             |          |             |            |                |          |          |
| <u>-</u> u | biolog                                                                     |      |                  |                          |             |          |             |            |                |          |          |
| Adı        | . dost.                                                                    | ୍ୟୁ  | Per Per          | sonal'88 M.Bachanek, G.F | Rotecki     |          |             |            |                | ~ Ľ      | vięcej 🔻 |
| E N        | 🖣 3                                                                        |      | z 3   🕨 🕅   🖶 🔸  | 灵 🗙   🍸 🗟 📥 • 👁          | ·   🗄 🕶 🀝 🕶 |          |             |            |                |          |          |
|            |                                                                            |      | Podsur           | nowanie dokumentu        | ILC         | )ŚĆ      | NETTO       | )          | VAT            | BRU      | тто      |
| Szo        | zegóły                                                                     | doku | mentu: PODZIE    | ELONA PŁATNOŚĆ           | 3.          | 000      | 34 000.00   | 7 82       | 20.00          | 41 82    | 0.00 ZŁ  |
|            | LP                                                                         | wк   | Indeks           | Nazwa                    | llość       | JM       | Cena        | Upust      | Cena po<br>up. | VAT      | Wartość  |
|            | 1                                                                          | 1    | U0165            | Usługa - GTU_12          | 1,000       | szt      | 15 000,00   | 0,00       | 15 000.00      | 23       | 15 000,0 |
|            | 2                                                                          | 1    | U0166            | Towar GTU_06             | 1,000       | szt      | 1 000,00    | 0,00       | 1 000,00       | 23       | 1 000.0  |
| •          | 3                                                                          | 1    | U0167            | Wyrób gotowy GTU_08      | 1,000       | kg       | 18 000,00   | 0.00       | 18 000,00      | 23       | 18 000,0 |

Należy zdefiniować algorytm który umożliwi:

a) Zaksięgowanie faktury w następujący sposób:

|    | 200-01-01          | Wn                    | 41.820 zł       |             |    |                    |
|----|--------------------|-----------------------|-----------------|-------------|----|--------------------|
|    |                    |                       |                 | 220-01-02   | Ma | 7.820 (VAT)        |
|    |                    |                       |                 | 700-01-3    | Ma | 15.000 zł (usługa) |
|    |                    |                       |                 | 730-01-1    | Ma | 1.000 (towar)      |
|    |                    |                       |                 | 700-02-1    | Ma | 18.000 (wyrób)     |
| b) | Zapis faktury w re | jestr VA <sup>-</sup> | Г nr 90 – sprze | daż krajowa |    |                    |

- wybieramy zakładkę "Faktury"
- naciskamy ikonkę dla nowej pozycji 🕂 🕂

Spróbujmy zdefiniować pierwsze konto w dekrecie czyli 200-01-01 dla faktury krajowej (brutto całej faktury)

| Magazyn                                                             | ✓                                                           | <b>_</b> |
|---------------------------------------------------------------------|-------------------------------------------------------------|----------|
| Grupa składników                                                    | Kolejność wyboru algorytmu (Lp) (w ramach magazynu i grupy) | 📲 Zai    |
| Typ faktury                                                         | ~                                                           |          |
| Kierunek sprzedaży                                                  | ~                                                           |          |
| Asortyment                                                          | ~                                                           |          |
| Sposób zapłaty                                                      | ~                                                           |          |
| Konto 🔍                                                             | < 🗸 Strona Wn 🗸                                             |          |
| Konto 🔍                                                             | <pre> Strona Wn ~</pre>                                     |          |
| Konto 🔍<br>Algorytm<br>Freść dekretu                                | <                                                           |          |
| Konto 🤇<br>Algorytm<br>Treść dekretu<br>DE                          | Strona     Wn                                               |          |
| Konto Q<br>Algorytm<br>Treść dekretu<br>DE<br>Symbol ROR            | Strona                                                      |          |
| Konto Q<br>Algorytm<br>Treść dekretu<br>DE<br>Symbol ROR<br>Rejestr | Strona     Wn                                               |          |

- rozwijamy pole "Magazyn" i wybieramy ten, w którym jest wystawiona faktura
- określamy grupę składników dla kont po stronie Wn. Ponieważ jest to pierwsze konto w dekrecie, może to być dowolna cyfra nie używana jeszcze np. 1
- określamy kolejność wykonania dekretu dla wybranej w poprzednim polu grupy 1 np. 10 (dowolna liczba, która w grupie 1 nie powtarza się)
- wybieramy typ faktury krajowej

#### Czyli do tej pory mamy tyle:

| Algorytmy transmisji - Fakt | ıry - dodawanie/edycja pozycji                                             | ×                                        |
|-----------------------------|----------------------------------------------------------------------------|------------------------------------------|
| Magazyn<br>Grupa składników | 92 -DEMO<br>Kolejność wyboru algorytmu (Lp) 10 (w ramach magazynu i grupy) | <ul><li>Zapisz</li><li>Zakończ</li></ul> |
| Typ faktury                 | FVA - Faktura kraj 🗸 🗸                                                     |                                          |
| Kierunek sprzedaży          | ×                                                                          |                                          |
| Asortyment                  | ~                                                                          |                                          |
| Sposób zapłaty              | ~                                                                          |                                          |
|                             |                                                                            |                                          |

Kolejne pola to dodatkowe filtry, o tym za chwilę.

- Podajemy konto księgowe 200-01-01
- Stronę zapisu w dekrecie Wn
- Algorytm proszę rozwinąć pole przyciskiem z prawe strony i wybrać potrzebny algorytm do zaksięgowania kwoty brutto całej faktury – będzie to BCS()
- Możemy zbudować jakąś przydatną treść dla konta 200-01-01 w dekrecie. Na pewno
  przydałby się nr faktury, nr kontrahenta, nazwa firmy. Proszę rozwinąć pole przyciskiem z
  prawej strony pola. Do wyboru mamy potrzebne parametry. W przykładzie wybrano:

%NrFaktury K: %IDKontrahenta - %IDKontrahenta

• OE – obiekt ewidencyjny (była o tym mowa w dokumentacji) na razie pomińmy

- Symbol ROR konto 200-01-01 jest w planie kont kontem rozrachunkowym (prowadzi ewidencję faktur i zapłat w podziale na kontrahentów) więc wybieramy "Należności od odbiorców krajowych"
- Rejestr w przykładzie podano rejestr sprzedaży dla potrzeb sprawozdawczości nr 90 więc wybieramy
- Rejestr powiązany nie jest tu potrzebny więc pomijamy
- Okres sprawozdawczy dla VAT wg ogólnych zasad (ustawowo wg daty sprzedaży lub wykonania usługi)

Po wypełnieniu formularz będzie wyglądał tak:

| Algorytmy transmisji       | - Faktu | ry - dodawanie/edycja pozycji                | ×                     |
|----------------------------|---------|----------------------------------------------|-----------------------|
| Magazyn<br>Grupa składnikć | Św.     | 92 -DEMO                                     | 📔 Zapisz<br>📢 Zakończ |
| Grupu Skidullike           |         |                                              |                       |
| Typ faktury                |         | FVA - Faktura kraj v                         |                       |
| Kierunek sprze             | daży    | ×                                            |                       |
| Asortyment                 |         | ~                                            |                       |
| Sposób zapłaty             | /       | ~                                            |                       |
|                            |         |                                              |                       |
|                            | 000     |                                              |                       |
| Konto 🔍                    | 200-    | 01-01 < ▼ Strona WII ✓                       |                       |
| Algorytm                   | BCS(    |                                              |                       |
| Treść dekretu              | %NrF    | aktury K: %IDKontrahenta - %Kontrahent       |                       |
| OE                         |         | <ul> <li>(do wpisania w dekrecie)</li> </ul> |                       |
| Symbol ROR                 | Nk -    | Należności od odbiorców krajowych 🗸          |                       |
| Rejestr                    | 9       | 10 - Sprzedaż - kraj 🗸 🗸                     |                       |
| Rejestr powiąza            | iny     | ~                                            |                       |
|                            |         | Okres sprawozdawczy dla VAT                  |                       |

Naciskamy przycisk "Zapisz" aby zachować zmiany . Kolejny dekret to księgowanie kwoty VAT z faktury – konto 220-01-02. Program zapisał pierwszy algorytm i przeszedł automatycznie do definiowania kolejnego. Jeśli nie przeszedł lub zamknęliśmy formularz, to najlepiej sklonować

(podstawić dane) tego dekretu na którym ustawimy kursor. Do klonowania służy ikonka: następnie należy wybrać opcję "Klonowanie". Klonowanie podstawi dane do formularza, a my musimy teraz zmienić: Grupę składników np. na 2, Kolejność wyboru np. na 1, symbol konta na 220-01-02, stronę zapisy na Ma, w polu algorytm wystawiamy inny algorytm VCS(), a numer rejestru kasujemy, bo był już wybrany przy pierwszym dekrecie.

Po wypełnieniu pól dla drugiego dekretu formularz będzie wyglądać tak:

| Algorytmy transmisji          | i - Faktury - dodawanie/edycja pozycji                                                                                                    | ×                                        |
|-------------------------------|----------------------------------------------------------------------------------------------------|------------------------------------------|
| Magazyn<br>Grupa składnikć    | 92 -DEMO       ✓         xów       2       Kolejność wyboru algorytmu (Lp)       1       (w ramach magazynu i grupy)                                                                                                    | <ul><li>Zapisz</li><li>Zakończ</li></ul> |
| Typ faktury<br>Kierunek sprze | FVA - Faktura kraj     ~       edaży     ~                                                                                                    |                                          |
| Asortyment<br>Sposób zapłaty  | y ~                                                                                                    |                                          |
| <u>K</u> onto 🔍<br>Algorytm   | 220-01-02                                                                                                    |                                          |
| Treść dekretu                 | %NrFaktury K: %IDKontrahenta - %Kontrahent                                                                                                    |                                          |
| OE                            | (do wpisania w dekrecie)                                                                                                    |                                          |
| Rejestr                       |                                                                                                    |                                          |
| Rejestr powiąza               | okres sprawozdawczy dla VAT <ul> <li>wg ogólnych zasad</li> <li>wg daty wystawienia</li> </ul> <ul> <li>wg ogólnych zasad</li> <li>wg daty wystawienia</li> </ul> <ul> <li>wg ogólnych zasad</li> <li>wg daty wystawienia</li> </ul> <ul> <li>wg ogólnych zasad</li> <li>wg daty wystawienia</li> </ul> <ul> <li>wg ogólnych zasad</li> <li>wg daty wystawienia</li> </ul> <ul> <li>wg ogólnych zasad</li> <li>wg daty wystawienia</li> </ul> <ul> <li>wg ogólnych zasad</li> <li>wg daty wystawienia</li> <li>wg daty wystawienia</li> </ul> <ul> <li>wg ogólnych zasad</li> <li>wg daty wystawienia</li> </ul> <ul> <li>wg ogólnych zasad</li> <li>wg daty wystawienia</li> </ul> <ul> <li>wg ogólnych zasad</li> <li>wg daty wystawienia</li> <li>wg ogólnych zasad</li> <li>wg daty wystawienia</li> </ul> <ul> <li>wg ogólnych zasad</li> <li>wg daty wystawienia</li> </ul> <ul> <li>wg ogólnych zasad</li> <li>wg ogólnych zasad</li> <li>wg ogólnych zasad</li> <li>wg ogólnych zasad</li> <li>wg ogólnych zasad</li> <li>wg ogólnych zasad</li> <li>wg ogólnych zasad</li> <li>wg ogólnych zasad</li> <li>wg ogólnych zasad</li> <li>wg ogólnych zasad</li> <li>wg ogólnych zasad</li> <li>wg ogólnych zasad</li></ul> |                                          |

Pozostał ostatni dekret dla kwoty netto.

200-01-01 Wn

| 41.820 zł |           |    |                    |
|-----------|-----------|----|--------------------|
|           | 220-01-02 | Ma | 7.820 (VAT)        |
|           | 700-01-3  | Ma | 15.000 zł (usługa) |
|           | 730-01-1  | Ma | 1.000 (towar)      |
|           | 700-02-1  | Ma | 18.000 (wyrób)     |

Tutaj jednak symbol konta zależeć ma od tego czy dana pozycja na fakturze jest usługą, towarem czy wyrobem. Skąd program FK ma wiedzieć o tej przynależności asortymentowej, a mianowicie stąd:

| 📄 In       | deksy - do      | dawar | nie/edycja                                           |
|------------|-----------------|-------|------------------------------------------------------|
| ant        |                 |       |                                                      |
| uty me     | <u>w</u> к      | ÷     | Usługi Asortyment 🔍 Usługi/Usługi rachunkowe         |
| . Aso      | Indeks          | 8     | U0165                                                |
| -<br>-     | Nazwa           |       | Usługa - GTU_12 Akronim                              |
| ne handlow | Opis            |       |                                                      |
| 2. Da      | Jednost         | ka    | szt ▼ tj. w kg /ilość w JM: 1,000 Symb. GTU GTU_12 ▼ |
| bce        | Sta <b>w</b> ka | VAT   | 23 💌 KwiU 🐈 📃 🔽 Kod CN 🍦                             |
| lo Vw      | Kod kresi       | kowy  | nr katal. Norma                                      |
| Naz        | Jakość          |       | Typ opak. Domyślny kraj poch.                        |

Z kartoteki opisowej indeksu w programie P88-Obrot.Net.

Ten indeks jest na przykładowej fakturze (pierwsza pozycja faktury w przykładzie) i należy do asortymentu "Usługi \Usługi rachunkowe".

Sklonujmy ostatnio rejestrowaną pozycję algorytmu i poprawmy dane do dekretu dla usługi:

| Algorytmy transmisji -     | Faktury - dodawanie/edycja pozycji                                                                                  | ×      |
|----------------------------|----------------------------------------------------------------------------------------------------|--------|
| Magazyn<br>Grupa składnikó | 92 -DEMO       >         w       3       Kolejność wyboru algorytmu (Lp)       10       (w ramach magazynu i grupy) | Zapisz |
| Typ faktury                | FVA - Faktura kraj 🗸                                                                                                |        |
| Kierunek sprzec            | laży v                                                                                                    |        |
| Asortyment                 | Us ługi \Us ługi rachunkowe v                                                                                       |        |
| Sposób zapłaty             | ~                                                                                                    |        |
|                            |                                                                                                    |        |
| Konto 🔍                    | 700-01-3 < 💌 Strona Ma 🗸                                                                                            |        |
| Algorytm                   | NCS()                                                                                                    |        |
| Treść dekretu              | %NrFaktury K: %IDKontrahenta - %Kontrahent                                                                          |        |
| OE                         | <ul> <li>(do wpisania w dekrecie)</li> </ul>                                                                        |        |
| Symbol ROR                 | ~                                                                                                    |        |
| Rejestr                    | ~                                                                                                    |        |
| Rejestr powiązar           | ıy                                                                                                    |        |
|                            | Okres sprawozdawczy dla VAT                                                                                         |        |

W trzecim dekrecie dodatkowo wybrano w polu "Asortyment" ten sam asortyment, do którego należy indeks na fakturze "Usługi Usługi rachunkowe". Proszę zwrócić uwagę że w tym dekrecie wybrano Grupę składników na 3 oraz Kolejność wykonania 10 (cyfra 10 nie ma tu znaczenia może być 1,2,3,4 lub cokolwiek) – na razie.

Na fakturze są jeszcze dwa indeksy, które w trzecim dekrecie mają inne konta i należą do innych asortymentów. Gdybyśmy na tym zakończyli definiowanie algorytmów, to dekret wyglądałby tak po transmisji przykładowej faktury do FK:

|           | Wn     | Ma              |
|-----------|--------|-----------------|
| 200-01-01 | 41 820 |                 |
|           |        | 7 820 220-01-02 |
|           |        | 15 000 700-01-3 |

Gdybyśmy w trzecim dekrecie nie wybrali asortymentu (pole puste):

| Algorytmy transmisji - Faktury - dodawanie/edycja pozycji |                                                                                                    |  |  |  |  |  |
|-----------------------------------------------------------|----------------------------------------------------------------------------------------------------|--|--|--|--|--|
| Magazyn<br>Grupa składników                               | 92 -DEMO     Image: Second state state s |  |  |  |  |  |
| Typ faktury                                               | FVA - Faktura kraj                                                                                                    |  |  |  |  |  |
| Asortyment                                                |                                                                                                    |  |  |  |  |  |
| Sposób zapłaty                                            |                                                                                                    |  |  |  |  |  |
| <u>K</u> onto 🔍 700                                       | 0-01-3 Strona Ma 💌                                                                                                    |  |  |  |  |  |
| Algorytm NCS                                              | 50 < 💌                                                                                                    |  |  |  |  |  |
| Treść dekretu 🛛 🕅                                         | rFaktury / %IDKontrahenta / %IDKontrahenta                                                                                                    |  |  |  |  |  |
| OE                                                        | (do wpisania w dekrecie)                                                                                                    |  |  |  |  |  |
| Symbol ROR                                                |                                                                                                    |  |  |  |  |  |
| Rejestr                                                   | 90 - Sprzedaż - kraj 💌                                                                                                    |  |  |  |  |  |
| Rejestr powiązany                                         |                                                                                                    |  |  |  |  |  |

Dekret po transmisji faktury do FK wyglądałby tak:

|           | Wn     | Ma              |                       |
|-----------|--------|-----------------|-----------------------|
| 200-01-01 | 41 820 | 7 820<br>34 000 | 220-01-02<br>700-01-3 |

Co więc należy zrobić z trzecia grupą składników ? W tej chwili mamy takie definicje:

| !⊪∣ | 4 1     |       | z 3   🕨 | 👌   🕂 🍃 🗙   | 🗗 🔻 🔊   •                   |                   |                        |           |           |          |
|-----|---------|-------|---------|-------------|-----------------------------|-------------------|------------------------|-----------|-----------|----------|
|     | Magazyn | Grupa | Lp      | Typ faktury | Kod<br>kierunku<br>rozchodu | Sposób<br>zapłaty | Asortyment             | Wn        | Ma        | Algorytm |
| ⊳   | 92      | 1     | 10      | FVA         |                             |                   |                        | 200-01-01 |           | BCS()    |
|     | 92      | 2     | 1       | FVA         |                             |                   |                        |           | 220-01-02 | VCS()    |
|     | 92      | 3     | 10      | FVA.        |                             |                   | Usługi\Usługi rachunko |           | 700-01-3  | NCS0     |

Trzeba dołożyć dla trzeciej grupy brakujące dwa dekrety. Kolejność wykonania można podać np. 11 i 12. Kolejność w grupie określa, które konto w dekrecie będzie jako pierwsze.

Po dołożeniu brakujących dekretów będziemy mieli tak:

| ! <b>№</b> | 4   4 1 25   > > 1 + G × 1 + 7 28   4 |       |    |             |                             |                   |                        |           |           |          |          |
|------------|---------------------------------------|-------|----|-------------|-----------------------------|-------------------|------------------------|-----------|-----------|----------|----------|
|            | Magazyn                               | Grupa | Lp | Typ faktury | Kod<br>kierunku<br>rozchodu | Sposób<br>zapłaty | Asortyment             | Wn        | Ma        | Algorytm | Treść de |
| ⊳          | 92                                    | 1     | 10 | FVA         |                             |                   |                        | 200-01-01 |           | BCS()    | %NrFaktu |
|            | 92                                    | 2     | 1  | FVA         |                             |                   |                        |           | 220-01-02 | VCS0     | %NrFaktu |
|            | 92                                    | 3     | 10 | FVA         |                             |                   | Usługi\Usługi rachunko |           | 700-01-3  | NCS()    | %NrFaktı |
|            | 92                                    | 3     | 11 | FVA         |                             |                   | Towary\Komputery goto  |           | 730-01-1  | NCS()    | %NrFaktı |
|            | 92                                    | 3     | 12 | FVA         |                             |                   | Wyroby\Komputery       |           | 700-02-1  | NCS()    | %NrFaktı |

Widać, że w trzeciej grupie składników mamy trzy konta, które dotyczą trzech różnych asortymentów.

Określono także kolejność w grupie, najpierw zadekretuje się konto o lp. =10, potem lp=11 a na końcu lp.=12.

Program działa w taki sposób, że sprawdza zdefiniowane algorytmy w każdej grupie, aż do wyczerpania definicji.

Dla grupy nr 1 ma tylko jeden algorytm, podobnie dla grupy 2 (dlatego numer lp. nie ma tu znaczenia). Ale dla grupy nr 3 ma trzy pozycje Lp (10,11,12). Więc działanie w tej grupie będzie takie:

- 1. pobiera algorytm Lp o najniższym numerze (czyli 10)
- 2. sprawdza czy na fakturze jest indeks (są indeksy) pasujące do wybranego asortymentu "Usługi\Usługi rachunkowe", jeśli tak to sumuje wartości netto każdego pasującego indeksu
- 3. Stawia dekret zgodnie z definicją 700-01-3 Ma
- 4. Sprawdza czy jest kolejna definicja algorytmu w grupie 3
- 5. Tak, są następne definicje o numerze lp.11 i 12 więc bierze niższą z tych dwóch czyli lp=11
- 6. Sprawdza czy na fakturze jest indeks (są indeksy) pasujące do wybranego asortymentu, jeśli tak to sumuje wartości netto każdego pasującego indeksu
- 7. Stawia dekret zgodnie z definicją 730-01-1 Ma
- 8. Sprawdza czy jest kolejna definicja algorytmu w grupie 3 tak jest o lp=12
- 9. Sprawdza czy na fakturze jest indeks (są indeksy) pasujące do wybranego asortymentu, jeśli tak to sumuje wartości netto każdego pasującego indeksu
- 10. Stawia dekret 700-02-1 Ma

Jak widać w powyższym przykładzie użyte liczby w polu "Kolejność wyboru (Lp)" nie mają znaczenia. Mogłoby być więc tak:

| Grupa | Lp | Konto     | Strona | Asortyment |
|-------|----|-----------|--------|------------|
| 1     | 1  | 200-01-01 | Wn     | -          |
| 2     | 1  | 220-01-02 | Ma     | -          |
| 3     | 1  | 700-01-3  | Ma     | jest       |
| 3     | 2  | 730-01-1  | Ma     | jest       |
| 3     | 3  | 700-02-1  | Ma     | jest       |

i tez będzie to poprawnie zbudowany algorytm. Warto jednak robić zawsze pewne rezerwy w Lp. Polecamy więc przykładowo taką konstrukcję:

| Grupa | Lp | Konto     | Strona | Asortyment |
|-------|----|-----------|--------|------------|
| 1     | 10 | 200-01-01 | Wn     | -          |
| 2     | 10 | 220-01-02 | Ma     | -          |
| 3     | 10 | 700-01-3  | Ma     | jest       |
| 3     | 15 | 730-01-1  | Ma     | jest       |
| 3     | 20 | 700-02-1  | Ma     | jest       |

Przy takiej definicji zawsze coś później można wstawić pomiędzy LP=10 a LP=15, można też wstawić coś przed LP=10, albo pomiędzy 15 a 20.

#### A co się stanie, gdy na fakturze znajdzie się indeks nie pasujący do zdefiniowanych algorytmów ?

Prosta sprawa – nie zostanie zadekretowany. Dekret nie zbilansuje się. To pierwszy sygnał, że brakuje definicji (algorytmu). W przykładzie podano "na sztywno" asortymenty, które się zadekretują i żaden inny nie będzie dekretowany. Dlatego przeważnie w grupie 3 dodaje się jeszcze jeden algorytm dla

pozostałych indeksów, które mogą się pojawić na fakturze (a należą do innych asortymentów). Gdyby więc zdefiniować jeszcze jeden algorytm w grupie 3:

| Grupa | Lp | Konto     | Strona | Asortyment |
|-------|----|-----------|--------|------------|
| 1     | 10 | 200-01-01 | Wn     | -          |
| 2     | 10 | 220-01-02 | Ma     | -          |
| 3     | 10 | 700-01-3  | Ma     | jest       |
| 3     | 15 | 730-01-1  | Ma     | jest       |
| 3     | 20 | 700-02-1  | Ma     | jest       |
| 3     | 90 | 700-02-2  | Ma     | -          |
|       |    |           |        |            |

Ten zamykający algorytm o wysokim np. lp=90 spowoduje to, że każda faktura się poprawnie zadekretuje, bo w ostatnim lp=90 nie wskazano asortymentu więc indeksy nie pasujące do asortymentu określonego dla lp=10,15,20 zadekretują się dla lp=90.

### Definiowanie algorytmów dla faktur korekt

W poprzednim przykładzie definiowano algorytmy dla typu faktury "Faktura kraj". Dekrety dla typu "Korekta kraj" będą identyczne więc warto sobie skopiować algorytmy.

Proszę wybrać ikonkę:

| Faktury | 17 Dokumenty magazynowe Dowody księgowe – faktury Dowody księgowe – dokumenty magazynowe |       |         |             |                             |                   |                        |           |           |          |
|---------|------------------------------------------------------------------------------------------|-------|---------|-------------|-----------------------------|-------------------|------------------------|-----------|-----------|----------|
| !∎      | 4 1                                                                                      |       | z 5   🕨 | 🕨   🕂 🏹 🗙   | - 7 🔊                       | <b>4</b>          |                        |           |           |          |
|         | Magazyn                                                                                  | Grupa | Lp      | Typ faktury | Kod<br>kierunku<br>rozchodu | Sposób<br>zapłaty | Asortyment             | Wn        | Ma        | Algorytm |
| ⊳       | 92                                                                                       |       | 10      | FVA         |                             |                   |                        | 200-01-01 |           | BCS()    |
|         | 92                                                                                       | 2     | 1       | P/4         |                             |                   |                        |           | 220-01-02 | VCS()    |
|         | 92                                                                                       | 3     | 12      | FVA         |                             |                   | Usługi\Usługi rachunko |           | 700-01-3  | NCS()    |
|         | 92                                                                                       | 3     | 11      | FVA         |                             |                   | Towary\Komputery goto  |           | 730-01-1  | NCS()    |
|         | 92                                                                                       | 3     | 12      | FVA         |                             |                   | Wyroby\Komputery       |           | 700-02-1  | NCS()    |

A następnie z rozwijanego menu "Kopiowanie"

| Algorytmy transmi           | sji - Faktury - kopiowanie                             | ×                     |
|-----------------------------|--------------------------------------------------------|-----------------------|
| — Skąd<br>Magazy<br>Typ fak | rn 92-DEMO            stury         FVA - Faktura kraj | 📔 Zapisz<br>📢 Zakończ |
| — Dokąd — Magazy<br>Typ fak | /n 92-DEMO                                             |                       |
| Powiększać gr               | upy algorytmów o podna liczbę 0                        | ]                     |

Należy w sekcji "Skąd" podać magazyn i typ faktury dla której mamy już zdefiniowane algorytmy (w naszym przykładzie "Faktury kraj").

W sekcji "Dokąd" podajemy ten sam magazyn i wybieramy typ faktury "Korekta kraj" oraz w polu "Powiększać grupy algorytmów o podana liczbę" wstawiamy taką liczbę, żeby nie powieliły się nam numery grup. Ponieważ użyliśmy grupy 1,2,3, a chcemy żeby powstały np. 5,6,7, to powiększymy grupy kopiowane o 4 (bo 1+4=5, 2+4=6 a 3+4=7)

i naciskamy przycisk "Zapisz". Po skopiowaniu będzie więc taki obraz formularza:

| Faktury | ktury   Dokumenty magazynowe   Dowody księgowe - faktury   Dowody księgowe - dokumenty magazynowe |       |    |           |   |                             |                   |                        |           |           |          |
|---------|---------------------------------------------------------------------------------------------------|-------|----|-----------|---|-----------------------------|-------------------|------------------------|-----------|-----------|----------|
| I 🛯     | 4 10 z 10   > > > > > > > > > > > > > > > > > >                                                   |       |    |           |   |                             |                   |                        |           |           |          |
|         | Magazyn                                                                                           | Grupa | Lp | Typ faktu | y | Kod<br>kierunku<br>rozchodu | Sposób<br>zapłaty | Asortyment             | Wn        | Ma        | Algorytm |
|         | 92                                                                                                | 1     | 10 | FVA       |   |                             |                   |                        | 200-01-01 |           | BCS()    |
|         | 92                                                                                                | 2     | 1  | FVA       |   |                             |                   |                        |           | 220-01-02 | VCS()    |
|         | 92                                                                                                | 3     | 10 | FVA       |   |                             |                   | Usługi\Usługi rachunko |           | 700-01-3  | NCS()    |
|         | 92                                                                                                | 3     | 11 | FVA       |   |                             |                   | Towary\Komputery goto  |           | 730-01-1  | NCS()    |
|         | 92                                                                                                | 3     | 12 | FVA       |   |                             |                   | Wyroby\Komputery       |           | 700-02-1  | NCS()    |
|         | 92                                                                                                | 5     | 10 | KVA       |   |                             |                   |                        | 200-01-01 |           | BCS()    |
|         | 92                                                                                                | 6     | 1  | KVA       |   |                             |                   |                        |           | 220-01-02 | VCS()    |
|         | 92                                                                                                | 7     | 10 | KVA       |   |                             |                   | Usługi\Usługi rachunko |           | 700-01-3  | NCS()    |
|         | 92                                                                                                | 7     | 11 | KVA       |   |                             |                   | Towary\Komputery goto  |           | 730-01-1  | NCS()    |
| ⊳       | 92                                                                                                | 7     | 12 | KVA       |   |                             |                   | Wyroby\Komputery       |           | 700-02-1  | NCS()    |

-. .

Mamy ładnie ułożone algorytmy dla dwóch typów faktur krajowych. Gdybyśmy nie powiększali grup o 4 jednostki, to typy faktur pomieszałyby się – proszę tego unikać bo potem bardzo trudno analizować algorytmy.

Warto także powiększać kopiowane algorytmy z pewną rezerwą (na przyszłość). W przykładzie powiększono grupy o 4 jednostki co daje teraz tylko jedną możliwość dopisania algorytmu dla typu FVA w grupie 4, bo potem już zaczyna się w grupie 5,6,7 typ faktury KVA. Oczywiście nic nie stoi na przeszkodzie aby dla typu FVA dopisać grupę 8 i wyższą, ale skomplikuje to analizę algorytmów.

### Definiowanie typu dowodu księgowego

Po zdefiniowaniu algorytmów dla wskazanych typów faktur warto przypisać nr dowodu księgowego, dla każdego typu faktur. Przeważnie faktury układa się w segregatorach typami faktur więc zachowanie ciągłości numerycznej dowodów księgowych w segregatorze nie budzi potem wątpliwości czy brakuje nam dokumentów.

#### Przykład:

Mamy zdefiniowane algorytmy dla faktur sprzedaży typu "Faktury kraj" i "Faktury WDT" Chcemy, aby faktury kraj miały typ dowodu księgowego: SPK, a dla faktur WDT typ dowodu: WDT. W każdym typie numeracja zacznie się od 1.

Należy wejść w zakładkę "Dowody księgowe – faktury:

| Faktury Dokumenty maga | zynowe   | Dowody księgowe - faktury | Dowody księgowe - dokumenty magazynowe |
|------------------------|----------|---------------------------|----------------------------------------|
| ∃ ∥∢   ∢ 1             | z 48   🕽 | 🕨 N   🕂 🗔 🗙   🗖 - 🦷       | 7 🗟   📲                                |

#### Ukaże się formularz:

| Faktury | Dokumenty magazynowe | vody księgowe – faktury Dowody księgo | we - dokumenty magazynowe |
|---------|----------------------|---------------------------------------|---------------------------|
| E I4    | 4 0 z 0   ▶ ▶        | 🕂 🍃 🗙   🍸 🗟   📲                       |                           |
|         | Magazyn              | Typ faktury                           | Typ dowodu księgowego     |
|         |                      |                                       |                           |

w którym dodajemy dwa typu dowodów – pierwszy:

| Algorytmy transmisji - Dowod | lgorytmy transmisji - Dowody księgowe - faktury - dodawanie/edycja pozycji |  |  |  |  |  |  |  |
|------------------------------|----------------------------------------------------------------------------|--|--|--|--|--|--|--|
|                              |                                                                            |  |  |  |  |  |  |  |
| Magazyn                      | 92 -DEMO                                                                   |  |  |  |  |  |  |  |
| Typ faktury                  | FVA - Faktura kraj                                                         |  |  |  |  |  |  |  |
|                              |                                                                            |  |  |  |  |  |  |  |
| Typ dowodu księgwego         | SPK - Sprzedaż kraj 🔽                                                      |  |  |  |  |  |  |  |
|                              |                                                                            |  |  |  |  |  |  |  |

I drugi:

| Algorytmy transmisji - Dowody | lgorytmy transmisji - Dowody księgowe - faktury - dodawanie/edycja pozycji |  |  |  |  |  |
|-------------------------------|----------------------------------------------------------------------------|--|--|--|--|--|
| Magazyn<br>Typ faktury        | 92 -DEMO                                                                   |  |  |  |  |  |
| Typ dowodu księgwego          | WDT - Sprzedaż WDT                                                         |  |  |  |  |  |

Mamy więc dla dwóch typów faktur zdefiniowane dwa typy dowodu księgowego:

| Ì                                    | Faktury   Dokumenty magazynowe   Dowody księgowe - faktury   Dowody księgowe - dokumenty magazynowe |           |                    |                       |  |  |  |
|--------------------------------------|----------------------------------------------------------------------------------------------------|-----------|--------------------|-----------------------|--|--|--|
| i 🛿 🛛 4 2 z2   > > 1   + 😺 🗙 🗙 🖓 📾 📲 |                                                                                                    |           |                    |                       |  |  |  |
|                                      |                                                                                                    | Magazyn   | Typ faktury        | Typ dowodu księgowego |  |  |  |
| I                                    |                                                                                                    | 92 - DEMO | FVA - Faktura kraj | SPK - Sprzedaż kraj   |  |  |  |
| I                                    | ▶                                                                                                   | 92 - DEMO | FWD - Faktura WDT  | WDT - Sprzedaż WDT    |  |  |  |

Wykonując transmisję sprzedaży w magazynie 92 program rozdzieli typ dowodu księgowego dla każdego typu dokumentu sprzedaży FVA i WDT bez względu na to jaki typ dowodu wstawimy na formularzu do transmisji (o tym w dalszej części dokumentacj).

#### Podsumowanie budowy algorytmów dla faktur

Definiując przykładowe algorytmy użyto algorytmy:

- BCS() algorytm pobiera kwotę brutto wyliczoną z ceny podanej na dokumencie
- VCS() netto j.w.
- NCS() VAT j.w.

W nawiasach można podawać stawki VAT. Może więc być np. VCS(23)

### Definiowanie algorytmów transmisji dokumentów magazynowych

Algorytmy określają sposób ujęcia dokumentu w księgach rachunkowych. Każdy dokument objęty transmisją (Pz, Wz itd.) musi mieć własny algorytm, na podstawie którego program go zadekretuje i zapisze do ksiąg rachunkowych.

| Transmisja danych z syst             | temu P88-Obrót                                                                                                    | <b>.</b>   |
|--------------------------------------|----------------------------------------------------------------------------------------------------|------------|
| Rodzaj transmisji<br>nowa C          | Do dnia 30-09-2020                                                                                                    | 🔡 Wykonaj  |
|                                      | Każdy magazyn w osobnej paczce                                                                                                    |            |
| Do istniejącej pacz                  | ki (puste - nowa paczka)                                                                                                    |            |
| Z magazynu                           | 0 -Personal'88                                                                                                    |            |
| Uwzględnić                           | WSZYSTKO ~                                                                                                    |            |
| Kod dokumentów                       | ✓                                                                                                    |            |
| Typ faktur                           | ✓                                                                                                    |            |
| Wpisuj w rejestry V/                 | AT Wartość przeliczona po kursie ~                                                                                                |            |
| Wskaźnik waluty dla po               | ozycji bez waluty (tylko w zł) na kontach walutowych rozrachuków 🛛 🗸                                                              |            |
| Typ dowodów Sp<br>Ksiegować pod data | - Dokumenty objęte automatyczną transmisją z P88-Obl ∨ (dla brakujących w algorytmach)<br>a 30-09-2020 ■ Połączyć w należnościach |            |
| Data dowodów                         | 30-09-2020 S                                                                                                    | Algorytmy  |
|                                      | Przenieść 5 -> 4                                                                                                    | transmisji |

Proszę wybrać z menu opcję 1. Transmisja z P88-Obrót. Ukaże się formularz:

Proszę nacisnąć przycisk "Algorytmy transmisji"

| Faktury Dokumenty maga | zynowe   | Dowody księgowe - faktury | Dowody księgowe - dokumenty magazynowe |
|------------------------|----------|---------------------------|----------------------------------------|
| ∃ ∥∢   ∢ 1             | z 48   🕨 | • •   + 🗔 🗙   🗖 • 🦷       | 7 🗟   📲                                |

Znaczenie zakładek formularza – omówiono wcześniej podczas definiowania algorytmów faktur sprzedaży.

### Definiowanie algorytmów dla dokumentów magazynowych

#### Przykład:

W magazynie 92 wystawiono dokument Pz o kodzie 310 (zakup towarów):

| Mag                                                                                                    | Magazyn nr: 0092 -> Przychód - kod dokumenu: 310 |    |                   |                         |       |     |        |                  |                   |                      |  |
|----------------------------------------------------------------------------------------------------|--------------------------------------------------|----|-------------------|-------------------------|-------|-----|--------|------------------|-------------------|----------------------|--|
| Dane                                                                                                    | Dane podstawowe dokumentu                        |    |                   |                         |       |     |        |                  |                   |                      |  |
| Nr dokum. 💱 Pz/0001/0092/20 z dnja 01-09-2020 🔍                                                                                                    |                                                  |    |                   |                         |       |     |        |                  | Zapisz            |                      |  |
| Dostawca 🔍 🐈 1 Personal'88 M.Bachanek, G.Rotecki                                                                                                    |                                                  |    |                   |                         |       |     |        |                  | 🗧 Zakończ         |                      |  |
|                                                                                                    |                                                  |    | VAT aktywny na dz | <u>ień 10-10-2019</u>   |       |     |        |                  |                   | więcej 💙             |  |
| W_1 + 4 m     z1     >>     >>     >     >     >     >     >     >     >     >     >     >     >     >     >     >     >     >     >     >     >     >     >     >     >     >     >     >     >     >     >     >     >     >     >     >     >     >     >     >     >     >     >     >     >     >     >     >     >     >     >     >     >     >     >     >     >     >     >     >     >     >     >     >     >     >     >     >     >     >     >     >     >     >     >     >     >     >     >     >     >     >     >     >     >     >     >     >     >     >     >     >     >     >     >     >     >     >     >     >     >     >     >     >     >     >     >     >     >     >     >     >     >     >     >     >     >     >     >     >     >     >     >     >     >     >     >     >     >     >     >     >     >< |                                                  |    |                   |                         |       |     |        |                  |                   |                      |  |
|                                                                                                    | LP                                               | WK | Indeks            | Nazwa                   | llość | VAT | Cena   | Wartość<br>netto | Cena ew.<br>netto | Wartość ew.<br>netto |  |
| •                                                                                                    | 1                                                |    | E91-00291         | Towar handlowy - GTU-06 | 1,000 | 23  | 900.00 | 900,00           | 900,0             | 900,00               |  |
|                                                                                                    |                                                  |    |                   |                         |       |     |        |                  |                   |                      |  |

Jak ułożyć algorytm, który pozwoli zapisać dokumenty Pz o kodzie 310 do ksiąg rachunkowych:

331-02 Wn 900 zł 301 Ma 900 zł

| Transmisja danych z sys    | temu P88-Obrót 🧰                                                                       |
|----------------------------|----------------------------------------------------------------------------------------|
| Rodzaj transmisj<br>nowa ( | ji<br>D powtórzenie Do dnia 30-09-2020 □▼ Faktury wg daty                              |
|                            | Każdy magazyn w osobnej paczce                                                         |
| Do istniejącej paca        | zki (puste - nowa paczka)                                                              |
| Z magazynu                 | 0 -Personal'88                                                                         |
| Uwzględnić                 | WSZYSTKO ~                                                                             |
| Kod dokumentów             | ✓                                                                                      |
| Typ faktur                 |                                                                                        |
| Wpisuj w rejestry V        | AT Wartość przeliczona po kursie                                                       |
| Wskaźnik waluty dla p      | ozycji bez waluty (tylko w zł) na kontach walutowych rozrachuków                       |
| Typ dowodów Sp             | - Dokumenty objęte automatyczną transmisją z P88-Obl 🗸 (dla brakujących w algorytmach) |
| Ksiegować pod dat          | a 30-09-2020 🖃                                                                         |
| Data dowodów               | 30-09-2020 ST Nie łączyć korekt z fakturą korygowaną Algorytmy                         |
|                            | Przenieść 5 -> 4 transmisji                                                            |

Proszę wybrać z menu opcję 1. Transmisja z P88-Obrót. Ukaże się formularz:

Proszę nacisnąć przycisk "Algorytmy transmisji"

| Faktury Dokumenty magaz | zynowe   | Dowody księgowe - faktury | Dowody księgowe - dokumenty magazynowe |
|-------------------------|----------|---------------------------|----------------------------------------|
| E   4   4 1             | z 48   🕽 | 🕨 I I 🕂 🗔 🗙 I 🖻 - 🍸       | 7 📾   📲                                |

Wybieramy zakładkę "Dokumenty magazynowe":

| Algorytmy transmisji - Dokum | enty magazynowe - dodawanie/edycja pozycji                       | ×        |
|------------------------------|------------------------------------------------------------------|----------|
| Magazyn<br>Grupa składników  | ✓<br>Kolejność wyboru algorytmu (Lp) (w ramach magazynu i grupy) | 🖹 Zapisz |
| Kod dok.                     | ~                                                                |          |
| WK                           | ~                                                                |          |
| Asortyment                   | ~                                                                |          |
| OE                           | ~                                                                |          |
|                              |                                                                  |          |
| Konto 🔍                      | Strona Wn ~                                                      |          |
| Algorytm                     | <   •                                                            |          |
| Treść dekretu                | <   •                                                            |          |
| OE                           | <ul> <li>(do wpisania w dekrecie)</li> </ul>                     |          |
| Symbol ROR                   | ~                                                                |          |
| Rejestr                      | ~                                                                |          |
| Rejestr powiązany            | ~                                                                |          |

- rozwijamy pole "Magazyn" i wybieramy ten, w którym wystawiono Pz
- określamy grupę składników dla kont po stronie Wn. Ponieważ jest to pierwsze konto w dekrecie, może to być dowolna cyfra nie używana jeszcze np. 1
- określamy kolejność wykonania dekretu dla wybranej w poprzednim polu grupy 1 np. 10 (dowolna liczba, która w grupie 1 nie powtarza się)
- wybieramy kod dokumentu 310

#### Czyli do tej pory mamy tyle:

| Algorytmy transmisji - Dol | okumenty magazynowe - dodawanie/edycja pozycji     |                |
|----------------------------|----------------------------------------------------|----------------|
|                            |                                                    |                |
| Magazyn                    | 92 -DEMO ~                                         |                |
| Grupa składników           | 1 Kolejność wyboru algorytmu (Lp) 10 (w ramach mag | azynu i grupy) |
| Kod dok.                   | 310 - Zakup ~                                      |                |
| wк                         | ~                                                  |                |
| Asortyment                 | ~                                                  |                |
| OE                         | ~                                                  |                |

Kolejne pola to dodatkowe filtry, o tym za chwilę.

- Podajemy konto księgowe np. 331-02
- Stronę zapisu w dekrecie Wn
- Algorytm proszę rozwinąć pole przyciskiem z prawe strony i wybrać potrzebny algorytm do zaksięgowania kwoty brutto całej faktury – będzie to NCE() – wartość netto Pz w cenie zakupu
- Możemy zbudować jakąś przydatną treść dla konta 331-02 w dekrecie. Na pewno przydałby się kod i numer dokumentu magazynowego, nr kontrahenta, nazwa firmy. Proszę rozwinąć pole przyciskiem z prawej strony pola. Do wyboru mamy potrzebne parametry. W przykładzie wybrano:

(%KodDok) - %NrDokumentu - %IDKontrahenta %Kontrahent

Można dodawać własne znaki np. nawiasy, myślniki itp.

- OE obiekt ewidencyjny (była o tym mowa w dokumentacji) na razie pomińmy
- Symbol ROR konto 200-01-01 jest w planie kont kontem rozrachunkowym (prowadzi ewidencję faktur i zapłat w podziale na kontrahentów) więc wybieramy "Należności od odbiorców krajowych"
- Rejestr dla dokumentu Pz nie jest nam potrzebny
- Rejestr powiązany nie jest tu potrzebny więc pomijamy

Po wypełnieniu formularz będzie wyglądał tak:

Algorytmy transmisji - Dokumenty magazynowe - dodawanie/edycja pozycji

| Magazyn               | 92 -DEMO ~                                                          |
|-----------------------|---------------------------------------------------------------------|
| Grupa składnik        | ów 1 Kolejność wyboru algorytmu (Lp) 10 (w ramach magazynu i grupy) |
| Kod dok.              | 310 - Zakup ~                                                       |
| WK                    | ✓                                                                   |
| Asortyment            | ✓                                                                   |
| OE                    | ✓                                                                   |
|                       |                                                                     |
| Konto 🔍               | 331-02 Strona Wn ~                                                  |
| Algorytm              | NCE()                                                               |
| Treść dekretu         | (%KodDok) - %NrDokumentu - %IDKontrahenta %Kontrahent               |
| OE                    | <ul> <li>(do wpisania w dekrecie)</li> </ul>                        |
|                       |                                                                     |
| Symbol ROR            | ~                                                                   |
| Symbol ROR<br>Rejestr | •                                                                   |

Naciskamy przycisk "Zapisz" aby zachować zmiany . Program zapisał pierwszy algorytm i przeszedł automatycznie do definiowania kolejnego. Jeśli nie przeszedł lub zamknęliśmy formularz, to najlepiej sklonować (podstawić dane) tego dekretu na którym ustawimy kursor. Do klonowania służy ikonka:

następnie należy wybrać opcję "Klonowanie". Klonowanie podstawi dane do formularza, a my musimy teraz zmienić: Grupę składników np. na 2, Kolejność wyboru np. na 1, symbol konta np. 301, stronę zapisy na Ma, w polu algorytm wystawiamy ten sam algorytm NCE() oraz symbol ROR bo w przykładzie konto 301 jest kontem rozrachunkowym.

# Znaczenie grup składników oraz kolejność wyboru algorytmu szczegółowo omówiono przy układaniu algorytmów dla faktur sprzedaży.

Po wypełnieniu pól dla drugiego dekretu formularz będzie wyglądać tak:

| Algorytmy transmisji - Dokumenty magazynowe - dodawanie/edycja pozycji |                                                                               |  |  |  |  |  |  |
|------------------------------------------------------------------------|-------------------------------------------------------------------------------|--|--|--|--|--|--|
| Magazyn<br>Grupa składników                                            | 92 -DEMO ~<br>2 Kolejność wyboru algorytmu (Lp) 1 (w ramach magazynu i grupy) |  |  |  |  |  |  |
| Kod dok.<br>WK<br>Asortyment<br>OE                                     | 310 - Zakup ~<br>~<br>~<br>~                                                  |  |  |  |  |  |  |
| Konto 🔍 3<br>Algorytm 🕅                                                | 301 <  Strona Ma                                                              |  |  |  |  |  |  |
| Treść dekretu (<br>OE                                                  | %KodDok) - %NrDokumentu - %IDKontrahenta %Kontrahent (do wpisania w dekrecie) |  |  |  |  |  |  |
| Symbol ROR F                                                           | RZ - Rozliczenie zakupu ~                                                     |  |  |  |  |  |  |
| nejesti powiązany                                                      | ý`                                                                            |  |  |  |  |  |  |

Ostatecznie nasze algorytmy są zapisane w formularzu w taki sposób:

| Faktu | aktury Dokumenty magazynowe Dowody ksiegowe - faktury Dowody ksiegowe - dokumenty magazynowe |       |    |          |                      |    |            |        |     |          |                     |        |
|-------|----------------------------------------------------------------------------------------------|-------|----|----------|----------------------|----|------------|--------|-----|----------|---------------------|--------|
| 1     | <b>4</b>   <b>4</b> 2 z2   ▷ ▷     ⊕ 🐺 ×   ⊡ • 🍸 🛞   📲                                       |       |    |          |                      |    |            |        |     |          |                     |        |
|       | Magazyn                                                                                      | Grupa | Lp | Kod dok. | Kart.<br>mag<br>(WK) | OE | Asortyment | Wn     | Ма  | Algorytm | Treść dekretu       | C<br>d |
|       | 92                                                                                           | 1     | 10 | 310      |                      |    |            | 331-02 |     | NCE()    | (%KodDok) - %NrDoku | Γ      |
| ۱.    | 92                                                                                           | 2     |    | 310      |                      |    |            |        | 301 | NCE()    | (%KodDok) - %NrDoku |        |

Mając zrobiony dekret dla dokumentu Pz, możemy w łatwy sposób kopiować go na inne kody dokumentów i poprawiać te elementy w algorytmie, które są inne.

Zróbmy algorytm dla dowodu wydania Wz.

| 📄 Dod                                                                                                    | 📄 Dodawanie / edycja dokumentu magazynowego - magazyn: 92 kod: 530 |    |                  |                         |           |                     |          |                  |         |                   | - • ×                |
|----------------------------------------------------------------------------------------------------|--------------------------------------------------------------------|----|------------------|-------------------------|-----------|---------------------|----------|------------------|---------|-------------------|----------------------|
| Magazyn nr: 0092 -> Rozchód - kod dokumentu: 530                                                                                                    |                                                                    |    |                  |                         |           |                     |          |                  |         |                   |                      |
| Dane podstawowe dokumentu       Soo         Dane podstawowe dokumentu       Image: soo         Nr dokum.       Image: wzwarte wzwarte w |                                                                    |    |                  |                         |           |                     |          | Zapisz           |         |                   |                      |
|                                                                                                    | < 1                                                                |    | z1   🕨 🕅   🖶 🕶 🏹 | ) 🗙   🏋 🖾 📖 • 🐘 • 🤃     | = • 🕾 📖 • | <mark>66 - 7</mark> | 10 T     |                  |         |                   |                      |
|                                                                                                    | LP                                                                 | WK | Indeks           | Nazwa                   | llość     | VAT                 | Cena     | Wartość<br>netto | Up<br>% | Cena ew.<br>netto | Wartość ew.<br>netto |
| •                                                                                                    | 1                                                                  | 0  | E91-00291        | Towar handlowy - GTU-06 | 1,000     | 23                  | 1 000,00 | 1 000,00         | 0.00    | 900,00            | 900,00               |

Proszę zwrócić uwagę, że cena na dokumencie wynosi 1000 zł, ale obok podano, że cena ewidencyjna towaru wynosi 900 zł (magazyn 92 prowadzony jest według cen zakupu). Przykładowy dekret wyglądać powinien więc tak:

Wn 731-02 900 zł

Ma 331-02 900 zł

Wykorzystamy ułożony dekret dla dowodu Pz. Skopiujmy dekrety z kodu 310 na kod 530.

Wykorzystamy ikonkę do kopiowania/klonowania:

| F | Faktury Dokumenty magazynowe Dowody księgowe - faktury Dowody księgowe - dokumenty magazynowe |         |       |         |          |                     |       |            |  |  |
|---|-----------------------------------------------------------------------------------------------|---------|-------|---------|----------|---------------------|-------|------------|--|--|
|   | .∎                                                                                            | 4 2     |       | z 2   🕨 | 🖻 🗏 🕂 🖓  | × 🗗                 | 7 🗟 😽 |            |  |  |
|   |                                                                                               | Magazyn | Grupa | Lp      | Kod dok. | Kau<br>piag<br>(WK) | OE    | Asortyment |  |  |
|   |                                                                                               | 92      | 1     | 10      | 310      |                     |       |            |  |  |
|   | Þ                                                                                             | 92      | 2     | 1       | 310      |                     |       |            |  |  |
|   |                                                                                               |         |       |         |          |                     |       |            |  |  |

Po naciśnięciu ikonki wybieramy kopiowanie i wstawiamy w pola dane:

| Algorytmy tr | ansmisji - Dokumer                           | ity magazynowe - kopiowanie  |  |  |  |  |  |  |  |
|--------------|----------------------------------------------|------------------------------|--|--|--|--|--|--|--|
| Skąd –       |                                              |                              |  |  |  |  |  |  |  |
| N            | Magazyn                                      | 92 -DEMO ~                   |  |  |  |  |  |  |  |
| ĸ            | Kod dokumentu                                | 310 - Zakup ~                |  |  |  |  |  |  |  |
| - Dokąd      |                                              |                              |  |  |  |  |  |  |  |
| N            | Magazyn                                      | 92 -DEMO ~                   |  |  |  |  |  |  |  |
| ĸ            | Kod dokumentu                                | 530 - Sprzedaż na zewnątrz v |  |  |  |  |  |  |  |
| Powięks      | Powiększać grupy algorytmów o podna liczbę 3 |                              |  |  |  |  |  |  |  |

Znaczenie pola "Powiększać grupy algorytmów …" opisano szczegółowo przy kopiowaniu algorytmu faktur.

Po skopiowaniu algorytmów z kodu 310 na 550 poprawiamy konta księgowe i otrzymujemy potrzebne dekrety:

| Faktury | tury Dokumenty magazynowe Dowody księgowe - faktury Dowody księgowe - dokumenty magazynowe |       |    |          |                      |    |            |        |        |          |                     |
|---------|--------------------------------------------------------------------------------------------|-------|----|----------|----------------------|----|------------|--------|--------|----------|---------------------|
|         | 4   4 1 z4   ▶      <b>4</b> 🐼 ×   <b>C</b> + <b>7</b> ⊗   <b>4</b>                        |       |    |          |                      |    |            |        |        |          |                     |
|         | Magazyn                                                                                    | Grupa | Lp | Kod dok. | Kart.<br>mag<br>(WK) | OE | Asortyment | Wn     | Ma     | Algorytm | Treść dekretu       |
| •       | 92                                                                                         | 1     |    | 310      |                      |    |            | 331-02 |        | NCE()    | (%KodDok) - %NrDoku |
|         | 92                                                                                         | 2     | 1  | 310      |                      |    |            |        | 301    | NCE()    | (%KodDok) - %NrDoku |
|         | 92                                                                                         | 4     | 10 | 530      |                      |    |            | 731-02 |        | NCE()    | (%KodDok) - %NrDoku |
|         | 92                                                                                         | 5     | 1  | 530      |                      |    |            |        | 331-02 | NCE()    | (%KodDok) - %NrDoku |

#### Definiowanie typu dowodu księgowego

Po zdefiniowaniu algorytmów dla wskazanych typów dokumentów warto przypisać nr dowodu księgowego, dla każdego typu dokumentu magazynowego. Czynności jakie należy wykonać opisano wcześniej przy definiowaniu symboli dowodów księgowych dla różnych typów faktur.

Wybieramy zakładkę "Dowody księgowe – dokumenty magazynowe"

| <mark>ғк</mark> Р88-                                                                     | 🞇 P88-FK.NET wersja 2020.10.1.8278 - [Algorytmy księgowań] |       |         |          |                      |       |               |            |  |        |
|------------------------------------------------------------------------------------------|------------------------------------------------------------|-------|---------|----------|----------------------|-------|---------------|------------|--|--------|
| III Program Dokumenty Kartoteki Analizy Zestawienia Sprawozdania Transmisje Budżet Admin |                                                            |       |         |          |                      |       | Administracja |            |  |        |
| Jedn<br>Faktury                                                                          | Jednostka DEMO ~                                           |       |         |          |                      |       |               |            |  |        |
|                                                                                          | ∢ 1                                                        |       | z 4 🛛 🕨 | N   🕂 🗖  | × 10-                | 7 🗟 📲 |               |            |  |        |
|                                                                                          | Magazyn                                                    | Grupa | Lp      | Kod dok. | Kart.<br>mag<br>(WK) | OE    |               | Asortyment |  | Wn     |
| •                                                                                        | 92                                                         | 1     | 10      | 310      |                      |       |               |            |  | 331-02 |
|                                                                                          | 92                                                         | 2     | 1       | 310      |                      |       |               |            |  |        |
|                                                                                          | 92                                                         | 4     | 10      | 530      |                      |       |               |            |  | 731-02 |
|                                                                                          | 92                                                         | 5     | 1       | 530      |                      |       |               |            |  |        |

Następnie przypisujemy dla każdego kody dokumentu odpowiedni symbol dowodu księgowego:

| Faktury Dokumenty magazynowe |           |         | Dowody księgowe - faktury Dowody księgowe - dokumenty mag |            |                  |      |
|------------------------------|-----------|---------|-----------------------------------------------------------|------------|------------------|------|
| !∎!                          | 4 2       | z 2   🕨 | )   🕂 🍃 🗡                                                 | ( 🍸 🗟      | -                |      |
|                              | Magazyn   |         |                                                           | Kod doku   | mentu            | Тур  |
|                              | 92 - DEMO |         |                                                           | 310 - Zakı | ıp               | Sp - |
| •                            | 92 - DEMO |         |                                                           | 530 - Sprz | edaż na zewnątrz | SPK  |

Układając algorytmy dla dokumentów magazynowych można wykorzystywać dodatkowe pola warunkowe:

| rageryarry constraints - e-e       | uniterry magazynowe - uuuumane europa pozych                | ~                 |
|------------------------------------|-------------------------------------------------------------|-------------------|
| Magazyn<br>Grupa składników        | Kolejność wyboru algorytmu (Lp) (w ramach magazynu i grupy) | Zapisz<br>Zakończ |
| Kod dok.                           | ×                                                           |                   |
| wк                                 | ✓                                                           |                   |
| Asortyment                         | ~                                                           |                   |
| OE                                 | ✓                                                           |                   |
| Konto 🔍 🗌 Algorytm 🗌 Treść dekretu | Strona Wn v                                                 |                   |
| OE                                 | <ul> <li>(do wpisania w dekrecie)</li> </ul>                |                   |
| Symbol ROR                         | ✓                                                           |                   |
| Rejestr                            | ×                                                           |                   |
| Rejestr powiązany                  | ~                                                           |                   |

Przy omawianiu faktur opisano w jaki sposób działa w dekrecie pole "Asortyment". W podobny sposób działają pola "WK" i "OE" – obiekt ewidencyjny.

#### Podsumowanie

Alexandres descenteris - Debumanho essente e succes - de descente la destriction e en eric

Warto układać algorytmy dla wszystkich dokumentów magazynowych:

- oszczędza to czas jaki traci się na ręczną rejestrację

- dokument po transmisji można obejrzeć bez potrzeby uruchamiania programu magazynowego:

| 2/ SP SP-1/2-2/                       |          |                              |                            | /                                               | 31-00-2020                                                     | 27-00-2020 | 31-00 | 5-2020 |  |
|---------------------------------------|----------|------------------------------|----------------------------|-------------------------------------------------|----------------------------------------------------------------|------------|-------|--------|--|
|                                       | 28       | Sp                           | Sp-172-2                   | 8                                               | 31-08-2020                                                     | 31-08-2020 | 31-08 | 3-2020 |  |
|                                       | 29       | Sp                           | Sp-172-2                   | 9                                               | 31-08-2020                                                     | 31-08-2020 | 31-08 | 3-2020 |  |
| •                                     | 30       | Sp                           | Sp-172-3                   | Rejestr VA                                      | T                                                              |            |       | 3-2020 |  |
| <                                     |          |                              |                            | Rejestr VA                                      | T powiązany                                                    |            |       | _      |  |
| Dek<br>⊡ Po                           | rety c   | <b>lowodu</b> :<br>ń na pozy | : <b>Sp-172</b> -<br>cji 3 | Transakcje<br>Zgodność<br>Rezerwacj<br>Kopiowan | e wewnątrzwspólnot<br>zespołów 4 i 5<br>a numerów<br>ie dowodu | owe        |       |        |  |
| I I I I I I I I I I I I I I I I I I I |          |                              |                            | Dowód ko                                        | Dowód kontami                                                  |            |       |        |  |
|                                       | Lp Konto |                              |                            |                                                 | Wydruk dowodu ksiegowego                                       |            |       |        |  |
|                                       | 1        | 731-02                       |                            | Wydruk w                                        | /ydruk wszystkich dowodów ksiegowyck z paczki                  |            |       |        |  |
| •                                     | 2        | 331-02                       |                            | Podgląd o                                       | lokumentu z P88-Ob                                             | orót       |       |        |  |

# Wykonanie transmisji faktur i dokumentów magazynowych

| Transmisja danych z systemu P88-Obrót                                                                                                    | ×            |  |  |  |  |  |  |  |
|----------------------------------------------------------------------------------------------------|--------------|--|--|--|--|--|--|--|
| Rodzaj transmisji       ● nowa       ○ powtórzenie       Do dnia       30-09-2020       ■        Faktury wg daty       ● dostawy/usługi ○ wystawienia       ● Wyko         ● nowa       ○ powtórzenie       Do dnia       30-09-2020       ■        ● dostawy/usługi ○ wystawienia       ● Rezygn | onaj<br>nuje |  |  |  |  |  |  |  |
| ✓ Każdy magazyn w osobnej paczce                                                                                                    |              |  |  |  |  |  |  |  |
| Do istniejącej paczki (puste - nowa paczka)                                                                                                    |              |  |  |  |  |  |  |  |
| Z magazynu 0 -Personal'88 (puste - wszystkie)                                                                                                    |              |  |  |  |  |  |  |  |
| Uwzględnić WSZYSTKO ~                                                                                                    |              |  |  |  |  |  |  |  |
| Kod dokumentów                                                                                                    |              |  |  |  |  |  |  |  |
| Typ faktur                                                                                                    |              |  |  |  |  |  |  |  |
| Wpisuj w rejestry VAT Wartość przeliczona po kursie ~                                                                                                    |              |  |  |  |  |  |  |  |
| Wskaźnik waluty dla pozycji bez waluty (tylko w zł) na kontach walutowych rozrachuków                                                                                                    |              |  |  |  |  |  |  |  |
| Typ dowodów       Sp - Dokumenty objęte automatyczną transmisją z P88-Obl ∨ (dla brakujących w algorytmach)         Księgować pod datą       30-09-2020 ■▼       ✓ Połączyć w należnościach         Data dowodów       30-09-2020 ■▼       ✓ Przenieść 5 -> 4                                     |              |  |  |  |  |  |  |  |
Znaczenie pól formularza:

• Transmisja (nowa lub powtórzenie ostatniej)

Domyślnie program zawsze podpowiada nową transmisję. Powtórzenie ostatniej należy wybrać w sytuacji, gdy transmisja została zrobiona, ale jest błędna. Błąd może wynikać na przykład z błędnego dekretu. Dekret można poprawić w algorytmach transmisji i powtórzyć transmisję. Gdy transmisja zostanie zrobiona dokumenty zostaną zatwierdzone i nie można ponownie zrobić nowej transmisji tylko powtórzyć ostatnią transmisję. Można tez zrobić inaczej - wykasować paczkę z transmisji i ponownie wykonać transmisję. Po takiej operacji należy zawsze przeliczyć numeracje dowodów księgowych.

• **Do dnia** – ograniczenie zakresu transmisji dokumentów. Program wybiera tylko dokumenty z wybranego okresu sprawozdawczego od początku okresu do podanego.

### • Faktury wg daty

- dostawy/usługi – zgodnie z datą dostawy towaru lub wykonania usługi (wartość domyślna)

- wystawienia – parametr opcjonalny, który określa transmisję dokumentu według tej daty

Powyższe parametry nie dotyczą faktur korygujących i dokumentów magazynowych. W przypadku korekt krajowych dokumenty są zawsze pobierane wg daty wystawienia faktury korygującej, a w przypadku dokumentów magazynowych wg daty wystawienia dokumentu magazynowego.

#### • Każdy magazyn w oddzielnej paczce

Parametr ustawiony umożliwia wykonanie transmisji wszystkich wybranych dokumentów ze wszystkich zdefiniowanych magazynów do oddzielnych paczek

### • Do istniejącej paczki

Można wybrać określoną paczkę do której wykonać kolejną transmisję

#### • Z magazynu

Gdy wybierzemy określony magazyn, transmisją zostanie wykonana z tego wybranego magazyny. Jeśli nie wybierzemy magazynu (pole puste) transmisja zostanie wykonana ze wszystkich magazynów (wówczas warto zaznaczyć parametr "Każdy magazyn w oddzielnej paczce")

#### • Uwzględnić

- faktury
- dokumenty (magazynowe)

Parametr umożliwia oddzielenie transmisji faktur od dokumentów magazynowych

W przypadku wybrania faktur można także (lub nie) określić rodzaj faktur (typ) objęty transmisją. Gdy pole pozostawimy puste, to transmisja obejmie wszystkie zdefiniowane typy faktur.

### • Wpisuj w rejestry VAT

Domyślnym parametrem jest "Wartość przeliczoną po kursie". To znaczy, że program dla faktur wystawionych w walucie zagranicznej ma do rejestru VAT wpisać wartość przeliczoną po kursie z podsumowania całej faktury, a nie wartości cząstkowe z każdej pozycji faktury razy kurs waluty.

Wskaźnik waluty dla pozycji bez waluty (tylko zł) na kontach walutowych rozrachunków

Parametr przeważnie pomijany. Opcja specjalna gdy jest transmisja na konto walutowe rozrachunkowe, a faktura nie ma waluty, w dekrecie wstawiana jest waluta z podanego wskaźnika (czyli z podanej pozycji tabeli kursów) – pozwala tam wpisać tylko pozycje z tabeli które mają zdefiniowany kurs=1 zł.

### • Typ dowodu

Każdy dokument magazynowy i każda faktura może zostać zaksięgowana pod oddzielnym symbolem dowodu księgowego. W przypadku transmisji jednego określonego typu dokumentu wystarczy wybrać symbol dowodu księgowego.

Problem powstanie, gdy wybieramy transmisję wielu różnych typów faktur lub dokumentów magazynowych (i to na dodatek ze wszystkich magazynów). W takiej sytuacji wybranie konkretnego typu dokumentu do wszystkich różnych dokumentów objętych transmisją nie ma sensu. W przypadku transmisji wielu dokumentów symbole dowodów należy zdefiniować dla każdego typu dokumentu (była o tym mowa podczas definiowania algorytmów). Program zawsze najpierw sprawdza czy dany dokument ma zdefiniowany typ dowodu księgowego, jeśli ma pobiera ten zdefiniowany typ dowodu, a jeśli nie ma pobiera z pola "Typ dowodu".

### • Księgować pod datą

Należy wybrać datę z okresu sprawozdawczego. W paczce wszystkie dokumenty będą miały wypełnioną datę księgowania z tego pola

#### • Data dowodów

Dowolna data

### • Połączyć w należnościach

Ustawiony parametr umożliwi połączenie faktury z istniejącą zapłatą (muszą być zgodne numery faktur)

• Nie łączyć korekt z fakturą korygowaną

Domyślnie program umożliwia takie połączenie faktury i korekty, że w kartotece należności widnieją w jednym złączeniu.

• Przenieść 5 -> 4

Gdy program prowadzi zespoły 5 i 4 oraz gdy ustawiono automatyczne dostawianie w dekrecie konto 490 (rozliczenie kosztów) parametr powinien być ustawiony. Podobnie jest w przypadku dokumentów magazynowych.

## Transmisja sprzedaży

Przy omawianiu sposobu w jaki układa się algorytmy transmisji sprzedaży wprowadzono przykładową fakturę. Wykonajmy więc transmisję tej faktury. Faktura została wystawiona w taki sposób:

| 🚎 Dodawanie/edycja dokumentu sprzedaży |           |        |              |              |                        |                |          |           |            |                |          |              |
|----------------------------------------|-----------|--------|--------------|--------------|------------------------|----------------|----------|-----------|------------|----------------|----------|--------------|
|                                        | Magazy    | m: 009 | 2 -> rok ob  | rotowy: 20   | 20 -> Faktura kraj (F  | VA) liczona od | l netto  |           |            |                |          |              |
| D                                      | ane poo   | stawov | re dokumenti | 1            |                        |                |          |           |            |                | <u>^</u> | <b>1 7</b> : |
| Ν                                      | lr dokun  | n. 🌚   | FVA/000      | 1/0092/20    | 2                      | dnia 30        | -09-2020 | data do   | ost. 20-09 | -2020 💷 🔻      | L        |              |
| N                                      | labywca   | Q      | ₽ <u>1</u>   | Pers         | sonal'88 M.Bachanek, G | Rotecki        |          |           |            |                | 4        | Zakończ      |
|                                        |           |        |              | aktywny na o | dzień 10-10-2019       |                |          |           |            |                |          |              |
| <u>c</u>                               | dbiorca   | ، 🔎    | <b>-</b> 1   | Per          | sonal'88 M.Bachanek, G | .Rotecki       |          |           |            |                |          |              |
| A                                      | dr. dost. | ، ی    | <b>1</b>     | Pers         | sonal'88 M.Bachanek, G | Rotecki        |          |           |            |                | 、        | vięcej 🔻     |
| 1                                      | •   •     | 3      | z 3   🕨      | ▶   + • [    | - 4 🝸 🗟 😓              | P   🗄 • % •    |          |           |            |                |          | ∛~-          |
|                                        |           |        |              | Podsum       | nowanie dokumentu      | ILO            | DŚĆ      | NETTO     | )          | VAT            | BRU      | тто          |
| S                                      | zczegó    | y doku | imentu:      | PODZIE       | LONA PŁATNOŚĆ          | 3.             | 000      | 34 000.00 | 0 78       | 20.00          | 41 82    | 0.00 ZŁ      |
|                                        | LP        | wк     | Indeks       |              | Nazwa                  | llość          | JM       | Cena      | Upust      | Cena po<br>up. | VAT      | Wartość      |
|                                        |           | 1 1    | U0165        |              | Usługa - GTU_12        | 1,000          | szt      | 15 000,00 | 0.00       | 15 000,00      | 23       | 15 000,0     |
|                                        | 1         | 2 1    | U0166        |              | Towar GTU_06           | 1,000          | szt      | 1 000,00  | 0,00       | 1 000,00       | 23       | 1 000,0      |
| •                                      |           | 3 1    | U0167        |              | Wyrób gotowy GTU_08    | 1,000          | kg       | 18 000,00 | 0,00       | 18 000,00      | 23       | 18 000,0     |

Algorytmy zostały zdefiniowane w poprzednim rozdziale. Wykonujemy transmisję sprzedaży wybieramy: **Transmisje -> Import z P88-Obrót** 

| Transmisja danych z syst                            | temu P88-Obrót                                               |                                                          |                                                                                |                                        | ×                        |
|-----------------------------------------------------|--------------------------------------------------------------|----------------------------------------------------------|--------------------------------------------------------------------------------|----------------------------------------|--------------------------|
| Rodzaj transmisj                                    | i<br>) powtórzenie Do dnia                                   | 30-09-2020                                               | Faktury wg daty                                                                | ługi 🔿 wystawienia                     | 📄 Wykonaj<br>📲 Rezygnuje |
| Do istniejącej pacz                                 | ki (puste - nowa paczka)                                     | ☐ Każdy magazyn w osob                                   | nej paczce                                                                     | ~                                      |                          |
| Z magazynu                                          | 92 -DEMO                                                     |                                                          | ~                                                                              | (puste - wszystkie)                    |                          |
| Uwzględnić                                          | FAKTURY                                                      |                                                          | ~                                                                              |                                        |                          |
| Kod dokumentów                                      |                                                              |                                                          | ~                                                                              |                                        |                          |
| Typ faktur                                          |                                                              |                                                          | ~                                                                              |                                        |                          |
| Wpisuj w rejestry V                                 | AT Wartość przeliczon                                        | na po kursie                                             | ~                                                                              |                                        |                          |
| Wskaźnik waluty dla p                               | ozycji bez waluty (tylko w zł) na                            | kontach walutowych rozrachuk                             | ów 🗸                                                                           |                                        |                          |
| Typ dowodów Sp<br>Księgować pod dat<br>Data dowodów | - Dokumenty objęte aut<br>a 30-09-2020 •••<br>30-09-2020 ••• | tomatyczną transmisją z<br>V Połącz<br>Nie łąc<br>Przeni | P88-Obi ∽ (dla bra<br>yć w należnościach<br>zyć korekt z fakturą<br>eść 5 -> 4 | skujących w algorytmach)<br>korygowaną | Algorytmy<br>transmisji  |
| Koniec                                              |                                                              |                                                          |                                                                                |                                        |                          |

Po transmisji powstaje protokół, który jest dowodem tego, że faktury zostały wprowadzone do ksiąg rachunkowych w sposób automatyczny. Protokół warto wydrukować i dopiąć do paczki dowodów.

DEMO DEMO

#### Protokół transmisji dokumentów z "P88-Obrót" za okres od poczatku miesiąca do dnia 30-09-2020

data wykonania: 01-10-2020 (sa)

dla faktur walutowych wpisuje w rejestrach VAT -> Wartość przeliczona po kursie

| I | _p | Nr<br>paczki | Nrdowodu | Dok<br>Nrmag. Symbol | umentz"<br>Data | P88-Obrót"<br>Numer   | ID płatnika | Nr rej<br>VAT | llość<br>księg |
|---|----|--------------|----------|----------------------|-----------------|-----------------------|-------------|---------------|----------------|
|   | 1  | 6            | SPK-6-1  | 92 FVA               | 30-09-2020      | FVA/0001/0092/20      | 11          | 90            | 5              |
|   |    |              |          |                      |                 | Ogółemilość księgowań |             |               | 5              |

#### Tak wygląda zaksięgowana transmisją sprzedaży przykładowa faktura:

| jedn  | ostka  | a: 4 - DEMO d              | kres sprawozd    | awczy: Wrzes     | ień 20        | 020          |               |                |               |      |     |       |              |
|-------|--------|----------------------------|------------------|------------------|---------------|--------------|---------------|----------------|---------------|------|-----|-------|--------------|
| Dow   | ody I  | księgowe paczki: 6 - Trans | smisja z P88 - ( | Obrót (mag: 9    | 2)            |              |               |                |               |      |     |       |              |
| 1 № 1 | ∢_1    | z 1   🕨 🕨   🕂 🌄            | 🗙 🔍 🍸 🗟 븛        | 🏝 - I 📲 I        |               |              |               |                |               |      |     |       |              |
|       | Lp     | Typ<br>dowodu Numer dowodu | Data<br>dowodu   | Data<br>operacji | Da<br>ksiego  | ata<br>wania | Wn            | Ma             | Wn - Ma       | Rej  | Ρ   | w     | Treść pierws |
| •     | 1      | SPK SPK-6-1                | 01-10-2020       | 20-09-2020       | 30-09         | -2020        | 41 820,00     | 41 820,00      | 0,00          | R    |     |       | FVA/0001/0   |
| <     |        |                            |                  |                  |               |              |               |                |               |      |     |       |              |
| Dek   | rety c | lowodu: SPK-6-1            |                  |                  |               |              |               |                |               |      |     |       |              |
| ⊠ Po  | zostar | ń na pozycji 700-02-1 -    | Sprzęt komputer  | owy - konfekcja  | 3             |              |               |                |               |      |     |       |              |
| K     | 4 5    | z 5   🕨 🕨 🖶 🗔 🕽            | < 🗗 🐚 🗟 🚣        | Stany i obroty   | <u>k</u> onta |              |               |                |               |      |     |       |              |
|       | Lp     | Konto                      | Wn               | Ма               | к             | OE 1         | Freść dekretu |                |               |      |     |       |              |
|       | 1      | 200-01-01                  | 41 820,00        |                  |               | F            | VA/0001/0092/ | 20 K: 1 - 1-Pe | rsonal'88 M.B | acha | nek | , G.I | Rotecki      |
|       | 2      | 220-01-02                  |                  | 7 820,0          | 0             | F            | VA/0001/0092/ | 20 K: 1 - 1-Pe | rsonal'88 M.B | acha | nek | , G.I | Rotecki      |
|       | 3      | 730-01-1                   |                  | 1 000,0          | 0             | F            | VA/0001/0092/ | 20 K: 1 - 1-Pe | rsonal'88 M.B | acha | nek | , G.I | Rotecki      |
|       | 4      | 700-01-3                   |                  | 15 000,0         | 0             | F            | VA/0001/0092/ | 20 K: 1 - 1-Pe | rsonal'88 M.B | acha | nek | , G.I | Rotecki      |
| •     | 5      | 700-02-1                   |                  | 18 000,0         | 0             | F            | VA/0001/0092/ | 20 K: 1 - 1-Pe | rsonal'88 M.B | acha | nek | , G.I | Rotecki      |

Po wykonaniu transmisji sprzedaży do FK, w P88-Obrót.Net faktura zostaje zatwierdzona (w kolumnie FK jest znacznik) i nie podlega modyfikacji:

| Der P88    | P88-Obrót.NET wersja 2020.9.24.0 z dnia 24-09-2020 - [Dokumenty sprzedaży] |              |     |              |                           |                         |                       |                  |                 |                           |     |
|------------|----------------------------------------------------------------------------|--------------|-----|--------------|---------------------------|-------------------------|-----------------------|------------------|-----------------|---------------------------|-----|
| <b>@</b> : | <u>P</u> ro                                                                | gram         | ւն  | <u>)</u> Dok | ument                     | y 📄 <u>K</u> artoteki 🔒 | <u>A</u> dministracja | <u> Zest</u> awi | enia  💼 Inn     | e 📑 <u>O</u> kna          |     |
| Dok        | ume                                                                        | enty         | spi | zed          | aży                       |                         |                       |                  |                 |                           |     |
| Maga       | azyn:                                                                      | DEM          | 10  | /            |                           | ~                       | Typ dokumentu:        | Faktura kraj     |                 | <ul> <li>Rok o</li> </ul> | bro |
| E I€       | ∢ 1                                                                        |              | V   | z1           | $\vdash \vdash \parallel$ | 🕂 • 🛟 🗔 🐚 • >           | < 🟦 🕦   🍸 🤇           | ् 🗟 🚔 🗸          | n   🗟 -   📲     |                           |     |
|            | Sts                                                                        | FK           | м   | Dr           | Тур                       | Nr dokum.               | Data<br>wyst.         | Data<br>dost.    | Termin<br>zapł. | Sposób<br>zapł.           |     |
| •          | \$                                                                         | $\checkmark$ |     |              | FVA                       | FVA/0001/0092/20        | 30-09-2020            | 20-09-2020       | 14-10-2020      | Przelew                   |     |

Fakturę można poprawiać tylko gdy w FK zostanie usunięty dowód księgowy.

Wcześniej wspominano, że po transmisji można obejrzeć dokument bez potrzeby uruchamiania programu P88-Obrót.Net. Wystarczy kliknąć prawy przycisk myszki na dowodzie księgowym i wybrać tą opcję:

| P88<br>FK P88      | -FK.NET        | wersja 2020 🛛 | .10.1.82 | 78 - [Paczka do     | owodów         | księgowych]           |                      |                     |                |          |
|--------------------|----------------|---------------|----------|---------------------|----------------|-----------------------|----------------------|---------------------|----------------|----------|
| <mark>Ⅲ P</mark> r | ogram          | <u>D</u> okum | nenty    | <u>K</u> artoteki   | <u>A</u> naliz | y <u>Z</u> estawienia | <u>S</u> prawozdania | <u>T</u> ransmisje  | <u>B</u> udżet | Administ |
| jedn               | ostka          | a: 4 - DE     | MO       |                     | okre           | es sprawozd           | awczy: Wrzes         | ień 2020            |                |          |
| Dow                | ody I          | sięgowe       | e pac    | <b>zki: 6 - T</b> r | ansmi          | sja z P88 - (         | )brót (mag: 9        | 2)                  |                |          |
| 1 M                | ∢ 1            |               | z 1      | ▶ ▶  ⊕              |                | 🔍 🍸 🗟 📥               | 📥 -   📲              |                     |                |          |
|                    | Lp             | Typ<br>dowodu | Nume     | er dowodu           |                | Data<br>dowodu        | Data<br>operacji     | Data<br>ksiegowania | v              | Vn       |
| •                  | 1              | SPK           | SPK-     | 6-1                 | Reiestr        | VAT                   | 00 00 0000           | <u> </u>            | 41 82          | 20,00    |
|                    |                |               |          |                     | Rejestr        | VAT powiązany         |                      |                     |                |          |
|                    |                |               |          |                     | Transal        | cje wewnątrzwspó      | Inotowe              |                     |                |          |
| <                  |                |               |          |                     | Zgodn          | ość zespołów 4 i 5    |                      |                     |                |          |
| Dek                | ret <b>y</b> d | lowodu:       | SPK-     | -6-1                | Rezerw         | acja numerów          |                      |                     |                |          |
|                    | zosta          | ń na pozvo    | ii       | 730-                | Kopiov         | vanie dowodu          |                      |                     | •              |          |
|                    |                |               | <b>.</b> |                     | Dowód          | l kontami             |                      |                     |                |          |
|                    |                |               |          |                     | Dowod          | ly księgowe niezbil   | ansowane             |                     |                |          |
|                    | ▲ 3            | Z             | :5   🕨   |                     | Wydru          | k dowodu ksiegow      | ego                  |                     |                |          |
|                    | Lp             | Konto         |          |                     | Wydru          | k wszystkich dowo     | dów ksiegowych z p   | aczki = 1           | Freść dekr     | etu      |
|                    | 1              | 200-01-0      | )1       |                     | Podglą         | d dokumentu z P8      | 8-Obrót 🖊            | F                   | VA/0001        | /0092/20 |
|                    | 2              | 220-01-0      | )2       |                     |                |                       | 7 820,0              | 0 F                 | VA/0001        | /0092/20 |
| ▶                  | 3              | 730-01-1      | 1        |                     |                |                       | 1 000,0              | 0 F                 | VA/0001        | /0092/20 |
|                    | 4              | 700-01-3      | 3        |                     |                |                       | 15 000,0             | 0 F                 | VA/0001        | /0092/20 |
| l                  | 5              | 700-02-1      | 1        |                     |                |                       | 18 000,0             | 10    F             | VA/0001        | /0092/20 |

Na zakończenie pragniemy zwrócić uwagę na symbol dowodu księgowego jaki wygenerował się w transmisji sprzedaży. Pomimo, że na formularzu głównym określono symbol dowodu "Sp" faktura powstała pod symbolem "SPK". Przy omawianiu sposobu układania algorytmów opisano w jaki sposób można definiować symbole dowodów dla każdego typu faktury. W powyższym przykładzie typ "Faktura kraj" ma zdefiniowany symbol dowodu "SPK" i nie ma znaczenia jaki symbol podamy na formularzu transmisji, program pobierze ten zdefiniowany.

## Transmisja dokumentów magazynowych

Transmisję wykonamy dla dwóch dokumentów magazynowych z przykładu omawianego przy definiowaniu dokumentów magazynowych. Dla przypomnienia zrobiony został dokument Pz o kodzie 310 i dokument Wz o kodzie 530:

Dokument Pz:

|   | Lista dokumentów magazynowych - magazyn: 92 kod: 310 💼 📧            |                                                                      |      |      |                 |      |                 |               |                |            |               |      |        |      |       |             |
|---|---------------------------------------------------------------------|----------------------------------------------------------------------|------|------|-----------------|------|-----------------|---------------|----------------|------------|---------------|------|--------|------|-------|-------------|
|   | Rok                                                                 | ok obrotowy: 2020 -> Magazyn nr: 0092 -> Przychód kod dokumentu: 310 |      |      |                 |      |                 |               |                |            |               |      |        |      |       |             |
| ÷ | €                                                                   | l   ≪ 1 z1   ▶ ▶     ⊕ + □ ×   ▼ ○ ∞ ⇔   ≪   ≪                       |      |      |                 |      |                 |               |                |            |               |      |        |      |       |             |
|   |                                                                     | Sts                                                                  | FK   | Rej  | м               | Dr   | Nr dokum.       | Data wyst. 📼  | ID<br>Dostawcy | Nazwa klie | enta          | Opis |        | Wal. | Kurs  | Nr faktury  |
| ► |                                                                     |                                                                      |      |      |                 |      | Pz/0001/0092/20 | 01-09-2020    | 1              | Personal'8 | 3 M.Bachanek, |      |        |      |       | 23/09/2020  |
|   |                                                                     |                                                                      |      |      |                 |      |                 |               |                |            |               |      |        |      |       |             |
|   |                                                                     |                                                                      |      |      |                 |      |                 |               |                |            |               |      |        |      |       |             |
| S | zcze                                                                | góły                                                                 | doku | ımer | ntu:            | Pz/0 | 001/0092/20     |               |                |            |               |      |        |      |       |             |
|   | L.p. WK Indeks Nazwa Nazwa IIość JM Cena Wartość cena Wartość netto |                                                                      |      |      |                 |      |                 |               |                |            |               |      |        |      |       |             |
|   |                                                                     | 1                                                                    | 0    | E    | E <b>91-0</b> 0 | 0291 | Towar hand      | lowy - GTU-06 |                |            | 1.000         | szt  | 900,00 | 900. | 00 90 | 0,00 900,00 |
|   |                                                                     |                                                                      |      |      |                 |      |                 |               |                |            |               |      |        |      |       |             |
|   |                                                                     | Razem 1.000 - 900,00 - 900,00                                        |      |      |                 |      |                 |               |                |            |               |      |        |      |       |             |

### Dokument Wz:

|    | j Lista dokumentów magazynowych - magazyn: 92 kod: 530 |       |       |         |      |            |            |               |                  |    |                 |        |           |             |       |           |          |         |                  |                    |
|----|--------------------------------------------------------|-------|-------|---------|------|------------|------------|---------------|------------------|----|-----------------|--------|-----------|-------------|-------|-----------|----------|---------|------------------|--------------------|
| R  | ok ob                                                  | roto  | Ny: 2 | 2020 -> | Mag  | azyn nr: ( | 0092 -> Ro | ozchód kod da | okumentu: 5      | 30 |                 |        |           |             |       |           |          |         |                  |                    |
| ĒK | ~   ~                                                  | 1     |       | z 1   ) |      | 🕂 🔻 🏹      | l 🗙 📑 -    | 7 🔍 🗟 🋓       | a • 42 📲         |    | Zrób / otwórz d | okumen | t sprzeda | aży 🔹       |       |           |          |         |                  | 8                  |
|    | St                                                     | s Fl  | K F   | -a M    | Dr   | Nr dokun   | n.         | Data wyst. 🔻  | , ID<br>Płatnika |    | ID<br>Odbiorcy  | Nazwa  | a klienta |             | Opis  |           | Wal.     | Kurs    | Zamówienie       | Nr zam.<br>klienta |
| •  |                                                        |       |       |         |      | Wz/00      | 01/0092/20 | 25-09-2020    |                  | 1  | 1               | Person | al'88 M   | .Bachane    |       |           |          |         |                  |                    |
|    |                                                        |       |       |         |      |            |            |               |                  |    |                 |        |           |             |       |           |          |         |                  |                    |
|    |                                                        |       |       |         |      |            |            |               |                  |    |                 |        |           |             |       |           |          |         |                  |                    |
| _  |                                                        |       |       |         |      | 001/000    | 0.00       |               |                  | _  |                 | _      | _         |             |       |           |          |         |                  |                    |
| SZ | zego                                                   | ly do | kum   | entu:   | WZ/U | 0001/009.  | 2/20       |               |                  |    |                 |        |           | 1           |       |           |          |         |                  |                    |
|    | L.p                                                    | D.    | WΚ    | Indek   | S    |            | Nazwa      |               |                  |    | I               | lość   | JM        | Cena<br>ew. | Warto | iść<br>w. | Cena     | Up<br>% | Wartość<br>netto | Nr zlecenia        |
| •  | 1                                                      | (     | )     | E91-0   | 0291 | 1          | Towar hand | lowy - GTU-06 |                  |    |                 | 1,000  | szt       | 900.        | 00 9  | 00,00     | 1 000,00 | 0.00    | 1 000,00         |                    |
|    |                                                        |       |       |         |      |            |            |               |                  |    |                 |        |           |             |       |           |          |         |                  |                    |
|    |                                                        |       |       |         |      |            | Razem      |               |                  |    |                 | 1,000  |           | -           |       | 900,00    | -        | -       | 1 000.00         |                    |

## Algorytmy zostały zdefiniowane w poprzednim rozdziale. Wykonujemy transmisję sprzedaży wybieramy: **Transmisje -> Import z P88-Obrót**

| Transmisja danych z syst           | temu P88-Obrót                                                                                                    |
|------------------------------------|----------------------------------------------------------------------------------------------------|
| Rodzaj transmisji<br>nowa C        | Do dnia 30-09-2020 ■▼ Faktury wg daty                                                                                                    |
| Do istniejącej pacz                | ki (puste - nowa paczka)                                                                                                    |
| Z magazynu                         | 92 -DEMO V (puste - wszystkie)                                                                                                    |
| Uwzględnić                         | DOKUMENTY ~                                                                                                    |
| Kod dokumentów                     | ✓                                                                                                    |
| Typ faktur                         | ×                                                                                                    |
| Wpisuj w rejestry V/               | AT Wartość przeliczona po kursie ~                                                                                                    |
| Wskaźnik waluty dla po             | ozycji bez waluty (tylko w zł) na kontach walutowych rozrachuków                                                                                                    |
| Typ dowodów Pk                     | - Polecenie księgowania 🗸 (dla brakujących w algorytmach)                                                                                                    |
| Księgować pod data<br>Data dowodów | 30-09-2020       Image: Constraint of the second second seco |

Po transmisji powstaje protokół, który jest dowodem tego, że dokumenty zostały wprowadzone do ksiąg rachunkowych w sposób automatyczny. Protokół warto wydrukować i dopiąć do paczki dowodów

DEMO DEMO

#### Protokół transmisji dokumentów z "P88-Obrót" za okres od poczatku miesiąca do dnia 30-09-2020

data wykonania: 01-10-2020 (sa) dla faktur walutowych wpisuje w rejestrach VAT -> Wartość przeliczona po kursie

| Lp | Nr<br>paczki | Nrdowodu | Dok<br>Nrmag. Symbol | umientz"F<br>Data | 988-Obrót"<br>Numer    | ID płatnika | Nr rej<br>VAT | llość<br>księg |
|----|--------------|----------|----------------------|-------------------|------------------------|-------------|---------------|----------------|
| 1  | 7            | Sp-7-1   | 92 310               | 01-09-2020        | Pz/0001/0092/20        | 11          | 0             | 2              |
| 2  | 7            | SPK-7-2  | <sub>92</sub> 530    | 25-09-2020        | Wz/0001/0092/20        | 11          | 0             | 2              |
|    |              |          |                      |                   | Ogółem ilość księgowań |             |               | 4              |

Zaksięgowane dokumenty w paczce wyglądają w taki sposób:

| jedn             | ostka    | a: 4 - DE                    | E <b>M</b> O o             | okres sprawozd   | awczy: Wrze      | sień 2          | 020          |                 |              |              |
|------------------|----------|------------------------------|----------------------------|------------------|------------------|-----------------|--------------|-----------------|--------------|--------------|
| Dow              | ody I    | sięgow                       | e paczki: 7 - Tran         | smisja z P88 - C | Obrót (mag: 9    | )2)             |              |                 |              |              |
|                  | 4 2      |                              | z 2   🕨 🕅   🕂 🌄            | 🗙 🔍 🍸 🗟 📥        | 🏝 -   📲          |                 |              |                 |              |              |
|                  | Lp       | Typ<br>dowodu                | Numer dowodu               | Data<br>dowodu   | Data<br>operacji | Da<br>ksiego    | ata<br>owani | a Wn            | Ма           | Wn - Ma      |
|                  | 1        | Sp                           | Sp-7-1                     | 30-09-2020       | 01-10-2020       | 30-09           | -202         | 0 900,00        | 900,00       | 0,0          |
| •                | 2        | SPK                          | SPK-7-2                    | 30-09-2020       | 25-09-2020       | 30-09           | -202         | 0 900,00        | 900,00       | 0,0          |
| <<br>Dek<br>☑ Po | rety c   | <b>lowodu</b> :<br>ń na pozy | SPK-7-2<br>cji 331-02 - Se | erwis - Towarowa |                  |                 |              |                 |              |              |
|                  | 4 2      |                              | z 2   🕨 🕅 🕂   🌄 🕽          | K 🖻 - 🖺 🗟 🚣      | Stany i obroty   | / <u>k</u> onta |              |                 |              |              |
|                  | Lp       | Konto                        |                            | Wn               | Ма               | к               | OE           | Treść dekretu   |              |              |
|                  | 1 731-02 |                              |                            | 900,00           |                  |                 |              | (530) - Wz/0001 | /0092/20 - 1 | 1-Personal'8 |
| •                | 2        | 331-02                       |                            |                  | 900,0            | 00              |              | (530) - Wz/0001 | /0092/20 - 1 | 1-Personal'8 |

Na zakończenie pragniemy zwrócić uwagę na symbol dowodu księgowego jaki wygenerował się w transmisji dokumentów. Pomimo, że na formularzu głównym określono symbol dowodu "Pk" dokumenty powstały pod symbolami zdefiniowanymi w algorytmach czyli według założeń.

# Transmisja z innych aplikacji. Wtyczka.

Wtyczki pozwalają na komunikację z innymi aplikacjami, dla których nie przewidziano w programie standardowej komunikacji. Najczęściej wtyczki wykorzystuje przy imporcie zakupów/sprzedaży przykładowo z systemu sprzedaży Insert, Symfonia itp.

Wtyczki są osobnym elementem programu podlegającym licencjonowaniu. Nie są integralną częścią programu.

Aby zobaczyć, jakie wtyczki udostępniamy możemy wejść w opcję Administracja->Rejestracja wtyczek (opcja dostępna dla administratorów).

Poniżej okno z listą już zainstalowanych wtyczek:

| 📲 Wtyczki do systemu   |                   |                      |                         |
|------------------------|-------------------|----------------------|-------------------------|
| Wtyczki rozszerzając   | æ system          |                      |                         |
| z3 🕨                   | M   🕂 🗙   🏹 🗟   📲 |                      |                         |
| Nazwa wtyczki          |                   | Plik wtyczki         | Miejsce rejestracji     |
| Transmisja dokumentóv  | w z pliku TXT     | P88FK_ImportFlatTXT  | PlugIn_TransmisjeDekFK  |
| Transmisja sprzedaży z | Pulsar            | P88FK_ImportPulsar   | PlugIn_TransmisjeDekFK  |
| Import sprzedaży Symfo | nia               | P88FK_ImportSymfonia | PlugIn_TransmisjeP88XML |
|                        |                   |                      |                         |
|                        |                   |                      |                         |

Aby sprawdzić jakie wtyczki są dostępne, naciskami klawisz 中 i w następnym oknie możemy pobrać wtyczki z internetu:

| Lista plików         |                                                      |               |                    |
|----------------------|------------------------------------------------------|---------------|--------------------|
| Wybierz plik         |                                                      |               | ✓ Wybierz          |
| Nazwa                | △ Opis                                               | Wersja        |                    |
| P88FK_ImportFlatTXT  | Biblioteka do importu dokumentów z płaskiego pliku t | 2019.09.20.3  |                    |
| P88FK_ImportPulsar   | Biblioteka do importu dekretów z programu Pulsar     | 1.0.0.0       | 📘 📩 Pobierz plik 📕 |
| P88FK_ImportSymfonia | Biblioteka do importu dokumentów z systemu Symfonia  | 2020.04.17.80 |                    |
|                      |                                                      |               | 🔀 Usuń plik        |
|                      |                                                      |               |                    |
|                      |                                                      |               | 📲 Zakończ          |
|                      |                                                      |               |                    |

Okno to zawiera listę już zainstalowanych plików wraz z ich wersjami, zaś klawisz Pobierz plik pozwoli pobrać nową wtyczkę z Internetu jak poniżej:

| Lista plików w zdalnej lokalizacji |                                                  |               |   | ×       |
|------------------------------------|--------------------------------------------------|---------------|---|---------|
| Wybierz plik do pobrania           |                                                  |               | 6 | Wybierz |
| Nazwa                              | Opis                                             | Wersja        | ] |         |
| P88FK_ImportFlatTXT                | Biblioteka do importu dokumentów z płaskiego pl  | 2020.01.13.21 | - | Zakończ |
| P88FK_ImportPulsar                 | Biblioteka do importu dekretów z programu Pulsar | 2020.09.28.12 |   |         |
| P88FK_ImportSymfonia               | Biblioteka do importu dokumentów z systemu Sy    | 2020.04.20.81 |   |         |
|                                    |                                                  |               |   |         |

Jeżeli na tej liście jest interesująca nas wtyczka, lub jest jej nowsza wersja możemy ją pobrać.

Po pobraniu nowej wtyczki program wróci do poprzedniego okna i tam możemy nacisnąć klawisz **Wybierz** (jeżeli jest to nowo instalowana wtyczka), lub po prostu zamknąć to okno (np. jeżeli tylko zaktualizowaliśmy wtyczkę).

#### Gdzie korzystamy z wtyczek?

Wtyczki związane są z transmisjami, więc w zależności do typu wtyczki będą się pojawiały w różnych oknach transmisji.

Wtyczki związane z importem dekretów pojawią się w oknie:

| <u>T</u> ransmisje <u>B</u> udżet Administracja Okna                              |                                                                                                    | _]K: 1 - Pers |
|-----------------------------------------------------------------------------------|----------------------------------------------------------------------------------------------------|---------------|
| Import z P88-Obrót<br>Import w formacie P88-Obrót XML                             |                                                                                                    |               |
| Import w formacie P88-FK Dekrety XML                                              | tów z pliku                                                                                                    | ×             |
| Import wyciągów bankowych<br>Czynsze wg PEKAO COLLECT                             | noszenia danych z pliku Zewnętrzna wtyczka                                                                                                    | Wykonaj       |
| Import z P88-KaPla - rozdzielnik płac<br>Import z P88-KaPla - składniki płac      | Wiyezka Transmisja sprzedaży z Pulsar                                                                                                    | Rezygnuje     |
| Import z P88-STW                                                                  |                                                                                                    |               |
| Import z P88-Kasa<br>Import z modułu KASA-BANK<br>Import w formacie P88-KASA-Bank | paczki (puste - nowa paczka)                                                                                                    |               |
| Import z P88-Czynsze                                                              |                                                                                                    |               |
| Typ dowodów<br>Księgować po<br>Data dowodów<br>Ws                                 | Sp - Dokumenty objęte automatyczną transmisją z P88-Obrót         d datą       29-09-2020         igo 29-09-2020       igo 2000         v       Połączyć w należnościach         Nie łączyć korekt z fakturą korygowaną         igo 29-09-2020       igo 2000         v       Przenieść 5 -> 4         skaźnik waluty dla pozycji bez waluty (tylko w zł) na kontach walutowych rozrachunków |               |

Jak w tym przypadku - wtyczka Transmisji sprzedaży z systemu Pulsar.

Wtyczki związane z importem dekretów zakładają, że zewnętrzny program przygotuje dekrety księgowe, które zostaną zaczytane, pod warunkiem, że zawierają prawidłowe konta w systemie P88-FK.

Wtyczki związane z importem dokumentów pojawią się w oknie:

| <u>T</u> ransmisje <u>B</u> udžet Administracja Okna                              | 24                                                                                                    |
|-----------------------------------------------------------------------------------|----------------------------------------------------------------------------------------------------|
| Import z P88-Obrót                                                                |                                                                                                    |
| Import w formacie P88-Obrót XML                                                   |                                                                                                    |
| Import w formacie P88-FK Dekrety XML                                              | un faureacia D99 Obuát VMI                                                                                                    |
| Import wyciągów bankowych<br>Czynsze wg PEKAO COLLECT                             | a danych z pliku Zewnętrzna wtyczka                                                                                                    |
| Import z P88-KaPla - rozdzielnik płac<br>Import z P88-KaPla - składniki płac      | Myczka Import sprzedaży Symfonia                                                                                                    |
| Import z P88-STW                                                                  |                                                                                                    |
| Import z P88-Kasa<br>Import z modułu KASA-BANK<br>Import w formacie P88-KASA-Bank | Każdy magazyn w osobnej paczce     (puste - nowa paczka)                                                                                                    |
| Import z P88-Czynsze                                                              | u 0                                                                                                    |
| Wskaznik waluty dla poz<br>Rejestr - pusty okres spr                              | ycji bez waluty (tylko w zł) na kontach walutowych rozrachukow awozdawczy                                                                                                    |
| Typ dowodów Sp -                                                                  | Dokumenty objęte automatyczną transmisją z P88-Obi 🚽 (dla brakujących w algorytmach)                                                                                            |
| Księgować pod datą<br>Data dowodów                                                | 29-09-2020       ▼         29-09-2020       ▼         Połączyć w należnościach       Nie łączyć korekt z fakturą korygowaną         Przenieść 5 -> 4       Algorytmy transmisji |

W przypadku tych wtyczek plik transmisji zawiera najczęściej informację o dokumentach sprzedaży/zakupu. Podczas importu danych wymagane będą zatem algorytmy transmisji dla typów dokumentów zawartych w danym pliku.

Algorytmy układane są na konkretny numer magazynu. Sposób układania algorytmów opisuje oddzielny fragment instrukcji programu P88-FK.

W przypadku pokazanym powyżej wybrano zewnętrzną importu sprzedaży z systemu Symfonia. Plik z programu Symfonia posiada już dekrety do dokumentów więc definiowanie algorytmów należy pominąć.

Przycisk Wykonaj wywoła następny formularz:

| Wczytaj licencję dla wtyczki         | ×         |
|--------------------------------------|-----------|
| Identyfikator instalacji             |           |
| 4D83C60F-43A7-4A08-95F5-1FBC2561C1D4 |           |
| Nazwa wtyczki                        | 🖹 Zapisz  |
| P88FK_ImportSymfonia                 | 📲 Zakończ |
| Klucz aktywacji                      |           |
|                                      |           |

Zewnętrzne wtyczki są odpłatne. W celu uzyskania klucza aktywacyjnego na adres <u>biuro@p88.pl</u> należy przesłać identyfikator instalacji i nazwę wtyczki. Klient otrzyma zwrotnie klucza aktywacyjny.

Po wpisaniu klucza aktywacyjnego program przejdzie do następnego formularza:

| Import dokumentów z systemu Symfonia w formacie 3 |   | ×       |
|---------------------------------------------------|---|---------|
| Import                                            |   |         |
| Plik dokumentów 🔍                                 |   | Zapisz  |
| Rodzaj dokumentów                                 | - | Zakończ |
| sprzedaż                                          |   |         |
| ⊖ zakup                                           |   |         |

Należy wskazać plik wygenerowany z programu zewnętrznego oraz zaznaczyć parametr jakiego rodzaju dane zawarte są w pliku sprzedaż czy zakup. Przycisk ZAPISZ wykona transmisję do programu FK.

# Sprawozdania finansowe jednostek innych niż budżetowe

Program P88-JPK umożliwia sporządzenie sprawozdań finansowych oraz ich zapis do pliku XML. Sprawozdania finansowe generowane przez program dotyczą:

- 1. JEDNOSTEK INNYCH NIŻ BANKI, ZAKŁADY UBEZPIECZEŃ I ZAKŁADY REASEKURACJI
- 2. JEDNOSTEK MAŁYCH KORZYSTAJĄCYCH Z UPROSZCZEŃ ODNOSZĄCYCH SIĘ DO SPRAWOZDANIA FINANSOWEGO
- 3. JEDNOSTEK MIKRO o których mowa w art. 3 ust. 1a pkt 2 ustawy
- 4. JEDNOSTEK MIKRO o których mowa w art. 3 ust. 1a pkt 1, 3 i 4 oraz ust. 1b ustawy
- 5. JEDNOSTEK SPORZĄDZAJĄCYCH SPRAWOZDANIA SKONSOLIDOWANE

Sprawozdania można sporządzać "ręcznie" (na podstawie przygotowanych materiałów własnych) lub automatycznie przy pomocy programu FK.

Sporządzanie "ręczne" polega na przepisaniu sprawozdań sporządzonych innym programem (Word, Excel itd.) w przygotowane wzorce sprawozdań w programie FK.

Sporządzanie automatyczne polega na zdefiniowaniu sprawozdań w programie FK i wygenerowaniu ich w tym programie. Wygenerowane sprawozdanie widoczne jest w programie P88-JPK.

Gotowe sprawozdanie finansowe zapisywane jest do pliku XML, który można wysłać do KRS korzystając z portalu KRS.

## Wybór rodzaju sprawozdania finansowego

Uruchom *Słowniki – Jednostki – zakładka Parametry.* Wybierz rodzaj sprawozdania finansowego obowiązujący w jednostce.

| Sprawozdania                               |   |
|--------------------------------------------|---|
| Typ podstawowego sprawozdania finansowego: | ~ |

Pole uzupełnia się poprzez wybór zdefiniowanych sprawozdań:

| Dla jednostek mikro - pozostałe          | ~ |
|------------------------------------------|---|
| Podstawowe                               |   |
| Dla jednostek małych                     |   |
| Dla jednostek mikro (art.3_ust.1a pkt 2) |   |
| Dla jednostek mikro - pozostałe          |   |
| Skonsolidowane                           |   |
| Dla jednostek budżetowych                |   |

- 1. **PODSTAWOWE** DOTYCZĄ JEDNOSTEK INNYCH NIŻ BANKI, ZAKŁADY UBEZPIECZEŃ I ZAKŁADY REASEKURACJI
- 2. DLA JEDNOSTEK MAŁYCH DOTYCZĄ JEDNOSTEK MAŁYCH KORZYSTAJĄCYCH Z UPROSZCZEŃ ODNOSZĄCYCH SIĘ DO SPRAWOZDANIA FINANSOWEGO
- 3. DLA JEDNOSTEK MIKRO o których mowa w art. 3 ust. 1a pkt 2 ustawy
- 4. **DLA JEDNOSTEK MIKRO POZOSTAŁE** o których mowa w art. 3 ust. 1a pkt 1, 3 i 4 oraz ust. 1b ustawy
- 5. **SKONSOLIDOWANE** dla JEDNOSTEK SPORZĄDZAJĄCYCH SPRAWOZDANIA SKONSOLIDOWANE

# Konstrukcja formularza do sporządzenia sprawozdania finansowego

Wybierz z menu opcję Sprawozdania i wejdź w Sprawozdanie finansowe

| Sprawozdania finansowe                                                                                                    |              |                          |
|----------------------------------------------------------------------------------------------------|--------------|--------------------------|
| Podstawowe (dla jednostek innych niz bank, z                                                                                                    | akładów ubez | zpieczeń i reasekuracji) |
| Jednostka Personal 88                                                                                                    |              |                          |
| Tylko dokumenty z paczek zatwierdzonych                                                                                                    |              | Sprawozdania za okres    |
| □ Nie uwzględniać paczek BZ                                                                                                    | od dnia      | 01-01-2018               |
| Okres sprawozdawczy pierwszej kolumny<br>(otbai konservationa plus) Grudzień 2017                                                                               | do dnia      | 31-12-2018               |
|                                                                                                    |              |                          |
| XML Jednostka Wprowadzenie Bilans RZiS (kalk) RZiS (por) RPP (pośr) RPP (bezpośr) ZwKW Podatek dochodowy                                                        |              |                          |
| ⊠ Bilans XML skład                                                                                                    | ane do       |                          |
| KAS     Rechunek zvsków i strat (wariant kalkulacviny) - RZiS(kalk))                                                                                            | (NIP) C      | KRS                      |
| ⊠ Rachunek zysków i strat (wariant porównawczy) - RZiS(por))                                                                                                    |              |                          |
| Rachunek przeptwów pienieżnych (metoda pośrednia) - BPP(pośr)                                                                                                   | <b>P</b> 7   | Zanisz XMI               |
| Rachunek przepływów pieniężnych (metoda beznośrednia) - RPP/beznośr)                                                                                            |              |                          |
| ☐ Zestawienie zmian w kapitale (funduszu) własnym - ZwKW                                                                                                    | -            | Zakończ                  |
|                                                                                                    | -            |                          |
|                                                                                                    |              |                          |
| Informacje dodatkowe i objaśnienia (załączone pliki):<br>Nazwa pliku nie może zawierać spacji polskich znaków, nie może być krótsza niż 5 i dłuższa niż 55 znak | ów           |                          |
| ( ( 1 z2 ) )  ⊕ 🖟 X                                                                                                    |              |                          |
| Nazwa pliku Opis                                                                                                    |              |                          |

Budowa formularza:

- 1. Jednostka jednostka dla której ma być sporządzone sprawozdanie finansowe
- Tylko dokumenty z paczek zatwierdzonych dotyczy programu P88-FK, do obliczeń mogą być wykorzystane tylko paczki zatwierdzone lub wszystkie zarejestrowane w programie P88-FK
- Nie uwzględniać paczek BZ dotyczy programu P88-FK, program do obliczeń może nie uwzględniać tych paczek, które w programie P88-FK są wyróżnione taki parametrem (głownie dotyczy tych paczek, w których dokonano zamknięcia kont zespołów 4,5,7)
- 4. Sprawozdanie za okres okres za których będzie sporządzane sprawozdanie finansowe
- 5. **Okres sprawozdawczy pierwszej kolumny** należy wybrać ostatni miesiąc roku poprzedniego
- 6. Zakładka XML generowanie pliku XML, w którym zapisano wszystkie sprawozdania i dołączone do sprawozdania pliki
- 7. Zakładka Jednostka dane opisujące jednostkę
- Zakładka Wprowadzenie dane które należy obligatoryjnie wypełnić zgodnie z ustawą o rachunkowości lub Rozporządzeniem Ministra Finansów z dnia 25.09.2009 r. w sprawie szczegółowych zasad sporządzania przez jednostki inne niż banki, zakłady ubezpieczeń i zakłady reasekuracji skonsolidowanych sprawozdań finansowych grup kapitałowych
- 9. Zakładka Bilans bilans jednostki
- 10. Zakładka RZIS(kalk) rachunek zysków i strat w wariancie kalkulacyjnej
- 11. Zakładka RZIS(por) rachunek zysków i strat w wariancie porównawczym
- 12. Zakładka RPP(pośr) rachunek przepływów pieniężnych metoda pośrednia
- 13. Zakładka RPP(pośr) rachunek przepływów pieniężnych metoda bezpośrednia
- 14. Zakładka ZwkW zestawienie zmian w kapitale (funduszu) własnym
- 15. Zakładka Podatek dochodowy dane ukazujące sposób obliczenia podatku dochodowego

# Sporządzanie sprawozdania finansowego

**Krok 1** – wybierz jednostkę dla której sporządzane będzie sprawozdanie:

| 🙆 Sprawozdania fina | insowe                                  |                       |
|---------------------|-----------------------------------------|-----------------------|
|                     | Podstawowe                              | (dla jednostek innych |
| Jednostka           | Personal 88                             | ~                     |
|                     | Tylko dokumenty z paczek zatwierdzonych |                       |
|                     | Nie uwzględniać paczek BZ               |                       |

Należy zwrócić uwagę na stan obu parametrów:

"Tylko dokumenty z paczek zatwierdzonych" – jeśli kwadracik jest pusty do obliczeń zostaną pobrane wszystkie paczki (zatwierdzone i niezatwierdzone)

"Nie uwzględniać paczek BZ" – jeśli kwadracik jest wypełniony, program pominie paczki BZ, wskazane w programie P88-FK w tym miejscu:

| во | ΒZ |  |
|----|----|--|
|    |    |  |
|    |    |  |
|    |    |  |

Stan obu parametrów nie ma znaczenia jeśli sprawozdania będą wypełniane "ręcznie".

Krok 2 – wskaż okres za jaki sporządzasz sprawozdanie

| Sprawozdania fin                  | ansowe                                         |                      |                         |                   |                          |
|-----------------------------------|------------------------------------------------|----------------------|-------------------------|-------------------|--------------------------|
|                                   |                                                | Podstawowe (dla      | jednostek innych niz ba | nk, zakładów ubez | zpieczeń i reasekuracji) |
| Jednostka                         | Personal 88                                    |                      | ~                       |                   |                          |
|                                   | Tylko dokumenty z pa                           | aczek zatwierdzonych |                         |                   | Sprawozdania za okres    |
|                                   | 🗌 Nie uwzględniać pacz                         | ek BZ                |                         | od dnia           | 01-01-2018               |
| Okres sprawoz<br>(ostatni okres p | dawczy pierwszej kolumny<br>poprzedniego roku) | Grudzień 2017        | ~                       | do dnia           | 31-12-2018               |

Zmieniamy tylko datę w polu "do dnia". Pozostałe pola "od dnia" oraz "okres sprawozdawczy pierwszej kolumny" (o ile zdefiniowano w menu ADMINISTRACJA) powinny ustawić się same. Okres sprawozdawczy pierwszej kolumny można także zmieniać samemu.

Krok 3 - wypełnij pola opisujące jednostkę sprawozdawczą

Należy wybrać zakładkę "Jednostka" i wypełnić wymagane pola:

|     | Okres sprawozdawczy pierwszej kolumny<br>(ostatni okres por zedniego roku) |                   |           | Grudzień    | ~             |            | c             |      |        |
|-----|----------------------------------------------------------------------------|-------------------|-----------|-------------|---------------|------------|---------------|------|--------|
| XM  | Jednostka                                                                  | Wprowadzenie      | Bilans    | RZiS (kal   | k) RZiS (por) | RPP (pośr) | RPP (bezpośr) | ZwKW | Podate |
| D   | ane identyfikuj                                                            | ące jednostkę –   |           |             |               |            |               |      |        |
|     | Firma                                                                      |                   |           |             |               |            |               |      |        |
|     | Siedziba albo                                                              | miejsce zamiesz   | kania     |             |               |            |               |      |        |
|     | Województwo                                                                |                   |           |             |               |            | ~             |      |        |
|     | Powiat                                                                     |                   |           |             |               |            |               |      |        |
|     | Gmina                                                                      |                   |           |             |               |            |               |      |        |
|     | Miasto                                                                     |                   |           |             |               |            |               |      |        |
|     |                                                                            |                   |           |             |               |            |               |      |        |
|     | Adres<br>Krai                                                              |                   |           |             |               |            | ~             |      |        |
|     | Województwo                                                                |                   |           |             |               |            | ~             |      |        |
|     | Powiet                                                                     |                   |           |             |               |            |               |      |        |
|     | Gmina                                                                      |                   |           |             |               |            |               |      |        |
|     | Ullica                                                                     |                   |           |             |               |            |               |      |        |
|     | Numer domu                                                                 |                   |           | Numer lo    | kalu          |            |               |      |        |
|     | Miasto                                                                     |                   |           | Trainer le  |               |            |               |      |        |
|     | Kod pocztowy                                                               | ,                 |           | Poczta      |               |            |               |      |        |
|     |                                                                            |                   |           |             |               |            |               |      | 1      |
|     | odstawowy prze                                                             | edmiot działalnos | ści jedno | ostki (kody | PKD)          |            |               |      |        |
|     |                                                                            |                   |           |             |               |            |               |      |        |
| N   | umer we właści                                                             | wym rejestrze sa  | ądowym    | albo ewide  | encji         |            |               |      |        |
| N   | lumer NIP                                                                  |                   |           |             |               |            |               |      |        |
| N   | lumer Krajoweg                                                             | jo Rejestru Sądo  | wego      |             |               |            |               |      |        |
|     |                                                                            |                   |           |             |               |            |               |      |        |
|     |                                                                            |                   |           |             |               |            |               |      |        |
|     |                                                                            |                   |           |             | anisz         |            |               |      |        |
| Dan | e zapisuje się                                                             | przy pomocy p     | rzyciski  | u:          | z pi          | awej stron | y formularza. |      |        |

Krok 4 – uzupełnij dane wywołane z zakładki "Wprowadzenie":

| Okres sprawozdawczy drugiej kolumny<br>(ostatni okres poprzedniego ryky) Grudzień 2017 v do dnia 31-12                                                                                                    | -2018 🔲 🕶       |
|----------------------------------------------------------------------------------------------------|-----------------|
| XML Jednostka Wprowadzenie Bilans RZiS (kalk) RZiS (por) RPP (pośr) RPP (bezpośr) ZwKW Jednostki skonsolidowane Podatek dochodowy Pozycje us                                                                                                    | zczegóławiające |
| Informacje na temat knyteriów zastosowanych przez jednostkę dominującą do objęcia skonsolidowanym sprawozdaniem jendnostek zaleznych<br>można nie ujawniać tych informacji, jeżeli jednostka dominująca sprawuje kontrolę nad jednostką z tylulu posiadania bezpośrednio lub pośrednio większości ogólnej liczby głosów<br>w organie stanowiącym innej jednostki (zależnej), także na podstawie porozumień z innymi uprawnionymi do głosu, wykonującymi swe prawa głosu zgodnie z wolą jednostki<br>dominującej oraz jeżeli udział w całkowstej liczbie głosów jest równy udziałowi w kapitale (funduszu) podstawowym |                 |
|                                                                                                    |                 |
| Czas trwania działalności jednostki, jeżeli jest ograniczony                                                                                                    | 븛 Drukuj        |
| od dnia do dnia                                                                                                    | 📲 Zakończ       |
| Wskazanie, że sprawozdanie finansowe zawiera dane łączne, jezeli w skład jednostki wchodzą wewnetrzne jednnostki organizacyjne sprządzające samodzielne sprawozdania finansowe                                                                                                    |                 |
| Założenie kontynuacji działalności                                                                                                    |                 |
| 1. Sprawozdanie finansowe zostało sporządzone przy założeniu kontynuowania<br>działalności gospodarczej przez jednostkę w dającej się przewidzeć przyszłości                                                                                                    |                 |
| 2. Nie istnieją okoliczności wskazujące na zagrożenie kontynuowania przez jednostkę działalności 🗌                                                                                                    |                 |
| 3. Opis okoliczności wskazujących na zagrożenie kontynuowania działalnoości (2.)                                                                                                    |                 |
|                                                                                                    |                 |
| Informacja, że sprawozdanie finansowe jest sporządzone po połączeniu spółek                                                                                                    |                 |
| Wskazanie zastosowanej metody rozliczenia połącznia                                                                                                    |                 |
|                                                                                                    |                 |
| Zasady (polityka) rachunkowości                                                                                                    |                 |
| Omówienie przyjętych zasad (polityki) rachunkowości, w zakresie w jakim ustawa pozostawia jednostce prawo wyboru                                                                                                    |                 |

Pola oznaczone na końcu takim symbolem:

| / |                                                                                                    |      |
|---|----------------------------------------------------------------------------------------------------|------|
|   | wypełniamy poprzez naciśnięcie przycisku: Program wyświe<br>dodatkowy formularz do wprowadzenia danych. | etli |

|                                             | B | Zapisz |  |
|---------------------------------------------|---|--------|--|
| Wprowadzone dane należy zapisać przyciskiem |   |        |  |

Uwaga – formularz może pomieścić tylko 3500 znaków (ograniczenie przez Ministerstwo Finansów).

Krok 5 – uzupełnij kolejne sprawozdania

Jeśli sprawozdania sporządzane są "ręcznie" należy w pierwszej kolejności pobrać wzorce sprawozdań. Komputer musi mieć łączność z internetem.

#### Sposób pobierania wzorca sprawozdania:

1. Proszę wybierać zakładkę ze sprawozdaniem np. **Bilans**, a następnie przycisk "Konstrukcja sprawozdania":

| Ok<br>(os                                                                                                  | res sprawozda<br>statni okres pop | wczy pierwszni kolumn<br>orzedniego roku) | Grudzień 20      | )17        |            | ~               |        | do dnia             | 31-12-2018     |            |
|----------------------------------------------------------------------------------------------------|-----------------------------------|-------------------------------------------|------------------|------------|------------|-----------------|--------|---------------------|----------------|------------|
| XML                                                                                                    | Jednostka                         | Wprowadzenie Bil                          | lans RZiS (kalk) | RZiS (por) | RPP (pośr) | RPP (bezpośr)   | Zy KW  | Podatek dochodowy   |                |            |
| naliczono: 27-01-2019, stan na dzień: 31-12-2018<br>bez zaokrągleń, uwzględniono dokumenty niezatwierdzone |                                   |                                           |                  |            |            |                 |        | <b>—</b> E          | Blokada zmiany | / danych   |
| 1.1                                                                                                    | ₫ 1                               | z 148   🕨 🕨                               | 🦻 🗟 📥 📲          |            | Ко         | nstrukcja sprav | wozdan | ia   Usuń dane z fo | ormularza 🛛 🛚  | Valicz 🛛 😂 |

2. Proszę wybrać ikonkę 🏝

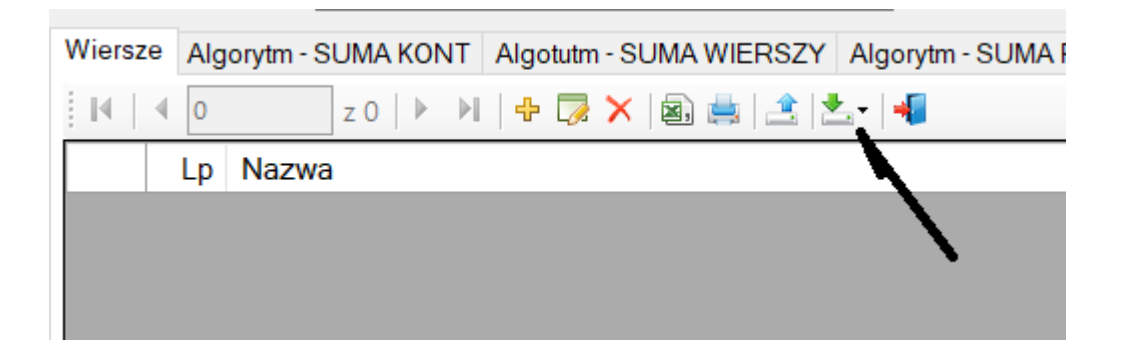

3. Następnie należy wybrać jedną z trzech opcji:

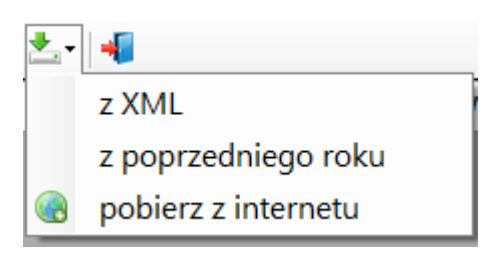

Znaczenie opcji:

- z XML własny plik wzorca zdefiniowany i zapisany lokalnie przy pomocy ikonki 📫
- z poprzedniego roku wzorzec używany w poprzednim roku
- pobierz z internetu wzorzec zdefiniowany i udostępniony przez Personal'88

Pobranie pliku z internetu gwarantuje zgodność sprawozdania z przepisami.

Po zakończeniu pobierania wzorca należy zamknąć formularz.

# Wypełnianie sprawozdania "ręcznie"

Sprawozdania finansowe można wypełniać:

- ręcznie na podstawie opracowanych (bez użycia programu P88-FK) własnych zestawień
- automatycznie przy pomocy programu P88-FK

Aby wypełnić sprawozdanie (np. bilans) ręcznie, należy wgrać wzorzec sprawozdania (patrz pkt.3), a następnie otworzyć formularza sprawozdania:

| Ok<br>(o:   | tres spra<br>statni okr   | wozdawczy pierwszej kolumny<br>es poprzedniego roku) Grudzień 2017 V                  | de                | odnia 31-12-2      |              |  |  |  |  |
|-------------|---------------------------|---------------------------------------------------------------------------------------|-------------------|--------------------|--------------|--|--|--|--|
| XML         | Jedn                      | ostka Wprowadzenie Bilans RZiS (kalk) RZiS (por) RPP (pośr) RPP (bezpo                | śr) ZwKW Podatek  | dochodowy          |              |  |  |  |  |
| nali<br>bez | c <b>zono</b> :<br>zaokrą | 27-01-2019, stan na dzień: 31-12-2018<br>gleń, uwzględniono dokumenty niezatwierdzone |                   | 🗌 Blokada z        | miany danych |  |  |  |  |
| N           | 1                         | z 148   🕨 🕨 🗔 👜 🕂 📲 Konstrukcja sp                                                    | orawozdania 🛛 Usu | ń dane z formularz | a Nalicz 🗟   |  |  |  |  |
|             | Lp                        | Nazwa                                                                                 | Grudzień 2017     | Grudzień 2018      | к ^          |  |  |  |  |
| •           | 1                         | A. Aktywa trwałe                                                                      |                   |                    |              |  |  |  |  |
|             | 2                         | I. Wartości niematerialne i prawne                                                    |                   |                    |              |  |  |  |  |
|             | 3                         | Koszty zakończonych prac rozwojowych                                                  |                   |                    |              |  |  |  |  |
|             | 4                         | Wartość firmy                                                                         |                   |                    |              |  |  |  |  |
|             | 5                         | Inne wartości niematerialne i prawne                                                  |                   |                    |              |  |  |  |  |
|             | 6                         | Zaliczki na wartości niematerialne i prawne                                           |                   |                    |              |  |  |  |  |
|             | 7                         | II. Rzeczowe aktywa trwałe                                                            |                   |                    |              |  |  |  |  |
|             | 8                         | Środki trwałe                                                                         |                   |                    |              |  |  |  |  |
|             | 9                         | grunty                                                                                |                   |                    |              |  |  |  |  |
|             | 10                        | budynki, lokale i obiekty inżynierii lądowej i wodnej                                 |                   |                    |              |  |  |  |  |
|             | 11                        | urządzenia techniczne i maszyny                                                       |                   |                    |              |  |  |  |  |
|             | 12                        | środki transoportu                                                                    |                   |                    |              |  |  |  |  |
|             | 13                        | inne środki trwałe                                                                    |                   |                    |              |  |  |  |  |
|             | 14                        | Środki trwałe w budowie                                                               |                   |                    |              |  |  |  |  |
|             | 15                        | Zaliczki na środki trwałe w budowie                                                   |                   |                    |              |  |  |  |  |

W powyższym przykładzie wybrano bilans wariant dla JEDNOSTEK INNYCH NIŻ BANKI, ZAKŁADY UBEZPIECZEŃ I ZAKŁADY REASEKURACJI)

Aby wpisać kwotę należy ustawić się w wybranym wierszu i nacisnąć ikonkę: 🧖 albo przycisk: F3

#### Przykład:

| Okn<br>(ost<br>XML | es spraw<br>atni okre<br>Jednos                                                                                        | ozdawczy pierwszej kolumny<br>s poprzedniego roku)<br>stka Wprowadzenie Bilans | Grudzień 2017<br>RZiS (kalk) RZiS (po | r) RPP (pośr) RI | ∽<br>PP (bezpośr) | ) ZwK\                                      | do<br>V Podatek d                                        | dnia<br>lochodowy | 31-12-2018        | 3         |        |   |
|--------------------|----------------------------------------------------------------------------------------------------|--------------------------------------------------------------------------------|---------------------------------------|------------------|-------------------|---------------------------------------------|----------------------------------------------------------|-------------------|-------------------|-----------|--------|---|
| nalic<br>bez z     | naliczono: 27-01-2019, stan na dzień: 31-12-2018<br>bez zaokrągleń, uwzględniono dokumenty niezatwierdzone             |                                                                                |                                       |                  |                   |                                             |                                                          |                   | Blokada zmia      | ny danych |        |   |
| 1 ►                | <b>4</b> 10                                                                                                    | z 148 🕨 🕨 🗔 🗟                                                                  | ) 🚔 - 🔰                               | Konst            | trukcja spra      | awozd                                       | ania 🕴 Usuŕ                                              | dane z f          | ormularza         | Nalicz 😽  |        |   |
|                    | Lp<br>1 /                                                                                                    | Nazwa                                                                          |                                       |                  |                   | Grudz                                       | Sprawozdania                                             | finansowe         |                   |           |        | × |
|                    | 1 A. Aktywa trwałe     1. Wartości niematerialne i prawne     3 Koszty zakończonych prac rozwojowych     Micratóś Ermi |                                                                                |                                       |                  |                   | 1. Bilans                                   |                                                          |                   |                   |           | Zapisz |   |
|                    | 5                                                                                                    | Inne wartości niematerialne<br>Zaliczki na wartości niemate                    | iprawne<br>erialne iprawne            |                  |                   | _                                           | 10 budynki, lokale i obiekty inżynierii lądowej i wodnej |                   |                   |           |        |   |
|                    | 7                                                                                                    | II. Rzeczowe aktywa trwałe                                                     | •                                     |                  |                   |                                             | Grudzień 20                                              | )17               | <u> 150 000.0</u> | 0         |        |   |
|                    | 8<br>9                                                                                                    | Środki trwałe<br>grunty                                                        |                                       |                  |                   |                                             | Grudzień 20                                              | 18                | 140 000.0         | 0         |        |   |
| •                  | 10                                                                                                    | budynki, lokale i obiekty in                                                   | nżynierii lądowej i wod               | nej              |                   |                                             |                                                          |                   |                   |           |        |   |
|                    | 11                                                                                                    | urządzenia techniczne i m                                                      | aszyny                                |                  |                   | Aktualizacja: 27-01-2019 10:18:22 przez: sa |                                                          |                   |                   |           |        |   |
|                    | 12                                                                                                    | środki transoportu                                                             |                                       |                  |                   |                                             |                                                          |                   |                   |           |        |   |
|                    | 13                                                                                                    | inne środki trwałe                                                             |                                       |                  |                   |                                             |                                                          |                   |                   |           |        |   |

W dodatkowym formularzu należy wprowadzić dane i nacisnąć przycisk We wzorcu sprawozdania niektóre wiersze są sumą (różnicą) innych wierszy. Tak jest w powyższym przykładzie. Wpisane dane zostaną automatycznie wprowadzone do wierszy 1,7,8.

| Okres sprawozdawczy pierwszej kolumny<br>(ostatni okres poprzedniego roku) |                  |                                                           | Grudzień 2017                    |            | ~             |             | do d     | Inia <b>31-12-20</b> | 18     |       |
|----------------------------------------------------------------------------|------------------|-----------------------------------------------------------|----------------------------------|------------|---------------|-------------|----------|----------------------|--------|-------|
| XML                                                                        | Jedno            | ostka Wprowadzenie Bilans                                 | RZiS (kalk) RZiS (por)           | RPP (pośr) | RPP (bezpośr  | ) ZwKW Po   | datek do | chodowy              |        |       |
| nalic<br>bez z                                                             | zono:<br>zaokrąg | 27-01-2019, stan na dzier<br>gleń, uwzględniono dokumenty | ń: 31-12-2018<br>niezatwierdzone |            |               |             |          | 🗌 Blokada zm         | iany c | danyc |
| .∎                                                                         | <b>4</b> 10      | z 148   🕨 🔰 🗔 🔄                                           | li 🚔 - 📕                         | Ког        | nstrukcja spr | awozdania   | Usuń d   | dane z formularza    | Na     | alicz |
|                                                                            | Lp               | Nazwa                                                     |                                  |            |               | Grudzień 20 | )17 (    | Grudzień 2018        | Κ      |       |
|                                                                            | 1                | A. Aktywa trwałe                                          |                                  |            |               | 150 (       | 00,00    | 140 000,00           |        |       |
|                                                                            | 2                | I. Wartości niematerialne i pr                            | awne                             |            |               |             |          |                      |        |       |
|                                                                            | 3                | Koszty zakończonych prac                                  | rozwojowych                      |            |               |             |          |                      |        |       |
|                                                                            | 4                | Wartość firmy                                             |                                  |            |               |             |          |                      |        |       |
|                                                                            | 5                | Inne wartości niematerialne                               | i prawne                         |            |               |             |          |                      |        |       |
|                                                                            | 6                | Zaliczki na wartości niemate                              | erialne i prawne                 |            |               |             |          |                      |        |       |
|                                                                            | 7                | II. Rzeczowe aktywa trwałe                                |                                  |            |               | 150 0       | 00,00    | 140 000,00           |        |       |
|                                                                            | 8                | Środki trwałe                                             |                                  |            |               | 150 0       | 00,00    | 140 000,00           |        |       |
|                                                                            | 9                | grunty                                                    |                                  |            |               |             |          |                      |        |       |
| •                                                                          | 10               | budynki, lokale i obiekty ir                              | nżynierii lądowej i wodne        | ij         |               | 150 0       | 00,00    | 140 000,00           |        |       |
|                                                                            | 11               | urządzenia techniczne i m                                 |                                  |            |               |             |          |                      |        |       |

Po wprowadzeniu wszystkich danych formularza warto zablokować go przed przypadkowym usunięciem lub zmianą danych. W tym celu należy ustawić parametr "Blokada zmiany danych":

| Ok<br>(os      | res spra<br>statni okr                                                                                     | wozdawczy pierwszej kolumny<br>es poprzedniego roku) Grudzień 2017 | ~           | do           | dnia 31-12-20       | 18 💵   | ] |  |
|----------------|----------------------------------------------------------------------------------------------------|--------------------------------------------------------------------|-------------|--------------|---------------------|--------|---|--|
| XML            | Jedn                                                                                                    | ostka Wprowadzenie Bilans RZiS (kalk) RZiS (por) RPP (pośr) RPP    | o (bezpośr) | ZwKW Podatek | nchodowy            |        |   |  |
| nalio<br>bez : | naliczono: 27-01-2019, stan na dzień: 31-12-2018<br>bez zaokrągleń, uwzględniono dokumenty niezatwierdzone |                                                                    |             |              |                     |        |   |  |
| .∎             | <b>4</b> 10                                                                                                | z 148   🕨 🕅 🧊 📾 🚔 🖌 😽 Konstru                                      | ukcja spraw | ozdania Usuŕ | i dane z formularza | Nalicz |   |  |
|                | Lp                                                                                                    | Nazwa                                                              | Gi          | rudzień 2017 | Grudzień 2018       | К      |   |  |
|                | 1                                                                                                    | A. Aktywa trwałe                                                   |             | 150 000,00   | 140 000,00          |        |   |  |
|                | 2                                                                                                    | I. Wartości niematerialne i prawne                                 |             |              |                     |        |   |  |
|                | 3                                                                                                    | Koszty zakończonych prac rozwojowych                               |             |              |                     |        |   |  |
|                | 4                                                                                                    | Wartość firmy                                                      |             |              |                     |        |   |  |
|                | 5                                                                                                    | Inne wartości niematerialne i prawne                               |             |              |                     |        |   |  |
|                | 6                                                                                                    | Zaliczki na wartości niematerialne i prawne                        |             |              |                     |        |   |  |
|                | 7                                                                                                    | II. Rzeczowe aktywa trwałe                                         |             | 150 000,00   | 140 000,00          |        |   |  |
|                | 8                                                                                                    | Środki trwałe                                                      |             | 150 000,00   | 140 000,00          |        |   |  |
|                | 9                                                                                                    | grunty                                                             |             |              |                     |        |   |  |
| ▶              | 10                                                                                                    | budynki, lokale i obiekty inżynierii lądowej i wodnej              |             | 150 000,00   | 140 000,00          |        |   |  |

**Uwaga** – proszę nie używać przycisku "Nalicz" jeśli dane zostały wprowadzone "ręcznie". Przycisk pobierane dane ze zdefiniowanego wzorca w programie w P88-FK. W przypadku braku definicji usunie wprowadzone dane:

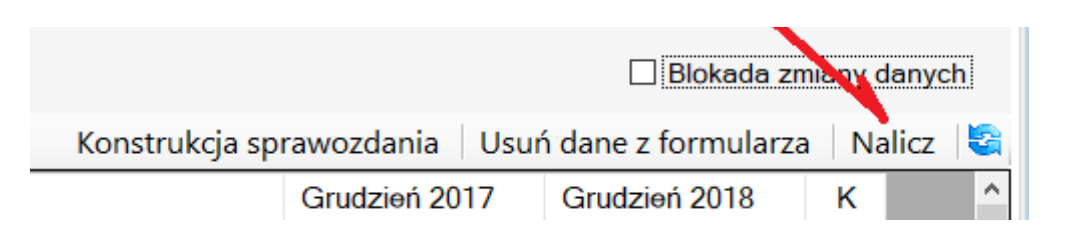

Wypełnianie sprawozdania na podstawie danych z programu P88-FK

Aby program P88-JPK wygenerował sprawozdanie na podstawie danych z programu P88-FK, w programie P88-FK musi być zdefiniowane wzorzec sprawozdania wraz z definicją kont księgowych.

#### Sposób definiowania sprawozdań.

Naciśnij przycisk "Konstrukcja sprawozdania"

| ×ML            | KML   Jednostka   Wprowadzenie Bilans   RZiS (kalk)   RZiS (por)   RPP (pośr)   RPP (bezpośr)   ZwKW   Podatek dochodowy   Pozycje uszczegóławiające |                                                                                       |             |                  |                        |        |                                 |  |  |
|----------------|----------------------------------------------------------------------------------------------------|---------------------------------------------------------------------------------------|-------------|------------------|------------------------|--------|---------------------------------|--|--|
| nalio<br>bez : | <b>zono:</b><br>zaokrą                                                                                                    | 14-10-2020, stan na dzień: 31-10-2020<br>gleń, uwzględniono dokumenty niezatwierdzone |             |                  |                        |        | 🗆 Blokada zmiany danych         |  |  |
|                | ∢ 1                                                                                                    | z 165   🕨 🕅 🗔 📾 拱 📲                                                                   | Konstrukcja | a sprawozdania 🛛 | Usuń dane z formularza | Nalicz | 🛛 Aktualizuj wg konstrukcji 🛛 😂 |  |  |
|                | Lp                                                                                                    | Nazwa                                                                                 |             | Październik 202  | 0 Grudzień 2019        | K      |                                 |  |  |
| •              | 1                                                                                                    | A. Aktywa trwałe                                                                      |             |                  |                        |        |                                 |  |  |
|                | 2                                                                                                    | I. Wartości niematerialne i prawne                                                    |             |                  |                        |        |                                 |  |  |
|                | 3                                                                                                    | Koszty zakończonych prac rozwojowych                                                  |             |                  |                        |        |                                 |  |  |
|                | 4                                                                                                    | Wartość firmy                                                                         |             |                  |                        |        |                                 |  |  |
|                | 5                                                                                                    | Inne wartości niematerialne i prawne                                                  |             |                  |                        |        |                                 |  |  |
|                | 6                                                                                                    | Zaliczki na wartości niematerialne i prawne                                           |             |                  |                        |        |                                 |  |  |
|                | 7                                                                                                    | II. Rzeczowe aktywa trwałe                                                            |             |                  |                        |        |                                 |  |  |
|                | 8                                                                                                    | Środki trwałe                                                                         |             |                  |                        |        |                                 |  |  |
|                | 9                                                                                                    | grunty                                                                                |             |                  |                        |        |                                 |  |  |
|                | 10                                                                                                    | budynki, lokale, prawa do lokali i obiekty inżynierii lądowej i wod                   | Inej        |                  |                        |        |                                 |  |  |

a gdy konstrukcja sprawozdania się ukaże, wybierz wiersz do definiowania i zakładkę "Algorytm – suma kont":

| Wiersze Algorytm - SUMA KONT Algorytm - SUMA WIERSZY Algorytm - SUMA POZYCJI INNYCH ZESTAWIEŃ DP - poprzednie lata |                                                 |   |                                                                       |         |                               |  |  |  |  |
|----------------------------------------------------------------------------------------------------|-------------------------------------------------|---|-----------------------------------------------------------------------|---------|-------------------------------|--|--|--|--|
|                                                                                                    | I   ↓ 1 / z 165   ▶ ▶   + 💀 ×   🗟 🚔   🖄 📩 -   📲 |   |                                                                       |         |                               |  |  |  |  |
|                                                                                                    | Lp                                              |   | Nazwa                                                                 | Wartość | Algorytm                      |  |  |  |  |
| •                                                                                                    | 1                                               | 0 | A. Aktywa trwałe                                                      | Każda   | +w(2)+w(7)+w(16)+w(20)+w(40)  |  |  |  |  |
|                                                                                                    | 2                                               | 0 | I. Wartości niematerialne i prawne                                    | Każda   | +w(3)+w(4)+w(5)+w(6)          |  |  |  |  |
|                                                                                                    | 3                                               | 0 | Koszty zakończonych prac rozwojowych                                  | Każda   |                               |  |  |  |  |
|                                                                                                    | 4                                               | 0 | Wartość firmy                                                         | Każda   |                               |  |  |  |  |
|                                                                                                    | 5                                               | 0 | Inne wartości niematerialne i prawne                                  | Każda   |                               |  |  |  |  |
|                                                                                                    | 6                                               | 0 | Zaliczki na wartości niematerialne i prawne                           | Każda   |                               |  |  |  |  |
|                                                                                                    | 7                                               | 0 | II. Ržeszowe aktywa trwałe                                            | Każda   | +w(8)+w(14)+w(15)             |  |  |  |  |
|                                                                                                    | 8                                               | 0 | Środki trwałe                                                         | Każda   | +w(9)+w(10)+w(11)+w(12)+w(13) |  |  |  |  |
|                                                                                                    | 9                                               | 0 | grunty                                                                | Każda   |                               |  |  |  |  |
|                                                                                                    | 10                                              | 0 | budynki, lokale, prawa do lokajni obiekty inżynierii lądowej i wodnej | Każda   |                               |  |  |  |  |
|                                                                                                    | 11                                              | 0 | urządzenia techniczne i maszyny                                       | Każda   |                               |  |  |  |  |
|                                                                                                    | 12                                              | 0 | środki transportu                                                     | Każda   |                               |  |  |  |  |
|                                                                                                    | 13                                              | 0 | inne środki trwałe                                                    | Każda   |                               |  |  |  |  |

Przystępujemy do zdefiniowania przykładowo wiersza 11 bilansu "Urządzenia techniczne i maszyny". Program musi wyliczyć wartość netto dla tej pozycji więc na pewno trzeba wpisać różnicę dwóch kont.

#### Pierwsze konto (przykład):

| Konstrukcja sprawozda | ania finansowego     | >                                                |
|-----------------------|----------------------|--------------------------------------------------|
| Algorytm - SUMA       | KONT - edycja        | 📑 Zapisz                                         |
| 1. Bilans             |                      | 🐐 Zakończ                                        |
| 11 urządzenia         | techniczne i maszyny |                                                  |
| Znak                  | +                    |                                                  |
| Maska <u>k</u> onta 🔍 | 010-400              |                                                  |
| Тур                   | SaldoWn ~            | Warunek (znak + lub - oraz numer warunku np: +1) |
| Dotyczy               | Koniec okresu $\lor$ | (bez znaczenia dla typ: ZmianaStanu)             |

Znaczenie pól:

- **Znak** możliwe opcje wyboru + lub (dodaje lub odejmuje wartość konta)
- Maska konta symbol konta z planu kont (o maskach było już wcześniej w dokumentacji)
- **Typ** typ operacji Wn, Ma, SaldoWn lub SaldoMa
- Warunek

Pole "warunek" wypełniamy gdy chcemy zbadać czy suma kont oznaczona warunkiem spełnia go. Można mieć wiele warunków w ramach jednej zakładki "algorytmy-suma kont".

Przykład:

Załóżmy że w algorytmach pola wpisano kilka kont:

| Znak |                 | Warunek |
|------|-----------------|---------|
| +    | SaldoMa(Konto1) | +1      |
| +    | SaldoMa(Konto2) |         |
| +    | SaldoMa(Konto3) |         |
| -    | SaldoWn(Konto4) | +1      |
| +    | SaldoMa(Konto5) |         |

Jeśli suma kont oznaczona warunkiem +1 da wynik dodatni lub zero to wynik zostanie dodany do pozostałych kont w tym algorytmie.

Gdy chcemy zbadać kilka kont:

| - | SaldoMa(Konto10) | +1 |
|---|------------------|----|
|   |                  |    |

- SaldoMa(Konto11) +2
- + SaldoWn(Konto12)
- + SaldoWn(Konto13) +1
- + SaldoWn(Konto14) +2

Gdy suma kont oznaczona warunkiem +1 >=0 to wynik zostanie uwzględniony w tym algorytmie. Podobnie gdy suma kont oznaczona warunkiem +2 >=0 to wynik zostanie także uwzględniony w tym algorytmie.

W przykładzie warunek nie jest potrzebny. Dopiszmy drugie konto amortyzację ze znakiem "minus":

| Konstrukcja sprawozda | nia finansowego      | ×                                                |
|-----------------------|----------------------|--------------------------------------------------|
| Algorytm - SUMA k     | (ONT - edycja        | 📳 Zapisz                                         |
| 1. Bilans             |                      | 📲 Zakończ                                        |
| 11 urządzenia t       | techniczne i maszyny |                                                  |
| Znak                  | [] ~                 |                                                  |
| Maska <u>k</u> onta 🔍 | 071-400              |                                                  |
| Тур                   | SaldoMa ~            | Warunek (znak + lub - oraz numer warunku np: +1) |
| Dotyczy               | Koniec okresu v      | (bez znaczenia dla typ: ZmianaStanu)             |

Typ operacji wybrano dla pierwszego konta SaldoWn dla drugiego SaldoMa. Oba typy operacji wyliczają saldo wpisanego konta ale po różnych stronach więc spodziewamy się dodatnich sald dla obu kont (dlatego przy drugim koncie podano znak "minus" żeby obie wyliczone kwoty się odjęły.

| Konstrukcja sprawozda<br>Algorytm - SUMA K | ania finansowego<br>ONT - dodawanie                        |
|--------------------------------------------|------------------------------------------------------------|
| 1. Bilans                                  |                                                            |
| 11 urządzer                                | nia techniczne i maszyny                                   |
| Znak                                       | +                                                          |
| Maska konta 🔍                              |                                                            |
| Тур                                        | Wn 💌                                                       |
| Dotyczy                                    | Wn<br>Ma<br>SaldoWn<br>SaldoMa                             |
|                                            | ObrotyWn<br>ObrotyMa<br>ZmieneStenu                        |
| Aktualizacja: 14-10-2                      | SaldoSaldWn<br>SaldoSaldMa<br>SaldoSaldWnA<br>SaldoSaldMaA |

Dostępne typy operacji:

- Wn / Ma obroty konta w miesiącu
- SaldoWn /SaldoMa saldo konta, jeśli nie wystąpi wynik zwraca zero
- **ObrotyWn / ObrotyMa** obroty narastająco
- Zmiana stanu zmiana stanu produktów
- SaldoSaldWn / SaldoSaldMa dotyczy kont rozrachunkowych (działanie opisano przy dodawaniu kont w planie kont)
- SaldoSaldWnA / SaldoSaldMaA działa podobnie jak SaldoSaldWn / SaldoSaldMa ale dla kont syntetycznych (nie rozrachunkowych) z rozbudowaną analityką, gdy w planie kont

zaznaczono parametr "Zliczać obrotami". Program zlicza salda kont analitycznych oddzielnie Wn i oddzielnie Ma, SaldoSaldWnA wygeneruje zliczone salda strony Wn kont analitycznych, a SaldoSaldMaA wygeneruje zliczone salda strony Ma.

Po zdefiniowaniu konstrukcji kont należy naliczyć sprawozdanie przyciskiem:

|                 |             |      | 🗌 Blokada zn        | ארי אוו | lanycł | n |
|-----------------|-------------|------|---------------------|---------|--------|---|
| Konstrukcja spr | awozdania   | Usuŕ | ń dane z formularza | Na      | alicz  | 8 |
|                 | Grudzień 20 | 17   | Grudzień 2018       | к       |        | ~ |

### Krok 6 – podatek dochodowy

W zakładce Podatek dochodowy należy podać informację w jaki sposób obliczony został podatek dochodowy.

| Okr<br>(ost | es sprawozda<br>atni okres pop | wczy pierwszej kolu<br>przedniego roku) | umny   | Grudzień 20 | 017        |            | ~             |      | do dnia          | do dnia 31-1 |  |  |  |
|-------------|--------------------------------|-----------------------------------------|--------|-------------|------------|------------|---------------|------|------------------|--------------|--|--|--|
|             |                                |                                         |        |             |            |            |               |      | N                |              |  |  |  |
| XML         | Jednostka                      | Wprowadzenie                            | Bilans | RZiS (kalk) | RZiS (por) | RPP (pośr) | RPP (bezpośr) | ZwKW | Podatek dochodov | vy           |  |  |  |

Zestaw głównych pól do wypełnienia (widoczne na formularzu) jest narzucony przez Ministerstwo Finansów. Pierwsza kolumna (Wartość łączna) przy każdej pozycje z lewej strony posiada dodatkowy

przycisk który otwiera dodatkowy formularz z zestawem gotowych pozycji do wypełnienia – przykład dal pozycji F:

| Spraw | ozdania f | inansowe - poda  | tek dochodwy                        |                                     |                   |                      |       |                          |                               |
|-------|-----------|------------------|-------------------------------------|-------------------------------------|-------------------|----------------------|-------|--------------------------|-------------------------------|
| F. K  | oszty n   | ieuznawane       | za koszty uzyskania przy            | chodów w bieżącym roku, w           | v tym:            |                      |       |                          |                               |
|       |           |                  | Wartość łączna                      | Z zysków kapitałowych               | Z innych źróde    | ł przychodu          |       |                          |                               |
|       |           |                  | 0,00                                | 0,00                                | 0,00              |                      |       |                          |                               |
|       |           |                  |                                     |                                     |                   |                      |       |                          |                               |
| 1.14  | ≰   1     | z 11             | 🕨 👌 🕂 🌄 🔸 🔊                         |                                     |                   |                      |       |                          |                               |
|       | Lp        | Nazwa pozycji    | i                                   |                                     |                   | Podstawa prawna      | Razem | Z zysków<br>kapitałowych | Z innych źródeł<br>przychodów |
| •     | 1         | naliczone, lecz  | niezapłacone albo umorzone ods      | etki od zobowiązań, w tym również ( | od pożyczek (kre  | art.16 ust.1 pkt.11  | 0.00  |                          |                               |
|       | 2         | różnice kursow   | e niezrealizowane                   |                                     |                   | art.15a ust.3        | 0,00  |                          |                               |
|       | 3         | amortyzacja bil  | ansowa niezgodna z przepisami p     | odatkowymi                          |                   | art.15 ust.6         | 0,00  |                          |                               |
|       | 4         | koszty finansow  | vania dłużnego w części, w jakiej n | adwyżka kosztów finansowania dłu    | żnego przewyższ   | art.15c ust.1        | 0,00  |                          |                               |
|       | 5         | koszty usług nie | ematerialnych i innych ponoszonyc   | h na rzecz jednostek powiązanych j  | powyżej określon  | art.15e ust.1        | 0,00  |                          |                               |
|       | 6         | koszty niewypła  | conych, niedokonanych lub niepos    | tawionych do dyspozycji wypłat, świ | iadczeń oraz inny | art.16 ust.1 pkt.57  | 0,00  |                          |                               |
|       | 7         | koszty nieopłac  | onych do Zakładu Ubezpieczeń Sp     | ołecznych składek, z zastrzeżenier  | m pkt 40 oraz art | art.16 ust.1 pkt.57a | 0,00  |                          |                               |
|       | 8         | koszty należnyc  | ch, wypłaconych, dokonanych lub p   | ostawionych do dyspozycji wypłat, ś | wiadczeń oraz in  | art.16 ust.1 pkt.57b | 0.00  |                          |                               |
|       | 9         | wartość utworz   | onych rezerw na koszty              |                                     |                   | art.15 ust.4e        | 0,00  |                          |                               |
|       | 10        |                  |                                     |                                     |                   |                      | 0.00  |                          |                               |
|       | 99        | pozostałe warto  | ości (suma pozycji z których każda  | iest mniejsza od 20 tys. zł)        |                   |                      | 0.00  |                          |                               |

Jeśli kwota korygująca podstawę opodatkowania jest równa lub większa od 20.000 zł musi zostać wpisana do formularza wraz z podaniem podstawy prawnej. Program generuje pozycje według stanu prawnego na 31-02-2019 roku. Pozycje można dowolnie przystosować do swoich potrzeb (zmienić nazwę i podstawę prawną). Pozycje nie wypełnione nie przenoszą się do pliku XML.

Pola B do I zaznaczone w szarym kolorze są wyliczane jako suma pól z prawej strony tj. z zysków kapitałowych i innych źródeł przychodów.

| XML | Jednostka | Wprowadzenie | Bilans | RZiS (kalk) | RZiS (por) | RPP (pośr) | RPP (bezpośr) | ZwKW | Podatek dochodowy | Pozycje uszczegóławiające |
|-----|-----------|--------------|--------|-------------|------------|------------|---------------|------|-------------------|---------------------------|
|-----|-----------|--------------|--------|-------------|------------|------------|---------------|------|-------------------|---------------------------|

#### Dodatkowe informacje dotyczące podatku dochodowego ( do XML)

|                                                                                                    | Wartość łączna | Z zysków kapitałowych | Z innych źródeł przychodu |
|----------------------------------------------------------------------------------------------------|----------------|-----------------------|---------------------------|
| A. Zysk (strata) brutto za dany rok                                                                                                    | 0,00           |                       |                           |
| B. Przychody zwolnione z opodatowania (trwałe różnice<br>pomiędzy zyskiem/stratą dla celów rachunkowych, a<br>dochodem/stratą dla celów podatkowych), w tym:                   | <br>0,00       | 0,00                  | 0,00                      |
| C. Przychody niepodlegające opodatkwaniu w roku<br>bieżącym, w tym:                                                                                                    | <br>0,00       | 0,00                  | 0,00                      |
| D. Przychody podlegające opodatowaniu w roku<br>bieżącym, ujęte w księgach rachunkowych lat ubiegłych,<br>w tym:                                                               | <br>0,00       | 0,00                  | 0,00                      |
| E. Koszty niestanowiące kosztów uzyskania przychodów<br>(trwałe różnice pomiędzy zyskiem/stratą dla celów<br>rachunkowych a dochodem/stratą dla celów<br>podatkowych ), w tym: | <br>0,00       | 0,00                  | 0,00                      |
| F. Koszty nieuznawane za koszty uzyskania przychodów w bieżącym roku, w tym:                                                                                                   | <br>0,00       | 0,00                  | 0,00                      |
| G. Koszty uznawane za koszty uzyskania przychodów w roku bieżącymujete w księgach lat ubiegłych, w tym:                                                                        | <br>0,00       | 0,00                  | 0,00                      |
| H. Strata z lat ubiegłych, w tym:                                                                                                    | <br>0,00       | 0,00                  | 0,00                      |
| I. Inne zmiany podstawy opodatkowania, w tym:                                                                                                    | <br>0,00       | 0,00                  |                           |
| J. Podstawa opodatkowania podatkiem dochodowym                                                                                                    | 0,00           |                       |                           |
| K. Podatek dochodowy                                                                                                    | 0,00           |                       |                           |

Bardziej szczegółowe informacje będzie można zamieścić w dodatkowych informacjach i objaśnieniach, które zwyczajowo sporządza się przykładowo w plikach Word. Jak dołączyć te dodatkowe pliki opisano w następnym kroku.

#### Krok 7 – wygeneruj plik XML

Przygotowane sprawozdanie finansowe generuje się w zakładce XML:

| Ok<br>(c | L<br>srensprawozda<br>Matni okres pop | Nie uwzględni<br>wczy pierwszej kol<br>przedniego roku) | ac pacz<br>umny      | ek B∠<br>Grudzień 2          | 017          |               | ~             |               | do dnia 31-12-2018         |
|----------|---------------------------------------|---------------------------------------------------------|----------------------|------------------------------|--------------|---------------|---------------|---------------|----------------------------|
| XML      | Jednostka                             | Wprowadzenie                                            | Bilans               | RZiS (kalk)                  | RZiS (por)   | RPP (pośr)    | RPP (bezpośr) | ZwKW          | Podatek dochodowy          |
|          | ☑ Bilans                              | nek zysków i stra                                       | at (waria            | nt kalkulacyj                | ny) - RZiS(  | kalk))        |               | XML skł<br>K/ | adane do<br>AS (NIP) O KRS |
|          | <mark>⊠ Rac</mark> hu                 | nek zysków i stra                                       | at (waria            | nt porównaw                  | ıczy) - RZiS | (por))        |               |               |                            |
|          | Rachu                                 | nek przepływów                                          | pieniężr             | ych (metoda                  | a pośrednia) | ) - RPP(pośr  | )             |               | 💾 🛛 Zapisz XML             |
|          | Rachu                                 | nek przepływów                                          | pieniężr             | ych (metoda                  | a bezpośred  | lnia) - RPP(b | ezpośr)       |               |                            |
|          | ☐ Zestaw<br>Data spor                 | vienie zmian w ka<br>ządzenia 28-                       | apitale (f<br>01-201 | unduszu) wł<br>9           ▼ | asnym - Zwl  | KW            |               |               | 📲 Zakończ                  |

Przed generowanie pliku XML należy zaznaczyć które sprawozdania mają być zapisane do pliku oraz załączyć dodatkowe informacje i objaśnienia uprzednio przygotowane innym programem np. Word. Ilość plików dołączonych do sprawozdania jest dowolna.

Pliki objaśnień dołącza się w dolnej części formularza przy pomocy przycisku 🚏 :

|             | Tylko dokumenty z                                                                                       | paczek zatwier                                     | dzonych                                    |                                                                      |                |           |                     | Sprawozdania z      | a okres |
|-------------|----------------------------------------------------------------------------------------------------|----------------------------------------------------|--------------------------------------------|----------------------------------------------------------------------|----------------|-----------|---------------------|---------------------|---------|
|             | Nie uwzględniać pa                                                                                      | iczek BZ                                           |                                            |                                                                      |                |           | od dnia             | 01-01-2018          |         |
| Okr<br>(ost | es sprawozdawczy pierwszej kolumny<br>atni okres poprzedniego roku)                                     | Grudzień 2                                         | 017                                        |                                                                      | ~              |           | do dnia             | 31- <b>12-201</b> 8 |         |
| XML         | Jednostka Wprowadzenie Bila                                                                             | ns RZiS (kalk)                                     | RZiS (por)                                 | RPP (pośr)                                                           | RPP (bezpośr)  | ZwKW      | Podatek dochod      | lowy                |         |
|             | ⊠ Bilans<br>□ Rachunek zysków i strat (wa                                                               | riant kalkulacyj                                   | ny) - RZiS(                                | kalk))                                                               |                | XML skła  | adane do<br>S (NIP) | ) KRS               |         |
|             | Rachunek zysków i strat (wa     Rachunek przepływów pienie     Rachunek przepływów pienie               | riant porównaw<br>ężnych (metoda<br>ężnych (metoda | czy) - RZiS<br>i pośredniaj<br>i bezpośred | i(por))<br>) - RPP(pośr)<br> nia) - RPP(b                            | )<br>ezpośr)   |           |                     | Zapisz XML          |         |
|             | Zestawienie zmian w kapitale     Data sporządzenia                                                      | e (funduszu) wł<br>019            ▼                | asnym - Zwl                                | <w< td=""><td></td><td></td><td>-</td><td>Zakończ</td><td></td></w<> |                |           | -                   | Zakończ             |         |
|             | Informacje dodatkowe i objaśni<br>Nazwa pliku nie może zawie<br>I III IIII IIII Z O IIIIIIIIIIIIIIIIIII | enia (załączone<br>erać spacji, p<br>M   🕂 🎜 🗙     | pliki):<br>olskich zn<br>Opis              | aków, nie n                                                          | noże być króts | sza niż ( | 5 i dłuższa niż     | 55 znaków           |         |
|             |                                                                                                    |                                                    |                                            |                                                                      |                |           |                     |                     |         |

Nazwa pliku nie może zawierać spacji, polskich znaków i nie może być krótsza niż 5 i dłuższa niż 55 znaków.

Uwaga – do pliku XML można wpisać tylko te sprawozdania, które są wymagane dla jednostki. Czyli nie można wpisać jednocześnie rachunek zysków i strat w oby wariantach (kalkulacyjnym i porównawczym) bo taki plik XML nie przejdzie walidacji na stronie KRS.

Gotowe sprawozdanie finansowe zapisuje się do pliku XML przy pomocy przycisku 🗎 Zapisz XML

Przed naciśnięciem przycisku należy zaznaczyć odbiorcę sprawozdania KRS czy KAS:

| Jednostk | a Wprowadzenie          | Bilans     | RZiS (kalk)   | RZiS (por)  | RPP (pośr)    | RPP (bezpośr) | ZwKW | Podatek dochodowy             |   |            |
|----------|-------------------------|------------|---------------|-------------|---------------|---------------|------|-------------------------------|---|------------|
| ⊡ Bilan  | s<br>unek zysków i stra | at (waria  | nt kalkulacvi | nv) - RZiS( | kalk))        |               |      | XML składane d<br>O KAS (NIP) | D | • KRS      |
| 🗹 Rach   | unek zysków i stra      | at (waria  |               |             |               |               |      |                               |   |            |
| Rach     | unek przepływów         | pieniężr   | ych (metoda   | pośrednia)  | ) - RPP(pośr) | )             |      |                               |   | Zapisz XML |
| 🗌 Rach   | unek przepływów         | pieniężr   | ych (metoda   | bezpośred   | lnia) - RPP(b | ezpośr)       |      |                               |   |            |
| Zesta    | awienie zmian w ka      | apitale (f | unduszu) wła  | asnym - Zwł | KW            |               |      |                               | - | Zakończ    |

Przed wygenerowaniem pliku program poprosi o wskazanie lokalizacji, w której ma powstać plik. Po wygenerowaniu pliku należy go poddać walidacji w celu sprawdzenia pliku ze schematem XSD (program automatycznie po zapisie zapyta o wykonanie walidacji).

Zapisany plik jest gotowy do przesłania z portalu KRS:

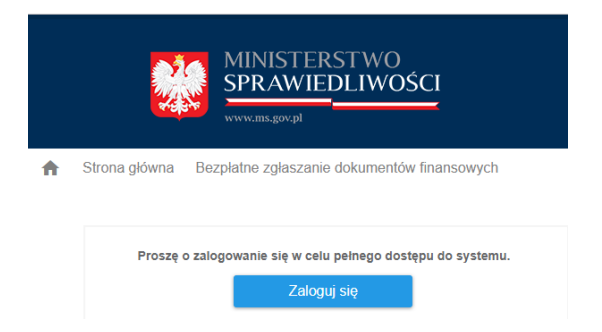

# Sprawozdanie skonsolidowane

Jednostki sporządzające sprawozdanie w oparciu o Rozporządzenie Ministra Finansów z dnia 25.09.2009 r. w sprawie szczegółowych zasad sporządzania przez jednostki inne niż banki, zakłady ubezpieczeń i zakłady reasekuracji skonsolidowanych sprawozdań finansowych grup kapitałowych, które chcą sporządzić takie sprawozdanie przy pomocy programu P88-JPK powinny w programie P88-FK założyć sobie dodatkową jednostkę o nazwie np. Sprawozdanie skonsolidowane.

Następnie należy dokonać wyboru rodzaju sprawozdania i dalej postępować tak jak opisano w dokumentacji.

# Sprawozdanie JPK-V7

Z menu wybieramy Sprawozdania – JPK-V7:

| FK P88-FK.NET W   | ersja 2020.10.20  | .8483 - LJPK-1    | ¥7]             |                     |                      |            |
|-------------------|-------------------|-------------------|-----------------|---------------------|----------------------|------------|
| <u> 4</u>         |                   |                   |                 |                     |                      |            |
| 🙁 <u>P</u> rogram | <u>D</u> okumenty | <u>K</u> artoteki | <u>A</u> nalizy | <u>Z</u> estawienia | <u>S</u> prawozdania | Transmisje |
| Jednostka         | DEMO              |                   |                 |                     | <b>•</b>             |            |
|                   | z 0               | ▶ N   ♣           | 🦻 🗙 🛛 🛃         | s 🧐 🖉               | Z A   🍸 🗟   🛊        | 4          |
| Dat               | a wyg. 🛛 🔻        | Тур               | Wersja          | Cel                 |                      | Okres      |
|                   |                   |                   |                 |                     |                      |            |
|                   |                   |                   |                 |                     |                      |            |

Formularz zawiera wykaz wygenerowanych sprawozdań JPK-V7M/JPK-V7K.

Znaczenie wybranych ikonek:

🖶 - dodaje nowe sprawozdanie za wybrany okres sprawozdawczy

- edycja sprawozdania

- 🛂 dołącza kolejne pliki XML do wskazanego sprawozdania
- wyeksportuj XML (eksport wskazanego sprawozdania do pliku XML)
- 🚢 zlicza podatek należny i naliczony wskazanego sprawozdania
- A algorytmy do wyliczenia sprawozdania

# Algorytmy liczenia

Sprawozdanie powstaje na podstawie faktur (zakupu i sprzedaży) przypisanych do rejestrów VAT. Przed pierwszą emisją pliku JPK-V7 algorytmy należy pobrać i zdefiniować. W tym celu z formularza podstawowego wybieramy przy pomocy ikonki A formularz z algorytmami. Jeśli brakuje algorytmów wybieramy ikonke

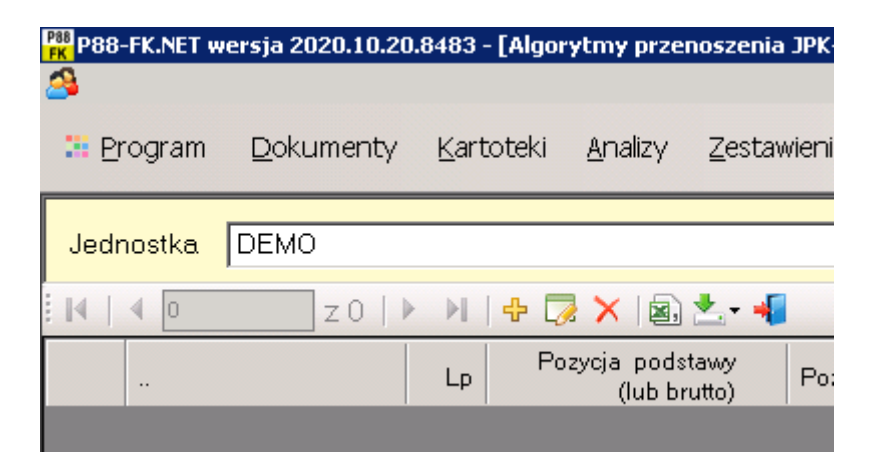

Ikonka udostępnia dwie operacje:

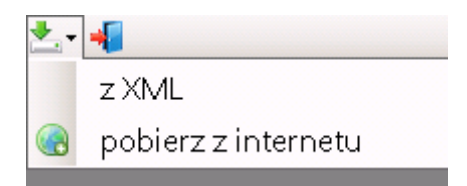

- z XML możliwość pobrania z pliku XML np. udostępnionego przez innych użytkowników programu
- pobierz z internetu udostępnionego przez Personal'88

Udostępniona definicja algorytmów przez Personal'88 zawiera wykaz wszystkich potrzebnych wierszy do konstrukcji sprawozdania JPK-V7. W przypadku użytkowników, którzy eksploatują poprzednią wersję programu FK podczas pobierania dopiszą się dotychczas zdefiniowane rejestry VAT więc mogą oni od razu przystąpić do generowania sprawozdania.

Użytkownicy, którzy dopiero rozpoczynają pracę z programem P88-FK (albo którzy pragną zmienić algorytmy liczenia) powinni wskazać wiersz do zmiany i nacisnąć przycisk edycji F3 na wybranym wierszu sprawozdania.

Znaczenie kolumn formularza:

| - liczba porządkowa                                                                               |
|---------------------------------------------------------------------------------------------------|
| Pozycja podstawy<br>(lub brutto) - pozycja podstawy naliczenia w deklaracji VAT-7                 |
| Poz. VAT - pozycja dla podatku VAT                                                                |
| Nazwa - nazwa określająca rodzaj zobowiązania (z deklaracji VAT-7)                                |
| Grupy<br>rejestrów - grupy rejestrów (zostały opisane podczas omawiania słowników grup rejestrów) |
| Туру<br>rejestrów - typy rejestrów (zostały opisane podczas omawiania słowników typów rejestrów)  |
| Rejestry - numery rejestrów VAT                                                                   |
| Stawki VAT - stawki VAT np. 23,8,7 itd.                                                           |
| Grupy VAT - grupy VAT (zostały opisane podczas omawiania słowników grup VAT np. A.C itd.)         |

### Przykład definicji algorytmu:

| 🛃 Algorytmy przenoszeni  | nia JPK ¥7 dodawanie/edycja                                                                      |                   |
|--------------------------|--------------------------------------------------------------------------------------------------|-------------------|
| Pozycja dotyczy —<br>© p | podatku naleźnego O podatku naliczonego                                                          |                   |
| Lp <mark>8</mark> Poz.   | . podstawy P_19 Poz. VAT P_20                                                                    |                   |
| Nazwa                    |                                                                                                  |                   |
| Dostawa towarów oraz s   | świadczenia usług na terytorium kraju, opodatkowane stawką 22% albo 23%, oraz korekty dokonane z | godnie z art. 89a |
|                          |                                                                                                  |                   |
|                          |                                                                                                  |                   |
| 1. Jakie pozycje z r     | rejestrów wybrać do danego wiersza (rozdzielone przecinkami)                                     |                   |
| Grupy rejestrów          |                                                                                                  | •                 |
| Typy rejestrów           |                                                                                                  | •                 |
| Numery rejestrów         | 1.3.4.6.7.10.17                                                                                  | •                 |
| Stawki VAT               | 22,23                                                                                            | •                 |
| Grupy VAT (zakup)        | )                                                                                                | •                 |

W powyższym przykładzie (który wypełnia poz. 19 i 20 deklaracji VAT-7) wskazano, że dane należy pobrać z rejestrów o numerach 1,3,4,6,7,10,17 tylko dla stawek VAT 22 i 23 %.

# Generowanie sprawozdania JPK-V7

Przed wygenerowanie sprawozdania należy sprawdzić czy są zdefiniowane algorytmy liczenia opisane w poprzednim punkcie dokumentacji. Jeśli algorytmy są wybieramy przycisk

| Nowa deklaracja JPK-V7M (wersja 21) / JPK_V7K (wersja 15)                                                                                                    |                                                                                                    |   |         |
|----------------------------------------------------------------------------------------------------|----------------------------------------------------------------------------------------------------|---|---------|
| Jednostka DEMO                                                                                                    | 🗖 wszystkie jednostki                                                                                                    |   | Zapisz  |
| Typ deklaracii       © JPK_V7M       © JPK_V7K                                                                                                    |                                                                                                    | - | Zakończ |
| A.7 Cel złożenia<br>© 1. złozenie deklaracji 2. korekta deklaracji -> C całość C część e                                                                                                    | ewidencyjna 🔿 część deklaracyjna                                                                                                    |   |         |
| Przyczyna korekty                                                                                                    |                                                                                                    |   |         |
| Miesiąc 10 Rok 2020 Okres sprawozda<br>Październik 2020                                                                                                    | wczy rejestrów do przeniesienia                                                                                                    |   |         |
| <ul> <li>Nadyżka podatku naliczonego nad należnym (P_53)</li> <li>P_55. Zwrot na rachunek VAT, o którym mowa w art. 87 ust. 6a ustawy</li> <li>P_58. Zwrot w terminie, o którym mowa w art. 87 ust. 6 ustawy</li> <li>P_57. Zwrot w terminie, o którym mowa w art. 87 ust. 2 ustawy</li> <li>P_58. Zwrot w terminie, o którym mowa w art. 87 ust. 5a zdanie pierwsze ustawy</li> <li>P_59. Zaliczenie zwrotu podatku na poczet przyszłych zobowiązań podatkowych</li> <li>P_61. Rodzaj przyszłego zobowiazania podatkowego</li> </ul> | Podatnik wykonywał w okresie<br>rozliczeniowym czynności, o<br>ktorych mowa w (zaznaczyć<br>właściwe kwadraty)<br>P_63. art. 119 ustawy<br>P_64. art. 120 ust. 4 lub 5 ustawy<br>P_65. art. 122 ustawy<br>P 66. art. 136 ustawy |   |         |
| <ul> <li>P_62. Do przeniesienia na następny okres rozliczeniowy</li> </ul>                                                                                                    |                                                                                                    |   |         |

W przypadku generowania JPK-V7M (miesięczna) należy wybrać typ JPK\_V7M, cel złożenia i okres sprawozdawczy dla VAT (pozostałe parametry wg potrzeb jednostki). Sprawozdanie generuje się przyciskiem ZAPISZ.

#### Rozliczenia miesięczne i kwartalne

#### Przykład rozliczenia miesięcznego

JPK\_V7M za październik – przedsiębiorca wyśle do 25 listopada JPK\_V7M za listopad – przedsiębiorca wyśle do 25 grudnia JPK\_V7M za grudzień – przedsiębiorca wyśle do 25 stycznia

#### Przykład rozliczenia kwartalnego

JPK\_V7K (tylko część ewidencyjną) za październik – przedsiębiorca wyśle do 25 listopada

JPK\_V7K (tylko część ewidencyjną) za listopad – przedsiębiorca wyśle do 25 grudnia

JPK\_V7K (część ewidencyjną) za grudzień oraz (część deklaracyjną) za październik, listopad i grudzień – przedsiębiorca wyśle do 25 stycznia

W przypadku rozliczeń kwartalnych istotne jest więc wybranie odpowiednich parametrów:

| Nowa deklaracja JPK-¥7M (wersja 21) / JPK_¥7K (wersja 15)                                                                                                 |                                                                                           |
|----------------------------------------------------------------------------------------------------|-------------------------------------------------------------------------------------------|
| Jednostka DEMO   Typ deklaracii  JPK_V7M  JPK_V7K                                                                                                    | wszystkie jednostki                                                                       |
| A 7 Cel złożenia<br>C 1. złożenie deklaracji 2. korekta deklaracji-> C cełość C część ew<br>Przyczna kostki                                               | videncyjna 🥤 część deklaracyjna                                                           |
| Miesiac 10 Rok 2020 Daździernik 2020                                                                                                    | wczy rejestrów do przeniesienia.                                                          |
| P_39. Kwota nadyżki z poprzedniej deklaracji Nadyżka podatku naliczonego nad należnym (P_53)                                                              | <br>Podatnik wykonywał w okresie                                                          |
| C P_55. Zwrot na rachunek VAT, o którym mowa w art. 87 ust. 8a ustawy C P_56. Zwrot w terminie, o którym mowa w art. 87 ust. 8 ustawy                     | rozliczeniowym czynności, o<br>ktorych mowa w (zaznaczyć<br>właściwe kwadraty)            |
| C P_57. Zwrot w terminie, o którym mowa w art. 87 ust. 2 ustawy<br>C P 58. Zwrot w terminie, o którym mowa w art. 87 ust. 5a zdanie nierwsze ustawy       | □ P_63. art. 119 ustawy                                                                   |
| <ul> <li>P_59. Zaliczenie zwrotu podatku na poczet przyszłych zobowiązań podatkowych</li> <li>P 61. Rodzaj przyszłego zobowiązania podatkowego</li> </ul> | □ P_64. art. 120 ust.4 lub 5 ustawy<br>□ P_65. art. 122 ustawy<br>□ P_66. art. 136 ustawy |
| G P_62. Do przeniesienia na następny okres rozliczeniowy                                                                                                  |                                                                                           |

**Część deklaracyjna nowego JPK\_V7** to nic innego jak dane, które dotychczas przedsiębiorcy wykazywali w deklaracjach VAT-7. Są one jedynie zaprezentowane w innym formacie.

**Część ewidencyjna nowego JPK-V7** zawiera dane generowane w dotychczasowym pliku JPK-VAT (faktury zakupu i sprzedaży)

W przypadku pliku JPK-V7M gdy plik generowany jest po raz pierwszy należy więc zaznaczyć parametr:

| Typ deklaracii<br>• JPK_V7M • JPK_V | /7K                      |          |                     |                      |
|-------------------------------------|--------------------------|----------|---------------------|----------------------|
| A.7 Cel złożenia                    | 2. korekta deklaracji -> | O całość | C część ewidencyjna | O część deklaracyjna |

Gdy składana jest korekta JPK-V7M zaznaczamy w zależności od potrzeb:

| Typ deklaracii<br>© JPK_V7M © JPK_V7K                               |                                                     |
|---------------------------------------------------------------------|-----------------------------------------------------|
| A.7 Cel złożenia<br>1. złozenie deklaracji<br>2. korekta deklaracji | > 🔘 całość 🔍 część ewidencyjna 🔍 część deklaracyjna |
| Przyczyna korekty                                                   |                                                     |

W przypadku JPK-V7K (kwartalna) jest podobnie. Złożenie deklaracji:

| Typ deklaracii<br>C JPK_V7M © JPK_V7K                                  |                                                                    |
|------------------------------------------------------------------------|--------------------------------------------------------------------|
| A.7 Cel złożenia<br>1. złozenie deklaracji<br>2. korekta deklaracji -> | O całość O część ewidencyjna O część deklaracyjna                  |
| Przyczyna korekty                                                      |                                                                    |
| Miesiąc 10 Rok 2020                                                    | Okres sprawozdawczy rejestrów do przeniesienia<br>Październik 2020 |

Program sam rozpozna, że za dany miesiąc należy złożyć tylko część ewidencyjną (jak w przykładzie za październik). Korekty w zależności od potrzeb (wszystko, część ewidencyjna lub deklaracyjna).

## Przygotowanie do wysyłki JPK-V7

Po wygenerowaniu sprawozdania JPK-V7 (opisane w poprzednim rozdziale) należy wskazać je i wejść w tryb edycji, aby podać ostatnie informacje kluczowe informacje takie jak:

| ROZLICZENIE PODATKU NALEŻNEGO                                                                               |                       |
|----------------------------------------------------------------------------------------------------|-----------------------|
| P_38. razem podatek                                                                                         | 7820                  |
|                                                                                                    |                       |
|                                                                                                    |                       |
| P_39. nadwyżka z poprzednie deklaracji P_48. kwota podatku naliczonego                                      | 230                   |
|                                                                                                    |                       |
| OBLICZENIE WYSOKOŚCI ZOBOWIĄZANIA PODATKOWEGO LUB KWOTY ZWROTU                                              |                       |
| P_49. Kwota wydatkowana na zakup kas rejestrujących, do odliczenia w danym okresie rozliczeniowym           |                       |
| P_50. Kwota podatku objęta zaniechaniem poboru                                                              |                       |
| P_51. Kwota podatku podlegającego wpłacie do urzędu skarbowego                                              | 7590                  |
| P_52. Kwota wydatkowana na zakup kas rejestrujących, przysługująca do zwrotu w danym okresie rozliczeniowym |                       |
| P_53. Nadwyżka podatku naliczonego nad należnym                                                             |                       |
| P_54. Kwota do zwrotu na rachunek bankowy wskazany przez podatnika                                          |                       |
| Kwota z poz. P_54                                                                                           |                       |
| C P_55. Zwrot na rachunek VAT, o którym mowa w art. 87 ust. 6a ustawy                                       |                       |
| C P_56. Zwrot w terminie, o którym mowa w art. 87 ust. 6 ustawy                                             |                       |
| C P_57. Zwrot w terminie, o którym mowa w art. 87 ust. 2 ustawy                                             |                       |
| P_58. Zwrot w terminie, o którym mowa w art. 87 ust. 5a zdanie pierwsze ustawy                              |                       |
|                                                                                                    |                       |
| 🔘 P_59. Zaliczenie zwrotu podatku na poczet przyszłych zobowiązań podatkowych                               |                       |
| P_60. Wysokość zwrotu do zaliczenia na poczet przyszłych zobowiązań podatkowych                             |                       |
| P_61. Rodzaj przyszłego zobowiązania podatkowego                                                            |                       |
|                                                                                                    |                       |
| P 62. Kwota do przeniesienia na następny okres rozliczeniowy                                                |                       |
|                                                                                                    | ,                     |
| Podatnik wykonywał w okresie rozliczeniowym czynności, o ktorych mowa w (zaznaczyć właściwe kwa             | draty)                |
| P_63. art. 119 ustawy P_64. art. 120 ust. 4 lub 5 ustawy P_65. art. 122 ustawy                              | P_66. art. 136 ustawy |
| P_67. Podatnik korzysta z obniżenia zobowiązania podatkowego, o którym mowa w art. 108d ustawy              | □ 1. tak              |

Podatek należny i naliczony nie podlegają edycji, bo są wyliczone z rejestrów VAT. W przypadku niezgodności, należy sprawdzić algorytmy liczenia podatków i porównać je z wydrukami rejestrów VAT.

Przed wysyłką deklaracji warto ją wydrukować przy pomocy ikonki: 🔚

Jest to już tylko wydruk wewnętrzny dla potrzeb księgowości, ale w sposób obrazowy ukazuje sposób rozliczenia podatków (w nawiązaniu do poprzedniej deklaracji VAT-7).

Wysyłka pliku odbywa się przy pomocy programu P88-JPK w opcji:

| P88-JPK wersja 2020.9.29.1040 z dnia 29-09-2020 |             |            |      |                                  |   |  |  |  |
|-------------------------------------------------|-------------|------------|------|----------------------------------|---|--|--|--|
| 🛄 Program                                       | 🔊 JPK       | 🔊 e-Deklar | acje | e 🔊 Sprawozdania 📗 Administracja | 5 |  |  |  |
|                                                 | P88         | 3-FK       | •    | Faktury (JPK_FA)                 | 1 |  |  |  |
|                                                 | P88-Obrót 🔸 |            | ►    | Księgi rachunkowe (JPK_KR)       |   |  |  |  |
|                                                 | P88-Czynsze |            | •    | Reiestry (JPK_VAT)               |   |  |  |  |
|                                                 |             |            |      | Rejestr JPK_V7                   |   |  |  |  |
|                                                 |             |            |      | Wyciągi bankowe (JPK_WB)         |   |  |  |  |

Formularz ukazuje te same informacje, które wygenerowano w programie FK.Net. Informacje dotyczące REF\_ID i UPO pobrane w programie P88-JPK przenoszą się do programu FK.

# Zamknięcie roku obrotowego w FK

# Zamknięcie kont wynikowych

Zamknięcie kont wynikowych obejmuje konta zespołów 4,5 i 7. Proszę z menu wybrać kolejno:

| FK P8    | 8-FK.NET w          | ersja 2022.4.15.1                 | 745               |                 |                     |                     |
|----------|---------------------|-----------------------------------|-------------------|-----------------|---------------------|---------------------|
|          | <u>P</u> rogram     | <u>D</u> okumenty                 | <u>K</u> artoteki | <u>A</u> nalizy | <u>Z</u> estawienia | <u>S</u> prawozdani |
| 6        | Zmień ha            | asło                              |                   |                 |                     |                     |
| -        | Schemat<br>Paramet  | t <mark>y księg</mark> owań<br>ry |                   |                 |                     |                     |
|          | Rozliczen           | nie miesiąca                      |                   |                 |                     |                     |
|          | Zamknię             | cie kont                          |                   |                 |                     |                     |
|          | Zatwierd            | zanie wszystkic                   | h paczek z o      | okresu (zbi     | ilansowanych)       | bez BO              |
|          | Zamknię<br>Zamknie  | cie roku<br>cie roku - BO w       | innej bazie li    | ub jednost      | tce                 |                     |
| <i>»</i> | Zmiana p<br>Zakończ | oołaczenia i pon                  | owne logow        | anie            |                     |                     |

Jeśli nie zdefiniowano sposobu zamknięcia kont, to w pierwszej kolejności należy wybrać przycisk "Algorytmy zamknięcia".

## Algorytmy zamknięcia kont wynikowych

Przykładowa definicja algorytmów:

|   | 🛿 🕴 1 🛛 220   🕨 🕅   🕂 🌄 🗙   🏨   📲 |                     |                 |                     |                                              |                                              |  |  |
|---|-----------------------------------|---------------------|-----------------|---------------------|----------------------------------------------|----------------------------------------------|--|--|
|   | Lp                                | Konto do zamknięcia | Konto pośrednie | Konto przeciwstawne | Treśc dekretu konta pośredniego              | Treść dekretu konta przeciwstawnego          |  |  |
| ▶ | 1                                 | 401                 | 401-90          | 860-01              | Przeksięgowanie konta 401 na wynik finansowy | Przeksięgowanie konta 401 na wynik finansowy |  |  |
|   | 2                                 | 402                 | 402-90          | 860-01              | Przeksięgowanie konta 402 na wynik finansowy | Przeksięgowanie konta 402 na wynik finansowy |  |  |
|   | 3                                 | 403                 | 403-90          | 860-01              | Przeksięgowanie konta 403 na wynik finansowy | Przeksięgowanie konta 403 na wynik finansowy |  |  |
|   | 4                                 | 404                 | 404-90          | 860-01              | Przeksięgowanie konta 404 na wynik finansowy | Przeksięgowanie konta 404 na wynik finansowy |  |  |
|   | 5                                 | 405                 | 405-90          | 860-01              | Przeksięgowanie konta 405 na wynik finansowy | Przeksięgowanie konta 405 na wynik finansowy |  |  |
|   | 6                                 | 408                 | 408-90          | 860-01              | Przeksięgowanie konta 408 na wynik finansowy | Przeksięgowanie konta 408 na wynik finansowy |  |  |
|   | 7                                 | 409                 | 409-90          | 860-01              | Przeksięgowanie konta 409 na wynik finansowy | Przeksięgowanie konta 409 na wynik finansowy |  |  |
|   | 8                                 | 490                 | 490             | 860-01              | Przeksięgowanie konta 490 na wynik finansowy | Przeksięgowanie konta 490 na wynik finansowy |  |  |
|   | 12                                | 700                 | 700-90          | 860-01              | Przeksięgowanie konta 700 na wynik finansowy | Przeksięgowanie konta 700 na wynik finansowy |  |  |
|   | 13                                | 701                 | 701-90          | 860-01              | Przeksięgowanie konta 701 na wynik finansowy | Przeksięgowanie konta 701 na wynik finansowy |  |  |

W podanym przykładzie salda kont zapisane w kolumnie "Konto do zamknięcia" zostaną przeksięgowane poprzez konta pośrednie zapisane w kolumnie "Konto pośrednie" na wynik finansowy podany w kolumnie "Konto przeciwstawne".

W górnej części formularza znajdują się ikonki, których znaczenie i funkcje opisano już wcześniej w dokumentacji.

Kolumna "Lp." decyduje o kolejności wykonanych księgowań. Warto pomiędzy zdefiniowanymi kontami zachować sobie pewną rezerwę na przyszłość. Tak uczyniono pomiędzy lp. nr 8 i 12

Jeśli nie zostanie wskazane konto pośrednie, program zamknie każde konto analityczne. Czyli jeśli przykładowo dla konta 401 (konto do zamknięcia) konto przeciwstawne nie zostanie podane (pole puste), to program zamknie każde konto analityczne 401-01,401-02 itd. (w zależności od rozbudowanej struktury syntetycznego konta 401).

Zanim zostaną zdefiniowane wszystkie konta wynikowe do zamknięcia warto sobie zdefiniować jedno i wykonać operację zamknięcia kont. Wynikiem zamknięcia kont wynikowych jest paczka z zaksięgowanym dowodem, którą można sobie usunąć i ponownie wykonać operację zamknięcia kont.

## Zamknięcia kont wynikowych

Jeśli zdefiniowano algorytmy opisane w punkcie poprzednim, to możemy przystąpić do operacji zamknięcia kont wynikowych.

| Zamknięcie kont             |               | X                       |
|-----------------------------|---------------|-------------------------|
| jednostka: <b>1 - Perse</b> | onal 88       |                         |
| okres sprawozdawczy:        | Grudzień 2021 | 💾 Wykonaj               |
|                             |               | 📲 Rezygnuje             |
|                             |               |                         |
| Typ dowodów                 |               | •                       |
|                             |               | Algorytmy<br>zamknięcia |

Operację wykonujemy w ostatnim miesiącu roku obrotowego. W podanym przykładzie jest to grudzień 2021 roku.

Należy wybrać typ dowodu księgowego, a następnie nacisnąć przycisk "Wykonaj".

Wynikiem operacji będzie paczka, która będzie widoczna jak każda inna paczka w wykazie paczek. Paczkę można usunąć i ponownie wykonać operację zamknięcia kont.

Warto w paczce ustawić parametr "BZ":

| Paczka dowodów | księgowych                                                                         | ×                                      |
|----------------|------------------------------------------------------------------------------------|----------------------------------------|
| 1 - Personal   | 38                                                                                 | 💾 Zapisz                               |
| Grudzień 202   | 1                                                                                  |                                        |
| Numer paczki   | 264                                                                                |                                        |
| Opis paczki    | Zamknięcie kont                                                                    |                                        |
|                | <ul> <li>Paczka dotyczy bilansu otwarcia (BO)</li> <li>Przenisić 5 na 4</li> </ul> | Paczka dotyczy bilansu zamknięcia (BZ) |

Parametr BZ pozwala "ominąć" dane zawarte w tej paczce jeśli zadzie potrzeba ponownego wydrukowania np. Rachunku Zysków i Strat (w paczce są przecież zlikwidowane salda kont wynikowych).

| FK P                                                                                   | 88-FK.NET we    | rsja 2022.4.15.1  | .745 - [Spraw                    | ozdania fin          | ansowej             |                   |
|----------------------------------------------------------------------------------------|-----------------|-------------------|----------------------------------|----------------------|---------------------|-------------------|
| 33                                                                                     | <u>P</u> rogram | <u>D</u> okumenty | <u>K</u> artoteki                | <u>A</u> nalizy      | <u>Z</u> estawienia | <u>S</u> prawozda |
|                                                                                        | Jednostka       | Personal 88       | }<br>okumenty z j<br>ględniać pa | paczek za<br>czek BZ | twierdzonych        |                   |
| Okres sprawozdawczy drugiej kolumny<br>(ostatni okres poprzedniego roku) Grudzień 2021 |                 |                   |                                  |                      |                     |                   |
| XM                                                                                     | IL Jednos       | stka Wprowad      | zenie Bilan                      | is   RZiS (k         | (alk) RZiS (po      | r) RPP (poś       |

# Zamknięcie roku

Zamknięcie roku polega na przeniesieniu sald wskazanych zespołów kont na nowy rok (bilans otwarcia nowego roku).

Program przenosi na nowy rok salda (lub obroty) tylko z zatwierdzonych paczek w roku obrotowym.

Przed wykonaniem operacji zamknięcia roku należy koniecznie (jednorazowo):

- 1. Zdefiniować nowy rok obrotowy
- 2. Zdefiniować (przynajmniej) pierwszy miesiąc nowego roku obrotowego

3. Wejść w nowy rok obrotowy i skopiować sobie plan kont z zamykanego roku. Czyli jeśli nowym rokiem jest rok 2022, to należy wejść w styczeń 2022 (w opcję Kartoteki – Plan kont), którego nie będzie jeszcze widać na formularzu i skopiować plan kont z 2021 roku.

4. Ustawić się na powrót w ostatnim miesiącu zamykanego roku obrotowego (np. grudzień 2021)

| FK FK                | P88-FK.NET wersja 2022.4.15.1745 |                                                                  |                   |                 |                     |                |
|----------------------|----------------------------------|------------------------------------------------------------------|-------------------|-----------------|---------------------|----------------|
| 3                    | <u>P</u> rogram                  | <u>D</u> okumenty                                                | <u>K</u> artoteki | <u>A</u> nalizy | <u>Z</u> estawienia | <u>S</u> prawo |
|                      | <sup>a</sup> Zmień h             | Zmień hasło                                                      |                   |                 |                     |                |
|                      | Schema<br>Paramet                | Schematy księgowań<br>Parametry                                  |                   |                 |                     |                |
|                      | Rozliczer                        | Rozliczenie miesiąca                                             |                   |                 |                     |                |
|                      | Zamknię                          | Zamknięcie kont                                                  |                   |                 |                     |                |
|                      | Zatwierd                         | Zatwierdzanie wszystkich paczek z okresu (zbilansowanych) bez BO |                   |                 |                     |                |
|                      | Zamknięcie roku                  |                                                                  |                   |                 |                     |                |
|                      | Zamknie                          | Zamkniecie roku - BO w innej bazie lub jednostce                 |                   |                 |                     |                |
| <i>≫</i><br><b>∔</b> | Zmiana<br>Zakończ                | połaczenia i pon                                                 | owne logow        | anie            |                     |                |

Operację wybieramy z menu:

Następnie na formularzu:

| Zamknięcie roku obrotowego                           | ×        |
|------------------------------------------------------|----------|
| 1 - Personal 88                                      | 💾 Zapisz |
| 2021 -> 2022                                         | Zakończ  |
|                                                      |          |
|                                                      |          |
|                                                      |          |
|                                                      |          |
|                                                      |          |
| Przenieść plan kont 🗹                                |          |
| Typ dowodów BO - Bilans otwarcia                     | •        |
| Uwzględnić zespoły 0 🖓 1 🖓 2 🖓 3 🖓 4 🗐 5 🗐 6 🕅 7 🗐 🗧 | 8 🖂 9 🗆  |
| Pominąć konta                                        |          |
|                                                      |          |
|                                                      |          |
|                                                      |          |

Zaznaczamy zespoły kont, których salda (obroty) program ma przenieść na nowy rok. W podanym przykładzie pominięto zespoły 4, 5, 7 bo salda tych kont znajdują się na koncie wyniku finansowego więc nie ma potrzeby je przenosić.

Nie ma potrzeby przenosić od razu wszystkie zespoły kont na nowy rok. Operację przenoszenia sald (obrotów) kont można wykonywać wielokrotnie. Wynikiem operacji jest paczka, która powstaje w nowym roku. Ważne jest to żeby tej paczki nie zatwierdzać aż do momentu, w którym mamy ostatecznie zakończony rok obrotowy.

Jeśli chcemy pominąć jakieś konta, to należy je wpisać w pole "Pominąć konta". Można podać wiele kont oddzielonych przecinkiem np. 300, 341, 135.

Uwaga:

Operację zamknięcia roku można wykonywać wielokrotnie, ale program tylko raz pozwala przenieść konta, które w planie konta są wskazane jako walutowe i prowadzone według opcji "FIFO". Dotyczy to więc przeważnie kont kasowych i bankowych. Konta te należy pominąć w operacji zamknięcia roku do czasu ich uzgodnienia w zamykanym roku.

Jak wspominano wcześniej po wykonaniu zamknięcia roku program w nowym roku tworzy paczkę. Każda kolejna operacja zamknięcia roku tworzy także kolejny dowód w tej paczce. Tych dowodów nie należy usuwać. Nie należy także usuwać paczki bilansu otwarcia. Paczkę bilansu otwarcia proszę nie zatwierdzać aż do ostatecznego zatwierdzenia sprawozdania finansowego.

| Dodawanie / edycja konta                         | księgowego                                      |                                 |                                                 |             |
|--------------------------------------------------|-------------------------------------------------|---------------------------------|-------------------------------------------------|-------------|
|                                                  |                                                 |                                 |                                                 |             |
| Konto                                            | 101-01                                          |                                 | 🗎 Zapisz                                        |             |
| Nazwa                                            | Kasa krajowych środkó                           |                                 | J Zakończ                                       |             |
| Rozrachunki                                      | bez rozrachunków                                |                                 | •                                               |             |
| Parametry związ                                  | ane z ewidencją księgową                        |                                 |                                                 |             |
| Typ konta                                        | syntetyka                                       | analityka                       | rejestracja na koncie 🔽                         |             |
| Sprawozdaw                                       | czość bilansowa                                 |                                 | •                                               |             |
| Jedn. natur. (                                   | typ)                                            |                                 | • /                                             |             |
|                                                  | waluta 🗆<br>obiekty ewidencyjne 🗖<br>zlecenia 🗖 | rozchód wg FIFO                 | □ z kredytem                                    |             |
| ewidencja poz<br>a                               | abilansowa kosztów 🗖<br>nalityka produktowa 🗖   |                                 | Obroty i salda kont księgi g<br>zliczać saldami | łównej<br>• |
| Parametry związ                                  | ane z zamknięciem roku —                        |                                 |                                                 |             |
| Symbol konta następnego roku (tylko jeżeli inne) |                                                 |                                 |                                                 |             |
| rozrachunł                                       | ki na BO przenosić salda                        | IMI 🗖 (nie dotyczy należności i | zobowiązań)                                     |             |
|                                                  |                                                 |                                 |                                                 |             |
|                                                  |                                                 |                                 |                                                 |             |

W planie kont są takie dwa parametry:

1. Zliczać saldami (lub obrotami) – który pozwala przenosić na nowy rok saldo kona (Wn lub Ma zależy po której wystąpi stronie) lub jego obroty Wn i Ma.

2. Rozrachunki na BO przenosić saldami – dotyczy to tylko kont rozrachunkowych (ale nie należności i zobowiązań z kontrahentami). Jeśli przykładowo mamy konto 234 (rozrachunki z pracownikami) i nie chcemy żeby na nowy rok przenosiły się wszystkie operacje z danym pracownikiem (który wykazuje saldo na koniec roku), to należy ustawić ten parametr. Program wówczas przeniesie tylko saldo pracowników zaksięgowanych na koncie 234.

Czy można poprawiać paczkę bilansu otwarcia ? W pewnych sytuacjach dopuszcza się taką możliwość. Należy jednak pamiętać, że z tej właśnie paczki program tworzy bilans otwarcia nowego roku. Przykładowo jeśli coś doksięgujemy do starego roku i nie chcemy wykonywać całej operacji zamknięcia kont od początku, to można albo poprawić salda przeniesionych kont albo dopisać w nowym dowodzie księgowym tej paczki. Można także (zalecane) utworzyć swoją paczkę bilansu otwarcia. Paczka bilansu otwarcia musi mieć ustawiony ten parametr:

| Paczka dowodów | księgowych                                                                         | X                                      |
|----------------|------------------------------------------------------------------------------------|----------------------------------------|
| 1 - Personal 8 | 38                                                                                 | 🖹 Zapisz                               |
| styczeń 2022   |                                                                                    | Zakończ                                |
| Numer paczki   | 1                                                                                  |                                        |
| Opis paczki    | Bilans otwarcia                                                                    |                                        |
| /              | <ul> <li>Paczka dotyczy bilansu otwarcia (BO)</li> <li>Przenisić 5 na 4</li> </ul> | Paczka dotyczy bilansu zamknięcia (BZ) |

# Sprawozdania finansowe jednostek budżetowych

Program P88-FK umożliwia sporządzenie zestawień dochodów i wydatków budżetowych oraz sprawozdań budżetowych RB, a także ich zapis zapis do pliku XML.

Zestawienia dochodów i wydatków budżetowych oraz sprawozdania budżetowe RB generowane przez program dotyczą SAMORZĄDOWYCH JEDNOSTEK BUDŻETOWYCH.

Zestawienia dochodów i wydatków budżetowych sporządzane są automatycznie.

Sprawozdania budżetowe RB można sporządzać "ręcznie" (na podstawie przygotowanych materiałów własnych) lub automatycznie przy pomocy programu FK.

Sporządzanie "ręczne" polega na przepisaniu sprawozdań sporządzonych innym programem (Word,

Excel itd.) w przygotowane wzorce sprawozdań w programie FK.

Sporządzanie automatyczne polega na zdefiniowaniu sprawozdań w programie FK i wygenerowaniu

ich w tym programie.

Gotowe sprawozdanie finansowe zapisywane jest do pliku XML, który można wysłać do jednostki nadrzędnej zgodnie z ustaloną ścieżką dostępu.

## Definiowanie zawartości sprawozdań

Uruchom Budżet – Plan – Plan

Klawiszem "+ "wywołujemy ekran do zdefiniowania poszczególnych pozycji sprawozdania:
Pola: Dział, rozdział, paragraf: wpisujemy podziałki wg obowiązującej klasyfikacji budżetowej.

**Pole Kwota:** wpisujemy wartość planu dochodów /wydatków w danej podziałce klasyfikacji budżetowej zgodną z obowiązującym w jednostce planem dochodów/wydatków budżetowych ( w przypadku braku zdefiniowania poprzez konto księgowe).

Pole Nazwa: wpisujemy treść ekonomiczną paragrafu.

**Pole Typ:** określamy czy dana pozycja należy do grupy dochodów, wydatków, czy środków specjalnych.

**Pole Zadania:** wybieramy poprzez rozwinięcie odpowiednio: zadania własne, zadania zlecone lub inne zdefiniowane zgodnie z potrzebami.

**Pole Konto planu:** wpisujemy konto księgowe planu wydatków przyporządkowane definiowanej podziałce klasyfikacji budżetowej, z zaznaczeniem strony obrotów konta określających wielkość planu.

Po wypełnieniu pozycję zatwierdzamy klawiszem "zapisz" i "zakończ"

Następnie poszczególnym pozycjom sprawozdania przyporządkowujemy konta księgowe z których dane zostaną przeniesione do poszczególnych pól sprawozdania.

W tym celu ustawiamy się na konkretnej pozycji planu i przechodzimy do zakładki " konta dochodów/wydatków".

Wpisujemy konto księgowe (można wybrać "lupą"), przyporządkowujemy znak +lub – (w zależności od tego czy wartość ma być wielkością dodatnią czy ujemną) oraz typ (czy wartość dotyczy wydatków, zaangażowania, zobowiązań)

Po zdefiniowaniu w/w wartości możemy przystąpić do generowania zestawień.

## Generowanie zestawień

W programie można wygenerować następujące zestawienia:

### Karta dochodów budżetowych

Zestawienie informuje o analitycznych zapisach księgowych przyporządkowanych do danej podziałki klasyfikacji budżetowej dochodów w danym okresie rozliczeniowym.

Uruchom Budżet- Zestawienia-karta dochodów

Wybieramy :

- okres sprawozdawczy (miesiąc)
- uwzględnić dokumenty: (wszystkie, lub tylko z paczek zatwierdzonych)
- pokazać: (wszystkie pozycje, pozycje bez środków specjalnych, tylko środki specjalne)
- zadanie: ( puste gdy wszzyskie, włane, zlecone, inne)

Klawiszem podgląd .....

### Karta wydatków budżetowych

Zestawienie informuje o analitycznych zapisach księgowych przyporządkowanych do danej podziałki klasyfikacji budżetowej wydatków w danym okresie rozliczeniowym.

Uruchom Budżet- Zestawieni - karta wydatków

Wybieramy :

- okres sprawozdawczy (miesiąc)
- uwzględnić dokumenty: (wszystkie, lub tylko z paczek zatwierdzonych)
- pokazać: (wszystkie pozycje, pozycje bez środków specjalnych, tylko środki specjalne)

zadanie: ( puste gdy wszzyskie, włane, zlecone, inne)

Klawiszem podgląd .....

### Wykonanie planu dochodów budżetowych

Zestawienie informuje o wysokości wykonania planu dochodów budżetowych w układzie dział-rozdział –paragraf, w wielkości kwotowej za dany okres sprawozdawczy i narastająco od początku roku do końca okresu sprawozdawczego oraz w wielkości procentowej. Podsumowuje wykonanie planu dochodów w szczegółowości dział-rozdział oraz ogółem.

Uruchom Budżet- Zestawieni a – zestawienie wykonania planu dochodów Wybieramy :

- okres sprawozdawczy (miesiąc)
- uwzględnić dokumenty: (wszystkie, lub tylko z paczek zatwierdzonych)
- pokazać: (wszystkie pozycje, pozycje bez środków specjalnych, tylko środki specjalne)
- zadanie: ( puste gdy wszzyskie, włane, zlecone, inne)
- Klawiszem podgląd .....

### Wykonanie planu wydatków budżetowych

Zestawienie informuje o wysokości wykonania wydatków budżetowych w układzie działrozdział –paragraf, w wielkości kwotowej za dany okres sprawozdawczy i narastająco od początku roku do końca okresu sprawozdawczego oraz w wielkości procentowej w stosunku do planu wydatków budżetowych. Pokazuje również zaangażowanie wydatków budżetowych i zobowiązania budżetowe. Podsumowuje wykonanie planu wydatków w szczegółowości dział-rozdział oraz ogółem.

Uruchom Budżet- Zestawieni a – zestawienie wykonania planu dochodów Wybieramy :

- okres sprawozdawczy (miesiąc)

- uwzględnić dokumenty: (wszystkie, lub tylko z paczek zatwierdzonych)
- pokazać: (wszystkie pozycje, pozycje bez środków specjalnych, tylko środki specjalne)
- zadanie: ( puste gdy wszystkie, własne, zlecone, inne)
- Klawiszem podgląd .....

# Generowanie sprawozdań

W programie można wygenerować sprawozdania jednostkowe (sporządzane przez samorządowe jednostki budżetowe)

Dane w sprawozdaniach prezentowane są zgodnie z obowiązującą klasyfikacją budżetową, w pełnej jej szczegółowości:

• obejmuje ona działy, rozdziały oraz paragrafy,

• sumowaniu podlegają kwoty wyszczególnione w rozdziałach,

• wielkości zrealizowanych w okresie sprawozdawczym dochodów/ wydatków budżetowych przedstawiane są w walucie polskiej, w złotych i groszach,

• wielkości uwzględnione w zestawieniu muszą wykazywać pełną zgodność z danymi wynikającymi z ewidencji księgowej podmiotu sprawozdającego (stąd ważne jest prawidłowe przypisanie kont księgowych do poszczególnych pozycji planu)

1. Sprawozdanie RB-27-S z wykonania dochodów budżetowych samorządowej jednostki budżetowej,

Uruchom Budżet – Sprawozdania - Sprawozdanie RB-27S

Zakładka Parametry – wpisujemy dane jednostki, oraz dane adresowe odbiorcy sprawozdania

Zakładka RB27S

Wybieramy okres sprawozdawczy i klawiszem "nalicz" uruchamiamy automatyczną procedurę wypełnienia poszczególnych pól sprawozdania . W razie konieczności możemy - posługując się klawiszami "dopisz", "usuń" - skorygować naliczenie.

Następnie pod klawiszem "drukarka" wybieramy:

- właściwy szablon sprawozdania (odpowiednio dla okresów miesięcznych lub kwartalnych, z danymi za miesiąc obliczeniowy lub narastająco),

- zakres danych (wszystkie, bez środkow specjalnych, tylko środki specjalne)

-zakres zadań ujętych w sprawozdaniu (z rozwijalnej listy – zadania własne, zlecone, inne) -Klawiszem "podgląd" otrzymamy obraz sprawozdania na ekranie komputera.

Klawiszem "drukuj" skierujemy sprawozdanie do wydruku na drukarce.

Klawiszem "PDF" wygenerujemy sprawozdanie w formie pliku PDF.

Klawiszem "XML" wygenerujemy sprawozdanie w formie pliku XML.

- Sprawozdanie RB- 27-ZZ wykonania dochodów związanych z wykonywaniem zadań z zakresu administracji rządowej oraz innych zadań zleconych jednostkom samorządu terytorialnego ustawami, Uruchom Budżet – Sprawozdania - Sprawozdanie RB-27ZZ. Procedura postępowania jak w punkcie 1.
- Sprawozdanie RB-28-S z wykonania planu wydatków budżetowych samorządowej jednostki budżetowej, Uruchom Budżet – Sprawozdania –Sprawozdania RB28S,RB-50 Zakładka Parametry – wpisujemy dane jednostki, oraz dane adresowe odbiorcy sprawozdania

#### Zakładka RB28S/RB50W

Wybieramy okres sprawozdawczy i klawiszem "nalicz" uruchamiamy automatyczną procedurę wypełnienia poszczególnych pól sprawozdania . W razie konieczności możemy posługując się klawiszami "dopisz", "usuń" - skorygować naliczenie. Następnie klawiszem "drukarka" wybieramy: - właściwy szablon sprawozdania (odpowiednio dla okresów miesięcznych lub kwartalnych, z danymi za miesiąc obliczeniowy lub narastająco oraz typu sprawozdania), zakres zadań ujętych w sprawozdaniu ( z rozwijalnej listy – puste, gdy wszystkie, zadania własne, zlecone, inne) Klawiszem "podgląd" otrzymamy obraz sprawozdania na ekranie komputera. Klawiszem "drukuj" skierujemy sprawozdanie do wydruku na drukarce. Klawiszem "PDF" wygenerujemy sprawozdanie w formie pliku PDF. Klawiszem "XML" wygenerujemy sprawozdanie w formie pliku XML.

4. Sprawozdanie RB-50 o dotacjach / wydatkach związanych z wykonywaniem zadań z zakresu administracji rządowej oraz innych zadań zleconych jednostkom samorządu

terytorialnego ustawami.

Procedura jak w punkkcie 3. Należy wybrać szablony sprawozdań odpowiednie dla zadań zleconych.

#### Definiowanie zadań

Zakładka Budżet – wykaz zadań budżetowych służy do zdefiniowania rodzaju zadań budżetowych ujmowanych w sprawozdaniach.

W jednostce mogą występować zadania własne, zadania zlecone , inne określone odrębnymi przepisami, które prezentowane są w określonych sprawozdaniach budżetowych.

# Wykaz zbiorów danych tworzących księgi rachunkowe

- 1. fktPaczki wykaz paczek dowodów księgowych
- 2. fktDowodyKs wykaz dowodów księgowych główka dowodu księgowego

powiązanie 1-2: pola UID\_fktPaczki = UID z tabeli fktPaczki

- 3. fktPlanKont plan kont
- 4. fktDowodyKsSzcz dekrety dowodów księgowych

powiązanie 2-4: pola UID\_fktDowodyKs = UID z tabeli fktDowodyKs

powiązanie 3-4: pola UID\_fktPlanKont = UID z tabeli fktPlanKont

- 5. fktRejestr rejestr VAT wykaz faktur
- 6. fktRejestrSzcz rejestr faktur rozbicie faktury wg stawek VAT

powiązanie 5-6: pola UID\_fktRejestr = UID z tabeli fktRejestr

- 7. fktWW rejestr faktur w obrocie wewnątrzwspólnotowym wykaz faktur
- 8. fktWWSzcz rejestr faktur w obrocie wewnątrzwspólnotowym rozbicie faktury wg kodów PCN, kraju pochodzenia, ...

powiązanie - UID\_fktWW = UID z tabeli fktWW

Na podstawie danych zawartych w tych zbiorach tworzone są księgi rachunkowe, o których mowa w art.13 UoR.

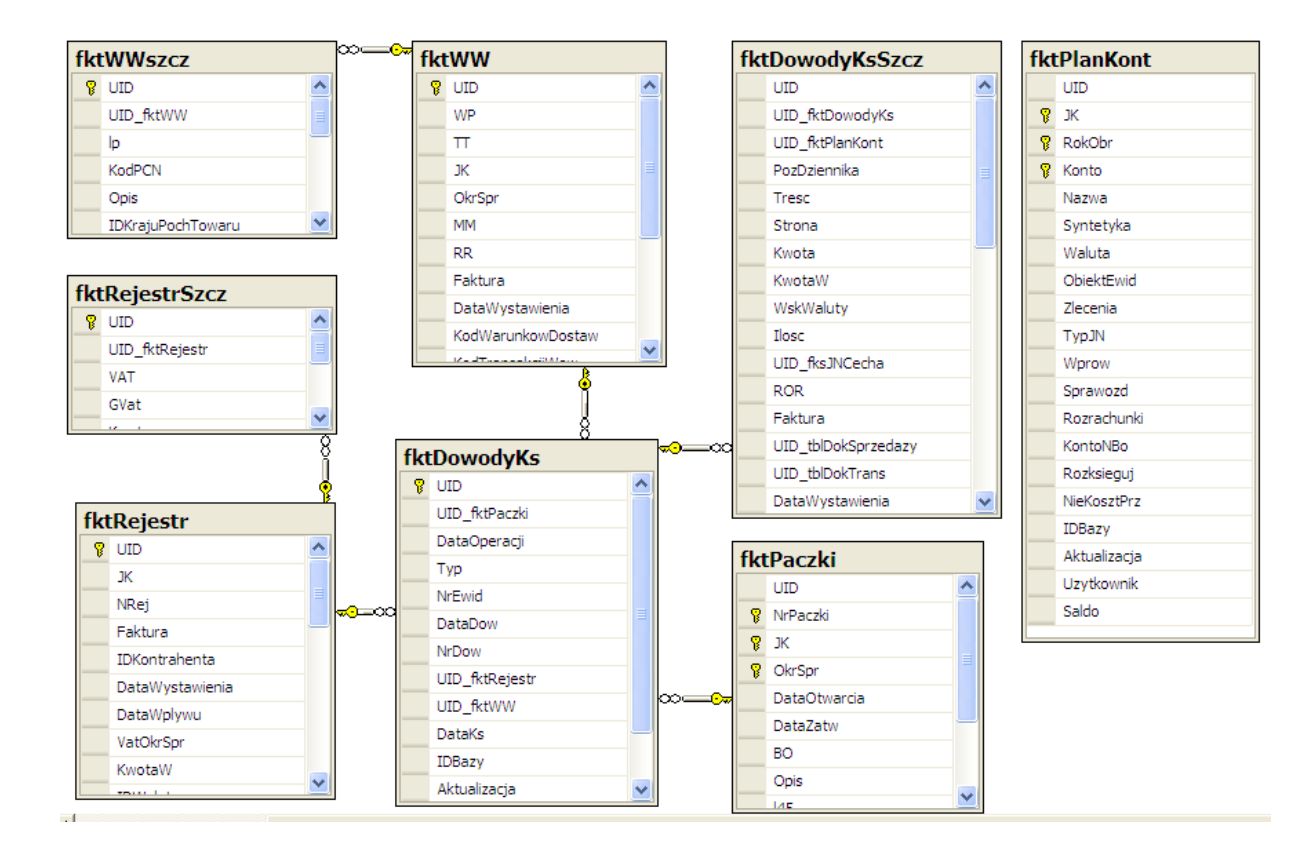

Powyższy diagram ukazuje wzajemne relacje podstawowych tabel danych, tworzących księgi rachunkowe:

1.fktPaczki - tabela zawiera wykaz zarejestrowanych paczek z dowodami księgowymi

2.fktDowodyKs – tabela zawiera wykaz dowodów księgowych w określonej paczce

3.fktDowodyKsSzcz – tabela zawiera wykaz dekretów księgowych w określonym dowodzie

4.fktRejestr – tabela zawiera wykaz faktur VAT (zakupy i sprzedaż)

5.fktRejestrSzcz – tabela zawiera wykaz grup i stawek VAT wraz z kwotami danej faktury VAT

Program FK umożliwia wydrukowanie ksiąg rachunkowych na drukarkę bądź skopiowanie na inny komputerowy nośnik danych (Art.13 pkt.3).

Księgi rachunkowe są trwale oznaczone nazwą skróconą jednostki, nazwą programu przetwarzania oraz numerem wersji programu i bazy danych (Art.13 pkt.4).

Program FK umożliwia automatyczną kontrolę ciągłości zapisów, przenoszenia obrotów lub sald. Wszystkie strony wydruku są ponumerowane, a zapisy sumowane na kolejnych stronach i w sposób ciągły w roku obrotowym (Art.13 pkt.5).

# Dziennik

Dziennik zawiera chronologiczne ujęcie zdarzeń, jakie nastąpiły w danym okresie sprawozdawczym. Dziennik drukuje się w oparciu o tabele fktDowodyKs i fktDowodyKsSzcz. Aby wywołać wydruk dziennika należy z menu wybrać pkt.7 Dziennik dokumentów:

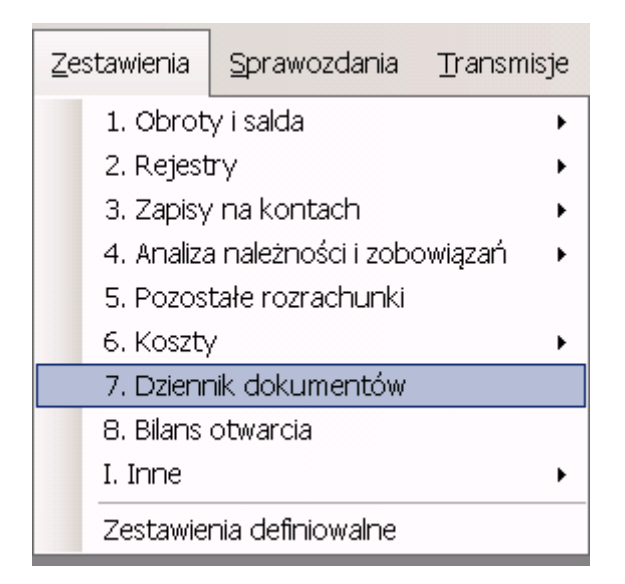

### Parametry wydruku:

| 💏 P88-FK.NET wersja 2020.10.5.8304 - [Wydruki 7. Dziennik dokumentów] |                         |                                               |                 |                     |                 |
|-----------------------------------------------------------------------|-------------------------|-----------------------------------------------|-----------------|---------------------|-----------------|
|                                                                       |                         |                                               |                 |                     |                 |
| 🙁 <u>P</u> rogram <u>D</u> okun                                       | nenty                   | <u>K</u> artoteki                             | <u>A</u> nalizy | <u>Z</u> estawienia | <u>S</u> prawoz |
| Szablon: [fk_Dzienn                                                   | ik                      |                                               |                 |                     |                 |
| Okres sprawozdawczy:                                                  | Wrze                    | sień 2020                                     |                 |                     | •               |
| Kolejność:                                                            | pozy                    | cja dziennika                                 | 1               |                     | -               |
|                                                                       | pozyc<br>data :<br>data | cia dziennika<br>zatwierdzenia<br>ksiegowania | a paczki        |                     |                 |

Parametr kolejność umożliwia sporządzenie wydruku wg kolejności:

- pozycji dziennika (Art.14 pkt.2)
- dat zatwierdzenia paczek
- dat księgowania

Znaczenie poszczególnych kolumn wydruku – przykład:

. .....

### Dziennik dokumentów rok obrotowy: 2020 okres sprawozdawczy: Wrzes

| Pozycja<br>dziennik | Data<br>zatw. | Data<br>ksiegow | Nr dowodu<br>ksiegowego | Konto      |                       | Wn        | Ма        | Treść dekretu        |
|---------------------|---------------|-----------------|-------------------------|------------|-----------------------|-----------|-----------|----------------------|
|                     |               |                 |                         |            |                       |           |           | I                    |
| 1                   | 13-10-2020    | 15-09-2020      | Zka-8-1                 | 200-02-01  |                       | 0,00      | 1 230,00  | 152/2020; K: 2752-K  |
| 2                   | 13-10-2020    | 15-09-2020      | Zka-8-1                 | 220-01-01  |                       | 230,00    | 0,00      | 152/2020; K: 2752-K  |
| 3                   | 13-10-2020    | 15-09-2020      | Zka-8-1                 | 301        |                       | 1 000,00  | 0,00      | 152/2020; K: 2752-K  |
| 4                   | 13-10-2020    | 15-09-2020      | Zka-8-1                 | 301        |                       | 0,00      | 1 000,00  | 152/2020; K: 2752-K  |
| 5                   | 13-10-2020    | 15-09-2020      | Zka-8-1                 | 501-01-401 | -05-8                 | 1 000,00  | 0,00      | 152/2020; K: 2752-K  |
| 6                   | 13-10-2020    | 15-09-2020      | Zka-8-1                 | 401-05-8   |                       | 1 000,00  | 0,00      | 152/2020; K: 2752-K  |
| 7                   | 13-10-2020    | 15-09-2020      | Zka-8-1                 | 490        |                       | 0,00      | 1 000,00  | automatyczne zamkr   |
| 8                   | 13-10-2020    | 30-09-2020      | SPK-6-1                 | 200-01-01  |                       | 41 820,00 | 0,00      | FVA/0001/0092/20 K   |
| 9                   | 13-10-2020    | 30-09-2020      | SPK-6-1                 | 220-01-02  |                       | 0,00      | 7 820,00  | FVA/0001/0092/20 K   |
| 10                  | 13-10-2020    | 30-09-2020      | SPK-6-1                 | 730-01-1   |                       | 0,00      | 1 000,00  | FVA/0001/0092/20 K   |
| 11                  | 13-10-2020    | 30-09-2020      | SPK-6-1                 | 700-01-3   |                       | 0,00      | 15 000,00 | FVA/0001/0092/20 K   |
| 12                  | 13-10-2020    | 30-09-2020      | SPK-6-1                 | 700-02-1   |                       | 0,00      | 18 000,00 | FVA/0001/0092/20 K   |
| 13                  | 11-10-2020    | 30-09-2020      | Sp-7-1                  | 331-02     |                       | 900,000   | 0,00      | (310) - Pz/0001/0092 |
| 14                  | 11-10-2020    | 30-09-2020      | Sp-7-1                  | 301        |                       | 0,00      | 900,00    | (310) - Pz/0001/0092 |
| 15                  | 11-10-2020    | 30-09-2020      | SPK-7-2                 | 731-02     |                       | 900,000   | 0,00      | (530) - W/z/0001/009 |
| 16                  | 11-10-2020    | 30-09-2020      | SPK-7-2                 | 331-02     |                       | 0,00      | 900,00    | (530) - W/z/0001/009 |
|                     |               |                 |                         | Ra         | zem okres             | 46 850,00 | 46 850,00 | saldo:               |
|                     |               |                 |                         |            |                       |           |           |                      |
|                     |               |                 | konta bi                | lansowe    | ogółem okres          | 46 850,00 | 46 850,00 | saldo:               |
|                     |               |                 |                         |            | z poprzedniego okresu | 0,00      | 0,00      | saldo:               |
|                     |               |                 |                         |            | narastająco           | 46 850,00 | 46 850,00 | saldo:               |
|                     |               |                 |                         |            |                       |           |           |                      |
|                     |               |                 | konta pozabi            | lansowe    | ogółem okres          | 0,00      | 0,00      | saldo:               |
|                     |               |                 |                         |            | z poprzedniego okresu | 0,00      | 0,00      | saldo:               |
|                     |               |                 |                         |            | narastająco           | 0,00      | 0,00      | saldo:               |

• **Pozycja dziennika** – dany zapis otrzymuje pozycję dziennika w trakcie generowania dziennika. Paczki muszą być zatwierdzone.

Dziennik generujemy w opcji:

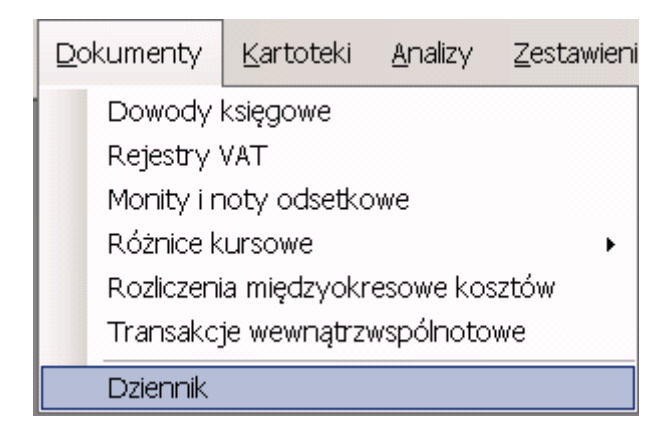

Następny formularz:

| Genera | cja pozycji dzien             | nika                                                  |                                         | ×                    |
|--------|-------------------------------|-------------------------------------------------------|-----------------------------------------|----------------------|
| jedn.  | 4 - DEMO                      |                                                       |                                         | Zapisz)<br>Rezygnuje |
|        | okr.spr.<br><mark>Zost</mark> | Wrzesień 2020<br><mark>aną wygenerowanie pozyc</mark> | cje dziennika w w/w okresie sprawozdawo | czym                 |
|        |                               | Generować dla 💮 💮 Generować dla 💮                     | © wszystkich jednostek                  |                      |

- Data zatwierdzenia data zatwierdzenia paczki
- Data księgowania data wprowadzenia zapisu do ksiąg rachunkowych, chronologia dziennika jest według tej daty
- Nr dowodu księgowego kolejny nr dowodu w paczce
- Konto symbol konta księgowanego w dekrecie
- Strona zapisu Wn/Ma
- Treść dekretu dowolna treść operacji zapisana w momencie wprowadzania dekretu
- Rejestrował login osoby odpowiedzialnej za wprowadzenie zapisu do księgi rachunkowej
- Wydruk powstaje bezpośrednio z dowodów źródłowych.
- Podsumowanie wydruku:
- **Razem okres** suma stron Wn i Ma całego wydruku; ponieważ wydruk dokonywane jest za określony okres sprawozdawczy (patrz parametry wydruku) podsumowania jednocześnie określają sumę wszystkich dowodów wybranego okresu sprawozdawczego
- **Grupa kont bilansowych** określa sumy zliczone tylko z zarejestrowanych kont bilansowych
- **Grupa kont pozabilansowych** określa sumy zliczone tylko z zarejestrowanych kont pozabilansowych
- **Z poprzedniego okresu** suma stron Wn i Ma zliczone z dowodów zarejestrowanych w poprzednich okresach (oprócz bieżącego)
- Narastająco suma okresu bieżącego i poprzedzających go okresów

:

### Podsumowanie

Do dziennika należy wprowadzić zapisy po zatwierdzeniu paczek z całego okresu. Program wprowadzając zapisy do dziennika sortuje zapisy wg daty księgowania. Zapisy które mają taką samą datę wprowadzane są do dziennika wg kolejności rejestracji.

Jeśli po wprowadzeniu zapisów z całego okresu do dziennika dodano nową paczkę, która zakłóci chronologię zapisów w dzienniku, należy wycofać wszystkie pozycje z dziennika i ponownie je wprowadzić w sposób opisany wcześniej.

## Księga główna

Konta księgi głównej zawierają zapisy o zdarzenia w ujęciu systematycznym (Art.15 pkt.1).

Zapis na koncie księgi głównej dokonuje się w momencie wprowadzania dekretu, tak więc odbywa się równocześnie z wprowadzaniem do dziennika zdarzeń.

Zapis w księdze głównej (i dzienniku) otrzymuje trwałą postać w momencie zatwierdzenia paczki.

## Zestawienie obrotów i sald kont księgi głównej

Zestawienie sporządza się w oparciu o zapisy na kontach księgi głównej (Art.18 pkt.1).

| Ze | stawienia  | <u>S</u> prawozdania | Transmisje | <u>B</u> udżet | Administracja     | Okna                          |
|----|------------|----------------------|------------|----------------|-------------------|-------------------------------|
|    | 1. Obrot   | y i salda            | •          | 1.1.           | Obroty i salda ko | ont księgi głównej            |
|    | 2. Rejest  | ry                   | •          | 1.2.           | Obroty i salda ko | ont z obiektami ewidencyjnymi |
|    | 3. Zapisy  | ' na kontach         | •          | 1.5.           | Obroty konta - ;  | zł                            |
|    | 4. Analiza | a należności i zobo  | owiązań 🔸  | 1.6.           | Obroty konta - v  | waluta                        |
|    | 5. Pozos   | tałe rozrachunki     |            |                | ,                 |                               |
|    | 6. Koszty  | /                    | •          |                |                   |                               |
|    | 7. Dzienr  | nik dokumentów       |            |                |                   |                               |
|    | 8. Bilans  | otwarcia             |            |                |                   |                               |
|    | I. Inne    |                      | •          |                |                   |                               |
|    | Zestawie   | nia definiowalne     |            |                |                   |                               |

#### Parametry wydruku:

| Szablon: [fk_KsiegaG      | ì             |
|---------------------------|---------------|
| ,<br>Okres sprawozdawczy: | Wrzesień 2020 |
| Uwzględnić dokumenty:     | wszystkie     |
| Konta:                    | wszystkie     |
| Sprawozdawczość:          | bilansowa 💌   |
| Tylko konta (maski) 🔍     |               |
| Bez kont (maski) 🔍        |               |
| Konto od 🔍                |               |
| Konto do 🔍 🔍              |               |
| Poziom kont:              |               |
| Pokazywać puste konta a   | nalityczne:   |
| Do daty księgowania:      | <b>_</b>      |
| Wydruk w walutach         | Π             |

Znaczenie parametrów:

- Szablon wydruku rodzaj wzorca wydruku
- Okres sprawozdawczy dowolny okres sprawozdawczy w roku obrotowym
- **Uwzględniać dokumenty** wszystkie zatwierdzone i niezatwierdzone tylko z paczek zatwierdzonych
- Konta wszystkie (syntetyczne i analityczne) lub tylko syntetyczne
- **Sprawozdawczość** tylko konta bilansowe, pozabilansowa lub jedne i drugie w jednym zestawieniu
- Tylko konta (maska) dopuszczalne maski to symbole "\*" i "?".

#### Przykład:

Jeżeli w symbolu konta podane zostanie:

#### 5??-01\*

program wydrukuje wszystkie konta zakładowego planu kont rozpoczynające się na 5 z dowolnymi znakami na drugim i trzecim miejscu, które w dalszej części mają umieszczone symbole "-01".

- Bez kont (maski)
- Konto od do zakres konto do wydruku
- Poziom kont pole niewypełnione określa wydruk wszystkich kont

#### Przykład:

xxx-xx-xxx – podane konto posiada 3 poziomy zaczynają od lewej strony, tak więc wydruk:
z 1 poziomem – wydrukuje tylko konta, które posiadają jeden znak oddzielający człony w symbolu konta "-"

 - 2 poziomy – wydrukuje tylko konta, które posiadają dwa znaki oddzielające człony w symbolu konta "-" itd.

- **Pokazywać puste konta analityczne** na wydruku znajdą się wszystkie konta z zakładowego planu kont (nawet jeśli nie ma na nich żadnych zapisów)
- **Do daty księgowania** tylko zapisy do podane daty
- Wydruk w walutach dotyczy tylko wzorca wydruku fk\_KsiegaGWaluta

## Pomocnicze księgi rachunkowe

## **Rejestry VAT**

| Zestawienia Sprawozdania Transmisje    | Bu | idžet Administracja Okna                                       |
|----------------------------------------|----|----------------------------------------------------------------|
| 1. Obroty i salda 🔹 🕨                  |    |                                                                |
| 2. Rejestry 🕨                          |    | 2.1. Zbiorczy rejestr sprzedaży                                |
| 3. Zapisy na kontach 🔹 🕨               |    | 2.2. Rejestr sprzedaży                                         |
| 4. Analiza należności i zobowiązań 🔹 🕨 |    | 2.3. Zbiorczy rejestr zakupu                                   |
| 5. Pozostałe rozrachunki               |    | 2.4. Rejestr zakupu                                            |
| 6. Koszty 🕨                            |    |                                                                |
| 7. Dziennik dokumentów                 |    | 2.5. Informacja podsumowująca o obrotach wewnątrzwspolnotowych |
| 8. Bilans otwarcia                     |    | 2.6. Transakcje z kontrahentami wg rejestrów VAT               |

Zestawienia rejestrów umożliwiają wydruk faktur do rozliczenia podatku VAT naliczonego i należnego za wybrany okres sprawozdawczy (deklaracja VAT-7).

Analizę zawsze warto rozpocząć od wydrukowania **zbiorczych rejestrów** (pkt.2.1 i 2.3 zestawienia – patrz widok zamieszczony u góry).

| Parametry w | ydruku: |
|-------------|---------|
|-------------|---------|

| Szablon: <mark>fk_RejZS</mark> |                                                                                  |
|--------------------------------|----------------------------------------------------------------------------------|
| Okres sprawozdawczy:           | Wrzesień 2020 🔽 🔽 tylko pozycje z pustym okresem                                 |
|                                | 🔲 rejestry przypisane do dok zaksięgownych w w/w okresie z innym okresem dla VAT |
| Data wystawienia od:           | do:                                                                              |
| Data dostawy/usługi od:        | do:                                                                              |
| Uwzględnić dokumenty:          | wszystkie                                                                        |
| Typ rejestrów:                 |                                                                                  |
| Grupy rejestrów:               |                                                                                  |
| Typy faktur:                   |                                                                                  |
| Uwzględniać grupy VAT          |                                                                                  |

- Okres sprawozdawczy umożliwia sporządzenia zestawienia za dowolny okres sprawozdawczy
- Tylko pozycje z pustym okresem tylko faktury którym nie przypisano okresu sprawozdawczego
- Rejestry przypisane do dokumentów zaksięgowanych w w/w okresie z innym okresem dla VAT parametr do wydruku faktur, którym przypisano inny okres do rozliczenia VAT
- Data wystawienia od do wydruk obejmie swoim zakresem daty wystawienia a nie okres sprawozdawczy
- Data dostawy/usługi od do wydruk obejmie swoim zakresem daty wykonania czynności podatkowej, a nie okres sprawozdawczy
- Uwzględniać dokumenty wszystkie lub tylko zatwierdzone paczki
- **Typy rejestrów** należy wybrać z listy (puste drukuje wszystkie typy)
- **Grupy rejestrów** należy wybrać z listy (puste drukuje wszystkie grupy)
- Typy faktur (puste drukuje wszystkie typy faktur)

Szczegółowe wydruki rejestrów sprzedaży – formularz:

| Szablon: <mark>fk_RejSS</mark> |                                                                                    |
|--------------------------------|------------------------------------------------------------------------------------|
| Okres sprawozdawczy:           | Wrzesień 2020 🔽 🗖 tylko pozycje z pustym okresem                                   |
|                                | 🔲 rejestry przypisane do 🛛 dok zaksięgownych w w/w okresie z innym okresem dla VAT |
| Data wystawienia od:           | do:                                                                                |
| Data dostawy/usługi od:        | do:                                                                                |
| Uwzględnić dokumenty:          | wszystkie                                                                          |
| Rejestr:                       |                                                                                    |
| Typy faktur:                   |                                                                                    |
| Numer paczki                   |                                                                                    |
| Kolejność:                     | Data wystawienia                                                                   |
| Uwzględniać grupy VAT          |                                                                                    |

Formularz zawiera kilka dodatkowych parametrów:

- **Rejestr** należy wybrać rejestr z listy
- Nr paczki filtr, drukuje faktury z konkretnej paczki
- Kolejność wydruk można dostosować do swoich potrzeb (zwłaszcza kontrolnych)

#### Szczegółowe wydruki rejestrów zakupu – formularz:

| Szablon: <mark>fk_RejSZ</mark> |                                                                                    |
|--------------------------------|------------------------------------------------------------------------------------|
| Okres sprawozdawczy:           | Wrzesień 2020 🔽 🔽 tylko pozycje z pustym okresem                                   |
|                                | 🔲 rejestry przypisane do 🛛 dok zaksięgownych w w/w okresie z innym okresem dla VAT |
| Data wystawienia od:           | do:                                                                                |
| Data dostawy/usługi od:        | do:                                                                                |
| Uwzględnić dokumenty:          | wszystkie                                                                          |
| Rejestr:                       |                                                                                    |
| Typy faktur:                   |                                                                                    |
| Numer paczki                   |                                                                                    |
| Kolejność:                     | Data wystawienia                                                                   |

Parametry zbliżone do wcześniej omawianego rejestru sprzedaży. Kolejność wydruku zawiera inne parametry.

Podsumowanie transakcji wewnątrzwspólnotowych do deklaracji VAT-UE ułatwi w celach kontrolnych wydruk:

| Zestawienia Sprawozdania Transmisje    | Budžet Administracja Okna                                          |
|----------------------------------------|--------------------------------------------------------------------|
| 1. Obroty i salda 🔹 🕨                  |                                                                    |
| 2. Rejestry 🕨                          | 2.1. Zbiorczy rejestr sprzedaży                                    |
| 3. Zapisy na kontach 🔹 🕨               | 2.2. Rejestr sprzedaży                                             |
| 4. Analiza należności i zobowiązań 🔹 🕨 | 2.3. Zbiorczy rejestr zakupu                                       |
| 5. Pozostałe rozrachunki               | 2.4. Rejestr zakupu                                                |
| 6. Koszty 🔸                            | 2.5. Tefermenia pada imawi jaca a abratach wawpatrziyanéhatawi yab |
| 7. Dziennik dokumentów                 | 2.5. Informacja podsunowująca o obrotach wewnąu zwspoli lotowych   |
| 8. Bilans otwarcia                     | 2.6. Transakcje z kontrahentami wg rejestrów VAT                   |
| I. Inne 🔸                              |                                                                    |
| Zestawienia definiowalne               |                                                                    |

## Parametry filtrujące wydruk:

| Szablon: [K_Rej_WW          |               |
|-----------------------------|---------------|
| Okres sprawozd. od:         | zesień 2020 💌 |
| Okres sprawozd, do:         | zesień 2020 💌 |
| Pomiń stawki Vat w dostawie | 8:            |
| Pomiń stawki Vat w nabyciu: |               |
| Uwzględnić dokumenty:       | wszystkie 💌   |

Pomiń stawki VAT – parametry należy podać oddzielając je przecinkiem

# Struktura zbiorów danych tworzących księgi rachunkowe

### Plan kont

<u>fktPlanKont - plan kont</u>

| UID                           | uniqueidentifier |                                                                |  |  |  |
|-------------------------------|------------------|----------------------------------------------------------------|--|--|--|
| & JK                          | smallint         |                                                                |  |  |  |
| & RokObr                      | nvarchar(10)     | <ul> <li>symbol roku obrotowego ( z tblOkresySpraw)</li> </ul> |  |  |  |
| & Konto                       | nv(30)           | <ul> <li>symbol konta (wg maski z toolSysVars)</li> </ul>      |  |  |  |
| Nazwa                         | nv(60)           | - nazwa konta                                                  |  |  |  |
| Syntetyka                     | bit              | - 0-nie, 1-tak                                                 |  |  |  |
| Waluta                        | bit              | - 0-nie, 1-tak                                                 |  |  |  |
| ObiektEwid                    | bit              | - 0-nie, 1-tak                                                 |  |  |  |
| Zlecenia                      | bit              | - 0-nie, 1-tak                                                 |  |  |  |
| ТурЈМ                         | nv(5)            | - typ jednostki naturalnej (fksJNTyp)                          |  |  |  |
| Sprawozd                      | smallint- 0-bila | nsowa, 1-pozabilansowa                                         |  |  |  |
| Rozrachunki smallint- 0- brak |                  |                                                                |  |  |  |
|                               |                  | 1- środki pieniężne w drodze                                   |  |  |  |
|                               |                  | 2- rozrachunki z odbiorcami                                    |  |  |  |
|                               |                  | 3- rozrachunki z dostawcami                                    |  |  |  |
|                               |                  | 4 zaliczki otrzymane na poczet dostaw, robót i usług           |  |  |  |
|                               |                  | 5- rozrachunki z pracownikami                                  |  |  |  |
|                               |                  | 6- rozliczenie zakupu                                          |  |  |  |
|                               |                  |                                                                |  |  |  |

| Wprow    | bit     | - 0-nie, 1-tak (można wprowadzać na                     | konto)      |
|----------|---------|---------------------------------------------------------|-------------|
| KontoNBo | nv(3    | <ul> <li>- konto otwarcia następnego roku ob</li> </ul> | rotowego    |
| Saldo    | tinyint | zestaw.obrotów i sald kont księgi głównej:              | 0- saldami, |

str. 195

#### 1-obrotami

| Rozksieguj   | bit      |                                                           |
|--------------|----------|-----------------------------------------------------------|
| NieKosztPrz  | bit      |                                                           |
| IDBazy       | int      |                                                           |
| Aktualizacja | datetime | - data aktualizacji                                       |
| Uzytkownik   | nv(20)   | <ul> <li>login zmieniającego zawartość rekordu</li> </ul> |

#### fktPlanKontObceNazwy - nazwy kont w innych językach (nowa tabela)

| & UID_fktPlanKont    | uniqueidentifier | - UID z tabeli fktPlanKont                                |
|----------------------|------------------|-----------------------------------------------------------|
| & IDKraju            | nv(3)            | - identyfikator kraju z tabeli tslKraje                   |
| Nazwa                | nv(60)           | - nazwa konta                                             |
| IDBazy               | int              |                                                           |
| Aktualizacja datetir | ne ·             | - data aktualizacji                                       |
| Uzytkownik nv(20)    |                  | <ul> <li>login zmieniającego zawartość rekordu</li> </ul> |

### fktPlanKont\_A - plan kont -archiwum zmian (nowa tabela)

& UID uniqueidentifier

UID\_fktPLanKont uniqueidentifier

WskA nv(1) - D - delete, A - zmiana

- pola jak w fktPlanKont

gdzie: Uzytkownik - login kasującego lub login poprzedniej zwartości

# Wykaz paczek

### <u>fktPaczki - wykaz paczek</u>

+ archiwum

| 8 | UID                  | uniqueident | ifier          |                                                           |
|---|----------------------|-------------|----------------|-----------------------------------------------------------|
|   | NrPaczki             | int         |                |                                                           |
|   | JK                   | smallint    | (fksJe         | dnKalk)                                                   |
|   | OkrSpr               | nv(20)      | (Symt          | ool z fksOkresySpraw)                                     |
|   | DataOtwarcia         | datetime    |                |                                                           |
|   | DataZatw             | datetime    |                |                                                           |
|   | во                   | bit         | 0-рас          | zka nie dotyczy BO, 1-paczka dotyczy BO                   |
|   | Opis                 | nv(60)      |                |                                                           |
|   | l45                  | bit         | 0-nie <i>,</i> | 1- automatyczne przenoszenie 5 na 4                       |
|   | IDBazy               | int         |                |                                                           |
|   | Aktualizacja datetin | ne - dat    | ta aktualiz    | zacji                                                     |
|   | Uzytkownik           | nv(2        | 0)             | <ul> <li>login zmieniającego zawartość rekordu</li> </ul> |

# Dowody księgowe

| <u>fktDowodyKs - dowody księgowe - główka dokumentu</u> | + archiwum |
|---------------------------------------------------------|------------|
|---------------------------------------------------------|------------|

| & UID       | uniqueidentifier |              |              |  |
|-------------|------------------|--------------|--------------|--|
| UID_fktPacz | ki uniqueidenti  | ifier        |              |  |
| DataOperac  | ji datetime      |              |              |  |
| Тур         | nv(3)            | - typ dowodu | (fksTypyDow) |  |

| NrEwid               | int                                               | - nume    | er nadawny przez komputer                                 |  |  |
|----------------------|---------------------------------------------------|-----------|-----------------------------------------------------------|--|--|
| DataDow              | datetime                                          |           |                                                           |  |  |
| NrDow                | nv(20)                                            |           |                                                           |  |  |
| UID_fktRejestr       | uniqueidentifier                                  |           |                                                           |  |  |
| UID_fktWW<br>DataKs  | uniqueidentifier<br>datetime - księgowac pod datą |           |                                                           |  |  |
| IDBazy               | int                                               |           |                                                           |  |  |
| Aktualizacja datetim | ne - data a                                       | aktualiza | acji                                                      |  |  |
| Uzytkownik           | nv(20)                                            |           | <ul> <li>login zmieniającego zawartość rekordu</li> </ul> |  |  |

## fktDowodyKsSzcz - dowody księgowe - pozycje księgowe(dekrety) + archiwum

| UID                | uniqueidentifier |                        |          |                     |  |
|--------------------|------------------|------------------------|----------|---------------------|--|
| UID_fktDowodyKs    | uniquei          | uniqueidentifier       |          |                     |  |
| UID_fktPlanKont    |                  | uniquei                | dentifie | r                   |  |
| PozDziennika       |                  | int                    |          | - pozycja dziennika |  |
| Tresc              |                  | nv(100)                |          |                     |  |
| Strona             |                  | smallint1 - Wn, 0 - Ma |          |                     |  |
| Kwota              |                  | money                  |          |                     |  |
| KwotaW             |                  | money                  |          | kwota w walucie     |  |
| WskWaluty          | int              |                        | (pole ID | ) z tslKursyWalut)  |  |
| llosc              | money            |                        |          |                     |  |
| UID_fksJNCecha     |                  | uniquei                | dentifie | r                   |  |
| ROR                | nv(3)            |                        | (fksWyl  | kazROR)             |  |
| Faktura            |                  | nv(30)                 |          |                     |  |
| UID_tblDokSprzedaz | nv(40)           |                        |          |                     |  |
| UID_tblDokTrans    |                  | nv(40)                 |          |                     |  |
| DataWystawienia    |                  | datetim                | e        |                     |  |

|   | DataWplywu         | datetim | ie            |                    |                                         |
|---|--------------------|---------|---------------|--------------------|-----------------------------------------|
|   | DataSprzedazy      |         | datetin       | าย                 |                                         |
|   | SposobZaplaty      |         | nv(30)        | (Nazwa z tslSpo    | osobyZaplat)                            |
|   | TerminZaplaty      |         | datetin       | าย                 |                                         |
|   | DataZaplaty        | datetim | ie            |                    |                                         |
|   | IDKontahenta       |         | int           | (IDOdbiorcy z t    | blKlienci)                              |
|   | UID_tblPracownicy  | uniquei | dentifie      | r                  |                                         |
|   | UID_tblKasaDokSzcz | uniquei | dentifie      | r                  |                                         |
|   | NrZlecenia         |         | nv(20)        | (tslNry2           | Zlecen)                                 |
|   | OE                 |         | nv(20)        | - obiekt ewider    | ncyjny (fksObiektyEwidencyjne)          |
|   | UID_ROR            |         | unique        | identifier - łączy | (uzgadnia) pozycje w rozrachunkach      |
|   | ArchROR            |         | bit           | - 0-nie, 1-tak - j | pozycja rozliczona w rozrachunkach      |
|   | KosztPrzychodu     |         | bit           | - 0-nie, 1-tak     |                                         |
|   | UID_fktMonity      |         | unique        | identifier (UID z  | fktMonity)                              |
|   | UID_BO             |         | unique        | identifier         |                                         |
|   | WskTriger          |         | tinyint       |                    |                                         |
|   | WskKolor           |         | tinyint       |                    |                                         |
| & | lp<br>IDUrzedu     |         | bigint<br>int |                    |                                         |
|   | Przelew            |         | bit           |                    |                                         |
|   | IDBazy             |         | int           |                    |                                         |
|   | Aktualizacja       | datetim | ie            | - data aktualiza   | acji                                    |
|   | Uzytkownik         |         |               | nv(20)             | - login zmieniającego zawartość rekordu |

# Rejestry VAT

### <u>fktRejestr - rejestr faktur</u>

+ archiwum

| & UID      | unic                      | queidentifier            |                                                                           |
|------------|---------------------------|--------------------------|---------------------------------------------------------------------------|
| JK         |                           | smallint(fksJec          | InKalk)                                                                   |
| NRe        | int int                   | - nume                   | er rejestru (fksWykazRej)                                                 |
| Fakt       | tura                      | nv(30)                   | - numer faktury                                                           |
| Тур        |                           | nv(10)                   |                                                                           |
| IDK        | ontrahenta                | int                      | - (IDOdbiorcy z tblKlienci)                                               |
| Data       | aWystawienia              | a datetime               | - data wystawienia                                                        |
| Data       | aSprzedazy                | datetime                 | - data sprzedaży                                                          |
| Data       | aWplywudate               | etime - data             | wpływu                                                                    |
| Data       | aWydania                  | datetime                 | -                                                                         |
| Vat        | OkrSpr                    | nv(20)                   | <ul> <li>okres sprawozdawczy dla VAT (Symbol z fksOkresySpraw)</li> </ul> |
| Kwo        | otaW                      | money                    | - kwota w walucie                                                         |
| IDW        | /aluty                    | nv(3)                    | - tslWaluta                                                               |
| Kwc        | ota                       | money                    |                                                                           |
| Kos        | ztyM                      | money                    | - koszty manipulacyjne                                                    |
| Clo        |                           | money                    |                                                                           |
| Pod        | atekl                     | money                    | - podatek importowy                                                       |
| Akc        | yza                       | money                    |                                                                           |
| MP         |                           | bit                      |                                                                           |
| Max        | TerminVAT                 | smallint                 |                                                                           |
| Fakt       | uraK                      | nv(30)                   | - numer faktury korygowanej                                               |
| Data       | Wystawienia               | K datetime               | - data wystawienia f.korygowanej                                          |
| Data       | aSprzedazyK               | datetime                 | - data sprzedaży f. Korygowanej                                           |
| Tei<br>Spo | rminZaplaty<br>sobZaplaty | datetime<br>nvarchar(30) | (tslSposobyZaplat)                                                        |
| IDBa       | azy                       | int                      |                                                                           |
| Aktı       | ualizacja date            | etime - data             | aktualizacji                                                              |
| Uzy        | tkownik                   | nv(20)                   | <ul> <li>login zmieniającego zawartość rekordu</li> </ul>                 |

## fktRejestrSzcz - rejestr faktur - szczegóły

+ archiwum

| & UID          |              |         | uniqueidentifier  |          |                                         |  |
|----------------|--------------|---------|-------------------|----------|-----------------------------------------|--|
| UID_fktRejestr |              | str     | uniqueidentifier  |          |                                         |  |
|                | VAT          | nv(2)   | - stawl           |          | stawka vat (tslVAT)                     |  |
|                | GVat         | nv(1)   | (fksGru           |          | ksGrupyVat)                             |  |
|                | Kwota        |         | money             |          | - kwota netto                           |  |
|                | KwotaVAT     |         | money - kwota VAT |          | VAT                                     |  |
|                | IDBazy       |         | int               |          |                                         |  |
|                | Aktualizacja | datetin | ne                | - data a | ktualizacji                             |  |
|                | Uzytkownik   |         | nv(20)            |          | - login zmieniającego zawartość rekordu |  |

# Rejestry WW

### fktWW - rejestr faktur w obrocie wewnątrzwspólnotowym

| & UID uniqueidentifier |             | ier                |
|------------------------|-------------|--------------------|
| ЈК                     | smallint    |                    |
| WP                     | bit         | 0-wywóz, 1-przywóz |
| Π                      | bit         |                    |
| OkrSpr                 | nv(20)      |                    |
| MM                     | varchar(2)  |                    |
| RR                     | varchar (2) |                    |
| Faktura                | nv(30)      |                    |
| DataWystawienia        | datetime    |                    |

| KodWarunkowDostaw      | nv(3) |          |
|------------------------|-------|----------|
| KodTransakcjiWew nv(2) |       |          |
| KodRodzajuTransportu   | nv(2) |          |
| IDKontrahenta          |       | int      |
| IDKraju                |       | nv (3)   |
| IDBazy                 |       | int      |
| Aktualizacja           |       | datetime |
| Uzytkownik             |       | nv(20)   |

### fktWWszcz - szczegóły

| & UID                   | uniqueidentifier |
|-------------------------|------------------|
| UID_fktWW               | uniqueidentifier |
| lp                      | int              |
| KodPCN                  | nv(8)            |
| Opis                    | nv(100)          |
| IDKrajuPochTowaru nv(3) |                  |
| ML                      | nv(4)            |
| lloscKg                 | money            |
| lloscJm                 | money            |
| WartoscF                | money            |
| WartoscS                | money            |
| IDBazy                  | int              |
| Aktualizacja            | datetime         |
| Uzytkownik              | nv(20)           |

# Struktury pozostałych zbiorów

Pozostałe tabele służą jako słowniki, tabele do określania zestawień lub tabele pomocne przy tworzeniu zestawień

## Struktura tabel

### Parametry

### toolSysVars - tabela parametrów

1. Poszerzenie Val\_ValueT z 50 do 100 znaków

2. Dodanie rekordów do tabeli

(DefaultValue,Var\_Group,Var\_Name,Var\_ValueT,Var\_valueI,Var\_Description)

-1,"FK\_ZESPOL","ZO","wpisać nazwę zespołu ","","Nazwa zespołu O"

•••

-0,"FK\_ZESPOL","Z9","wpisać nazwę zespołu ","","Nazwa zespołu 9"

-1,"FK\_ZESPOL","M0","wpisać maskę kont dla zespołu ","","Maska dla kont zespołu 0"

•••

-0,"FK\_ZESPOL","M9","wpisać maskę kont dla zespołu ","","Maska dla kont zespołu 9"

### Tabela uprawnień

toolSysJK - tabela uprawnień do jednostek

IDMod int

Login nv(20)

### Lata obrotowe

### tblOkresySpraw - tabela okresów sprawozdawczych (rok obrotowy)

#### 1. Dodanie pola

- DataBlokadyFK datetime

#### 2. Są

- Symbol nv(10)
- DataOddatetime
- DataDodatetime
- ...

## Okresy sprawozdawcze

#### fksOkresySpraw - wykaz okresów sprawozdawczych

| & Symbol | nv(20) |
|----------|--------|
|          |        |

DataOd datetime

DataDo datetime

DataBlokady datetime

- DataBlokadyCz datetime
- IDBazy int
- Aktualizacja datetime
- Uzytkownik nv(20)

### fksOkresySpraw\_A - archiwum

&UID uniqueidentifier

Symbol\_nowy nv(20)

- pola jak w tabeli wyżej

WskA nv(1) (A- zmiana, D-kasowanie)

## Jednostki

### <u>fksJednKalk - jednostki</u>

| & JK               | smallint                         |
|--------------------|----------------------------------|
| Nazwa              | nv(30)                           |
| NazwaFirmy nv(25   | 5)                               |
| Ulica nv(50        | )                                |
| Miasto             | nv(40)                           |
| KodPocztowynv(10   | )                                |
| IDKraju            | nv(3) (tslKraje)                 |
| IDWojewodztwa      | nv(3) (fksWojewodztwa)           |
| GminaDzielnica     | nv(255)                          |
| NIP                | nv(13)                           |
| Regon              | nv(9)                            |
| KsiegiRach         | nv(255)                          |
| Osobowosc          | nv(255)                          |
| Telefon            | nv(24)                           |
| Fax                | nv(24)                           |
| WWW                | nv(50)                           |
| EMAIL              | nv(50)                           |
| DataBlokady dateti | me                               |
| k45                | bit 0-nie, 1- krąg kosztów 4 i 5 |
| konto490           | nv (30)                          |

| NumDow<br>TerminZaplatyZ | tinyint<br>tinyint |                                                         |
|--------------------------|--------------------|---------------------------------------------------------|
| AutRezNum                | bit                |                                                         |
| K_Akwizytorzy            | bit                |                                                         |
| K_Region                 | bit                |                                                         |
| NrMag                    | smallint           |                                                         |
| K_IDDystrybutora         | bit                |                                                         |
| Operacja                 | tinyint            | 0-nie, 1- chwilowa blokada zatwierdzania paczek w bazie |
| KontoBankowe             | nv (40)            |                                                         |
| IDBazy                   | int                |                                                         |
| Aktualizacja datetim     | ne                 |                                                         |
| Uzytkownik               | nv(20)             |                                                         |

## Tabele odsetek

### fksTabOdsWykaz - wykaz tabel odsetek za zwłokę

| & Symbol     | nv(2)    | symbol tabeli | Nazwa | nv(100) |
|--------------|----------|---------------|-------|---------|
| IDBazy       | int      |               |       |         |
| Aktualizacja | datetime |               |       |         |
| Uzytkownik   | nv(20)   |               |       |         |

### fksTabOdsWykaz\_A - archiwum

| 2.00 | uniqueidentifier | Symbol  | now       | $n_{\rm N}(20)$ |
|------|------------------|---------|-----------|-----------------|
| aud  | uniqueluentinei  | Symbol_ | _110 vv y | / 110(20)       |

- pola jak w tabeli wyżej

WskA nv(1)

### fksTabOdsStopy - stopy procentowe odsetek za zwłokę

| UID          | uniqueidentifier |                       |
|--------------|------------------|-----------------------|
| & Symbol     | nv(2)            | (fksTabOdsWykaz)      |
| & DataOd     | DateTime         | data obowiązywania od |
| Stopa        | money            |                       |
| IDBazy       | int              |                       |
| Aktualizacja | datetime         |                       |
| Uzytkownik   | nv(20)           |                       |

#### <u>fksTabOdsStopy\_A - archiwum</u>

| UID_fksTabOdsStopy        | uniqueidentifier |
|---------------------------|------------------|
| - pola jak w tabeli wyżej |                  |
| WskA                      | nv(1)            |

## Dni świąteczne

## fksDniSw - dni świąteczne

### & Dziendatetime

| Opis         | nv(50)   |
|--------------|----------|
| IDBazy       | int      |
| Aktualizacja | datetime |
| Uzytkownik   | nv(20)   |

## Banki własne

## <u>fksBankiWlasne - banki własne</u>

| & | ID                | int                   |
|---|-------------------|-----------------------|
|   | Domyslny          | bit                   |
|   | JK                | smallint(fksJednKalk) |
|   | Nazwa             | nv(100)               |
|   | Konto             | nv(100)               |
|   | NazwaKonta nv(54) |                       |
|   | IDBazy            | int                   |
|   | Aktualizacja      | datetime              |
|   | Uzytkownik        | nv(20)                |

# Województwa

<u>fksWojewodztwa - wykaz wojewódzstw</u>

| & | IDWojewodz   | nv(3)   |         |
|---|--------------|---------|---------|
|   | Nazwa        |         | nv(100) |
|   | IDBazy       |         | int     |
|   | Aktualizacja | datetim | ne      |
|   | Uzytkownik   | nv(20)  |         |

## Urzędy i instytucje

## fksUrzedyTypy - urzędy i instytucje

| & TypU       | nv(3) | typ urzędu |
|--------------|-------|------------|
| NazwaU       |       | nv(100)    |
| IDBazy       |       | int        |
| Aktualizacja |       | datetime   |
| Uzytkownik   |       | nv(20)     |

## fksUrzedyWykaz - wykaz urzędów i instytucji

| & | ID          |         | int     |          |         |         |        |
|---|-------------|---------|---------|----------|---------|---------|--------|
|   | ТурU        | nv(3)   |         | typ urze | ędu (fk | sUrzed  | уТуру) |
|   | Nazwa       |         | nv(100) | )        |         |         |        |
|   | Ulica       | nv(50)  |         |          |         |         |        |
|   | NrDomu      |         | nv(10)  |          |         |         |        |
|   | Miasto      |         | nv(40)  |          |         |         |        |
|   | KodPocztowy | ynv(10) |         |          |         |         |        |
|   | IDKraju     |         | nv(3)   |          | (tslKra | je)     |        |
|   | IDWojewodz  | twa     | nv(3)   |          | (fksWo  | ojewodz | ztwa)  |

| t       |
|---------|
| atetime |
| /(20)   |
|         |

Jednostki naturalne

## <u>fksJNTyp - typy obiektów</u>

| & TypJN      | nv(5)    |
|--------------|----------|
| Nazwa        | nv(20)   |
| IDBazy       | int      |
| Aktualizacja | datetime |
| Uzytkownik   | nv(20)   |

## fksJNWykaz - wykaz obiektów

| 8 | Symbol       |         | nv(10) | - symbol obiektu                               |
|---|--------------|---------|--------|------------------------------------------------|
|   | ТурЈN        |         | nv(5)  | <ul> <li>typ obiektów(fksJNTyp)</li> </ul>     |
|   | Nazwa        |         | nv(30) |                                                |
|   | GrJN         | nv(3)   |        | <ul> <li>grupa obiektów(fksJNGrupa)</li> </ul> |
|   | IDBazy       |         | int    |                                                |
|   | Aktualizacja | datetin | ne     |                                                |
|   | Uzytkownik   |         | nv(20) |                                                |

### fksJNCecha - cechy obiektów

| & UID               | uniqueidentifi | er                              |
|---------------------|----------------|---------------------------------|
| Symbol              | nv(10)         | - symbol obiektu (fksJNWykaz)   |
| Cecha               | nv(30)         | - nazwa cechy                   |
| JM                  | nv(4)          | - podana JM (tslJednostkaMiary) |
| IDBazy              | int            |                                 |
| Aktualizacja dateti | me             |                                 |
| Uzytkownik          | nv(20)         |                                 |

## fksJNGrupy - grupy obiektów

| & GrJN       | nv(3)    |
|--------------|----------|
| Nazwa        | nv(30)   |
| IDBazy       | int      |
| Aktualizacja | datetime |
| Uzytkownik   | nv(20)   |

# Grupy VAT

## <u>fksGrupyVat - grupy VAT</u>

+ archiwum

|   | UID                  |         | uniquei | entifier |                                                          |
|---|----------------------|---------|---------|----------|----------------------------------------------------------|
| & | GVat                 | nv(1)   |         | symbol   | grupy VAT                                                |
| & | Тур                  |         | smalint |          | typ: 0-zakup kraj, 1-import, 2- sprzedaż kraj, 3-eksport |
|   | Nazwa                |         | nv(100) | nazwa    |                                                          |
|   | BezKontrol<br>IDBazy | i       | int     | bit      |                                                          |
|   | Aktualizacja         | datetim | ie      |          |                                                          |

Uzytkownik nv(20)

## Rejestry VAT

## fksGrupyRej - grupy rejestrów

| 8 | GRej         | nv(1)   | symbo         | l grupy rejestrów                                        |
|---|--------------|---------|---------------|----------------------------------------------------------|
|   | Nazwa        |         | nv(100) nazwa |                                                          |
|   | Тур          |         | smalint       | typ: 0-zakup kraj, 1-import, 2- sprzedaż kraj, 3-eksport |
|   |              |         |               | 4-nabycia ww, 5-dostawy ww, 6-faktury RR                 |
|   | WskVAT       |         | bit           | prowadzi rozliczenie VAT: 0-nie, 1-tak                   |
|   | IDBazy       |         | int           |                                                          |
|   | Aktualizacja | datetin | ne            |                                                          |
|   | Uzytkownik   | nv(20)  |               |                                                          |

### fksWykazRej - wykaz rejestrów

| int      | numer rejestru                                     |
|----------|----------------------------------------------------|
| nv(10    | 00) nazwa                                          |
| nv(1)    | symbol grupy rejestrów (fksGrupyRej)               |
| int      |                                                    |
| datetime |                                                    |
| nv(20)   |                                                    |
|          | int<br>nv(10<br>nv(1)<br>int<br>datetime<br>nv(20) |

## Typy dowodów księgowych <u>fksTypyDow - typy dowodów księgowych</u>

+ archiwum

| & Тур               | nv(3)    | symbol typu dowodów      | ,                               |
|---------------------|----------|--------------------------|---------------------------------|
| Nazwa nv(100) nazwa |          |                          |                                 |
| NRej int numer      |          | rejestru lub 0-bez rejes | tru (fksWykazRej)               |
| DowodAut            | bit      | dowód automatyczny (     | (generowany przez inne systemy) |
|                     | 0-nie, 2 | 1-tak                    |                                 |
| SK                  | nv(10)   | szablon księgowań        | (fksAutomaty)                   |
| IDBazy              | int      |                          |                                 |
| Aktualizacja        | datetime |                          |                                 |
| Uzytkownik          | nv(20)   |                          |                                 |

## Rozrachunki

fksWykazROR - słownik rozrachunków

| Rozrachunki  | smallinttyp rozrachunków : |                                                      |
|--------------|----------------------------|------------------------------------------------------|
|              |                            | 1- środki pieniężne w drodze                         |
|              |                            | 2- rozrachunki z odbiorcami                          |
|              |                            | 3- rozrachunki z dostawcami                          |
|              |                            | 4 zaliczki otrzymane na poczet dostaw, robót i usług |
|              |                            | 5- rozrachunki z pracownikami                        |
|              |                            | 6- rozliczenie zakupu                                |
|              |                            | 7- rozrachunki z urzędami i instytucjami             |
|              |                            | 8- pozostałe                                         |
| & ROR nv(3)  | symbol                     | rozrachunków                                         |
| Nazwa        | nv(100) nazwa              |                                                      |
| Domyslne     | bit                        | 0-nie, 1-tak                                         |
| IDBazy       | int                        |                                                      |
| Aktualizacja | datetime                   |                                                      |
| Uzytkownik   | nv(20)                     |                                                      |

# Obiekty ewidencyjne

## fksObiektyEwidencyjne

| 8 | k OE         | nv(20)   | - syr        | nbol obiektu                                              |
|---|--------------|----------|--------------|-----------------------------------------------------------|
|   | Nazwa        | nv(60)   | - nazwa      |                                                           |
|   | Aktualny     | bit      | - 0-r        | ie, 1-tak                                                 |
|   | IDBazy       | int      |              |                                                           |
|   | Aktualizacja | datetime | - data aktua | lizacji                                                   |
|   | Uzytkownik   |          | nv(20)       | <ul> <li>login zmieniającego zawartość rekordu</li> </ul> |

# <u>Automaty</u>

## <u>fksAutomaty</u>

| 8 | SK           | nv(10)   | - syr        | nbol automatu                           |
|---|--------------|----------|--------------|-----------------------------------------|
|   | Nazwa        | nv(60)   | - nazwa      |                                         |
|   | IDBazy       | int      |              |                                         |
|   | Aktualizacja | datetime | - data aktua | izacji                                  |
|   | Uzytkownik   |          | nv(20)       | - login zmieniającego zawartość rekordu |

### <u>fksAutomatySzcz</u>

| & SK       |     | nv(10)                 | - symbol automatu (fksAutomaty) |  |
|------------|-----|------------------------|---------------------------------|--|
| Lp         |     | smallint               |                                 |  |
| & Konto    |     | nv(30)                 | - symbol konta                  |  |
| & Strona   |     | smallint1 - Wn, 0 - Ma |                                 |  |
| & Algorytm |     | nv(50)                 |                                 |  |
| Rozks      | bit | 0-nie, 1               | tak - wymaga rozksięgowania     |  |

## (tylko do rozrachunków = 6 - rozliczenie zakupu)

| ROR          | nv (3)   |                  |                                                           |
|--------------|----------|------------------|-----------------------------------------------------------|
| Wsk          | bit      |                  |                                                           |
| Tresc        | nv (100) |                  |                                                           |
| IDBazy       | int      |                  |                                                           |
| Aktualizacja | datetime | - data aktualiza | icji                                                      |
| Uzytkownik   |          | nv(20)           | <ul> <li>login zmieniającego zawartość rekordu</li> </ul> |

# Transmisja z systemu "Obrót"

## fktTransmisjaObrot\_wyk

| &UID                           | uniqueidentifier                 |  |
|--------------------------------|----------------------------------|--|
| NrMag                          | smallint                         |  |
| DataDo                         | datetime                         |  |
| DataWyk                        | datetime                         |  |
| Тур                            | nv(1)                            |  |
| UID_fktPaczki uniqueidentifier |                                  |  |
| OdtwDok                        | bit                              |  |
| UIDp u                         | niqueidentifier                  |  |
| NrMagS                         | sint -wg magazynu dla zbiorczych |  |
| TypTransmisji ir               | ıt                               |  |
| KodDok<br>IDBazy               | int<br>int                       |  |
| Aktualizacja                   | datetime                         |  |
| Uzytkownik                     | nv(20)                           |  |

## fktTransmisjaObrot\_wykS
|        | uniqueidentifier |
|--------|------------------|
| unique | identifier       |
|        | smallint         |
|        | bit              |
|        | nv(30)           |
|        | nv(40            |
|        | datetime         |
|        | nv(20)           |
|        | nv(10)           |
| nv(40) |                  |
|        | datetime         |
|        | int              |
|        | smallint         |
|        | int              |
|        | uniqueidentifier |
|        | uniqueidentifier |
|        | money            |
|        | unt              |
|        | uniqueidentifier |
|        | sint             |
|        | sint             |
|        | int              |
|        | datetime         |
|        | nv(20)           |
|        | unique<br>nv(40) |

Algorytmy transmisji z systemu "Obrót" <u>fktTransmisjaObrot\_alg</u>

| & UID         |         | uniqueidentifier |
|---------------|---------|------------------|
| ID            |         | int              |
| NrMag         |         | smallint         |
| KodDok        |         | smallint         |
| StatusKlienta | a nv(3) |                  |
| WK            |         | smallint         |
| Asortyment    |         | int              |
| SposobZapla   | ty      | nv(30)           |
| Konto         |         | nv(30)           |
| Strona        |         | bit              |
| ROR           | nv(3)   |                  |
| Algorytm      |         | nv(300)          |
| Tresc         |         | nv(100)          |
| Aktualizacja  |         | datetime         |
| Uzytkownik    |         | nv(20)           |
| IDBazy        |         | int              |

## fktTransmisjaObrot\_Wyc\_alg

| & UID   | uniqueidentifier |
|---------|------------------|
| ID      | int              |
| NrMag   | smallint         |
| IDBanku | int              |
| Тур     | nv(1)            |
| Konto   | nv30)            |
| Strona  | bit              |

| Fakt         | bit      |
|--------------|----------|
| ROR nv(3)    |          |
| IDBazy       | int      |
| Aktualizacja | datetime |
| Uzytkownik   | nv(20)   |

## Transmisja z systemu "Kasa" <u>fktTransmisjaKasa\_wyk</u>

| &UID         | uniqueidentifier  |
|--------------|-------------------|
| NrKasy       | smallint          |
| DataOd       | datetime          |
| DataDo       | datetime          |
| DataWyk      | datetime          |
| TypDok       | nv(10)            |
| UID_fktPaczk | iuniqueidentifier |
| OdtwDok      | bit               |
| UIDp         | uniqueidentifier  |
| IDBazy       | int               |
| Aktualizacja | datetime          |
| Uzytkownik   | nv(20)            |

## fktTransmisjaKasa\_wykS

&UID

uniqueidentifier

| UID_fktTransmisjaKasa_wyk | uniqueidentifier |
|---------------------------|------------------|
| UID_KasaRap               | uniqueidentifier |

| NrRap              | smallint         |
|--------------------|------------------|
| Symbol             | nv(2)            |
| NrDok              | int              |
| DataDok            | datetime         |
| IDPlatnika         | int              |
| UID_Pracownicy     | uniqueidentifier |
| Konto              | nv(30)           |
| UID_fktPlanKont    | uniqueidentifier |
| Strona             | smallint         |
| Napis              | nv(100)          |
| Kwota              | money            |
| NrFakt             | nv(30)           |
| UID_tblKasaDokSzcz | uniqueidentifier |
| UID_fktDowodyKs    | uniqueidentifier |
| IDBazy             | int              |
| Aktualizacja       | datetime         |
| Uzytkownik         | nv(20)           |

# Monity

## <u>fksMonityWykaz</u>

| & Nr         | int      |
|--------------|----------|
| Nazwa        | nv(100)  |
| IDBazy       | int      |
| Aktualizacja | datetime |
| Uzytkownik   | nv(20)   |

### <u>fksMonity</u>

| 8 | UID           | uniqueidentifier |
|---|---------------|------------------|
|   | UID_t         | uniqueidentifier |
|   | JK            | smallint         |
|   | RokObr        | nv(10)           |
|   | IDKontrahenta | int              |
|   | Тур           | nv(1)            |
|   | DataMonitu    | datetime         |
|   | NrMonitu      | int              |
|   | Kwota         | money            |
|   | TabOdsetek    | nv(2)            |
|   | Anulowane     | bit              |
|   | IDBazy        | int              |
|   | Aktualizacja  | datetime         |
|   | Uzytkownik    | nv(20)           |

## <u>fksMonitySzcz</u>

| & UID               | uniqueidentifier |
|---------------------|------------------|
| UID_fktMonity       | uniqueidentifier |
| UID_fktDowodyKsSzcz | uniqueidentifier |
| Faktura             | nv(30)           |
| DataWystawienia     | datetime         |
| TerminZaplaty       | datetime         |
| KwotaFaktury        | money            |
| DoZaplaty           | money            |

| DataZaplaty  | datetime |
|--------------|----------|
| KwotaZaplaty | money    |
| DataOdsOd    | datetime |
| DniOds       | smallint |
| ProcOds      | money    |
| Odsetki      | money    |
| IDBazy       | int      |
| Aktualizacja | datetime |
| Uzytkownik   | nv(20)   |

#### <u>fksNotyWykaz</u>

| & | Nr           | int      |
|---|--------------|----------|
|   | Nazwa        | nv(100)  |
|   | IDBazy       | int      |
|   | Aktualizacja | datetime |
|   | Uzytkownik   | nv(20)   |
|   |              |          |

# Koszty

<u>fktKoszty</u>

#### & UID uniqueidentifier

| Grupa    | int      |
|----------|----------|
| Lp       | int      |
| Nazwa    | nv(100)  |
| Algorytm | nv(1000) |
| IDBazy   | int      |

Aktualizacja datetime

Uzytkownik nv(20)

# <u>Budżet</u>

#### fktBudzet\_Plan

| 8 | UID          |         | uniqueidentifie | er                        |
|---|--------------|---------|-----------------|---------------------------|
|   | JK           |         | smallint        |                           |
|   | RokObr       |         | nv(10)          |                           |
|   | Dzial        | nv(5)   |                 |                           |
|   | Rozdzial     |         | nv(10)          |                           |
|   | Paragraf     |         | nv(10)          |                           |
|   | Nazwa        |         | nv(60)          |                           |
|   | Kwota        |         | money           |                           |
|   | DW           |         | bit             | 0-dochód, 1-wydatki       |
|   | SP           |         | bit             | 0-nie, 1-środki specjalne |
|   | IDBazy       |         | int             |                           |
|   | Aktualizacja | datetin | ne              |                           |
|   | Uzytkownik   |         | nv(20)          |                           |

#### <u>fktBudzet\_Konta</u>

| & UID              | uniqueidentifier |
|--------------------|------------------|
| UID_fktBudzet_Plan | uniqueidentifier |
| Konto              | nv(30)           |
| Strona             | smallint         |

| Znak           |             |    | nv(1)   |          |                                           |
|----------------|-------------|----|---------|----------|-------------------------------------------|
| Тур            |             |    | tinyint |          | 1-wydatki,2-zaangażowanie,3-zobowiązania, |
|                |             |    |         |          | 4- zobowiązania wymagalne                 |
| IDBazy         | int         | :  |         |          |                                           |
| Aktuali        | zacja       |    | datetin | ne       |                                           |
| Uzykov         | vnik        |    | nv(20)  |          |                                           |
| <u>tblKlie</u> | <u>nci</u>  |    |         |          |                                           |
| dodane         | e pola:     |    |         |          |                                           |
|                | Odsetki bit | :  |         |          |                                           |
|                | Monity      |    | bit     |          |                                           |
|                | TabOdsete   | ek | nv(2)   | -Symbo   | ol z fksTabOdsWykaz                       |
|                | NrMonitu    |    | int     | - Nr z f | ksMonityWykaz                             |

## Koszty rozliczane w czasie

## <u>fktKosztyCzasPar</u>

| UID            | uniqueidentifier |
|----------------|------------------|
| & JK           | smallint         |
| OkrSpr         | nv(20)           |
| UID_fktPaczki  | uniqueidentifier |
| IDBazy         | int              |
| Aktualizacja o | datetime         |
| Uzytkownik     | nv(20)           |

## <u>FktKosztyCzasParP – wykaz paczek z transmisji</u>

& UID uniqueidentifier

| JΚ                   | smallint         |
|----------------------|------------------|
| OkrSpr               | nv(20)           |
| UID_fktPaczki        | uniqueidentifier |
| Тур                  | nvarchar(10)     |
| IDBazy               | int              |
| Aktualizacja datetim | ne               |
| Uzytkownik           | nv(20)           |

#### <u>fktKosztyCzas</u>

| & UID        | uniqueidentifier |
|--------------|------------------|
| JK           | smallint         |
| Lp           | int              |
| Tresc        | nvarchar(100)    |
| OkrSprP      | nv(20)           |
| OkrSprK      | nv(20)           |
| Kwota        | money            |
| iRat         | smallint         |
| nRaty        | smallint         |
| aKoszt       | money            |
| sKoszt       | money            |
| Rozliczone   | bit              |
| KontoWn      | nv(30)           |
| KontoMa      | nv(30)           |
| Тур          | nvarchar(10)     |
| IDBazy       | int              |
| Aktualizacja | datetime         |

#### <u>fktKosztyCzasR</u>

| UID                 | uniqueidentifier |
|---------------------|------------------|
| & UID_fktKosztyCzas | uniqueidentifier |
| & OkrSpr            | nv(20)           |
| Rata                | money            |
| nRaty               | smallint         |
| IDBazy              | int              |
| Aktualizacja        | datetime         |
| Uzytkownik          | nv(20)           |

## Koszty pozabilansowe

## fksRozksiegowanie

### & Koszt nv(3)

Nazwa nv(50)

Poziom smallint

Aktualny bit

IDBazy int

Aktualizacja datetime Uzytkownik nv(20)

#### fktRozksiegowanie

| & UID              |         | uniqueidentifier |
|--------------------|---------|------------------|
| UID_fktDowodyKsSzc | CZ      | uniqueidentifier |
| ЈК                 |         | smallint         |
| IDKontrahenta      |         | int              |
| NrZlecenia         |         | nv(20)           |
| Koszt              | nv(3)   |                  |
| Kwota              |         | money            |
| IDAkwizytora       | nvr(4)  |                  |
| Region             |         | nv(30)           |
| IDDystrybutora     |         | int              |
| IDBazy             |         | int              |
| Aktualizacja       | datetin | ne               |
| Uzytkownik         |         | nv(20)           |

# Rozliczenie miesiąca

fktRozlOdchylen

| &UID unique |         | identifier |
|-------------|---------|------------|
| JK          | smallin | t          |
| Тур         | tinyint |            |
| Jak         | nv (5)  |            |
| lp          | int     |            |
| KontoO      |         | nv(30)     |
| StronaO     |         | bit        |
| TrescO      |         | nv(100)    |
| KontoP      |         | nv(30)     |
| StronaP     |         | bit        |
| TrescP      |         | nv(100)    |

| KontoZ       | nv(30)            |
|--------------|-------------------|
| KontoR       | nv(30)            |
| Konto1       | nv(100)-licznik   |
| Konto2       | nv(100)-mianownik |
| IDBazy       | int               |
| Aktualizacja | datetime          |
| Uzytkownik   | nv(20)            |

#### <u>fktRozlPrzeks</u>

| &UID         | uniqueidentifier |
|--------------|------------------|
| JK           | smallint         |
| lp           | int              |
| KontoA       | nv(30)           |
| Konto1       | nv(30)           |
| Strona1      | bit              |
| Tresc1       | nv(100)          |
| IDBazy       | int              |
| Aktualizacja | datetime         |
| Uzytkownik   | nv(20)           |

#### fktRozlPrzeks1

| &UID | uniqueidentifier |
|------|------------------|
|      |                  |

UID\_fktRozIPrzeks uniqueidentifier

| lp           | int      |
|--------------|----------|
| Konto2       | nv(30)   |
| Strona2      | bit      |
| Tresc2       | nv(100)  |
| Wsk          | money    |
| IDBazy       | int      |
| Aktualizacja | datetime |
| Uzytkownik   | nv(20)   |

## <u>fktRozlMies</u>

| UII | D                  | uniqueidentifier |
|-----|--------------------|------------------|
| &JK |                    | smallint         |
| &Ok | rSpr               | nv(20)           |
| UII | D_fktPaczki unique | identifier       |
| We  | ersja              | smallint         |
| Da  | taWersji           | datetime         |
| Ту  | p                  | nv(3)            |
| z1  |                    | bit              |
| z2  |                    | bit              |
| z3  |                    | bit              |
| z4  |                    | bit              |
| IDI | Bazy               | int              |
| Ak  | tualizacja         | datetime         |
| Uz  | ytkownik           | nv(20)           |

# Sprawozdania

### fkrZest\_Nazwa

| &UID         | uniqueidentifier |
|--------------|------------------|
| JK           | smallint         |
| Zestawienie  | int              |
| Nazwa        | nv(100)          |
| IDBazy       | int              |
| Aktualizacja | datetime         |
| Uzytkownik   | nv(20)           |

### <u>fkrZest</u>

| &UID              | uniqueidentifier |
|-------------------|------------------|
| JK                | smallint         |
| Zestawienie       | int              |
| RokObr            | nv(10)           |
| Lp                | smallint         |
| Nazwa             | nv(100)          |
| Algorytm          | nv(2000)         |
| Poziom            | tinyint          |
| Warunek<br>IDBazy | int<br>int       |
| Aktualizacja      | datetime         |
| Uzytkownik        | nv(20)           |

#### <u>fkrZest\_k</u>

| &UID         |        | uniqueidentifier |
|--------------|--------|------------------|
| UID_fkrZest  |        | uniqueidentifier |
| Konto        | nv(30) |                  |
| Znak         |        | varchar(1)       |
| Тур          |        | varchar(12)      |
| IDBazy       |        | int              |
| Aktualizacja |        | datetime         |
| Uzytkownik   |        | nv(20)           |

## <u>fkrZest\_w</u>

| &UID         | uniqueidentifier |
|--------------|------------------|
| UID_fkrZest  | uniqueidentifier |
| Wiersz       | smallint         |
| Znak         | varchar(1)       |
| IDBazy       | int              |
| Aktualizacja | datetime         |
| Uzytkownik   | nv(20)           |

### <u>fkrZest\_z</u>

| &UID         | ι        | uniqueidentifier |
|--------------|----------|------------------|
| UID_fkrZest  | ι        | uniqueidentifier |
| Zestawienie  | i        | nt               |
| Wiersz       | smallint |                  |
| Kolumna      | S        | smallint         |
| IDBazy       | i        | nt               |
| Aktualizacja | C        | datetime         |
| Uzytkownik   | r        | nv(20)           |

#### <u>fkrZest\_p</u>

| &UI | D           | uniqueidentifier |
|-----|-------------|------------------|
| U   | D_fkrZest   | uniqueidentifier |
| P1  | l           | money            |
| K1  | l           | money            |
| W   | 1           | money            |
|     |             |                  |
| P1  | 18          | money            |
| K1  | 18          | money            |
| W   | 18          | money            |
| A   | ktualizacja | datetime         |
| U   | zytkownik   | nv(20)           |

### <u>fkrZest\_n</u>

| &UID | uniqueidentifier |
|------|------------------|
| JK   | smallint         |

| Zestawienie    | int      |  |
|----------------|----------|--|
| RokObr         | nv(10)   |  |
| OkrSpr         | nv(20)   |  |
| DataK datetime |          |  |
| TylkoZatw      | tinyint  |  |
| Zaokr tinyint  |          |  |
| DataN          | datetime |  |
| IDBazy         | int      |  |
| Aktualizacja   | datetime |  |
| Uzytkownik     | nv(20)   |  |

#### <u>fkrZest\_ns</u>

| &UID          | uniqueidentifier |
|---------------|------------------|
| UID_fkrZest_n | uniqueidentifier |
| UID_fkrZest   | uniqueidentifier |
| Lp            | smallint         |
| Nazwa         | nv(100)          |
| Kwota1        | money            |
| Kwota2        | money            |
| IDBazy        | int              |
| Aktualizacja  | datetime         |
| Uzytkownik    | nv(20)           |